# **Oracle® Private Cloud Appliance**

Administrator's Guide for Release 2.4.4

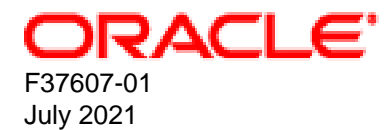

#### **Oracle Legal Notices**

Copyright © 2013, 2021, Oracle and/or its affiliates.

This software and related documentation are provided under a license agreement containing restrictions on use and disclosure and are protected by intellectual property laws. Except as expressly permitted in your license agreement or allowed by law, you may not use, copy, reproduce, translate, broadcast, modify, license, transmit, distribute, exhibit, perform, publish, or display any part, in any form, or by any means. Reverse engineering, disassembly, or decompilation of this software, unless required by law for interoperability, is prohibited.

The information contained herein is subject to change without notice and is not warranted to be error-free. If you find any errors, please report them to us in writing.

If this is software or related documentation that is delivered to the U.S. Government or anyone licensing it on behalf of the U.S. Government, then the following notice is applicable:

U.S. GOVERNMENT END USERS: Oracle programs (including any operating system, integrated software, any programs embedded, installed or activated on delivered hardware, and modifications of such programs) and Oracle computer documentation or other Oracle data delivered to or accessed by U.S. Government end users are "commercial computer software" or "commercial computer software documentation" pursuant to the applicable Federal Acquisition Regulation and agency-specific supplemental regulations. As such, the use, reproduction, duplication, release, display, disclosure, modification, preparation of derivative works, and/or adaptation of i) Oracle programs (including any operating system, integrated software, any programs embedded, installed or activated on delivered hardware, and modifications of such programs), ii) Oracle computer documentation and/or iii) other Oracle data, is subject to the rights and limitations specified in the license contained in the applicable contract. The terms governing the U.S. Government's use of Oracle cloud services are defined by the applicable contract for such services. No other rights are granted to the U.S. Government.

This software or hardware is developed for general use in a variety of information management applications. It is not developed or intended for use in any inherently dangerous applications, including applications that may create a risk of personal injury. If you use this software or hardware in dangerous applications, then you shall be responsible to take all appropriate fail-safe, backup, redundancy, and other measures to ensure its safe use. Oracle Corporation and its affiliates disclaim any liability for any damages caused by use of this software or hardware in dangerous applications.

Oracle and Java are registered trademarks of Oracle and/or its affiliates. Other names may be trademarks of their respective owners.

Intel and Intel Inside are trademarks or registered trademarks of Intel Corporation. All SPARC trademarks are used under license and are trademarks or registered trademarks of SPARC International, Inc. AMD, Epyc, and the AMD logo are trademarks or registered trademarks of Advanced Micro Devices. UNIX is a registered trademark of The Open Group.

This software or hardware and documentation may provide access to or information about content, products, and services from third parties. Oracle Corporation and its affiliates are not responsible for and expressly disclaim all warranties of any kind with respect to third-party content, products, and services unless otherwise set forth in an applicable agreement between you and Oracle. Oracle Corporation and its affiliates will not be responsible for any loss, costs, or damages incurred due to your access to or use of third-party content, products, or services, except as set forth in an applicable agreement between you and Oracle.

# **Table of Contents**

| Preface                                                                       | vii        |
|-------------------------------------------------------------------------------|------------|
| 1 Concept, Architecture and Life Cycle of Oracle Private Cloud Appliance      | 1          |
| 1.1 What is Oracle Private Cloud Appliance                                    | 1          |
| 1.2 Hardware Components                                                       | 2          |
| 1.2.1 Management Nodes                                                        | 3          |
| 1.2.2 Compute Nodes                                                           | 4          |
| 1.2.3 Storage Appliance                                                       | . 5        |
| 1 2 4 Network Infrastructure                                                  | 6          |
| 1.3 Software Components                                                       | 0          |
| 1.3.1 Oracle Private Cloud Appliance Dashboard                                | 8          |
| 1.3.2 Password Manager (Wallet)                                               | 0          |
| 1 3 3 Oracle VM Manager                                                       | o          |
| 1 3 4 Operating Systems                                                       | 0<br>a     |
| 1 3 5 Databases                                                               | 0          |
| 1.3.6 Oracle Private Cloud Appliance Management Software                      | . 10       |
| 1.3.7 Oracle Private Cloud Appliance Diagnostics Tool                         | . 13       |
| 1.3.7 Officie Private Cloud Appliance Diagnostics 1001                        | . 13<br>14 |
| 1.4 Flowsoning and Orchestration                                              | . 14       |
| 1.4.1 Appliance Management Initialization                                     | . 13<br>45 |
| 1.4.2 Compute Node Discovery and Provisioning                                 | . 15       |
|                                                                               | . 16       |
| 1.5 High Availability                                                         | . 17       |
| 1.6 Oracle Private Cloud Appliance Backup                                     | . 18       |
| 1.7 Oracle Private Cloud Appliance Upgrader                                   | . 19       |
| 2 Monitoring and Managing Oracle Private Cloud Appliance                      | . 21       |
| 2.1 Connecting and Logging in to the Oracle Private Cloud Appliance Dashboard | . 22       |
| 2.2 Hardware View                                                             | . 24       |
| 2.3 Network Settings                                                          | . 27       |
| 2.4 Functional Networking Limitations                                         | 30         |
| 2.4.1 Network Configuration                                                   | . 31       |
| 2.5 Network Customization                                                     | . 32       |
| 2.5.1 Configuring Custom Networks                                             | . 33       |
| 2.5.2 Deleting Custom Networks                                                | . 38       |
| 2.6 VM Storage Networks                                                       | . 39       |
| 2.7 Tenant Groups                                                             | . 39       |
| 2.7.1 Design Assumptions and Restrictions                                     | . 39       |
| 2.7.2 Configuring Tenant Groups                                               | . 40       |
| 2.8 Authentication                                                            | . 43       |
| 2.9 Health Monitoring                                                         | . 45       |
| 2.10 Fault Monitoring                                                         | . 47       |
| 2.10.1 Using Fault Monitoring Checks                                          | . 48       |
| 2.10.2 Phone Home Service                                                     | . 51       |
| 2.11 Cloud Backup                                                             | . 51       |
| 2.11.1 Configuring the Cloud Backup Service                                   | . 52       |
| 2.11.2 Configuring a Manual Cloud Backup                                      | . 53       |
| 2.11.3 Deleting Cloud Backups                                                 | . 54       |
| 2.11.4 Deleting Oracle Cloud InfrastructureTargets                            | . 54       |
| 3 Updating Oracle Private Cloud Appliance                                     | . 57       |
| 3.1 Before You Start Updating                                                 | . 58       |
| 3.1.1 Warnings and Cautions                                                   | . 58       |
| 3.1.2 Backup Local Customizations                                             | . 60       |
| 3.1.3 Determine Firmware Versions                                             | 60         |
|                                                                               |            |

| 3.2 Upgrading the Storage Network                                          | 61   |
|----------------------------------------------------------------------------|------|
| 3.3 Upgrading the Management Node Controller Software                      | 63   |
| 3.3.1 Rebooting the Management Node Cluster                                | . 64 |
| 3.3.2 Installing the Oracle Private Cloud Appliance Upgrader               | . 64 |
| 3.3.3 Verifying Upgrade Readiness                                          | 65   |
| 3.3.4 Executing a Controller Software Update                               | . 67 |
| 3.4 Upgrading Component Firmware                                           | . 72 |
| 3.4.1 Firmware Policy                                                      | . 72 |
| 3.4.2 Install the Current Firmware on the Management Nodes                 | . 73 |
| 3.4.3 Upgrading the Operating Software on the Oracle ZFS Storage Appliance | . 74 |
| 3.4.4 Upgrading the Cisco Switch Firmware                                  | 80   |
| 3.4.5 Install the Current Firmware on All Compute Nodes                    | . 88 |
| 3.5 Upgrading the Compute Node Software                                    | . 89 |
| 4 The Oracle Private Cloud Appliance Command Line Interface (CLI)          | . 93 |
| 4 1 CI I Usage                                                             | 94   |
| 4 1 1 Interactive Mode                                                     | 95   |
| 4 1 2 Single-command Mode                                                  | 96   |
| 4.1.2 Controlling CLL Output                                               | 96   |
| 4.1.6 Controlling OEI Calpat                                               | 90   |
| 4.1.4 Internal OLI Help                                                    | 100  |
| 4.2 CEI Commute-node                                                       | 100  |
| 4.2.1 add compute-node                                                     | 100  |
| 4.2.2 duu IIIIIIdiui                                                       | 101  |
| 4.2.3 due lietwork to topopt group                                         | 102  |
| 4.2.4 dud Heiwolk-lo-lehalit-group                                         | 102  |
| 4.2.5 due filis-exception                                                  | 103  |
| 4.2.0 add hode pool                                                        | 104  |
| 4.2.7 add hode-pool-hode                                                   | 105  |
| 4.2.8 backup                                                               | 107  |
| 4.2.9 create iscsi-storage                                                 | 108  |
| 4.2.10 Create lock                                                         | 108  |
| 4.2.11 create network                                                      | 110  |
| 4.2.12 create nfs-storage                                                  | 112  |
| 4.2.13 create kube-cluster                                                 | 112  |
| 4.2.14 create oci-backup                                                   | 114  |
| 4.2.15 create oci-target                                                   | 114  |
| 4.2.16 create tenant-group                                                 | 115  |
| 4.2.17 create uplink-port-group                                            | 116  |
| 4.2.18 delete config-error                                                 | 117  |
| 4.2.19 delete iscsi-storage                                                | 118  |
| 4.2.20 delete kube-cluster                                                 | 119  |
| 4.2.21 delete lock                                                         | 120  |
| 4.2.22 delete network                                                      | 121  |
| 4.2.23 delete nfs-storage                                                  | 122  |
| 4.2.24 delete oci-backup                                                   | 123  |
| 4.2.25 delete oci-target                                                   | 124  |
| 4.2.26 delete task                                                         | 125  |
| 4.2.27 delete tenant-group                                                 | 126  |
| 4.2.28 delete uplink-port-group                                            | 127  |
| 4.2.29 deprovision compute-node                                            | 128  |
| 4.2.30 diagnose                                                            | 129  |
| 4.2.31 get log                                                             | 133  |
| 4.2.32 list                                                                | 133  |
| 4.2.33 remove compute-node                                                 | 139  |
| 4.2.34 remove initiator                                                    | 140  |

| 4.2.35 remove network                                                | 141 |
|----------------------------------------------------------------------|-----|
| 4.2.36 remove network-from-tenant-group                              | 142 |
| 4.2.37 remove nfs exceptions                                         | 143 |
| 4.2.38 remove node-pool                                              | 144 |
| 4.2.39 remove node-pool-node                                         | 145 |
| 4.2.40 reprovision                                                   | 146 |
| 4.2.41 rerun                                                         | 147 |
| 4 2 42 set system-property                                           | 148 |
| 4 2 43 set kube-dns                                                  | 150 |
| 4 2 44 set kube-load-balancer                                        | 151 |
| 4 2 45 set kube-master-pool                                          | 151 |
| 4 2 46 set kube-network                                              | 152 |
| 4 2 47 set kube-vm-shape                                             | 153 |
| 4.2.47 Set kube-worker-pool                                          | 154 |
| 4.2.40 Set Rube worker poor                                          | 155 |
| 4.2.49 Show                                                          | 160 |
| 4.2.50 Stalt                                                         | 161 |
| 4.2.51 Stall Rube-Cluster                                            | 160 |
| 4.2.52 Stop                                                          | 102 |
| 4.2.55 Stop Kube-cluster                                             | 103 |
| 4.2.54 update appliance                                              | 104 |
| 4.2.55 update password                                               | 164 |
| 4.2.56 update compute-node                                           | 166 |
| 5 Managing the Oracle VM Virtual Infrastructure                      | 169 |
| 5.1 Guidelines and Limitations                                       | 170 |
| 5.2 Logging in to the Oracle VM Manager Web UI                       | 173 |
| 5.3 Monitoring Health and Performance in Oracle VM                   | 173 |
| 5.4 Creating and Managing Virtual Machines                           | 174 |
| 5.5 Managing Virtual Machine Resources                               | 1// |
| 5.6 Configuring Network Resources for Virtual Machines               | 179 |
| 5.6.1 Configuring VM Network Resources                               | 180 |
| 5.7 Viewing and Managing Storage Resources                           | 182 |
| 5.7.1 Oracle ZFS Storage Appliance ZS7-2                             | 182 |
| 5.8 Tagging Resources in Oracle VM Manager                           | 183 |
| 5.9 Managing Jobs and Events                                         | 183 |
| 5.10 Exporting VMs to Oracle Cloud Infrastructure                    | 183 |
| 5.10.1 Prepare Your Oracle Cloud Infrastructure                      | 184 |
| 5.10.2 Create the Oracle VM Exporter Appliance Virtual Machine       | 184 |
| 5.10.3 Configure the Oracle VM Exporter Appliance Virtual Machine    | 185 |
| 5.10.4 Create a Network for the Oracle VM Exporter Appliance VM      | 185 |
| 5.10.5 Attach the New Network to the Oracle VM Exporter Appliance VM | 185 |
| 5.10.6 Prepare a Storage Repository                                  | 186 |
| 5.10.7 Configure the New Network for Repository Exports              | 187 |
| 6 Servicing Oracle Private Cloud Appliance Components                | 189 |
| 6.1 Oracle Auto Service Request (ASR)                                | 189 |
| 6.1.1 Understanding Oracle Auto Service Request (ASR)                | 189 |
| 6.1.2 ASR Prerequisites                                              | 190 |
| 6.1.3 Setting Up ASR and Activating ASR Assets                       | 190 |
| 6.2 Replaceable Components                                           | 190 |
| 6.2.1 Rack Components                                                | 190 |
| 6.2.2 Oracle Server X9-2 Components                                  | 191 |
| 6.2.3 Oracle ZFS Storage Appliance ZS7-2 Components                  | 192 |
| 6.3 Preparing Oracle Private Cloud Appliance for Service             | 193 |
| 6.4 Servicing the Oracle Private Cloud Appliance Rack System         | 194 |
| 6.4.1 Powering Down Oracle Private Cloud Appliance (When Required)   | 194 |

| 6.4.2 Service Procedures for Rack System Components                                      | 196 |
|------------------------------------------------------------------------------------------|-----|
| 6.5 Servicing a Compute Node                                                             | 197 |
| 6.5.1 Powering Down a Compute Node for Service (When Required)                           | 197 |
| 6.5.2 Service Procedures for Compute Node Components                                     | 198 |
| 6.6 Servicing the Oracle ZFS Storage Appliance ZS7-2                                     | 199 |
| 6.6.1 Powering Down the Oracle ZFS Storage Appliance ZS7-2 for Service (When             |     |
| Required)                                                                                | 199 |
| 6.6.2 Service Procedures for Oracle ZFS Storage Appliance ZS7-2 Components               | 200 |
| 6.7 Servicing Cisco Nexus 9336C-FX2 Switch Components                                    | 201 |
| 6.8 Servicing Cisco Nexus 9348GC-FXP Switch Components                                   | 202 |
| 7 Troubleshooting                                                                        | 205 |
| 7.1 Setting the Oracle Private Cloud Appliance Logging Parameters                        | 205 |
| 7.2 Adding Proxy Settings for Oracle Private Cloud Appliance Updates                     | 206 |
| 7.3 Changing the Oracle VM Agent Password                                                | 207 |
| 7.4 Running Manual Pre- and Post-Upgrade Checks in Combination with Oracle Private Cloud |     |
| Appliance Upgrader                                                                       | 207 |
| 7.5 Restoring a Backup After a Password Change                                           | 209 |
| 7.6 Enabling SNMP Server Monitoring                                                      | 210 |
| 7.7 Using a Custom CA Certificate for SSL Encryption                                     | 212 |
| 7.7.1 Creating a Keystore                                                                | 212 |
| 7.7.2 Importing a Keystore                                                               | 214 |
| 7.8 Reprovisioning a Compute Node when Provisioning Fails                                | 214 |
| 7.9 Deprovisioning and Replacing a Compute Node                                          | 216 |
| 7.10 Eliminating Time-Out Issues when Provisioning Compute Nodes                         | 217 |
| 7.11 Recovering from Tenant Group Configuration Mismatches                               | 217 |
| 7.12 Configure Xen CPU Frequency Scaling for Best Performance                            | 218 |
| Index                                                                                    | 221 |
|                                                                                          |     |

# Preface

This document is part of the documentation set for Oracle Private Cloud Appliance (PCA) Release 2.4.4. All Oracle Private Cloud Appliance product documentation is available at:

https://docs.oracle.com/en/engineered-systems/private-cloud-appliance/index.html.

The documentation set consists of the following items:

#### **Oracle Private Cloud Appliance Release Notes**

The release notes provide a summary of the new features, changes, fixed bugs and known issues in Oracle Private Cloud Appliance.

#### **Oracle Private Cloud Appliance Licensing Information User Manual**

The licensing information user manual provides information about the various product licenses applicable to the use of Oracle Private Cloud Appliance.

#### **Oracle Private Cloud Appliance Installation Guide**

The installation guide provides detailed instructions to prepare the installation site and install Oracle Private Cloud Appliance. It also includes the procedures to install additional compute nodes, and to connect and configure external storage components.

#### **Oracle Private Cloud Appliance Safety and Compliance Guide**

The safety and compliance guide is a supplemental guide to the safety aspects of Oracle Private Cloud Appliance. It conforms to Compliance Model No. ESY27.

#### **Oracle Private Cloud Appliance Administrator's Guide**

The administrator's guide provides instructions for using the management software. It is a comprehensive guide to how to configure, monitor and administer Oracle Private Cloud Appliance.

#### **Oracle Private Cloud Appliance Quick Start Poster**

The quick start poster provides a step-by-step description of the hardware installation and initial software configuration of Oracle Private Cloud Appliance, and is intended for data center operators and administrators who are new to the product.

#### **Oracle Private Cloud Appliance Expansion Node Setup Poster**

The expansion node setup poster provides a step-by-step description of the installation procedure for an Oracle Private Cloud Appliance expansion node.

## Audience

The Oracle Private Cloud Appliance documentation is written for technicians, authorized service providers, data center operators and system administrators who want to install, configure and maintain a private cloud environment in order to deploy virtual machines for users. It is assumed that readers have experience installing and troubleshooting hardware, are familiar with web and virtualization technologies and have a general understanding of operating systems such as UNIX (including Linux) and Windows.

The Oracle Private Cloud Appliance makes use of Oracle Linux and Oracle Solaris operating systems within its component configuration. It is advisable that administrators have experience of these operating

systems at the very least. Oracle Private Cloud Appliance is capable of running virtual machines with a variety of operating systems including Oracle Solaris and other UNIXes, Linux and Microsoft Windows. The selection of operating systems deployed in guests on Oracle Private Cloud Appliance determines the requirements of your administrative knowledge.

# **Related Documentation**

Additional Oracle components may be included with Oracle Private Cloud Appliance depending on configuration. The documentation for such additional components is available as follows:

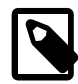

#### Note

If your appliance contains components that are not mentioned below, please consult the related documentation list for Oracle Private Cloud Appliance Release 2.3.

Oracle Rack Cabinet 1242

https://docs.oracle.com/cd/E85660\_01/index.html

Oracle ZFS Storage Appliance ZS7-2

https://docs.oracle.com/cd/F13758\_01/index.html

• Oracle Integrated Lights Out Manager (ILOM)

https://docs.oracle.com/cd/E81115\_01/index.html

Oracle VM

https://docs.oracle.com/en/virtualization/oracle-vm/index.html

• Oracle Enterprise Manager Plug-in

https://docs.oracle.com/en/enterprise-manager/cloud-control/enterprise-manager-cloud-control/13.4/empca/index.html

# Feedback

Provide feedback about this documentation at:

http://www.oracle.com/goto/docfeedback

# Conventions

The following text conventions are used in this document:

| Convention | Meaning                                                                                                    |
|------------|----------------------------------------------------------------------------------------------------|
| boldface   | Boldface type indicates graphical user interface elements associated with an action, or terms defined in text or the glossary.         |
| italic     | Italic type indicates book titles, emphasis, or placeholder variables for which you supply particular values.                          |
| monospace  | Monospace type indicates commands within a paragraph, URLs, code in examples, text that appears on the screen, or text that you enter. |

# **Document Revision**

Document generated on: 2021-07-30 (revision: 2549)

# **Documentation Accessibility**

For information about Oracle's commitment to accessibility, visit the Oracle Accessibility Program website at

https://www.oracle.com/corporate/accessibility/.

# Access to Oracle Support for Accessibility

Oracle customers that have purchased support have access to electronic support through My Oracle Support. For information, visit https://www.oracle.com/corporate/accessibility/learning-support.html#support-tab.

# **Diversity and Inclusion**

Oracle is fully committed to diversity and inclusion. Oracle respects and values having a diverse workforce that increases thought leadership and innovation. As part of our initiative to build a more inclusive culture that positively impacts our employees, customers, and partners, we are working to remove insensitive terms from our products and documentation. We are also mindful of the necessity to maintain compatibility with our customers' existing technologies and the need to ensure continuity of service as Oracle's offerings and industry standards evolve. Because of these technical constraints, our effort to remove insensitive terms is ongoing and will take time and external cooperation.

Chapter 1 Concept, Architecture and Life Cycle of Oracle Private Cloud Appliance

# **Table of Contents**

| 1.1 What is Oracle Private Cloud Appliance               | . 1 |
|----------------------------------------------------------|-----|
| 1.2 Hardware Components                                  | . 2 |
| 1.2.1 Management Nodes                                   | 3   |
| 1.2.2 Compute Nodes                                      | . 4 |
| 1.2.3 Storage Appliance                                  | . 5 |
| 1.2.4 Network Infrastructure                             | 6   |
| 1.3 Software Components                                  | . 8 |
| 1.3.1 Oracle Private Cloud Appliance Dashboard           | 8   |
| 1.3.2 Password Manager (Wallet)                          | . 9 |
| 1.3.3 Oracle VM Manager                                  | . 9 |
| 1.3.4 Operating Systems                                  | . 9 |
| 1.3.5 Databases                                          | 10  |
| 1.3.6 Oracle Private Cloud Appliance Management Software | 13  |
| 1.3.7 Oracle Private Cloud Appliance Diagnostics Tool    | 13  |
| 1.4 Provisioning and Orchestration                       | 14  |
| 1.4.1 Appliance Management Initialization                | 15  |
| 1.4.2 Compute Node Discovery and Provisioning            | 15  |
| 1.4.3 Server Pool Readiness                              | 16  |
| 1.5 High Availability                                    | 17  |
| 1.6 Oracle Private Cloud Appliance Backup                | 18  |
| 1.7 Oracle Private Cloud Appliance Upgrader              | 19  |

This chapter describes what Oracle Private Cloud Appliance is, which hardware and software it consists of, and how it is deployed as a virtualization platform.

# **1.1 What is Oracle Private Cloud Appliance**

# **Responding to the Cloud Challenges**

Cloud architectures and virtualization solutions have become highly sophisticated and complex to implement. They require a skill set that no single administrator has had to acquire in traditional data centers: system hardware, operating systems, network administration, storage management, applications. Without expertise in every single one of those domains, an administrator cannot take full advantage of the features and benefits of virtualization technology. This often leads to poor implementations with sub-optimal performance and reliability, which impairs the flexibility of a business.

Aside from the risks created by technical complexity and lack of expertise, companies also suffer from an inability to deploy new infrastructure quickly enough to suit their business needs. The administration involved in the deployment of new systems, and the time and effort to configure these systems, can amount to weeks. Provisioning new applications into flexible virtualized environments, in a fraction of the time required for physical deployments, generates substantial financial benefits.

# Fast Deployment of Converged Infrastructure

Oracle Private Cloud Appliance is an offering that industry analysts refer to as a *Converged Infrastructure Appliance*: an infrastructure solution in the form of a hardware appliance that comes from the factory pre-

configured. It enables the operation of the entire system as a single unit, not a series of individual servers, network hardware and storage providers. Installation, configuration, high availability, expansion and upgrading are automated and orchestrated to an optimal degree. Within a few hours after power-on, the appliance is ready to create virtual servers. Virtual servers are commonly deployed from virtual appliances, in the form of Oracle VM templates (individual pre-configured VMs) and assemblies (interconnected groups of pre-configured VMs).

## Modular Implementation of a Complete Stack

With Oracle Private Cloud Appliance, Oracle offers a unique full stack of hardware, software, virtualization technology and rapid application deployment through virtual appliances. All this is packaged in a single modular and extensible product. The minimum configuration consists of a base rack with infrastructure components, a pair of management nodes, and two compute nodes. This configuration can be extended by one compute node at a time. All rack units, whether populated or not, are pre-cabled and pre-configured at the factory in order to facilitate the installation of expansion compute nodes on-site at a later time.

# Ease of Use

The primary value proposition of Oracle Private Cloud Appliance is the integration of components and resources for the purpose of ease of use and rapid deployment. It should be considered a general purpose solution in the sense that it supports the widest variety of operating systems, including Windows, and any application they might host. Customers can attach their existing storage or connect new storage solutions from Oracle or third parties.

# **1.2 Hardware Components**

The current Oracle Private Cloud Appliance hardware platform, with factory-installed Controller Software Release 2.4.x, consists of an Oracle Rack Cabinet 1242 base, populated with the hardware components identified in Figure 1.1.

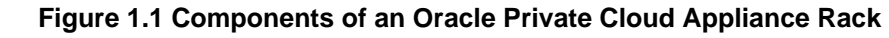

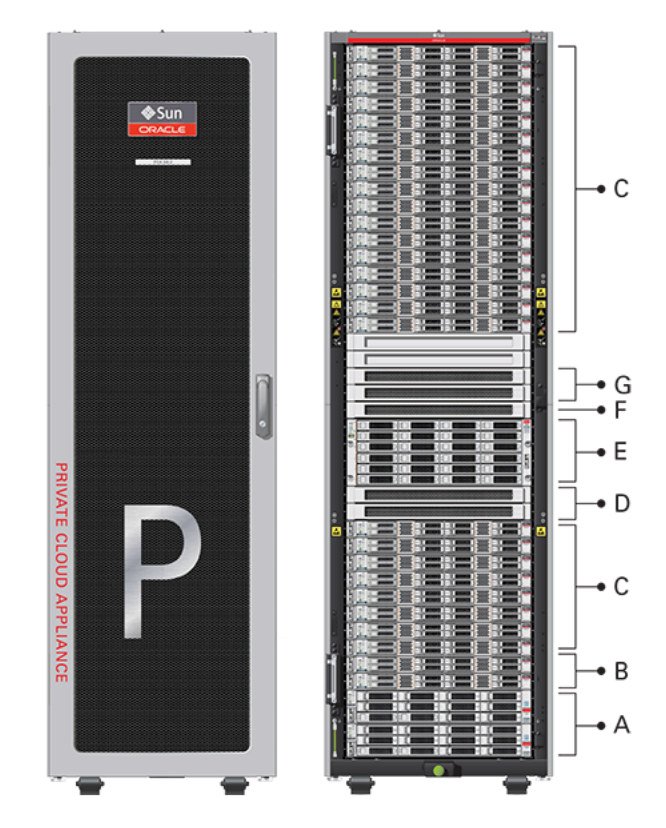

Table 1.1 Figure Legend

|      | 1        |                                                                                                    |
|------|----------|----------------------------------------------------------------------------------------------------|
| ltem | Quantity | Description                                                                                                    |
| A    | 2        | Oracle ZFS Storage Appliance ZS7-2 controller server                                                                                                    |
| В    | 2        | Oracle Server X8-2, used as management nodes                                                                                                    |
| С    | 2-22     | Oracle Server X9-2, used as virtualization compute nodes                                                                                                    |
|      |          | (Due to the power requirements of the Oracle Server X9-2, if the appliance is equipped with 22kVA PDUs, the maximum number of compute nodes is 22. With 15KVA PDUs the maximum is 13 compute nodes.) |
| D    | 2        | Cisco Nexus 9336C-FX2 Switch, used as leaf/data switches                                                                                                    |
| E    | 1        | Oracle ZFS Storage Appliance ZS7-2 disk shelf                                                                                                    |
| F    | 1        | Cisco Nexus 9348GC-FXP Switch                                                                                                    |
| G    | 2        | Cisco Nexus 9336C-FX2 Switch, used as spine switches                                                                                                    |
|      |          |                                                                                                    |

# **Support for Previous Generations of Hardware Components**

The latest version of the Oracle Private Cloud Appliance Controller Software supports only the hardware configurations listed above.

## **1.2.1 Management Nodes**

At the heart of each Oracle Private Cloud Appliance installation is a pair of management nodes. They are installed in rack units 5 and 6 and form a cluster in active/standby configuration for high availability: both

servers are capable of running the same services and have equal access to the system configuration, but one operates as the active while the other is ready to take over the active functions in case a failure occurs. The active management node runs the full set of services required, while the standby management node runs a subset of services until it is promoted to the active role. The active role is determined at boot through OCFS2 Distributed Lock Management on an iSCSI LUN, which both management nodes share on the ZFS Storage Appliance installed inside the rack. Because rack units are numbered from the bottom up, and the bottom four are occupied by components of the ZFS Storage Appliance, the active management node is typically the server in rack unit 5. It is the only server that must be powered on by the administrator in the entire process to bring the appliance online.

For details about how high availability is achieved with Oracle Private Cloud Appliance, refer to Section 1.5, "High Availability".

When you power on the Oracle Private Cloud Appliance for the first time, you can change the factory default IP configuration of the management node cluster, so that it can be easily reached from your data center network. The management nodes share a Virtual IP, where the management web interface can be accessed. This virtual IP is assigned to whichever server has the *active* role at any given time. During system initialization, after the management cluster is set up successfully, the active management node loads a number of Oracle Linux services, in addition to Oracle VM and its associated MySQL database – including network, sshd, ntpd, iscsi initiator, dhcpd – to orchestrate the provisioning of all system components. During provisioning, all networking and storage is configured, and all compute nodes are discovered, installed and added to an Oracle VM server pool. All provisioning configurations are preloaded at the factory and should not be modified by the customer.

For details about the provisioning process, refer to Section 1.4, "Provisioning and Orchestration".

## 1.2.2 Compute Nodes

The compute nodes in the Oracle Private Cloud Appliance constitute the virtualization platform. The compute nodes provide the processing power and memory capacity for the virtual servers they host. The entire provisioning process is orchestrated by the management nodes: compute nodes are installed with Oracle VM Server 3.4.x and additional packages for Software Defined Networking. When provisioning is complete, the Oracle Private Cloud Appliance Controller Software expects all compute nodes in the same rack to be part of the same Oracle VM server pool. For hardware configuration details of the compute nodes, see Server Components in the Oracle Private Cloud Appliance Installation Guide.

The Oracle Private Cloud Appliance Dashboard allows the administrator to monitor the health and status of the compute nodes, as well as all other rack components, and perform certain system operations. The virtual infrastructure is configured and managed with Oracle VM Manager.

The Oracle Private Cloud Appliance offers modular compute capacity that can be increased according to business needs. The minimum configuration of the base rack contains just two compute nodes, but it can be expanded by one node at a time up to 22 compute nodes. For information about compute node configuration maximums and supported rack locations, see Compute Node Rack Location Reference in the Oracle Private Cloud Appliance Installation Guide.

Apart from the hardware installation, adding compute nodes requires no intervention by the administrator. New nodes are discovered, powered on, installed and provisioned automatically by the active management node. The additional compute nodes are integrated into the existing configuration and, as a result, the Oracle VM server pool offers increased capacity for more or larger virtual machines.

As a further expansion option, the compute nodes can be ordered with pre-installed fibre channel cards, or equipped with fibre channel cards after installation. Once these compute nodes are integrated in the Oracle Private Cloud Appliance environment, the fibre channel HBAs can connect to standard FC switches and storage hardware in your data center. External FC storage configuration is managed through Oracle VM

Manager. For more information, refer to the Fibre Channel Storage Attached Network section of the Oracle VM Concepts Guide.

Because of the diversity of possible virtualization scenarios it is difficult to quantify the compute capacity as a number of virtual machines. For sizing guidelines, refer to the chapter entitled Configuration Maximums in the Oracle Private Cloud Appliance Release Notes.

# 1.2.3 Storage Appliance

The Oracle Private Cloud Appliance Controller Software provides support for the Oracle ZFS Storage Appliance ZS7-2.

#### 1.2.3.1 Oracle ZFS Storage Appliance ZS7-2

The Oracle ZFS Storage Appliance ZS7-2, which consists of two controller servers installed at the bottom of the appliance rack and disk shelf about halfway up, fulfills the role of 'system disk' for the entire appliance. It is crucial in providing storage space for the Oracle Private Cloud Appliance software.

A portion of the disk space, 3TB by default, is made available for customer use and is sufficient for an Oracle VM storage repository with several virtual machines, templates and assemblies. The remaining part of approximately 100TB in total disk space can also be configured as a storage repository for virtual machine resources. Further capacity extension with external storage is also possible.

The hardware configuration of the Oracle ZFS Storage Appliance ZS7-2 is as follows:

- Two clustered storage heads with two 14TB hard disks each
- · One fully populated disk chassis with twenty 14TB hard disks
- Four cache disks installed in the disk shelf: 2x 200GB SSD and 2x 7.68TB SSD
- RAID-1 configuration, for optimum data protection, with a total usable space of approximately 100TB

The storage appliance is connected to the management subnet (192.168.4.0/24) and the storage subnet (192.168.40.0/24). Both heads form a cluster in active-passive configuration to guarantee continuation of service in the event that one storage head should fail. The storage heads share a single IP in the storage subnet, but both have an individual management IP address for convenient maintenance access. The RAID-1 storage pool contains two projects, named OVCA and OVM.

The OVCA project contains all LUNs and file systems used by the Oracle Private Cloud Appliance software:

- LUNs
  - Locks (12GB) to be used exclusively for cluster locking on the two management nodes
  - Manager (200GB) to be used exclusively as an additional file system on both management nodes
- File systems:
  - MGMT\_ROOT to be used for storage of all files specific to the Oracle Private Cloud Appliance
  - Database placeholder file system for databases
  - Incoming (20GB) to be used for FTP file transfers, primarily for Oracle Private Cloud Appliance component backups
  - Templates placeholder file system for future use
  - User placeholder file system for future use

• Yum - to be used for system package updates

The OVM project contains all LUNs and file systems used by Oracle VM:

- LUNs
  - iscsi\_repository1 (3TB) to be used as Oracle VM storage repository
  - iscsi\_serverpool1 (12GB) to be used as server pool file system for the Oracle VM clustered server pool
- File systems:
  - nfs\_repository1 (3TB) used by kdump; not available for customer use
  - nfs\_serverpool1 (12GB) to be used as server pool file system for the Oracle VM clustered server pool in case NFS is preferred over iSCSI

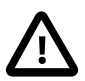

#### Caution

If the internal ZFS Storage Appliance contains customer-created LUNs, make sure they are not mapped to the default initiator group. See "Customer Created LUNs Are Mapped to the Wrong Initiator Group" within the

Known Limitations and Workarounds section of the Oracle Private Cloud Appliance Release Notes.

In addition to offering storage, the ZFS storage appliance also runs the xinetd and tftpd services. These complement the Oracle Linux services on the active management node in order to orchestrate the provisioning of all Oracle Private Cloud Appliance system components.

Along with the Section 1.6, "Oracle Private Cloud Appliance Backup" capabilities, you can also use the native ZFS features to backup the internal ZFS storage appliance. Oracle ZFS Storage Appliance supports snapshot-based replication of projects and shares from a source appliance to a replication target, to a different pool on the same appliance, or to an NFS server for offline replication. You can configure replication to be executed manually, on a schedule, or continuously. For more information see Remote Replication in the Oracle® ZFS Storage Appliance Administration Guide, Release OS8.8.x.

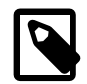

#### Note

Do not configure the internal ZFS appliance as a storage device for external hosts.

## **1.2.4 Network Infrastructure**

For network connectivity, Oracle Private Cloud Appliance relies on a physical layer that provides the necessary high-availability, bandwidth and speed. On top of this, several different virtual networks are optimally configured for different types of data traffic. Only the internal administration network is truly physical; the appliance data connectivity uses Software Defined Networking (SDN). The appliance rack contains redundant network hardware components, which are pre-cabled at the factory to help ensure continuity of service in case a failure should occur.

#### **1.2.4.1 Network Architecture**

Oracle Private Cloud Appliance with Ethernet-based network architecture relies on redundant physical high-speed Ethernet connectivity.

#### **Administration Network**

The administration network provides internal access to the management interfaces of all appliance components. These have Ethernet connections to the Cisco Nexus 9348GC-FXP Switch, and all have a predefined IP address in the 192.168.4.0/24 range. In addition, all management and compute nodes have a second IP address in this range, which is used for Oracle Integrated Lights Out Manager (ILOM) connectivity.

While the appliance is initializing, the data network is not accessible, which means that the internal administration network is temporarily the only way to connect to the system. Therefore, the administrator should connect a workstation to the reserved Ethernet port 48 in the Cisco Nexus 9348GC-FXP Switch, and assign the fixed IP address 192.168.4.254 to the workstation. From this workstation, the administrator opens a browser connection to the web server on the active management node at https://192.168.4.216, in order to monitor the initialization process and perform the initial configuration steps when the appliance is powered on for the first time.

#### Data Network

The appliance data connectivity is built on redundant Cisco Nexus 9336C-FX2 Switches in a leaf-spine design. In this two-layer design, the leaf switches interconnect the rack hardware components, while the spine switches form the backbone of the network and perform routing tasks. Each leaf switch is connected to all the spine switches, which are also interconnected. The main benefits of this network architecture are extensibility and path optimization. An Oracle Private Cloud Appliance rack contains two leaf and two spine switches.

The Cisco Nexus 9336C-FX2 Switch offers a maximum throughput of 100Gbit per port. The spine switches use 5 interlinks (500Gbit); the leaf switches use 2 interlinks (200Gbit) and 2x2 crosslinks to the spines. Each compute node is connected to both leaf switches in the rack, through the bond1 interface that consists of two 100Gbit Ethernet ports in link aggregation mode. The two storage controllers are connected to the spine switches using 4x40Gbit connections.

For external connectivity, 5 ports are reserved on each spine switch. Four ports are available for custom network configurations; one port is required for the default uplink. This **default external uplink** requires that port 5 on both spine switches is split using a QSFP+-to-SFP+ four way splitter or breakout cable. Two of those four 10GbE SFP+ breakout ports per spine switch, ports 5/1 and 5/2, must be connected to a pair of next-level data center switches, also called top-of-rack or ToR switches.

#### Software Defined Networking

While the physical data network described above allows the data packets to be transferred, the true connectivity is implemented through Software Defined Networking (SDN). Using VxLAN encapsulation and VLAN tagging, thousands of virtual networks can be deployed, providing segregated data exchange. Traffic can be internal between resources within the appliance environment, or external to network storage, applications, or other resources in the data center or on the internet. SDN maintains the traffic separation of hard-wired connections, and adds better performance and dynamic (re-)allocation. From the perspective of the customer network, the use of VxLANs in Oracle Private Cloud Appliance is transparent: encapsulation and de-encapsulation take place internally, without modifying inbound or outbound data packets. In other words, this design extends customer networking, tagged or untagged, into the virtualized environment hosted by the appliance.

During the initialization process of the Oracle Private Cloud Appliance, several essential default networks are configured:

• The **Internal Storage Network** is a redundant 40Gbit Ethernet connection from the spine switches to the ZFS storage appliance. All four storage controller interfaces are bonded using LACP into one datalink. Management and compute nodes can reach the internal storage over the 192.168.40.0/21 subnet on VLAN 3093. This network also fulfills the heartbeat function for the clustered Oracle VM server pool.

- The Internal Management Network provides connectivity between the management nodes and compute nodes in the subnet 192.168.32.0/21 on VLAN 3092. It is used for all network traffic inherent to Oracle VM Manager, Oracle VM Server and the Oracle VM Agents.
- The Internal Underlay Network provides the infrastructure layer for data traffic between compute nodes. It uses the subnet 192.168.64.0/21 on VLAN 3091. On top of the internal underlay network, internal VxLAN overlay networks are built to enable virtual machine connectivity where only internal access is required.

One such internal VxLAN is configured in advance: the *default internal VM network*, to which all compute nodes are connected with their vx2 interface. Untagged traffic is supported by default over this network. Customers can add VLANs of their choice to the Oracle VM network configuration, and define the subnet(s) appropriate for IP address assignment at the virtual machine level.

• The External Underlay Network provides the infrastructure layer for data traffic between Oracle Private Cloud Appliance and the data center network. It uses the subnet 192.168.72.0/21 on VLAN 3090. On top of the external underlay network, VxLAN overlay networks with external access are built to enable public connectivity for the physical nodes and all the virtual machines they host.

One such public VxLAN is configured in advance: the *default external network*, to which all compute nodes and management nodes are connected with their vx13040 interface. Both tagged and untagged traffic are supported by default over this network. Customers can add VLANs of their choice to the Oracle VM network configuration, and define the subnet(s) appropriate for IP address assignment at the virtual machine level.

The default external network also provides access to the management nodes from the data center network and allows the management nodes to run a number of system services. The management node external network settings are configurable through the Network Settings tab in the Oracle Private Cloud Appliance Dashboard. If this network is a VLAN, its ID or tag must be configured in the Network Setup tab of the Dashboard.

For the appliance default networking to be configured successfully, the default external uplink must be in place before the initialization of the appliance begins. At the end of the initialization process, the administrator assigns three reserved IP addresses from the data center (public) network range to the management node cluster of the Oracle Private Cloud Appliance: one for each management node, and an additional Virtual IP shared by the clustered nodes. From this point forward, the Virtual IP is used to connect to the active management node's web server, which hosts both the Oracle Private Cloud Appliance Dashboard and the Oracle VM Manager web interface.

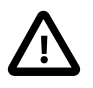

#### Caution

It is critical that **both** spine Cisco Nexus 9336C-FX2 Switches have **two** 10GbE connections each to a pair of next-level data center switches. For this purpose, a 4-way breakout cable must be attached to port 5 of each spine switch, and 10GbE breakout ports 5/1 and 5/2 must be used as uplinks. Note that ports 5/3 and 5/4 remain unused.

This outbound cabling between the spine switches and the data center network should be crossed or meshed, to ensure optimal continuity of service.

# **1.3 Software Components**

This section describes the main software components the Oracle Private Cloud Appliance uses for operation and configuration.

# 1.3.1 Oracle Private Cloud Appliance Dashboard

The Oracle Private Cloud Appliance provides its own web-based graphical user interface that can be used to perform a variety of administrative tasks specific to the appliance. The Oracle Private Cloud Appliance Dashboard is an Oracle JET application that is available through the active management node.

Use the Dashboard to perform the following tasks:

- Appliance system monitoring and component identification
- Initial configuration of management node networking data
- Resetting of the global password for Oracle Private Cloud Appliance configuration components

The Oracle Private Cloud Appliance Dashboard is described in detail in Chapter 2, *Monitoring and Managing Oracle Private Cloud Appliance*.

## 1.3.2 Password Manager (Wallet)

All components of the Oracle Private Cloud Appliance have administrator accounts with a default password. After applying your data center network settings through the Oracle Private Cloud Appliance Dashboard, it is recommended that you modify the default appliance password. The Authentication tab allows you to set a new password, which is applied to the main system configuration components. You can set a new password for all listed components at once or for a selection only. Best practices suggest that if you want to change all passwords, do so in two phases. First change all hardware component passwords, wait at least 10 minutes for those changes to take effect, then change the ovm-admin, mysql, and wls-weblogic passwords.

Passwords for all accounts on all components are stored in a global Wallet, secured with 512-bit encryption. To update the password entries, you use either the Oracle Private Cloud Appliance Dashboard or the Command Line Interface. For details, see Section 2.8, "Authentication".

## 1.3.3 Oracle VM Manager

All virtual machine management tasks are performed within Oracle VM Manager, a WebLogic application that is installed on each of the management nodes and which provides a web-based management user interface and a command line interface that allows you to manage your Oracle VM infrastructure within the Oracle Private Cloud Appliance.

Oracle VM Manager is comprised of the following software components:

- Oracle VM Manager application: provided as an Oracle WebLogic Server domain and container.
- Oracle WebLogic Server 12c: including Application Development Framework (ADF) Release 12c, used to host and run the Oracle VM Manager application
- MySQL 8.0 Enterprise Edition Server: for the exclusive use of the Oracle VM Manager application as a management repository and installed on the Database file system hosted on the ZFS storage appliance.

Administration of virtual machines is performed using the Oracle VM Manager web user interface, as described in Chapter 5, *Managing the Oracle VM Virtual Infrastructure*. While it is possible to use the command line interface provided with Oracle VM Manager, this is considered an advanced activity that should only be performed with a thorough understanding of the limitations of Oracle VM Manager running in the context of an Oracle Private Cloud Appliance.

## 1.3.4 Operating Systems

Hardware components of the Oracle Private Cloud Appliance run their own operating systems:

Management Nodes: Oracle Linux 7 with UEK R5

- Compute Nodes: Oracle VM Server 3.4.7
- Oracle ZFS Storage Appliance: Oracle Solaris 11

All other components run a particular revision of their respective firmware. All operating software has been selected and developed to work together as part of the Oracle Private Cloud Appliance. When an update is released, the appropriate versions of all software components are bundled. When a new software release is activated, all component operating software is updated accordingly. You should not attempt to update individual components unless Oracle explicitly instructs you to.

## 1.3.5 Databases

The Oracle Private Cloud Appliance uses a number of databases to track system states, handle configuration and provisioning, and for Oracle VM Manager. All databases are stored on the ZFS storage appliance, and are exported via an NFS file system. The databases are accessible to each management node to ensure high availability.

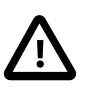

#### Caution

Databases must never be edited manually. The appliance configuration depends on them, so manipulations are likely to break functionality.

The following table lists the different databases used by the Oracle Private Cloud Appliance.

| Item                                                 | Description                                                                                                    |  |  |  |  |
|------------------------------------------------------|----------------------------------------------------------------------------------------------------|--|--|--|--|
| Oracle Private Cloud<br>Appliance Node Database      | Contains information on every compute node and management node in<br>the rack, including the state used to drive the provisioning of compute<br>nodes and data required to handle software updates.                                                                                                    |  |  |  |  |
|                                                      | Type: BerkeleyDB                                                                                                    |  |  |  |  |
|                                                      | Location: MGMT_ROOT/db/node on the ZFS, accessible via /nfs/<br>shared_storage/db/node on each management node                                                                                                    |  |  |  |  |
| Oracle Private Cloud<br>Appliance Inventory Database | Contains information on all hardware components appearing in the management network 192.168.4.0/24. Components include the management and compute nodes but also switches, fabric interconnects, ZFS storage appliance and PDUs. The stored information includes IP addresses and host names, pingable status, when a component was last seen online, etc. This database is queried regularly by a number of Oracle Private Cloud Appliance services. |  |  |  |  |
|                                                      | Type: BerkeleyDB                                                                                                    |  |  |  |  |
|                                                      | <b>Location:</b> MGMT_ROOT/db/inventory on the ZFS, accessible via / nfs/shared_storage/db/inventory on each management node                                                                                                    |  |  |  |  |
| Oracle Private Cloud<br>Appliance Netbundle Database | Predefines Ethernet and bond device names for all possible networks<br>that can be configured throughout the system, and which are allocated<br>dynamically.                                                                                                    |  |  |  |  |
|                                                      | Type: BerkeleyDB                                                                                                    |  |  |  |  |
|                                                      | <b>Location:</b> MGMT_ROOT/db/netbundle on the ZFS, accessible via / nfs/shared_storage/db/netbundle on each management node                                                                                                    |  |  |  |  |

| Tahla | 1 2 | Oracle | Drivato | Cloud | Ann | lianco | Datab | 2606        |
|-------|-----|--------|---------|-------|-----|--------|-------|-------------|
| Iable | 1.2 | Ulacie | FIIVale | Cioud | App | mance  | Datab | <b>ases</b> |

| Item                                               | Description                                                                                                    |
|----------------------------------------------------|----------------------------------------------------------------------------------------------------|
| Oracle Private Cloud<br>Appliance DHCP Database    | Contains information on the assignment of DHCP addresses to newly detected compute nodes.                                                                                                    |
|                                                    | Type: BerkeleyDB                                                                                                    |
|                                                    | <b>Location:</b> MGMT_ROOT/db/dhcp on the ZFS, accessible via /nfs/<br>shared_storage/db/dhcp on each management node                                                                                                    |
| Cisco Data Network Database                        | Contains information on the networks configured for traffic through the spine switches, and the interfaces participating in the networks.                                                                                                    |
|                                                    | Used only on systems with Ethernet-based network architecture.                                                                                                    |
|                                                    | Type: BerkeleyDB                                                                                                    |
|                                                    | Location: MGMT_ROOT/db/cisco_data_network_db<br>on the ZFS, accessible via /nfs/shared_storage/db/<br>cisco_data_network_db on each management node                                                                                                    |
| Cisco Management Switch<br>Ports Database          | Defines the factory-configured map of Cisco Nexus 9348GC-FXP Switch<br>ports to the rack unit or element to which that port is connected. It is used<br>to map switch ports to machine names.                                                                                                    |
|                                                    | Used only on systems with Ethernet-based network architecture.                                                                                                    |
|                                                    | Type: BerkeleyDB                                                                                                    |
|                                                    | Location: MGMT_ROOT/db/cisco_ports on the ZFS, accessible via / nfs/shared_storage/db/cisco_ports on each management node                                                                                                    |
| Oracle Private Cloud<br>Appliance Mini Database    | A multi-purpose database used to map compute node hardware profiles<br>to on-board disk size information. It also contains valid hardware<br>configurations that servers must comply with in order to be accepted as<br>an Oracle Private Cloud Appliance component. Entries contain a sync ID<br>for more convenient usage within the Command Line Interface (CLI). |
|                                                    | Type: BerkeleyDB                                                                                                    |
|                                                    | Location: MGMT_ROOT/db/mini_db on the ZFS, accessible via /nfs/<br>shared_storage/db/mini_db on each management node                                                                                                    |
| Oracle Private Cloud<br>Appliance Monitor Database | Records fault counts detected through the ILOMs of all active components identified in the Inventory Database.                                                                                                    |
|                                                    | Type: BerkeleyDB                                                                                                    |
|                                                    | Location: MGMT_ROOT/db/monitor on the ZFS, accessible via /nfs/<br>shared_storage/db/monitor on each management node                                                                                                    |
| Oracle Private Cloud<br>Appliance Setup Database   | Contains the data set by the Oracle Private Cloud Appliance Dashboard<br>setup facility. The data in this database is automatically applied by both<br>the active and standby management nodes when a change is detected.                                                                                                    |
|                                                    | Type: BerkeleyDB                                                                                                    |
|                                                    | Location: MGMT_ROOT/db/setup on the ZFS, accessible via /nfs/<br>shared_storage/db/setup on each management node                                                                                                    |

| Item                                                           | Description                                                                                                    |  |  |  |
|----------------------------------------------------------------|----------------------------------------------------------------------------------------------------|--|--|--|
| Oracle Private Cloud<br>Appliance Task Database                | Contains state data for all of the asynchronous tasks that have been dispatched within the Oracle Private Cloud Appliance.                                                                                                    |  |  |  |
|                                                                | Type: BerkeleyDB                                                                                                    |  |  |  |
|                                                                | <b>Location:</b> MGMT_ROOT/db/task on the ZFS, accessible via /nfs/<br>shared_storage/db/task on each management node                                                                                                    |  |  |  |
| Oracle Private Cloud<br>Appliance Synchronization<br>Databases | Contain data and configuration settings for the synchronization service to apply and maintain across rack components. Errors from failed attempts to synchronize configuration parameters across appliance components can be reviewed in the sync_errored_tasks database, from where they can be retried or acknowledged. |  |  |  |
|                                                                | Synchronization databases are not present by default. They are created when the first synchronization task of a given type is received.                                                                                                    |  |  |  |
|                                                                | Type: BerkeleyDB                                                                                                    |  |  |  |
|                                                                | <b>Location:</b> MGMT_ROOT/db/sync_* on the ZFS, accessible via /nfs/<br>shared_storage/db/sync_* on each management node                                                                                                    |  |  |  |
| Oracle Private Cloud<br>Appliance Update Database              | Used to track the two-node coordinated management node update process.                                                                                                    |  |  |  |
|                                                                | Note                                                                                                    |  |  |  |
|                                                                | Database schema changes and wallet changes<br>between different releases of the controller<br>software are written to a file. It ensures that these<br>critical changes are applied early in the software<br>update process, before any other appliance<br>components are brought back up.                                |  |  |  |
|                                                                | Type: BerkeleyDB                                                                                                    |  |  |  |
|                                                                | Location: MGMT_ROOT/db/update on the ZFS, accessible via /nfs/<br>shared_storage/db/update on each management node                                                                                                    |  |  |  |
| Oracle Private Cloud<br>Appliance Tenant Database              | Contains details about all tenant groups: default and custom. These details include the unique tenant group ID, file system ID, member compute nodes, status information, etc.                                                                                                    |  |  |  |
|                                                                | Type: BerkeleyDB                                                                                                    |  |  |  |
|                                                                | Location: MGMT_ROOT/db/tenant on the ZFS, accessible via /nfs/<br>shared_storage/db/tenant on each management node                                                                                                    |  |  |  |
| Oracle VM Manager Database                                     | Used on each management node as the management database for<br>Oracle VM Manager. It contains all configuration details of the Oracle VM<br>environment (including servers, pools, storage and networking), as well<br>as the virtualized systems hosted by the environment.                                              |  |  |  |
|                                                                | Type: MySOL Detabase                                                                                                    |  |  |  |

Type: MySQL Database

| ltem | Description                                                             |
|------|-------------------------------------------------------------------------|
|      | Location: MGMT_ROOT/ovmm_mysql/data/ on the ZFS, accessible via         |
|      | <pre>/nfs/shared_storage/ovmm_mysql/data/ on each management node</pre> |
|      | node                                                                    |

## **1.3.6 Oracle Private Cloud Appliance Management Software**

The Oracle Private Cloud Appliance includes software that is designed for the provisioning, management and maintenance of all of the components within the appliance. The controller software, which handles orchestration and automation of tasks across various hardware components, is not intended for human interaction. Its appliance administration functions are exposed through the browser interface and command line interface, which are described in detail in this guide.

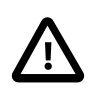

#### Important

All configuration and management tasks must be performed using the Oracle Private Cloud Appliance Dashboard and the Command Line Interface. Do not attempt to run any processes directly without explicit instruction from an Oracle Support representative. Attempting to do so may render your appliance unusable.

Besides the Dashboard and CLI, this software also includes a number of Python applications that run on the active management node. These applications are found in /usr/sbin on each management node and some are listed as follows:

- pca-backup: the script responsible for performing backups of the appliance configuration as described in Section 1.6, "Oracle Private Cloud Appliance Backup"
- pca-check-master: a script that verifies which of the two management nodes currently has the active
  role
- ovca-daemon: the core provisioning and management daemon for the Oracle Private Cloud Appliance
- pca-dhcpd: a helper script to assist the DHCP daemon with the registration of compute nodes
- pca-diag: a tool to collect diagnostic information from your Oracle Private Cloud Appliance, as described in Section 1.3.7, "Oracle Private Cloud Appliance Diagnostics Tool"
- pca-factory-init: the appliance initialization script used to set the appliance to its factory configuration. This script does not function as a reset; it is only used for initial rack setup.
- pca-redirect: a daemon that redirects HTTP or HTTPS requests to the Oracle Private Cloud Appliance Dashboard described in Section 1.3.1, "Oracle Private Cloud Appliance Dashboard"
- ovca-remote-rpc: a script for remote procedure calls directly to the Oracle VM Server Agent. Currently it is only used by the management node to monitor the heartbeat of the Oracle VM Server Agent.
- ovca-rpc: a script that allows the Oracle Private Cloud Appliance software components to communicate directly with the underlying management scripts running on the management node

Many of these applications use a specific Oracle Private Cloud Appliance library that is installed in /usr/ lib/python2.7/site-packages/ovca/ on each management node.

## **1.3.7 Oracle Private Cloud Appliance Diagnostics Tool**

The Oracle Private Cloud Appliance includes a tool that can be run to collect diagnostic data: logs and other types of files that can help to troubleshoot hardware and software problems. This tool is located in

/usr/sbin/ on each management and compute node, and is named pca-diag. The data it retrieves, depends on the selected command line arguments:

• pca-diag

When you enter this command, without any additional arguments, the tool retrieves a basic set of files that provide insights into the current health status of the Oracle Private Cloud Appliance. You can run this command on all management and compute nodes. All collected data is stored in /tmp, compressed into a single tarball (ovcadiag\_<node-hostname>\_<ID>\_<date>\_<time>.tar.bz2).

• pca-diag version

When you enter this command, version information for the current Oracle Private Cloud Appliance software stack is displayed. The version argument cannot be combined with any other argument.

• pca-diag ilom

When you enter this command, diagnostic data is retrieved, by means of ipmitool, through the host's ILOM. The data set includes details about the host's operating system, processes, health status, hardware and software configuration, as well as a number of files specific to the Oracle Private Cloud Appliance configuration. You can run this command on all management and compute nodes. All collected data is stored in /tmp, compressed into a single tarball (ovcadiag\_<node-hostname>\_<ID>\_<date>\_<time>.tar.bz2).

• pca-diag vmpinfo

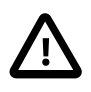

#### Caution

When using the vmpinfo argument, the command must be run from the active management node.

When you enter this command, the Oracle VM diagnostic data collection mechanism is activated. The vmpinfo3 script collects logs and configuration details from the Oracle VM Manager, and logs and sosreport information from each Oracle VM Server or compute node. All collected data is stored in /tmp, compressed into two tarballs: ovcadiag\_<node-hostname>\_<ID>\_<date>\_<time>.tar.bz2 and vmpinfo3-<version>-<date>-<time>.tar.gz.

To collect diagnostic information for a subset of the Oracle VM Servers in the environment, you run the command with an additional servers parameter: pca-diag vmpinfo servers='ovcacn07rl,ovcacn08rl,ovcacn09rl'

Diagnostic collection with pca-diag is possible from the command line of any node in the system. Only the active management node allows you to use all of the command line arguments. Although vmpinfo is not available on the compute nodes, running pca-diag directly on the compute can help retrieve important diagnostic information regarding Oracle VM Server that cannot be captured with vmpinfo.

The pca-diag tool is typically run by multiple users with different roles. System administrators or field service engineers may use it as part of their standard operating procedures, or Oracle Support teams may request that the tool be run in a specific manner as part of an effort to diagnose and resolve reported hardware or software issues. For additional information and instructions, also refer to the section "Data Collection for Service and Support" in the Oracle Private Cloud Appliance Release Notes.

# **1.4 Provisioning and Orchestration**

As a converged infrastructure solution, the Oracle Private Cloud Appliance is built to eliminate many of the intricacies of optimizing the system configuration. Hardware components are installed and cabled at the

factory. Configuration settings and installation software are preloaded onto the system. Once the appliance is connected to the data center power source and public network, the provisioning process between the administrator pressing the power button of the first management node and the appliance reaching its *Deployment Readiness* state is entirely orchestrated by the active management node. This section explains what happens as the Oracle Private Cloud Appliance is initialized and all nodes are provisioned.

# **1.4.1 Appliance Management Initialization**

### **Boot Sequence and Health Checks**

When power is applied to the first management node, it takes approximately five minutes for the server to boot. While the Oracle Linux operating system is loading, an Apache web server is started, which serves a static welcome page the administrator can browse to from the workstation connected to the appliance management network.

The necessary Oracle Linux services are started as the server comes up to runlevel 3 (multi-user mode with networking). At this point, the management node executes a series of system health checks. It verifies that all expected infrastructure components are present on the appliance administration network and in the correct predefined location, identified by the rack unit number and fixed IP address. Next, the management node probes the ZFS storage appliance for a management NFS export and a management iSCSI LUN with OCFS2 file system. The storage and its access groups have been configured at the factory. If the health checks reveal no problems, the ocfs2 and o2cb services are started up automatically.

### Management Cluster Setup

When the OCFS2 file system on the shared iSCSI LUN is ready, and the o2cb services have started successfully, the management nodes can join the cluster. In the meantime, the first management node has also started the second management node, which will come up with an identical configuration. Both management nodes eventually join the cluster, but the first management node will take an exclusive lock on the shared OCFS2 file system using Distributed Lock Management (DLM). The second management node goes down or otherwise releases its lock.

With mutual exclusion established between both members of the management cluster, the active management node continues to load the remaining Oracle Private Cloud Appliance services, including dhcpd, Oracle VM Manager and the Oracle Private Cloud Appliance databases. The virtual IP address of the management cluster is also brought online, and the Oracle Private Cloud Appliance Dashboard is activated. The static Apache web server now redirects to the Dashboard at the virtual IP, where the administrator can access a live view of the appliance rack component status.

Once the dhcpd service is started, the system state changes to *Provision Readiness*, which means it is ready to discover non-infrastructure components.

# **1.4.2 Compute Node Discovery and Provisioning**

#### Node Manager

To discover compute nodes, the Node Manager on the active management node uses a DHCP server and the node database. The node database is a BerkeleyDB type database, located on the management NFS share, containing the state and configuration details of each node in the system, including MAC addresses, IP addresses and host names. The discovery process of a node begins with a DHCP request from the ILOM. Most discovery and provisioning actions are synchronous and occur sequentially, while time consuming installation and configuration processes are launched in parallel and asynchronously. The DHCP server hands out pre-assigned IP addresses on the appliance administration network ( 192.168.4.0/24 ). When the Node Manager has verified that a node has a valid service tag for use with Oracle Private Cloud Appliance, it launches a series of provisioning tasks. All required software resources have been loaded onto the ZFS storage appliance at the factory.

#### **Provisioning Tasks**

The provisioning process is tracked in the node database by means of status changes. The next provisioning task can only be started if the node status indicates that the previous task has completed successfully. For each valid node, the Node Manager begins by building a PXE configuration and forces the node to boot using Oracle Private Cloud Appliance runtime services. After the hardware RAID-1 configuration is applied, the node is restarted to perform a kickstart installation of Oracle VM Server. Crucial kernel modules and host drivers are added to the installation. At the end of the installation process, the network configuration files are updated to allow all necessary network interfaces to be brought up.

Once the internal management network exists, the compute node is rebooted one last time to reconfigure the Oracle VM Agent to communicate over this network. At this point, the node is ready for Oracle VM Manager discovery.

As the Oracle VM environment grows and contains more and more virtual machines and many different VLANs connecting them, the number of management operations and registered events increases rapidly. In a system with this much activity the provisioning of a compute node takes significantly longer, because the provisioning tasks run through the same management node where Oracle VM Manager is active. There is no impact on functionality, but the provisioning tasks can take several hours to complete. It is recommended to perform compute node provisioning at a time when system activity is at its lowest.

## 1.4.3 Server Pool Readiness

#### Oracle VM Server Pool

When the Node Manager detects a fully installed compute node that is ready to join the Oracle VM environment, it issues the necessary Oracle VM CLI commands to add the new node to the Oracle VM server pool. With the discovery of the first node, the system also configures the clustered Oracle VM server pool with the appropriate networking and access to the shared storage. For every compute node added to Oracle VM Manager the IPMI configuration is stored in order to enable convenient remote power-on/off.

Oracle Private Cloud Appliance expects that all compute nodes in one rack initially belong to a single clustered server pool with High Availability (HA) and Distributed Resource Scheduling (DRS) enabled. When all compute nodes have joined the Oracle VM server pool, the appliance is in *Ready* state, meaning virtual machines (VMs) can be deployed.

#### **Expansion Compute Nodes**

When an expansion compute node is installed, its presence is detected based on the DHCP request from its ILOM. If the new server is identified as an Oracle Private Cloud Appliance node, an entry is added in the node database with "*new*" state. This triggers the initialization and provisioning process. New compute nodes are integrated seamlessly to expand the capacity of the running system, without the need for manual reconfiguration by an administrator.

#### Synchronization Service

As part of the provisioning process, a number of configuration settings are applied, either globally or at individual component level. Some are visible to the administrator, and some are entirely internal to the system. Throughout the life cycle of the appliance, software updates, capacity extensions and configuration changes will occur at different points in time. For example, an expansion compute node may have different hardware, firmware, software, configuration and passwords compared to the servers

already in use in the environment, and it comes with factory default settings that do not match those of the running system. A synchronization service, implemented on the management nodes, can set and maintain configurable parameters across heterogeneous sets of components within an Oracle Private Cloud Appliance environment. It facilitates the integration of new system components in case of capacity expansion or servicing, and allows the administrator to streamline the process when manual intervention is required. The CLI provides an interface to the exposed functionality of the synchronization service.

# 1.5 High Availability

The Oracle Private Cloud Appliance is designed for high availability at every level of its component makeup.

## **Management Node Failover**

During the factory installation of an Oracle Private Cloud Appliance, the management nodes are configured as a cluster. The cluster relies on an OCFS2 file system exported as an iSCSI LUN from the ZFS storage to perform the heartbeat function and to store a lock file that each management node attempts to take control of. The management node that has control over the lock file automatically becomes the active node in the cluster.

When the Oracle Private Cloud Appliance is first initialized, the o2cb service is started on each management node. This service is the default cluster stack for the OCFS2 file system. It includes a node manager that keeps track of the nodes in the cluster, a heartbeat agent to detect live nodes, a network agent for intra-cluster node communication and a distributed lock manager to keep track of lock resources. All these components are in-kernel.

Additionally, the ovca service is started on each management node. The management node that obtains control over the cluster lock and is thereby promoted to the active management node, runs the full complement of Oracle Private Cloud Appliance services. This process also configures the Virtual IP that is used to access the active management node, so that it is 'up' on the active management node and 'down' on the standby management node. This ensures that, when attempting to connect to the Virtual IP address that you configured for the management nodes, you are always accessing the active management node.

In the case where the active management node fails, the cluster detects the failure and the lock is released. Since the standby management node is constantly polling for control over the lock file, it detects when it has control of this file and the ovca service brings up all of the required Oracle Private Cloud Appliance services. On the standby management node the Virtual IP is configured on the appropriate interface as it is promoted to the active role.

When the management node that failed comes back online, it no longer has control of the cluster lock file. It is automatically put into standby mode, and the Virtual IP is removed from the management interface. This means that one of the two management nodes in the rack is always available through the same IP address and is always correctly configured. The management node failover process takes up to 5 minutes to complete.

## **Oracle VM Management Database Failover**

The Oracle VM Manager database files are located on a shared file system exposed by the ZFS storage appliance. The active management node runs the MySQL database server, which accesses the database files on the shared storage. In the event that the management node fails, the standby management node is promoted and the MySQL database server on the promoted node is started so that the service can resume as normal. The database contents are available to the newly running MySQL database server.

## **Compute Node Failover**

High availability (HA) of compute nodes within the Oracle Private Cloud Appliance is enabled through the clustered server pool that is created automatically in Oracle VM Manager during the compute node provisioning process. Since the server pool is configured as a cluster using an underlying OCFS2 file system, HA-enabled virtual machines running on any compute node can be migrated and restarted automatically on an alternate compute node in the event of failure.

The Oracle VM Concepts Guide provides good background information about the principles of high availability. Refer to the section How does High Availability (HA) Work?.

## Storage Redundancy

Further redundancy is provided through the use of the ZFS storage appliance to host storage. This component is configured with RAID-1 providing integrated redundancy and excellent data loss protection. Furthermore, the storage appliance includes two storage heads or controllers that are interconnected in a clustered configuration. The pair of controllers operate in an active-passive configuration, meaning continuation of service is guaranteed in the event that one storage head should fail. The storage heads share a single IP in the storage subnet, but both have an individual management IP address for convenient maintenance access.

## **Network Redundancy**

All of the customer-usable networking within the Oracle Private Cloud Appliance is configured for redundancy. Only the internal administrative Ethernet network, which is used for initialization and ILOM connectivity, is not redundant. There are two of each switch type to ensure that there is no single point of failure. Networking cabling and interfaces are equally duplicated and switches are interconnected as described in Section 1.2.4, "Network Infrastructure".

# **1.6 Oracle Private Cloud Appliance Backup**

The configuration of all components within Oracle Private Cloud Appliance is automatically backed up and stored on the ZFS storage appliance as a set of archives. Backups are named with a time stamp for when the backup is run.

During initialization, a crontab entry is created on each management node to perform a global backup twice in every 24 hours. The first backup runs at 09h00 and the second at 21h00. Only the active management node actually runs the backup process when it is triggered.

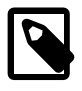

#### Note

To trigger a backup outside of the default schedule, use the Command Line Interface. For details, refer to Section 4.2.8, "backup".

Backups are stored on the MGMT\_ROOT file system on the ZFS storage appliance and are accessible on each management node at /nfs/shared\_storage/backups. When the backup process is triggered, it creates a temporary directory named with the time stamp for the current backup process. The entire directory is archived in a \*.tar.bz2 file when the process is complete. Within this directory several subdirectories are also created:

- data\_net\_switch: used only on systems with Ethernet-based network architecture; contains the configuration data of the spine and leaf switches
- **mgmt\_net\_switch**: used only on systems with Ethernet-based network architecture; contains the management switch configuration data

- **ovca**: contains all of the configuration information relevant to the deployment of the management nodes such as the password wallet, the network configuration of the management nodes, configuration databases for the Oracle Private Cloud Appliance services, and DHCP configuration.
- **ovmm**: contains the most recent backup of the Oracle VM Manager database, the actual source data files for the current database, and the UUID information for the Oracle VM Manager installation. Note that the actual backup process for the Oracle VM Manager database is handled automatically from within Oracle VM Manager. Manual backup and restore are described in detail in the section entitled Backing Up and Restoring Oracle VM Manager, in the Oracle VM Manager Administration Guide.
- **ovmm\_upgrade**: contains essential information for each upgrade attempt. When an upgrade is initiated, a time-stamped subdirectory is created to store the preinstall.log file with the output from the pre-upgrade checks. Backups of any other files modified during the pre-upgrade process, are also saved in this directory.
- zfssa: contains all of the configuration information for the ZFS storage appliance

The backup process collects data for each component in the appliance and ensures that it is stored in a way that makes it easy to restore that component to operation in the case of failure <sup>1</sup>.

Taking regular backups is standard operating procedure for any production system. The internal backup mechanism cannot protect against full system failure, site outage or disaster. Therefore, you should consider implementing a backup strategy to copy key system data to external storage. This requires what is often referred to as a *bastion host*: a dedicated system configured with specific internal and external connections.

For a detailed description of the backup contents, and for guidelines to export internal backups outside the appliance, refer to the Oracle technical paper entitled *Oracle Private Cloud Appliance Backup Guide*.

# **1.7 Oracle Private Cloud Appliance Upgrader**

Together with Oracle Private Cloud Appliance Controller Software Release 2.3.4, a new independent upgrade tool was introduced: the Oracle Private Cloud Appliance Upgrader. It is provided as a separate application, with its own release and update schedule. It maintains the phased approach, where management nodes, compute nodes and other rack components are updated in separate procedures, while at the same time it groups and automates sets of tasks that were previously executed as scripted or manual steps. The new design has better error handling and protection against terminal crashes, ssh timeouts or inadvertent user termination. It is intended to reduce complexity and improve the overall upgrade experience.

The Oracle Private Cloud Appliance Upgrader was built as a modular framework. Each module consists of pre-checks, an execution phase such as upgrade or install, and post-checks. Besides the standard interactive mode, modules also provide silent mode for programmatic use, and verify-only mode to run pre-checks without starting the execution phase.

The first module developed within the Oracle Private Cloud Appliance Upgrader framework, is the management node upgrade. With a single command, it guides the administrator through the pre-upgrade validation steps – now included in the pre-checks of the Upgrader –, software image deployment, Oracle Private Cloud Appliance Controller Software update, Oracle Linux operating system Yum update, and Oracle VM Manager upgrade.

As of Controller Software Release 2.4.4, the Oracle Private Cloud Appliance Upgrader includes functionality to perform compute node upgrades.

<sup>&</sup>lt;sup>1</sup> Restoration from backup must only be performed by Oracle Service Personnel.

For software update instructions, see Chapter 3, Updating Oracle Private Cloud Appliance.

For specific Oracle Private Cloud Appliance Upgrader details, see Section 3.3, "Upgrading the Management Node Controller Software".

# Chapter 2 Monitoring and Managing Oracle Private Cloud Appliance

# **Table of Contents**

| 2.1 Connecting and Logging in to the Oracle Private Cloud Appliance Dashboard | . 22 |
|-------------------------------------------------------------------------------|------|
| 2.2 Hardware View                                                             | . 24 |
| 2.3 Network Settings                                                          | 27   |
| 2.4 Functional Networking Limitations                                         | . 30 |
| 2.4.1 Network Configuration                                                   | . 31 |
| 2.5 Network Customization                                                     | 32   |
| 2.5.1 Configuring Custom Networks                                             | 33   |
| 2.5.2 Deleting Custom Networks                                                | 38   |
| 2.6 VM Storage Networks                                                       | . 39 |
| 2.7 Tenant Groups                                                             | 39   |
| 2.7.1 Design Assumptions and Restrictions                                     | 39   |
| 2.7.2 Configuring Tenant Groups                                               | 40   |
| 2.8 Authentication                                                            | . 43 |
| 2.9 Health Monitoring                                                         | 45   |
| 2.10 Fault Monitoring                                                         | . 47 |
| 2.10.1 Using Fault Monitoring Checks                                          | 48   |
| 2.10.2 Phone Home Service                                                     | 51   |
| 2.11 Cloud Backup                                                             | 51   |
| 2.11.1 Configuring the Cloud Backup Service                                   | 52   |
| 2.11.2 Configuring a Manual Cloud Backup                                      | 53   |
| 2.11.3 Deleting Cloud Backups                                                 | 54   |
| 2.11.4 Deleting Oracle Cloud InfrastructureTargets                            | 54   |
|                                                                               |      |

Monitoring and management of the Oracle Private Cloud Appliance is achieved using the Oracle Private Cloud Appliance Dashboard. This web-based graphical user interface is also used to perform the initial configuration of the appliance beyond the instructions provided in the Quick Start poster included in the packaging of the appliance.

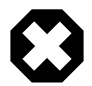

#### Warning

Before starting the system and applying the initial configuration, read and understand the Oracle Private Cloud Appliance Release Notes. The section Known Limitations and Workarounds provides information that is critical for correctly executing the procedures in this document. Ignoring the release notes may cause you to configure the system incorrectly. Bringing the system back to normal operation may require a complete factory reset.

The Oracle Private Cloud Appliance Dashboard allows you to perform the following tasks:

- Initial software configuration (and reconfiguration) for the appliance using the Network Environment window, as described in Section 2.3, "Network Settings".
- Hardware provisioning monitoring and identification of each hardware component used in the appliance, accessed via the Hardware View window described in Section 2.2, "Hardware View".

• Resetting the passwords used for different components within the appliance, via the Password Management window, as described in Section 2.8, "Authentication".

The Oracle Private Cloud Appliance Controller Software includes functionality that is currently not available through the Dashboard user interface:

#### Backup

The configuration of all components within Oracle Private Cloud Appliance is automatically backed up based on a crontab entry. This functionality is not configurable. Restoring a backup requires the intervention of an Oracle-qualified service person. For details, see Section 1.6, "Oracle Private Cloud Appliance Backup".

#### • Update

The update process is controlled from the command line of the active management node, using the Oracle Private Cloud Appliance Upgrader. For details, see Section 1.7, "Oracle Private Cloud Appliance Upgrader". For step-by-step instructions, see Chapter 3, *Updating Oracle Private Cloud Appliance*.

#### Custom Networks

In situations where the default network configuration is not sufficient, the command line interface allows you to create additional networks at the appliance level. For details and step-by-step instructions, see Section 2.5, "Network Customization".

#### Tenant Groups

The command line interface provides commands to optionally subdivide an Oracle Private Cloud Appliance environment into a number of isolated groups of compute nodes. These groups of servers are called tenant groups, which are reflected in Oracle VM as different server pools. For details and step-by-step instructions, see Section 2.7, "Tenant Groups".

# 2.1 Connecting and Logging in to the Oracle Private Cloud Appliance Dashboard

To open the Login page of the Oracle Private Cloud Appliance Dashboard, enter the following address in a Web browser:

https://manager-vip:7002/dashboard

Where, *manager-vip* refers to the shared Virtual IP address that you have configured for your management nodes during installation. By using the shared Virtual IP address, you ensure that you always access the Oracle Private Cloud Appliance Dashboard on the active management node.

#### Figure 2.1 Dashboard Login

| SIGN IN<br>Oracle PCA Admin Console |
|-------------------------------------|
| User Name:                          |
| Password:<br>Sign In                |
|                                     |

COPYRIGHT © 2021, ORACLE AND/OR ITS AFFILIATES. ALL RIGHTS RESERVED.

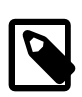

#### Note

If you are following the installation process and this is your first time accessing the Oracle Private Cloud Appliance Dashboard, the Virtual IP address in use by the active management node is set to the factory default 192.168.4.216. This is an IP address in the internal appliance management network, which can only be reached if you use a workstation patched directly into the available Ethernet port 48 in the Cisco Nexus 9348GC-FXP Switch.

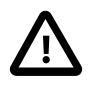

#### Important

You must ensure that if you are accessing the Oracle Private Cloud Appliance Dashboard through a firewalled connection, the firewall is configured to allow TCP traffic on the port that the Oracle Private Cloud Appliance Dashboard is using to listen for connections.

Enter your Oracle Private Cloud Appliance Dashboard administration user name in the **User Name** field. This is the administration user name you configured during installation. Enter the password for the Oracle Private Cloud Appliance Dashboard administration user name in the **Password** field.

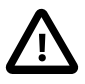

#### Important

The Oracle Private Cloud Appliance Dashboard makes use of cookies in order to store session data. Therefore, to successfully log in and use the Oracle Private

Cloud Appliance Dashboard, your web browser must accept cookies from the Oracle Private Cloud Appliance Dashboard host.

When you have logged in to the Dashboard successfully, the home page is displayed. The central part of the page contains Quick Launch buttons that provide direct access to the key functional areas.

Figure 2.2 Dashboard Home Page

|   | ORACLE <sup>®</sup><br>PCA Admin Console |                     | Open OVM Manager    |
|---|------------------------------------------|---------------------|---------------------|
|   |                                          |                     |                     |
|   |                                          |                     |                     |
| C | Quick Launch                             |                     |                     |
|   | 💥 Hardware View                          | Network Environment | Password Management |
|   |                                          |                     |                     |
|   |                                          |                     |                     |
|   |                                          |                     |                     |
|   |                                          |                     |                     |
|   |                                          |                     |                     |
|   |                                          |                     |                     |
|   |                                          |                     |                     |

From every Dashboard window you can always go to any other window by clicking the Menu in the top-left corner and selecting a different window from the list. A button in the header area allows you to open Oracle VM Manager.

# 2.2 Hardware View

The **Hardware View** window within the Oracle Private Cloud Appliance Dashboard provides a graphical representation of the hardware components as they are installed within the rack. The view of the status of these components is automatically refreshed every 30 seconds by default. You can set the refresh interval or disable it through the Auto Refresh Interval list. Alternatively, a **Refresh** button at the top of the page allows you to refresh the view at any time.

During particular maintenance tasks, such as upgrading management nodes, you may need to disable compute node provisioning temporarily. This **Disable CN Provisioning** button at the top of the page allows you to suspend provisioning activity. When compute node provisioning is suspended, the button text changes to **Enable CN Provisioning** and its purpose changes to allow you to resume compute node provisioning as required.

Rolling over each item in the graphic with the mouse raises a pop-up window providing the name of the component, its type, and a summary of configuration and status information. For compute nodes, the pop-up window includes a **Reprovision** button, which allows you to restart the provisioning process if the node becomes stuck in an intermittent state or goes into error status before it is added to the Oracle VM server pool. Instructions to reprovision a compute node are provided in Section 7.8, "Reprovisioning a Compute Node when Provisioning Fails".

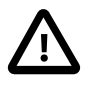

#### Caution

The **Reprovision** button is to be used *only* for compute nodes that fail to complete provisioning. For compute nodes that have been provisioned properly and/or host running virtual machines, the **Reprovision** button is made unavailable to prevent incorrect use, thus protecting healthy compute nodes from loss of functionality, data corruption, or being locked out of the environment permanently.

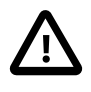

#### Caution

Reprovisioning restores a compute node to a clean state. If a compute node was previously added to the Oracle VM environment and has active connections to storage repositories other than those on the internal ZFS storage, the external storage connections need to be configured again after reprovisioning.

Alongside each installed component within the appliance rack, a status icon provides an indication of the *provisioning status* of the component. A status summary is displayed just above the rack image, indicating with icons and numbers how many nodes have been provisioned, are being provisioned, or are in error status. The Hardware View does not provide real-time health and status information about active components. Its monitoring functionality is restricted to the provisioning process. When a component has been provisioned completely and correctly, the Hardware View continues to indicate correct operation even if the component should fail or be powered off. See Table 2.1 for an overview of the different status icons and their meaning.

| lcon | Status       | Description                                                                                                    |
|------|--------------|----------------------------------------------------------------------------------------------------|
| 0    | OK           | The component is running correctly and has passed all health check operations. Provisioning is complete.                                                                                                    |
|      | Provisioning | The component is running, and provisioning is in progress.<br>The progress bar fills up as the component goes through the<br>various stages of provisioning.                                                                     |
|      |              | Key stages for compute nodes include: HMP initialization actions, Oracle VM Server installation, network configuration, storage setup, and server pool membership.                                                               |
| 8    | Error        | The component is not running and has failed health check<br>operations. Component troubleshooting is required and the<br>component may need to be replaced. Compute nodes also<br>have this status when provisioning has failed. |

#### Table 2.1 Table of Hardware Provisioning Status Icons

#### Note

For real-time health and status information of your active Oracle Private Cloud Appliance hardware, after provisioning, consult the Oracle VM Manager or Oracle Enterprise Manager UI.

The Hardware View provides an accessible tool for troubleshooting hardware components within the Oracle Private Cloud Appliance and identifying where these components are actually located within the rack. Where components might need replacing, the new component must take the position of the old component within the rack to maintain configuration.

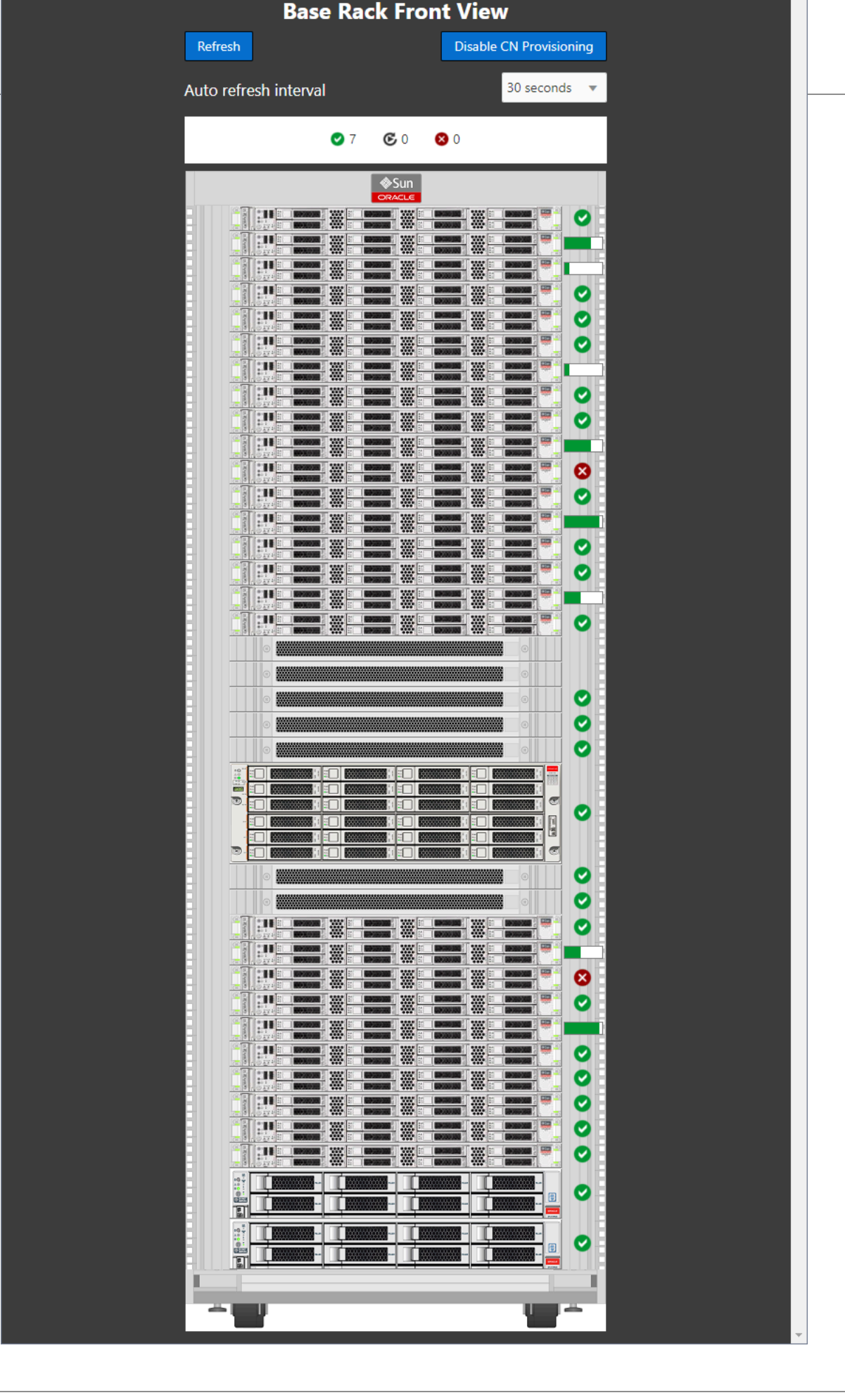
# 2.3 Network Settings

The **Network Environment** window is used to configure networking and service information for the management nodes. For this purpose, you should reserve three IP addresses in the public (data center) network: one for each management node, and one to be used as virtual IP address by both management nodes. The virtual IP address provides access to the Dashboard once the software initialization is complete.

To avoid network interference and conflicts, you must ensure that the data center network does not overlap with any of the infrastructure subnets of the Oracle Private Cloud Appliance default configuration. These are the subnets and VLANs you should keep clear:

# Subnets:

- 192.168.4.0/24 internal machine administration network: connects ILOMs and physical hosts
- 192.168.32.0/21 internal management network: traffic between management and compute nodes
- 192.168.64.0/21 underlay network for east/west traffic within the appliance environment
- 192.168.72.0/21 underlay network for north/south traffic, enabling external connectivity
- 192.168.40.0/21 storage network: traffic between the servers and the ZFS storage appliance

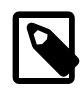

### Note

Each /21 subnet comprises the IP ranges of eight /24 subnets or over 2000 IP addresses. For example: 192.168.32.0/21 corresponds with all IP addresses from 192.168.32.1 to 192.168.39.255.

### VLANs:

- 1 the Cisco default VLAN
- 3040 the default service VLAN
- 3041-3072 a range of 31 VLANs reserved for customer VM and host networks
- 3073-3099 a range reserved for system-level connectivity

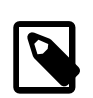

### Note

VLANs 3073-3088 are in use for VM access to the internal ZFS feature

VLANs 3090-3093 are already in use for tagged traffic over the /21 subnets listed above.

• 3968-4095 - a range reserved for Cisco internal device allocation

The **Network Environment** window is divided into three tabs: Management Nodes, Data Center Network, and DNS. Each tab is shown in this section, along with a description of the available configuration fields.

You can undo the changes you made in any of the tabs by clicking the Reset button. To confirm the configuration changes you made, enter the Dashboard Admin user password in the applicable field at the bottom of the window, and click Apply Changes.

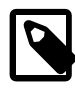

# Note

When you click Apply Changes, the configuration settings in all three tabs are applied. Make sure that all required fields in all tabs contain valid information before you proceed.

Figure 2.4 shows the Management Nodes tab. The following fields are available for configuration:

- Management Node 1:
  - **IP Address:** Specify an IP address within your datacenter network that can be used to directly access this management node.
  - Host Name: Specify the host name for the first management node system.
- Management Node 2:
  - **IP Address:** Specify an IP address within your datacenter network that can be used to directly access this management node.
  - Host Name: Specify the host name for the second management node system.
- Management Virtual IP Address: Specify the shared Virtual IP address that is used to always access the active management node. This IP address must be in the same subnet as the IP addresses that you have specified for each management node.

#### Figure 2.4 Management Nodes Tab

|                     | ORACLE <sup>®</sup><br>PCA Admin Consol | e                                          |                                                   |              | Open OVM Manager   | <u> </u> |  |
|---------------------|-----------------------------------------|--------------------------------------------|---------------------------------------------------|--------------|--------------------|----------|--|
| Network Environment |                                         |                                            |                                                   |              |                    |          |  |
| Changes to the      | e Network Environment o                 | onfiguration data requires entering the PC | A Admin Password before selecting the 'Apply Char | ges' button. |                    |          |  |
|                     | Management Nodes                        | Data Center Network DNS                    |                                                   |              |                    | _        |  |
|                     | Managem                                 | ent Node 1                                 |                                                   |              |                    |          |  |
|                     | * IP Address                            | 10.19.1.101                                | * Host Nan                                        | ne manager1  |                    |          |  |
|                     | Managan                                 | ant Nada 2                                 |                                                   |              |                    |          |  |
|                     | wanagem                                 | lent Node 2                                |                                                   |              |                    |          |  |
|                     | * IP Address                            | 10.19.1.102                                | * Host Nan                                        | ne manager2  |                    |          |  |
|                     | Managem                                 | ent Virtual IP Address                     |                                                   |              |                    |          |  |
|                     | * IP Address                            | 10.19.1.100                                |                                                   |              |                    |          |  |
|                     |                                         |                                            |                                                   |              |                    |          |  |
|                     |                                         |                                            |                                                   |              |                    |          |  |
|                     |                                         |                                            |                                                   |              |                    |          |  |
|                     |                                         | * PCA Admin Password(Re                    | quired for changes)                               |              | Reset Apply Change | s        |  |
|                     |                                         |                                            |                                                   |              |                    |          |  |

Figure 2.5 shows the Data Center Network tab. The following fields are available for configuration:

• **Management Network VLAN:** The default configuration does not assume that your management network exists on a VLAN. If you have configured a VLAN on your switch for the management network, you should toggle the slider to the *active* setting and then specify the VLAN ID in the provided field.

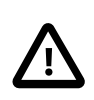

#### Caution

When a VLAN is used for the management network, and VM traffic must be enabled over the same network, you must manually configure a VLAN interface on the vx13040 interfaces of the necessary compute nodes to connect them to the VLAN with the ID in question. For instructions to create a VLAN interface on a compute node, refer to the Create a VLAN section in the Oracle VM documentation.

- Domain Name: Specify the data center domain that the management nodes belong to.
- Netmask: Specify the netmask for the network that the Virtual IP address and management node IP addresses belong to.
- **Default Gateway:** Specify the default gateway for the network that the Virtual IP address and management node IP addresses belong to.
- NTP: Specify the NTP server that the management nodes and other appliance components must use to synchronize their clocks to.

|                | ORACLE <sup>®</sup><br>PCA Admin Con                           | sole                               |                                                                           | Open OVM Manager | <b>4</b> 4 |  |  |
|----------------|----------------------------------------------------------------|------------------------------------|---------------------------------------------------------------------------|------------------|------------|--|--|
| Networ         | Network Environment                                            |                                    |                                                                           |                  |            |  |  |
| Changes to the | e Network Environme                                            | nt configuration data requires ent | ering the PCA Admin Password before selecting the 'Apply Changes' button. |                  |            |  |  |
| 1              | Management Nodes                                               | Data Center Network D              | 15                                                                        |                  |            |  |  |
|                |                                                                | Management Network VLAN            | 20 🗸 ۸                                                                    |                  |            |  |  |
|                |                                                                | * Domain Name                      | example.com                                                               |                  |            |  |  |
|                |                                                                | * Netmask                          | 255.255.0.0                                                               |                  |            |  |  |
|                |                                                                | * Default Gateway                  | 10.19.1.1                                                                 |                  |            |  |  |
|                |                                                                | * NTP                              | 10.19.1.1                                                                 |                  |            |  |  |
|                |                                                                |                                    |                                                                           |                  |            |  |  |
|                |                                                                |                                    |                                                                           |                  |            |  |  |
|                |                                                                |                                    |                                                                           |                  |            |  |  |
|                | * PCA Admin Password(Required for changes) Reset Apply Changes |                                    |                                                                           |                  |            |  |  |

#### Figure 2.5 Data Center Network Tab

Figure 2.6 shows the Data Center Network tab. The following fields are available for configuration:

- **DNS Server 1:** Specify at least one DNS server that the management nodes can use for domain name resolution.
- DNS Server 2: Optionally, specify a second DNS server.
- DNS Server 3: Optionally, specify a third DNS server.

#### Figure 2.6 DNS Tab

|                | ORACLE<br>PCA Admin Console                      |                                                                              | Open OVM Manager 👫  |
|----------------|--------------------------------------------------|------------------------------------------------------------------------------|---------------------|
| Networ         | k Environment                                    |                                                                              |                     |
| Changes to the | e Network Environment configuration data require | entering the PCA Admin Password before selecting the 'Apply Changes' button. |                     |
|                | Management Nodes Data Center Network             | DNS                                                                          |                     |
|                |                                                  |                                                                              |                     |
|                | * DNS Server 1                                   | 217.6.34.47                                                                  |                     |
|                | DNS Server 2                                     | 144.20.190.70                                                                |                     |
|                | DNS Server 3                                     |                                                                              |                     |
|                |                                                  |                                                                              |                     |
|                |                                                  |                                                                              |                     |
|                |                                                  |                                                                              |                     |
|                |                                                  |                                                                              |                     |
|                |                                                  |                                                                              |                     |
|                |                                                  |                                                                              |                     |
|                | * PCA Adm                                        | in Password(Required for changes)                                            | Reset Apply Changes |
|                |                                                  |                                                                              |                     |

You must enter the current Oracle Private Cloud Appliance *Admin* account password to make changes to any of these settings. Clicking the **Apply Changes** button at the bottom of the page saves the settings that are currently filled out in all three Network Environment tabs, and updates the configuration on each of the management nodes. The ovca services are restarted in the process, so you are required to log back in to the Dashboard afterwards.

# **2.4 Functional Networking Limitations**

There are different levels and areas of network configuration in an Oracle Private Cloud Appliance environment. For the correct operation of both the host infrastructure and the virtualized environment it is critical that the administrator can make a functional distinction between the different categories of networking, and knows how and where to configure all of them. This section is intended as guidance to select the suitable interface to perform the main network administration operations.

In terms of functionality, practically all networks operate either at the appliance level or the virtualization level. Each has its own administrative interface: Oracle Private Cloud Appliance Dashboard and CLI on the one hand, and Oracle VM Manager on the other. However, the network configuration is not as clearly separated, because networking in Oracle VM depends heavily on existing configuration at the infrastructure level. For example, configuring a new public virtual machine network in Oracle VM Manager

requires that the hosts or compute nodes have network ports already connected to an underlying network with a gateway to the data center network or internet.

A significant amount of configuration – networking and other – is pushed from the appliance level to Oracle VM during compute node provisioning. This implies that a hierarchy exists; that appliance-level configuration operations must be explored before you consider making changes in Oracle VM Manager beyond the standard virtual machine management.

# 2.4.1 Network Configuration

This section describes the Oracle Private Cloud Appliance and Oracle VM network configuration.

#### Virtual Machine Network

By default, a fully provisioned Oracle Private Cloud Appliance is ready for virtual machine deployment. In Oracle VM Manager you can connect virtual machines to these networks directly:

- default\_external, created on the vx13040 VxLAN interfaces of all compute nodes during provisioning
- default\_internal, created on the vx2 VxLAN interfaces of all compute nodes during provisioning

Also, you can create additional VLAN interfaces and VLANs with the *Virtual Machine* role. For virtual machines requiring public connectivity, use the compute nodes' vx13040 VxLAN interfaces. For internal-only VM traffic, use the vx2 VxLAN interfaces. For details, see Section 5.6, "Configuring Network Resources for Virtual Machines".

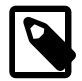

#### Note

Do not create virtual machine networks using the ethx ports. These are detected in Oracle VM Manager as physical compute node network interfaces, but they are not cabled. Also, the bondxports and default VLAN interfaces (tun-ext, tunint, mgmt-int and storage-int) that appear in Oracle VM Manager are part of the appliance infrastructure networking, and are not intended to be used in VM network configurations.

Virtual machine networking can be further diversified and segregated by means of custom networks, which are described below. Custom networks must be created in the Oracle Private Cloud Appliance CLI. This generates additional VxLAN interfaces equivalent to the default vx13040 and vx2. The custom networks and associated network interfaces are automatically set up in Oracle VM Manager, where you can expand the virtual machine network configuration with those newly discovered network resources.

### Custom Network

Custom networks are infrastructure networks you create in addition to the default configuration. These are constructed in the same way as the default private and public networks, but using different compute node network interfaces and terminating on different spine switch ports. Whenever public connectivity is required, additional cabling between the spine switches and the next-level data center switches is required.

Because they are part of the infrastructure underlying Oracle VM, all custom networks must be configured through the Oracle Private Cloud Appliance CLI. The administrator chooses between three types: private, public or host network. For detailed information about the purpose and configuration of each type, see Section 2.5, "Network Customization".

If your environment has additional tenant groups, which are separate Oracle VM server pools, then a custom network can be associated with one or more tenant groups. This allows you to securely separate traffic belonging to different tenant groups and the virtual machines deployed as part of them. For details, see Section 2.7, "Tenant Groups".

Once custom networks have been fully configured through the Oracle Private Cloud Appliance CLI, the networks and associated ports automatically appear in Oracle VM Manager. There, additional VLAN interfaces can be configured on top of the new VxLAN interfaces, and then used to create more VLANs for virtual machine connectivity. The host network is a special type of custom public network, which can assume the *Storage* network role and can be used to connect external storage directly to compute nodes.

#### Network Properties

The network role is a property used within Oracle VM. Most of the networks you configure, have the *Virtual Machine* role, although you could decide to use a separate network for storage connectivity or virtual machine migration. Network roles – and other properties such as name and description, which interfaces are connected, properties of the interfaces and so on – can be configured in Oracle VM Manager, as long as they do not conflict with properties defined at the appliance level.

Modifying network properties of the VM networks you configured in Oracle VM Manager involves little risk. However, you must **not** change the configuration – such as network roles, ports and so on – of the default networks: eth\_management, mgmt\_internal, storage\_internal, underlay\_external, underlay\_internal, default\_external, and default\_internal. For networks connecting compute nodes, including custom networks, you must use the Oracle Private Cloud Appliance CLI. Furthermore, you cannot modify the functional properties of a custom network: you have to delete it and create a new one with the required properties.

The maximum transfer unit (MTU) of a network interface, standard port or bond, cannot be modified. It is determined by the hardware properties or the SDN configuration, which cannot be controlled from within Oracle VM Manager.

### VLAN Management

With the exception of the underlay VLAN networks configured through SDN, and the appliance management VLAN you configure in the Network Settings tab of the Oracle Private Cloud Appliance Dashboard, all VLAN configuration and management operations are performed in Oracle VM Manager. These VLANs are part of the VM networking.

# Ţ

# Тір

When a large number of VLANs are required, it is good practice not to generate them all at once, because the process is time-consuming. Instead, add (or remove) VLANs in groups of 10.

# 2.5 Network Customization

The Oracle Private Cloud Appliance controller software allows you to add custom networks at the appliance level. This means that certain hardware components require configuration changes to enable the additional connectivity. The new networks are then configured automatically in your Oracle VM environment, where they can be used for isolating and optimizing network traffic beyond the capabilities of the default network configuration. All custom networks, both internal and public, are VLAN-capable.

The virtual machines hosted on the Oracle Private Cloud Appliance have access to external compute resources and storage, through the default external facing networks, as soon as the Oracle VM Manager is accessible.

If you need additional network functionality, custom networks can be configured and for virtual machines and compute nodes. For example, a custom network can provide virtual machines with additional bandwidth or additional access to external compute resources or storage. Or you can use a custom network if compute nodes need to access storage repositories and data disks contained on external storage. The sections below describe how to configure and cable your Oracle Private Cloud Appliance for these custom networks.

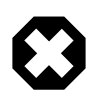

# Warning

Do not modify the network configuration while upgrade operations are running. No management operations are supported during upgrade, as these may lead to configuration inconsistencies and significant repair downtime.

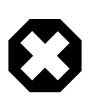

# Warning

Custom networks must never be deleted in Oracle VM Manager. Doing so would leave the environment in an error state that is extremely difficult to repair. To avoid downtime and data loss, always perform custom network operations in the Oracle Private Cloud Appliance CLI.

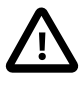

# Caution

The following network limitations apply:

- The maximum number of custom external networks is 7 per tenant group or per compute node.
- The maximum number of custom internal networks is 3 per tenant group or per compute node.
- The maximum number of VLANs is 256 per tenant group or per compute node.
- Only one host network can be assigned per tenant group or per compute node.

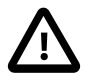

### Caution

When configuring custom networks, make sure that no provisioning operations or virtual machine environment modifications take place. This might lock Oracle VM resources and cause your Oracle Private Cloud Appliance CLI commands to fail.

Creating custom networks requires use of the CLI. The administrator chooses between three types: a network internal to the appliance, a network with external connectivity, or a host network. Custom networks appear automatically in Oracle VM Manager. The internal and external networks take the *virtual machine* network role, while a host network may have the *virtual machine* and *storage* network roles.

The host network is a particular type of external network: its configuration contains additional parameters for subnet and routing. The servers connected to it also receive an IP address in that subnet, and consequently can connect to an external network device. The host network is particularly useful for direct access to storage devices.

# 2.5.1 Configuring Custom Networks

For all networks with external connectivity, the spine Cisco Nexus 9336C-FX2 Switch ports must be specified so that these are reconfigured to route the external traffic. These ports must be cabled to create the physical uplink to the next-level switches in the data center. For detailed information, refer to Appliance Uplink Configuration in the Oracle Private Cloud Appliance Installation Guide.

#### **Creating a Custom Network**

1. Using SSH and an account with superuser privileges, log into the active management node.

```
# ssh root@10.100.1.101
root@10.100.1.101's password:
root@ovcamn05r1 ~]#
```

2. Launch the Oracle Private Cloud Appliance command line interface.

```
# pca-admin
Welcome to PCA! Release: 2.4.4
PCA>
```

PCA> list network-port

3. If your custom network requires public connectivity, you need to use one or more spine switch ports. Verify the number of ports available and carefully plan your network customizations accordingly. The following example shows how to retrieve that information from your system:

| Port  | Switch     | Туре       | State | Networks         |
|-------|------------|------------|-------|------------------|
|       |            |            |       |                  |
| 1:1   | ovcasw22r1 | IUG        | down  | None             |
| 1:2   | ovcasw22r1 | 10G        | down  | None             |
| 1:3   | ovcasw22r1 | 10G        | down  | None             |
| 1:4   | ovcasw22r1 | 10G        | down  | None             |
| 2     | ovcasw22r1 | 40G        | up    | None             |
| 3     | ovcasw22r1 | auto-speed | down  | None             |
| 4     | ovcasw22r1 | auto-speed | down  | None             |
| 5:1   | ovcasw22r1 | 10G        | up    | default_external |
| 5:2   | ovcasw22r1 | 10G        | down  | default_external |
| 5:3   | ovcasw22r1 | 10G        | down  | None             |
| 5:4   | ovcasw22r1 | 10G        | down  | None             |
| 1:1   | ovcasw23r1 | 10G        | down  | None             |
| 1:2   | ovcasw23r1 | 10G        | down  | None             |
| 1:3   | ovcasw23r1 | 10G        | down  | None             |
| 1:4   | ovcasw23r1 | 10G        | down  | None             |
| 2     | ovcasw23r1 | 40G        | up    | None             |
| 3     | ovcasw23r1 | auto-speed | down  | None             |
| 4     | ovcasw23r1 | auto-speed | down  | None             |
| 5:1   | ovcasw23r1 | 10G        | up    | default_external |
| 5:2   | ovcasw23r1 | 10G        | down  | default_external |
| 5:3   | ovcasw23r1 | 10G        | down  | None             |
| 5 · 1 | ovcasw23r1 | 10G        | down  | None             |

4. For a custom network with external connectivity, configure an uplink port group with the uplink ports you wish to use for this traffic. Select the appropriate breakout mode

PCA> create uplink-port-group *MyUplinkPortGroup* '1:1 1:2' 10g-4x Status: Success

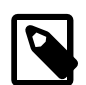

### Note

The port arguments are specified as 'x:y' where x is the switch port number and y is the number of the breakout port, in case a splitter cable is attached to the switch port. The example above shows how to retrieve that information.

You must set the breakout mode of the uplink port group. When a 4-way breakout cable is used, all four ports must be set to either 10Gbit or 25Gbit. When no breakout cable is used, the port speed for the uplink port group should be either 100Gbit or 40Gbit, depending on connectivity requirements. See Section 4.2.17, "create uplink-port-group" for command details.

Network ports can not be part of more than one network configuration.

- 5. Create a new network and select one of these types:
  - rack\_internal\_network: an Oracle VM virtual machine network with no access to external networking; no IP addresses are assigned to compute nodes. Use this option to allow virtual machines additional bandwidth beyond the default internal network.
  - external\_network: an Oracle VM virtual machine network with access to external networking; no
    IP addresses are assigned to compute nodes. Use this option to allow virtual machines additional
    bandwidth when accessing external storage on a physical network separate from the default external
    facing network.
  - host\_network: an Oracle VM compute node network with access to external networking; IP addresses are added to compute nodes. Use this option to allow compute nodes to access storage and compute resources external to the Oracle Private Cloud Appliance. This can also be used by virtual machines to access external compute resources just like <a href="mailto:external\_network">external\_network</a>.

Use the following syntax:

• For an internal-only network, specify a network name.

```
PCA> create network MyInternalNetwork rack_internal_network
Status: Success
```

 For an external network, specify a network name and the spine switch port group to be configured for external traffic.

PCA> create network MyPublicNetwork external\_network MyUplinkPortGroup
Status: Success

• For a host network, specify a network name, the spine switch ports to be configured for external traffic, the subnet, and optionally the routing configuration.

```
PCA> create network MyHostNetwork host_network MyUplinkPortGroup \
10.10.10 255.255.255.0 10.1.20.0/24 10.10.10.250
```

Status: Success

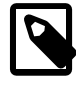

#### Note

In this example the additional network and routing arguments for the host network are specified as follows, separated by spaces:

- 10.10.10 = subnet prefix
- 255.255.255.0 = netmask
- 10.1.20.0/24 = route destination (as subnet or IPv4 address)
- 10.10.10.250 = route gateway

The subnet prefix and netmask are used to assign IP addresses to servers joining the network. The optional route gateway and destination parameters are used to configure a static route in the server's routing table. The route destination is a single IP address by default, so you must specify a netmask if traffic could be intended for different IP addresses in a subnet.

When you define a host network, it is possible to enter invalid or contradictory values for the Prefix, Netmask and Route\_Destination parameters. For example, when you enter a prefix with "0" as the first octet, the system attempts to configure IP addresses on compute node Ethernet interfaces starting with 0. Also, when the netmask part of the route destination you enter is invalid, the network is still created, even though an exception occurs. When such a poorly configured network is in an invalid state, it cannot be reconfigured or deleted with standard commands. If an invalid network configuration is applied, use the --force option to delete the network.

Details of the create network command arguments are provided in Section 4.2.11, "create network" in the CLI reference chapter.

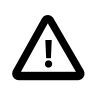

#### Caution

Network and routing parameters of a host network cannot be modified. To change these settings, delete the custom network and re-create it with updated settings.

6. Connect the required servers to the new custom network. You must provide the network name and the names of the servers to connect.

```
PCA> add network MyPublicNetwork ovcacn07r1
Status: Success
PCA> add network MyPublicNetwork ovcacn08r1
Status: Success
PCA> add network MyPublicNetwork ovcacn09r1
Status: Success
```

7. Verify the configuration of the new custom network.

```
PCA> show network MyPublicNetwork

Network_Name MyPublicNetwork

Trunkmode None

Description None

Ports ['1:1', '1:2']
```

| vNICs             | None                               |
|-------------------|------------------------------------|
| Status            | ready                              |
| Network_Type      | external_network                   |
| Compute_Nodes     | ovcacn07r1, ovcacn08r1, ovcacn09r1 |
| Prefix            | None                               |
| Netmask           | None                               |
| Route Destination | None                               |
| Route Gateway     | None                               |
|                   |                                    |

Status: Success

As a result of these commands, a VxLAN interface is configured on each of the servers to connect them to the new custom network. These configuration changes are reflected in the **Networking** tab and the **Servers and VMs** tab in Oracle VM Manager.

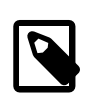

#### Note

If the custom network is a host network, the server is assigned an IP address based on the prefix and netmask parameters of the network configuration, and the final octet of the server's internal management IP address.

For example, if the compute node with internal IP address 192.168.4.9 were connected to the host network used for illustration purposes in this procedure, it would receive the address 10.10.10.9 in the host network.

Figure 2.7 shows a custom network named *MyPublicNetwork*, which is VLAN-capable and uses the compute node's vx13041 interface.

| Figure 2 | .7 Oracle | VM Manager | View of Custon | Network | Configuration |
|----------|-----------|------------|----------------|---------|---------------|
|          |           |            |                |         |               |

| B. 🖻 🖈 🖉 🗶 🔍 🕢  | View -     | Perspective: | Ethernet Por | ts 🔻      | / 🤉  |                     |                  |        |             |                |
|-----------------|------------|--------------|--------------|-----------|------|---------------------|------------------|--------|-------------|----------------|
| Server Pools    | Port       |              | Status       | Interface | мти  | Bond Name           | Network          | Type   | Address     | ing<br>Netmask |
| Acki_ServerPoor | eth0 on ov | cacn09r1     | Port Un      | eth0      | 1500 | bond0 on ovcacn09r1 |                  | Type   | II Address  | Notifican      |
|                 | eth1 on ov | cacn09r1     | Port Down    | eth1      | 1500 |                     |                  |        |             |                |
| - ovcacnosri    | eth2 on ov | cacn09r1     | Port Down    | eth2      | 1500 |                     |                  |        |             |                |
| - ovcacnosri    | eth3 on ov | cacn09r1     | Port Up      | eth3      | 9054 | bond1 on ovcacn09r1 |                  |        |             |                |
| ovcacn10r1      | eth4 on ov | cacn09r1     | Port Up      | eth4      | 9054 | bond1 on ovcacn09r1 |                  |        |             |                |
| ovcacn11r1      | vx2 on ove | acn09r1      | Port Up      | vx2       | 9000 |                     | default internal |        |             |                |
| M ovcacn12r1    | vx3 on ove | acn09r1      | Port Up      | vx3       | 9000 |                     | pvi network      |        |             |                |
| ovcacn13r1      | vx4 on ovo | acn09r1      | Port Up      | vx4       | 9000 |                     | vlan_stress      |        |             |                |
| ovcacn14r1      | vx13040 o  | n ovcacn09r1 | Port Up      | vx13040   | 9000 |                     | default_external |        |             |                |
| ovcacn34r1      | vx13041 o  | n ovcacn09r1 | Port Up      | vx13041   | 9000 |                     | MyPublicNetwork  |        |             |                |
| ovcacn35r1      | vx13042 o  | n ovcacn09r1 | Port Up      | vx13042   | 9000 |                     | storage_net      | Static | 10.16.11.11 | 255.255.240    |
| ovcacn36r1      | vx13050 o  | n ovcacn09r1 | Port Up      | vx13050   | 9000 |                     | ext_net_1        |        |             |                |
|                 |            |              | Destille     |           | 0000 |                     | out not 2        |        |             |                |

8. To disconnect servers from the custom network use the remove network command.

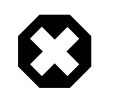

#### Warning

Before removing the network connection of a server, make sure that no virtual machines are relying on this network.

When a server is no longer connected to a custom network, make sure that its port configuration is cleaned up in Oracle VM.

# 2.5.2 Deleting Custom Networks

This section describes how to delete custom networks.

#### **Deleting a Custom Network**

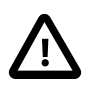

### Caution

Before deleting a custom network, make sure that all servers have been disconnected from it first.

1. Using SSH and an account with superuser privileges, log into the active management node.

```
# ssh root@10.100.1.101
root@10.100.1.101's password:
root@ovcamn05r1 ~]#
```

2. Launch the Oracle Private Cloud Appliance command line interface.

```
# pca-admin
Welcome to PCA! Release: 2.4.4
PCA>
```

Verify that all servers have been disconnected from the custom network. No vNICs or nodes should appear in the network configuration.

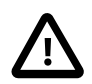

#### Caution

Related configuration changes in Oracle VM must be cleaned up as well.

```
PCA> show network MyPublicNetwork
```

| Network_Name      | MyPublicNetwork  |
|-------------------|------------------|
| Trunkmode         | None             |
| Description       | None             |
| Ports             | ['1:1', '1:2']   |
| VNICs             | None             |
| Status            | ready            |
| Network_Type      | external_network |
| Compute_Nodes     | None             |
| Prefix            | None             |
| Netmask           | None             |
| Route_Destination | None             |
| Route_Gateway     | None             |
|                   |                  |

4. Delete the custom network.

Status: Success

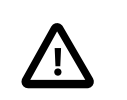

### Caution

If a custom network is left in an invalid or error state, and the delete command fails, you may use the <u>--force</u> option and retry.

# 2.6 VM Storage Networks

Starting with Oracle Private Cloud Appliance Controller Software release 2.4.3, you can configure private storage networks that grant users access to the internal ZFS storage appliance from their Oracle VM environment. Oracle Private Cloud Appliance administrators with root access to the management nodes can create and manage the required networks and ZFS shares (iSCSI/NFS) using the pca-admin command line interface. To ensure you can use this functionality, upgrade the storage network as described in Section 3.2, "Upgrading the Storage Network".

Oracle Private Cloud Appliance Administrators can create up to sixteen VM storage networks which can be accessed by any virtual machine in any tenant group. End users of virtual machines configure their guest operating system to access one or more of these internal storage networks through NFS or iSCSI once the Oracle Private Cloud Appliance administrator has completed the set up.

The VM storage networks are designed to isolate different business systems or groups of end users from each other. For example, the HR department can use two VM storage networks for their virtual machines, while the payroll department can have three or four VM storage networks of their own. Each VM storage network is assigned a single, private non-routed VXLAN to ensure the network is isolated from other virtual machines owned by different end users. End users cannot gain root access to mange the internal ZFS storage appliance through the VM storage networks.

The ability to define internal storage networks directly for VMs was introduced in Oracle Private Cloud Appliance Controller Software release 2.4.3. Refer to Oracle Support Document 2722899.1 for important details before using this feature. Should you have any questions, contact Oracle support.

# 2.7 Tenant Groups

A standard Oracle Private Cloud Appliance environment built on a full rack configuration contains 25 compute nodes. A *tenant group* is a logical subset of a single Oracle Private Cloud Appliance environment. Tenant groups provide an optional mechanism for an Oracle Private Cloud Appliance administrator to subdivide the environment in arbitrary ways for manageability and isolation. The tenant group offers a means to isolate compute, network and storage resources per end customer. It also offers isolation from cluster faults.

# 2.7.1 Design Assumptions and Restrictions

Oracle Private Cloud Appliance supports a maximum of 8 tenant groups. This number includes the default tenant group, which cannot be deleted from the environment, and must always contain at least one compute node. Therefore, a single custom tenant group can contain up to 24 compute nodes, while the default *Rack1\_ServerPool* can contain all 25.

Regardless of tenant group membership, all compute nodes are connected to all of the default Oracle Private Cloud Appliance networks. Custom networks can be assigned to multiple tenant groups. When a compute node joins a tenant group, it is also connected to the custom networks associated with the tenant group. When you remove a compute node from a tenant group, it is disconnected from those custom networks. A synchronization mechanism, built into the tenant group functionality, keeps compute node network connections up to date when tenant group configurations change.

When you reprovision compute nodes, they are automatically removed from their tenant groups, and treated as new servers. Consequently, when a compute node is reprovisioned, or when a new compute

node is added to the environment, it is added automatically to *Rack1\_ServerPool*. After successful provisioning you can add the compute node to the appropriate tenant group.

When you create a new tenant group, the system does not create a storage repository for the new tenant group. An administrator must configure the necessary storage resources for virtual machines in Oracle VM Manager. See Section 5.7, "Viewing and Managing Storage Resources".

# 2.7.2 Configuring Tenant Groups

The tenant group functionality can be accessed through the Oracle Private Cloud Appliance CLI. With a specific set of commands you manage the tenant groups, their member compute nodes, and the associated custom networks. The CLI initiates a number of Oracle VM operations to set up the server pool, and a synchronization service maintains settings across the members of the tenant group.

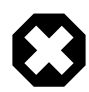

# Warning

Do not modify the tenant group configuration while upgrade operations are running. No management operations are supported during upgrade, as these may lead to configuration inconsistencies and significant repair downtime.

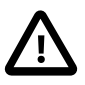

### Caution

You must not modify the server pool in Oracle VM Manager because this causes inconsistencies in the tenant group configuration and disrupts the operation of the synchronization service and the Oracle Private Cloud Appliance CLI. Only server pool policies may be edited in Oracle VM Manager.

If you inadvertently used Oracle VM Manager to modify a tenant group, see Section 7.11, "Recovering from Tenant Group Configuration Mismatches".

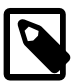

### Note

For detailed information about the Oracle Private Cloud Appliance CLI tenant group commands, see Chapter 4, *The Oracle Private Cloud Appliance Command Line Interface (CLI)*.

### **Creating and Populating a Tenant Group**

1. Using SSH and an account with superuser privileges, log into the active management node.

```
# ssh root@10.100.1.101
root@10.100.1.101's password:
root@ovcamn05r1 ~]#
```

2. Launch the Oracle Private Cloud Appliance command line interface.

```
# pca-admin
Welcome to PCA! Release: 2.4.4
PCA>
```

3. Create the new tenant group.

```
PCA> create tenant-group myTenantGroup
Status: Success
PCA> show tenant-group myTenantGroup
------
Name myTenantGroup
Default False
Tenant_Group_ID 0004fb00000200008154bf592c8ac33b
```

| None                                                                                                    |                                                                                                    |
|----------------------------------------------------------------------------------------------------|----------------------------------------------------------------------------------------------------|
| ready                                                                                                    |                                                                                                    |
| None                                                                                                    |                                                                                                    |
| ['storage_internal', 'mgmt_internal', 'underlay_internal', 'underlay_external'<br>'default_external', 'default_internal'] | ,                                                                                                    |
| 3600144f0d04414f400005cf529410003                                                                                         |                                                                                                    |
|                                                                                                    |                                                                                                    |
|                                                                                                    | None<br>ready<br>None<br>['storage_internal', 'mgmt_internal', 'underlay_internal', 'underlay_external'<br>'default_external', 'default_internal']<br>3600144f0d04414f400005cf529410003 |

The new tenant group appears in Oracle VM Manager as a new server pool. It has a 12GB server pool file system located on the internal ZFS storage appliance.

4. Add compute nodes to the tenant group.

If a compute node is currently part of another tenant group, it is first removed from that tenant group.

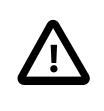

#### Caution

If the compute node is hosting virtual machines, or if storage repositories are presented to the compute node or its current tenant group, removing a compute node from an existing tenant group will fail. If so, you have to migrate the virtual machines and unpresent the repositories before adding the compute node to a new tenant group.

```
PCA> add compute-node ovcacn07r1 myTenantGroup
Status: Success
PCA> add compute-node ovcacn09r1 myTenantGroup
```

5. Add a custom network to the tenant group.

```
PCA> add network-to-tenant-group myPublicNetwork myTenantGroup Status: Success
```

Custom networks can be added to the tenant group as a whole. This command creates synchronization tasks to configure custom networks on each server in the tenant group.

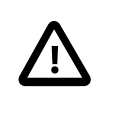

Status: Success

#### Caution

While synchronization tasks are running, make sure that no reboot or provisioning operations are started on any of the compute nodes involved in the configuration changes.

6. Verify the configuration of the new tenant group.

```
PCA> show tenant-group myTenantGroup
Name myTenantGroup
Default False
Tenant_Group_ID 0004fb00000200008154bf592c8ac33b
Servers ['ovcacn07r1', 'ovcacn09r1']
State ready
Tenant_Group_VIP None
Tenant_Networks ['storage_internal', 'mgmt_internal', 'underlay_internal', 'underlay_external',
        'default_external', 'default_internal', 'myPublicNetwork']
Pool_Filesystem_ID 3600144f0d00414f400005cf529410003
------
```

Status: Success

The new tenant group corresponds with an Oracle VM server pool with the same name and has a pool file system. The command output also shows that the servers and custom network were added successfully.

These configuration changes are reflected in the **Servers and VMs** tab in Oracle VM Manager. Figure 2.8 shows a second server pool named *MyTenantGroup*, which contains the two compute nodes that were added as examples in the course of this procedure.

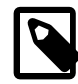

#### Note

The system does not create a storage repository for a new tenant group. An administrator must configure the necessary storage resources for virtual machines in Oracle VM Manager. See Section 5.7, "Viewing and Managing Storage Resources".

Figure 2.8 Oracle VM Manager View of New Tenant Group

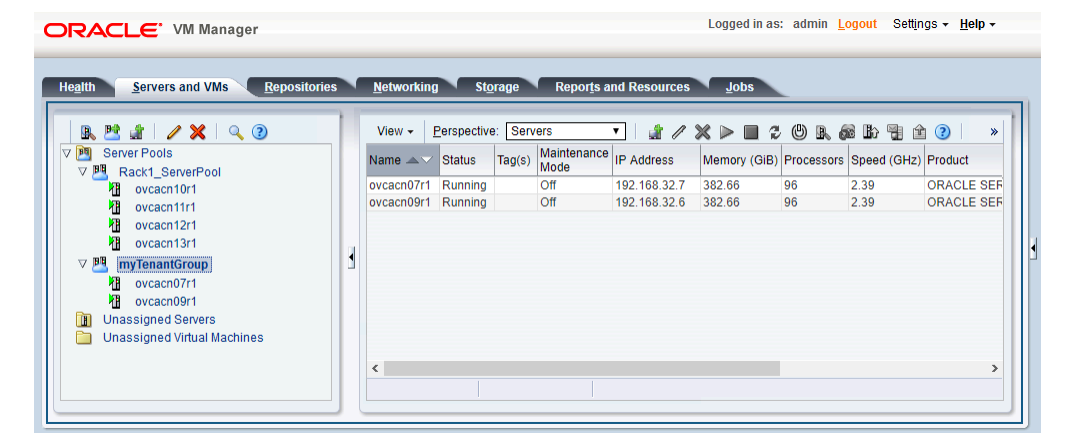

# **Reconfiguring and Deleting a Tenant Group**

1. Identify the tenant group you intend to modify.

```
PCA> list tenant-group
Name
                  Default
                              State
                   _____
                               ____
Rack1_ServerPool
                              ready
                   True
myTenantGroup
                   False
                               readv
-----
2 rows displayed
Status: Success
PCA> show tenant-group myTenantGroup
    _____
           myTenantGroup
Name
Tenant_Group_ID 0004fh
Servers [Jour
                  0004fb00000200008154bf592c8ac33b
                   ['ovcacn07r1', 'ovcacn09r1']
State
                  ready
Tenant_Group_VIP None
Tenant_Networks ['storage_internal', 'mgmt_internal', 'underlay_internal', 'underlay_external',
                   'default_external', 'default_internal', 'myPublicNetwork']
```

Status: Success

2. Remove a network from the tenant group.

A custom network that has been associated with a tenant group can be removed again. The command results in serial operations, not using the synchronization service, to unconfigure the custom network on each compute node in the tenant group.

Status: Success

3. Remove a compute node from the tenant group.

Use Oracle VM Manager to prepare the compute node for removal from the tenant group. Make sure that virtual machines have been migrated away from the compute node, and that no storage repositories are presented.

When you remove a compute node from a tenant group, any custom network associated with the tenant group is automatically removed from the compute node network configuration. Custom networks that are not associated with the tenant group are not removed.

4. Delete the tenant group.

Before attempting to delete a tenant group, make sure that all compute nodes have been removed.

Before removing the last remaining compute node from the tenant group, use Oracle VM Manager to unpresent any shared repository from the compute node, and then release ownership of it. For more details, refer to the support note with Doc ID 2653515.1

When the tenant group is deleted, operations are launched to remove the server pool file system LUN from the internal ZFS storage appliance. The tenant group's associated custom networks are not destroyed.

# 2.8 Authentication

The **Password Management** window is used to reset the global Oracle Private Cloud Appliance password and to set unique passwords for individual components within the appliance. All actions performed via this

tab require that you enter the current password for the Oracle Private Cloud Appliance admin user in the field labelled **Current PCA Admin Password:**. Fields are available to specify the new password value and to confirm the value:

- **Current PCA Admin Password:** You must provide the current password for the Oracle Private Cloud Appliance admin user before any password changes can be applied.
- New Password: Provide the value for the new password that you are setting.
- Verify Password: Confirm the new password and check that you have not mis-typed what you intended.

The window provides a series of check boxes that make it easy to select the level of granularity that you wish to apply to a password change. By clicking **Select All** you can apply a global password to all components that are used in the appliance. This action resets any individual passwords that you may have set for particular components. For stricter controls, you may set the password for individual components by simply selecting the check box associated with each component that you wish to apply a password to.

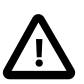

### Caution

Password changes are not instantaneous across the appliance, but are propagated through a task queue. When applying a password change, allow at least 30 minutes for the change to take effect. Do not attempt any further password changes during this delay. Verify that the password change has been applied correctly.

- Select All: Apply the new password to all components. All components in the list are selected.
- Oracle VM Manager/PCA admin password: Set the new password for the Oracle VM Manager and Oracle Private Cloud Appliance Dashboard admin user.
- Oracle MySQL password: Set the new password for the ovs user in MySQL used by Oracle VM Manager.
- Oracle WebLogic Server password: Set the new password for the weblogic user in WebLogic Server.
- Oracle Data Network Leaf Switch admin password: Set the new password for the admin user for the *leaf* Cisco Nexus 9336C-FX2 Switches.
- Oracle Management Network Switch admin password: Set the new password for the admin user for the Cisco Nexus 9348GC-FXP Switch.
- Oracle Data Network Spine Switch admin password: Set the new password for the admin user for the spine Cisco Nexus 9336C-FX2 Switches.
- Oracle ZFS Storage root password: Set the new password for the root user for the ZFS storage appliance.
- PCA Management Node root password: Set the new password for the root user for both management nodes.
- PCA Compute Node root password: Set the new password for the root user for all compute nodes.
- PCA Management Node SP/ILOM root password: Set the new password for the root user for the ILOM on both management nodes.
- PCA Compute Node SP/ILOM root password: Set the new password for the root user for the ILOM on all compute nodes.

|                     | ORACLE <sup>®</sup><br>PCA Admin Console |  | Open OVM Manager 🐴                                                                                                    |  |  |  |
|---------------------|------------------------------------------|--|----------------------------------------------------------------------------------------------------|--|--|--|
| Password Management |                                          |  |                                                                                                    |  |  |  |
|                     | Change Passwords                         |  |                                                                                                    |  |  |  |
|                     | * Current PCA Admin Password             |  | Apply New Password To:                                                                                                    |  |  |  |
|                     | * New Password                           |  | Select All                                                                                                    |  |  |  |
|                     | * Verify New Password                    |  | <ul> <li>Oracle VM Manager/PCA Admin password</li> <li>Oracle MySQL password</li> <li>Oracle Weblogic Server password</li> <li>Oracle Data Network Leaf Switch admin password</li> <li>Oracle Management Network Switch admin password</li> <li>Oracle Data Network Spine Switch admin password</li> <li>Oracle Data Network Spine Switch admin password</li> <li>Oracle ZFS Storage root password</li> <li>PCA Management Node root password</li> <li>PCA Compute Node SP/ILOM root password</li> <li>PCA Compute Node SP/ILOM root password</li> </ul> |  |  |  |
|                     |                                          |  | Reset Apply Changes                                                                                                    |  |  |  |

#### Figure 2.9 Password Management

The functionality that is available in the Oracle Private Cloud Appliance Dashboard is equally available via the Oracle Private Cloud Appliance CLI as described in Section 4.2.55, "update password".

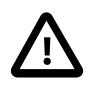

#### Caution

Passwords of components must not be changed manually as this will cause mismatches with the authentication details stored in the Oracle Private Cloud Appliance Wallet.

# 2.9 Health Monitoring

The Oracle Private Cloud Appliance Controller Software contains a monitoring service, which is started and stopped with the ovca service on the active management node. When the system runs for the first time it creates an *inventory database* and *monitor database*. Once these are set up and the monitoring service is active, health information about the hardware components is updated continuously.

The inventory database is populated with information about the various components installed in the rack, including the IP addresses to be used for monitoring. With this information, the *ping manager* pings all known components every 3 minutes and updates the inventory database to indicate whether a component is pingable and when it was last seen online. When errors occur they are logged in the monitor database. Error information is retrieved from the component ILOMs.

For troubleshooting purposes, historic health status details can be retrieved through the CLI support mode by an **authorized Oracle Field Engineer**. When the CLI is used in support mode, a number of additional commands are available; two of which are used to display the contents of the health monitoring databases.

- Use show db inventory to display component health status information from the inventory database.
- Use show db monitor to display errors logged in the monitoring database.

The appliance administrator can retrieve current component health status information from the Oracle Linux command line on the active management node, using the Oracle Private Cloud Appliance Health Check utility. The Health Check utility is built on the framework of the Oracle Private Cloud Appliance Upgrader, and is included in the Upgrader package. It detects the appliance network architecture and runs the sets of health checks defined for the system in question.

#### Checking the Current Health Status of an Oracle Private Cloud Appliance Installation

1. Using SSH and an account with superuser privileges, log in to the active management node.

```
# ssh root@10.100.1.101
root@10.100.1.101's password:
root@ovcamn05r1 ~]#
```

2. Launch the Health Check utility.

```
# pca_healthcheck
PCA Rack Type: PCA X8_BASE.
Please refer to log file
/nfs/shared_storage/pca_upgrader/log/pca_healthcheck_2019_10_04-12.09.45.log
for more details.
```

After detecting the rack type, the utility executes the applicable health checks.

Beginning PCA Health Checks...

| Check Management Nodes Are Running                 | 1/24  |
|----------------------------------------------------|-------|
| Check Support Packages                             | 2/24  |
| Check PCA DBs Exist                                | 3/24  |
| PCA Config File                                    | 4/24  |
| Check Shares Mounted on Management Nodes           | 5/24  |
| Check PCA Version                                  | 6/24  |
| Check Installed Packages                           | 7/24  |
| Check for OpenSSL CVE-2014-0160 - Security Update  | 8/24  |
| Management Nodes Have IPv6 Disabled                | 9/24  |
| Check Oracle VM Manager Version                    | 10/24 |
| Oracle VM Manager Default Networks                 | 11/24 |
| Repositories Defined in Oracle VM Manager          | 12/24 |
| PCA Services                                       | 13/24 |
| Oracle VM Server Model                             | 14/24 |
| Network Interfaces on Compute Nodes                | 15/24 |
| Oracle VM Manager Settings                         | 16/24 |
| Check Network Leaf Switch                          | 17/24 |
| Check Network Spine Switch                         | 18/24 |
| All Compute Nodes Running                          | 19/24 |
| Test for ovs-agent Service on Compute Nodes        | 20/24 |
| Test for Shares Mounted on Compute Nodes           | 21/24 |
| Check for bash ELSA-2014-1306 - Security Update    | 22/24 |
| Check Compute Node's Active Network Interfaces     | 23/24 |
| Checking for xen OVMSA-2014-0026 - Security Update | 24/24 |
|                                                    |       |

PCA Health Checks completed after 2 minutes

#### 3. When the health checks have been completed, check the report for failures.

| Check Management Nodes Are Running       | Passed |
|------------------------------------------|--------|
| Check Support Packages                   | Passed |
| Check PCA DBs Exist                      | Passed |
| PCA Config File                          | Passed |
| Check Shares Mounted on Management Nodes | Passed |
| Check PCA Version                        | Passed |
|                                          |        |

| CHECK INStatled Packages                           | Passed     |
|----------------------------------------------------|------------|
| Check for OpenSSL CVE-2014-0160 - Security Update  | Passed     |
| Management Nodes Have IPv6 Disabled                | Passed     |
| Check Oracle VM Manager Version                    | Passed     |
| Oracle VM Manager Default Networks                 | Passed     |
| Repositories Defined in Oracle VM Manager          | Passed     |
| PCA Services                                       | Passed     |
| Oracle VM Server Model                             | Passed     |
| Network Interfaces on Compute Nodes                | Passed     |
| Oracle VM Manager Settings                         | Passed     |
| Check Network Leaf Switch                          | Passed     |
| Check Network Spine Switch                         | Failed     |
| All Compute Nodes Running                          | Passed     |
| Test for ovs-agent Service on Compute Nodes        | Passed     |
| Test for Shares Mounted on Compute Nodes           | Passed     |
| Check for bash ELSA-2014-1306 - Security Update    | Passed     |
| Check Compute Node's Active Network Interfaces     | Passed     |
| Checking for xen OVMSA-2014-0026 - Security Update | Passed     |
| Overall Status                                     | <br>Failed |

- for more details.
- If certain checks have resulted in failures, review the log file for additional diagnostic information. Search for text strings such as "error" and "failed".

```
# grep -inr "failed" /nfs/shared_storage/pca_upgrader/log/pca_healthcheck_2019_10_04-12.09.45.log
726:[2019-10-04 12:10:51 264234] INFO (healthcheck:254) Check Network Spine Switch Failed -
731: Spine Switch ovcasw22r1 North-South Management Network Port-channel check
                                                                                                 [FAILED
733: Spine Switch ovcasw22r1 Multicast Route Check
                                                                                                 [FAILED
742: Spine Switch ovcasw23r1 North-South Management Network Port-channel check
                                                                                                 [FAILED
750:[2019-10-04 12:10:51 264234] ERROR (precheck:148) [Check Network Spine Switch ()] Failed
955:[2019-10-04 12:12:26 264234] INFO (precheck:116) [Check Network Spine Switch ()] Failed
# less /nfs/shared_storage/pca_upgrader/log/pca_healthcheck_2019_10_04-12.09.45.log
[...]
 Spine Switch ovcasw22r1 North-South Management Network Port-channel check
                                                                                             [FAILED]
 Spine Switch ovcasw22r1 OSPF Neighbor Check
                                                                                             [OK]
 Spine Switch ovcasw22r1 Multicast Route Check
                                                                                             [FAILED]
 Spine Switch ovcasw22r1 PIM RP Check
                                                                                             [OK]
 Spine Switch ovcasw22r1 NVE Peer Check
                                                                                             [OK]
 Spine Switch ovcasw22r1 Spine Filesystem Check
                                                                                             [OK]
 Spine Switch ovcasw22r1 Hardware Diagnostic Check
                                                                                             [OK]
[...]
```

5. Investigate and fix any detected problems. Repeat the health check until the system passes all checks.

# 2.10 Fault Monitoring

As of Oracle Private Cloud Appliance Controller software release 2.4.3, the existing health checker becomes a service, started by the ovca-daemon on the active management node. Checks can be run manually from the command line, or using definitions in the scheduler. Depending on the check definition, the Oracle Private Cloud Appliance health checker, the Oracle VM health check, and the Oracle Private Cloud Appliance pre-upgrade checks can be invoked.

• pca\_healthcheck monitors the health of system hardware components. For more details, refer to the Health Monitoring.

- ovm\_monitor monitors the Oracle VM manger objects and other environment factors.
- pca\_upgrader monitors the system during an upgrade.

Health checking can be integrated with ZFS Phone Home service to send reports on a weekly basis to Oracle. The Phone Home function needs to be activated by the customer and requires that the appliance is registered with ASR. No separate installation is required; all functions come with the controller software in Oracle Private Cloud Appliance 2.4.3 and later. For configuration information see Section 2.10.2, "Phone Home Service".

# 2.10.1 Using Fault Monitoring Checks

The appliance administrator can access current component health status information from the Oracle Linux command line on the active management node, using the Oracle Private Cloud Appliance Fault Monitoring utility. The Fault Monitoring utility is included in the ovca services and can be accessed using the Oracle Private Cloud Appliance command line on the active management node. In addition, you can schedule checks to run automatically. The utility detects the appliance network architecture and runs the sets of health checks defined for that system.

#### **Running Fault Monitor Tests Manually**

The Fault Monitoring utility provides flexibility in that you can choose to run an individual check, all the check for a particular monitoring service, or all of the checks available.

1. Using SSH and an account with superuser privileges, log in to the active management node.

```
# ssh root@10.100.1.101
root@10.100.1.101's password:
root@ovcamn05r1 ~]#
```

2. List available checks.

```
[root@ovcamn05r1 ~]# pca-faultmonitor --help
usage: pca-faultmonitor [-h] [--list_all_monitors][--list_ovm_monitors]
                        [--list_pca_healthcheck_monitors]
                        [--list_pca_upgrader_monitors]
                        [--run_all_monitors]
                        [--run_ovm_monitors]
                        [--run_pca_healthcheck_monitors]
                        [--run_pca_upgrader_monitors][-m MONITOR_LIST]
                        [--print_report]
optional arguments:
  -h, --help show this help message and exit
  --list_all_monitors List all Fault Monitors(Oracle VM, pca_healthcheck and pca_upgrader)
  --list_ovm_monitors List Oracle VM Fault Monitors
  --list_pca_healthcheck_monitors List pca_healthcheck Fault Monitors
  --list_pca_upgrader_monitors List pca_upgrader Fault Monitors
  --run_all_monitors Run all Fault Monitors
  --run_ovm_monitors Run Oracle VM Fault Monitors
  --run_pca_healthcheck_monitors Run pca_healthcheck Fault Monitors
  --run_pca_upgrader_monitors Run pca_upgrader Fault Monitors
  -m MONITOR_LIST Runs a list of Fault Monitors. Each Fault Monitor must
    be specified with -m option
  --print_report Prints the report on console
None
PCA Rack type:
                  hardware_orange
Please refer the log file in /var/log/ovca-faultmonitor.log
Please look at fault report in /nfs/shared_storage/faultmonitor/20200512/
Note: Reports will not be created for success status
[root@ovcamn05r1 faultmonitor]# pca-faultmonitor --list_pca_upgrader_monitors
PCA Rack type: hardware_orange
```

Please refer the log file in /var/log/faultmonitor/ovca-faultmonitor.log Please look at fault report in /nfs/shared\_storage/faultmonitor/20200221/ Note: Reports will not be created for success status

Listing all PCA upgrader faultmonitors

| check_ib_symbol_errors | verify_inventory_cns            | ch |
|------------------------|---------------------------------|----|
| validate_image         | check_available_space           | ch |
| check_max_paths_iscsi  | check_serverUpdateConfiguration | ch |
| check_onf_error        | verify_password                 | ve |
| check_rpm_db           | verify_network_config           | ch |
| check_yum_proxy        | check_motd                      | ve |
| check_yum_repo         | connect_mysql                   | ch |
| check_osa_disabled     | check_xsigo_configs             | ve |
| check_pca_services     | check_mysql_desync_passwords    | ch |
| check storage space    | verify_xms_cards                |    |

check\_hardware\_faults check\_ovs\_version check\_uptime verify\_ntp\_server check\_custom\_multipath verify\_ovmm\_cache check\_os verify\_ntp\_xsigo check\_max\_paths\_fc

- 3. Run the desired checks.
  - · Run all checks.

[root@ovcamn05r1 ~]# pca-faultmonitor --run\_all\_monitors

• To run a specific check, or a list of specific checks. List one or more checks, preceeded with -m.

[root@ovcamn05r1 ~]# pca-faultmonitor -m event\_monitor -m check\_storage\_space

• Run checks for a specific monitor.

```
[root@ovcamn05r1 ~]# pca-faultmonitor --run_pca_upgrader_monitors
[root@ovcamn05r1 faultmonitor]# pca-faultmonitor --run_ovm_monitors
PCA Rack type: hardware_orange
Please refer the log file in /var/log/faultmonitor/ovca-faultmonitor.log
Please look at fault report in /nfs/shared_storage/faultmonitor/20200220/
Note: Reports will not be created for success status
Beginning OVM Fault monitor checks ...
event_monitor
                                    1/13
repository_utilization_monitor
                                   2/13
storage_utilization_monitor
                                    3/13
db_size_monitor
                                    4/13
onf_monitor
                                    5/13
db_backup_monitor
                                    6/13
firewall_monitor
                                    7/13
server_connectivity_monitor
                                    8/13
network_monitor
                                    9/13
port_flapping_monitor
                                    10/13
storage_path_flapping_monitor
                                    11/13
repository_mount_monitor
                                    12/13
server_pool_monitor
                                   13/13
Fault Monitor Report Summary
OVM_Event_Monitor
                                     Success
OVM_Repository_Utilization_Monitor
                                     Success
OVM_Storage_Utilization_Monitor
                                     Success
DB_Size_Monitor
                                     Success
ONF_Monitor
                                     Success
DB_Backup_Monitor
                                     Success
Firewall_Monitor
                                     Success
Server_Connectivity_Monitor
                                     Success
Network_Monitor
                                     Warning
Port_Flapping_Monitor
                                     Success
Storage_Path_Flapping_Monitor
                                     Success
Repository_Mount_Monitor
                                     Warning
```

Server\_Pool\_Monitor Success Overall Failure PCA Rack type: hardware\_orange Please refer the log file in /var/log/faultmonitor/ovca-faultmonitor.log Please look at fault report in /nfs/shared\_storage/faultmonitor/20200220/ Note: Reports will not be created for success status Monitor execution completed after 5 minutes

- 4. If certain checks have resulted in failures, review the console or log file for additional diagnostic information.
- 5. Investigate and fix any detected problems. Repeat the check until the system passes all checks.

#### **Scheduling Fault Monitor Tests**

By default, the run\_ovm\_monitors, run\_pca\_healthcheck\_monitors, and run\_pca\_upgrader\_monitors check are scheduled to run weekly. You can change the frequency of these checks or add additional indvidual checks to the scheduler. You must restart the ovca service to implement any schedule changes.

1. Using SSH and an account with superuser privileges, log in to the active management node.

```
# ssh root@10.100.1.101
root@10.100.1.101's password:
root@ovcamn05r1 ~]#
```

2. Change the schedule properties in the ovca-system.conf file.

Use the scheduling format described below.

```
* * * * * command
- - - - -
| | | | |
| | | ---- day of week (0-7, Sunday= 0 or 7)
| | ----- month (1-12)
| ----- day of month (1-31)
| ----- hour (0-23)
----- minute (0-59)
```

[root@ovcamn05r1 ~]# cat /var/lib/ovca/ovca-system.conf

```
[faultmonitor]
report_path: /nfs/shared_storage/faultmonitor/
report_format: json
report_dir_cleanup_days: 10
disabled_check_list: validate_image
enable_phonehome: 0
collect_report: 1
[faultmonitor_scheduler]
run_ovm_monitors: 0 2 * * *
run_pca_healthcheck_monitors: 0 1 * * *
run_pca_upgrader_monitors: 0 0 * * *
repository_utilization_monitor: 0 */2 * * *
check_ovmm_version: */30 * * * *
```

#### **Changing Fault Monitoring Options**

1. Using SSH and an account with superuser privileges, log in to the active management node.

```
# ssh root@10.100.1.101
```

```
root@10.100.1.101's password:
root@ovcamn05r1 ~]#
```

2. Change the appropriate property in the ovca-system.conf file.

The report\_format options are json, text, or html.

```
[root@ovcamn05r1 ~]# cat /var/lib/ovca/ovca-system.conf
[faultmonitor]
report_path: /nfs/shared_storage/faultmonitor/
report_format: json
report_dir_cleanup_days: 10
disabled_check_list: validate_image
enable_phonehome: 1
collect_report: 1
```

# 2.10.2 Phone Home Service

The fault management utility is designed so that the management nodes collect fault data reports and copy those reports to the ZFS storage appliance. If you want Oracle Service to monitor these fault reports, you can configure the Phone Home service to push these reports to Oracle on a weekly basis.

Oracle Private Cloud Appliance uses the existing Phone Home service of the ZFS storage appliance.

#### Activating the Phone Home Service for Oracle Private Cloud Appliance

- Install ASR on the Oracle Private Cloud Appliance. See How to Install Auto Service Request (ASR) on Private Cloud Appliance (PCA) X8 (Doc ID 2560988.1).
- Once ASR is installed on your PCA, you must log in to your My Oracle Service account and approve the Oracle Private Cloud Appliance as a new asset. See How To Manage and Approve Pending Oracle Auto Service Request (ASR) Assets In My Oracle Support (Doc ID 1329200.1).
- 3. Using SSH and an account with superuser privileges, log in to the active management node.

```
# ssh root@10.100.1.101
root@10.100.1.101's password:
root@ovcamn05r1 ~]#
```

4. Enable Phone Home in the fault monitoring service by setting the enable\_phonehome property to 1 in the ovca-system.conf file on both management nodes.

By default, Phone Home is disabled in Oracle Private Cloud Appliance.

```
[root@ovcamn05r1 ~]# edit /var/lib/ovca/ovca-system.conf
[faultmonitor]
report_path: /nfs/shared_storage/faultmonitor/
report_format: json
report_dir_cleanup_days: 10
disabled_check_list: validate_image
enable_phonehome: 1
collect_report: 1
```

Log in to the ZFS storage appliance browser interface and enable Phone Home. Go to Configuration
 Services > Phone Home and click the power icon to bring the service online.

Now your system is configured to send fault reports to Oracle for automated service response.

# 2.11 Cloud Backup

The Oracle Private Cloud Appliance Cloud Backup service automates the backup of critical components and configuration data to your customer tenancy in Oracle Cloud Infrastructure (OCI). This feature is designed to recover an Oracle Private Cloud Appliance to a running state after a catastrophic event, it is not designed to backup virtual machines, guest operating systems, or applications and data hosted on virtual machines. Backups of customer virtual machines and applications can be managed using Oracle Site Guard. See Doc ID 1959182.1 Oracle VM 3: Getting Started with Disaster Recovery using Oracle Guard.

The Cloud Backup service requires an Oracle Cloud Infrastructure cloud tenancy. The service is designed create a snapshot of backup data from the system, store that snapshot on the internal ZFSSA, then push that snapshot to your Oracle Cloud Infrastructure cloud tenancy for remote storage. Once configured the service automatically runs a backup weekly. For resource management reasons, the 10 latest backups are stored locally on the ZFSSA and on your Oracle Cloud Infrastructure tenancy. At this time, contact Oracle Service to restore your Oracle Private Cloud Appliance from an Oracle Cloud Infrastructure cloud backup.

The Cloud Backup service uses the object storage feature of Oracle Cloud Infrastructure to store your Oracle Private Cloud Appliance configuration backup data. With Object Storage, you can safely and securely store or retrieve data directly from the internet or from within the cloud platform. Object Storage is a regional service and is not tied to any specific compute instance. You can access data from anywhere inside or outside the context of the Oracle Cloud Infrastructure, as long you have internet connectivity and can access one of the Object Storage endpoints. For more information about Object Storage, see https://docs.cloud.oracle.com/en-us/iaas/Content/Object/Concepts/objectstorageoverview.htm.

To use the Cloud Backup service with Oracle Private Cloud Appliance releases earlier than 2.4.3, or systems that have been upgrade to release 2.4.3, contact Oracle Service.

For the best experience using the Cloud Backup service, consider these items.

- Use an Oracle Cloud Infrastructure region that is in the same region as your Oracle Private Cloud Appliance.
- Very slow network speeds in the customer premise network (<100Mbps) may result in timeouts, especially when crossing regions.
- If you experience timeouts, contact Oracle Service.
- If the connection to the ZFS storage appliance is severed, for example when a management node is rebooted, this could corrupt the Cloud Backup service. See "Cloud Backup Task Hangs When a ZFSSA Takeover is Performed During Backup" in the Oracle Private Cloud Appliance Release Notes.

# 2.11.1 Configuring the Cloud Backup Service

This section describes how to initally configure the Cloud Backup service, including how to prepare your Oracle Cloud Infrastructure tenancy to receive backups from the Oracle Private Cloud Appliance.

Configuring the Cloud Backup service does three things: creates a location to store your backups on your Oracle Cloud Infrastructure tenancy, activates the script which gathers backup data from the Oracle Private Cloud Appliance, and finally pushes those backups from your Oracle Private Cloud Appliance to your Oracle Cloud Infrastructure tenancy on a weekly basis.

### Configuring the Cloud Backup Service for Oracle Private Cloud Appliance

1. Create an object store bucket on your Oracle Cloud Infrastructure tenancy. See the "Creating a Bucket" section of Putting Data into Object Storage.

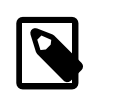

#### Note

To locate the OCID for a bucket, see Managing Buckets.

Each target must be associated with its own bucket. Perform this operation to set up each target location for your Oracle Private Cloud Appliance backups.

- 2. Set up the Oracle Private Cloud Appliance Cloud Backup configuration.
  - a. Using SSH and an account with superuser privileges, log into the active management node.

```
# ssh root@10.100.1.101
root@10.100.1.101's password:
root@ovcamn05r1 ~]#
```

b. Launch the Oracle Private Cloud Appliance command line interface.

```
# pca-admin
Welcome to PCA! Release: 2.4.4
PCA>
```

c. Create an Oracle Cloud Infrastructure target on your Oracle Private Cloud Appliance that corresponds with the Oracle Cloud Infrastructure object store bucket created in step 1.

This step creates a target on your PCA ZFSSA that sends scheduled backups to an object storage bucket on Oracle Cloud Infrastructure. For more information see Section 4.2.15, "create oci-target".

```
PCA> create oci-target <target name> <target location> <target user> <target bucket> <target tenancy
```

For example:

```
PCA> create oci-target cloud-target-1 https://objectstorage.us-oci.com ocidl.user.ocl..oos-test
    mybucket ocidl.tenancy.ocl..nobody /root/oci_api_key.pem
```

Status: Success

The cloud backup is now configured to run weekly.

# 2.11.2 Configuring a Manual Cloud Backup

This section describes how to trigger a manual cloud backup, which can be useful in preparation for a system upgrade.

#### **Creating a Manual Cloud Backup**

1. Using SSH and an account with superuser privileges, log into the active management node.

```
# ssh root@10.100.1.101
root@10.100.1.101's password:
root@ovcamn05r1 ~]#
```

2. Launch the Oracle Private Cloud Appliance command line interface.

```
# pca-admin
Welcome to PCA! Release: 2.4.4
PCA>
```

3. Create the Cloud Backup.

PCA> create oci-backup oci-target-name1 oci-target-name2

| The create oci-h | backup jo | ob has bee | en submitted | l. Use "s | show | task <  | task | id>" | to | monitor | the | progres | s. |
|------------------|-----------|------------|--------------|-----------|------|---------|------|------|----|---------|-----|---------|----|
| Task_ID          | Status    | Progress   | Start_Time   |           | Т    | ask_Nam | ie   |      |    |         |     |         |    |
|                  |           |            |              |           | _    |         | -    |      |    |         |     |         |    |
| 386c911399b38e   | RUNNING   | None       | 05-29-2020   | 21:48:24  | 1 0  | ci_back | up   |      |    |         |     |         |    |
|                  |           |            |              |           |      |         |      |      |    |         |     |         |    |
| 1 row displayed  |           |            |              |           |      |         |      |      |    |         |     |         |    |
| Status: Success  |           |            |              |           |      |         |      |      |    |         |     |         |    |

Only one backup can run at a time. If there is a conflict, you see this error:

Status: Failure

Error Message: Error (SYSTEM\_002): Cannot invoke API function oci\_backup while lock oci\_backup is in place.

To resolve this issue, run your manual backup again, once the other backup task is complete.

# 2.11.3 Deleting Cloud Backups

This section describes how to delete a Cloud Backup, which removes the backup from both the Oracle Private Cloud Appliance and your Oracle Cloud Infrastructure tenancy.

#### **Deleting a Cloud Backup**

1. Using SSH and an account with superuser privileges, log into the active management node.

```
# ssh root@10.100.1.101
root@10.100.1.101's password:
root@ovcamn05r1 ~]#
```

2. Launch the Oracle Private Cloud Appliance command line interface.

```
# pca-admin
Welcome to PCA! Release: 2.4.4
PCA>
```

3. Delete the backup.

```
PCA> delete oci-backup <OVCA/OCI_backups@AK0000000_OCI_snap_2020_06_29-04.56.28
>
WARNING !!! THIS IS A DESTRUCTIVE OPERATION.
Are you sure [y/N]:y
```

# 2.11.4 Deleting Oracle Cloud InfrastructureTargets

This section describes how to remove an Oracle Cloud Infrastructure target from your Oracle Private Cloud Appliance. The related object store buckets in your Oracle Cloud Infrastructure tenancy are not removed, this operation simply removes the selected target on your Oracle Private Cloud Appliance, thus breaking the link to that target in your Oracle Cloud Infrastructure tenancy.

#### **Deleting a Target**

1. Using SSH and an account with superuser privileges, log into the active management node.

```
# ssh root@10.100.1.101
```

```
root@10.100.1.101's password:
root@ovcamn05r1 ~]#
```

2. Launch the Oracle Private Cloud Appliance command line interface.

```
# pca-admin
Welcome to PCA! Release: 2.4.4
PCA>
```

3. Delete the Oracle Cloud Infrastructure target on your Oracle Private Cloud Appliance.

```
PCA> delete oci-target <target>
```

# Chapter 3 Updating Oracle Private Cloud Appliance

# **Table of Contents**

| 3.1 Before You Start Updating                                              | 58 |
|----------------------------------------------------------------------------|----|
| 3.1.1 Warnings and Cautions                                                | 58 |
| 3.1.2 Backup Local Customizations                                          | 60 |
| 3.1.3 Determine Firmware Versions                                          | 60 |
| 3.2 Upgrading the Storage Network                                          | 61 |
| 3.3 Upgrading the Management Node Controller Software                      | 63 |
| 3.3.1 Rebooting the Management Node Cluster                                | 64 |
| 3.3.2 Installing the Oracle Private Cloud Appliance Upgrader               | 64 |
| 3.3.3 Verifying Upgrade Readiness                                          | 65 |
| 3.3.4 Executing a Controller Software Update                               | 67 |
| 3.4 Upgrading Component Firmware                                           | 72 |
| 3.4.1 Firmware Policy                                                      | 72 |
| 3.4.2 Install the Current Firmware on the Management Nodes                 | 73 |
| 3.4.3 Upgrading the Operating Software on the Oracle ZFS Storage Appliance | 74 |
| 3.4.4 Upgrading the Cisco Switch Firmware                                  | 80 |
| 3.4.5 Install the Current Firmware on All Compute Nodes                    | 88 |
| 3.5 Upgrading the Compute Node Software                                    | 89 |
|                                                                            |    |

Due to the nature of the Oracle Private Cloud Appliance – where the term *appliance* is key – an update is a delicate and complicated procedure that deals with different hardware and software components at the same time. It is virtually impossible to automate the entire process, and more importantly it would be undesirable to take the appliance and the virtual environment it hosts out of service entirely for updating. Instead, updates can be executed in phases and scheduled for minimal downtime. The following table describes the sequence to perform Oracle Private Cloud Appliance updates.

For additional information about using the Upgrader Tool with software release 2.4.4, see the support note Upgrader Tool - Prechecks and Postchecks (Doc ID 2785963.1).

| Order | Component                   | Description                                                                                                    |  |  |  |  |
|-------|-----------------------------|----------------------------------------------------------------------------------------------------|--|--|--|--|
| 1.    | storage network update      | You must perform this update before you move to<br>controller software version 2.4.4. You can skip this<br>step if you have already performed this update on<br>your 2.4.3 system, or if your system was shipped<br>from the factory with 2.4.3 software pre-installed.<br>See Section 3.2, "Upgrading the Storage Network". |  |  |  |  |
| 2.    | management nodes software   | Install updated management software on both<br>management nodes (mn05 and mn06). See<br>Section 3.3, "Upgrading the Management Node<br>Controller Software".                                                                                                    |  |  |  |  |
| 3.    | all firmware, in this order | See Section 3.4, "Upgrading Component Firmware".                                                                                                    |  |  |  |  |
|       | 1. management node firmware |                                                                                                    |  |  |  |  |
|       | 2. compute node firmware    |                                                                                                    |  |  |  |  |

### Table 3.1 Sequential Break-Down of an Appliance Update

| Order | Component                                                                         | Description                                            |
|-------|-----------------------------------------------------------------------------------|--------------------------------------------------------|
|       | 3. internal ZFS storage firmware                                                  |                                                        |
|       | 4. switch firmware                                                                |                                                        |
|       | <ul> <li>Firmware for Cisco leaf, spine, and<br/>management switches</li> </ul>   |                                                        |
|       | <ul> <li>EPLD image for Cisco leaf, spine,<br/>and management switches</li> </ul> |                                                        |
| 4.    | compute node software updates                                                     | See Section 3.5, "Upgrading the Compute Node Software" |

# 3.1 Before You Start Updating

Please read and observe the critical information in this section before you begin any procedure to update your Oracle Private Cloud Appliance.

All the software included in a given release of the Oracle Private Cloud Appliance software is tested to work together and should be treated as one package. Consequently, no appliance component should be updated individually, unless Oracle provides specific instructions to do so. All Oracle Private Cloud Appliance software releases are downloaded as a single large . iso file, which includes the items listed above.

Do not install any additional packages on your system besides those included in the Oracle Private Cloud Appliance .iso file, or packages recommended by your Oracle representative.

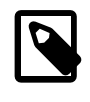

# Note

The appliance update process must **always** be initiated from the **active management node**.

To view supported firmware versions for all releases of Oracle Private Cloud Appliance, see support note Doc ID 1610373.1.

# 3.1.1 Warnings and Cautions

Read and understand these warnings and cautions before you start the appliance update procedure. They help you avoid operational issues including data loss and significant downtime.

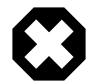

### Minimum Release

In this version of the Oracle Private Cloud Appliance Administrator's Guide, it is assumed that your system is currently **running Controller Software release 2.4.3 prior to this software update**.

If your system is currently running an earlier version, please refer to the Update chapter of the Administrator's Guide for Release 2.4.3. Follow the appropriate procedures and make sure that your appliance configuration is valid for the release 2.4.3 update before you continue.

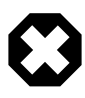

### **No Critical Operations**

When updating the Oracle Private Cloud Appliance software, make sure that no provisioning operations occur and that any externally scheduled backups are

suspended. Such operations could cause a software update or component firmware upgrade to fail and lead to system downtime.

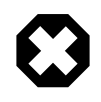

### YUM Disabled

On Oracle Private Cloud Appliance management nodes the YUM repositories have been intentionally disabled and should not be enabled by the customer. Updates and upgrades of the management node operating system and software components must only be applied through the update mechanism described in the documentation.

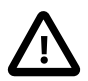

### **Firmware Policy**

To ensure that your Oracle Private Cloud Appliance configuration remains in a qualified state, take the required firmware upgrades into account when planning the controller software update. For more information, refer to Section 3.4.1, "Firmware Policy".

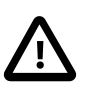

#### No Backup

During controller software updates, backup operations must be prevented. The Oracle Private Cloud Appliance Upgrader disables crond and blocks backups.

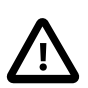

#### CA Certificate and Keystore

If you have generated custom keys using ovmkeytool.sh in a previous version of the Oracle Private Cloud Appliance software, you must regenerate the keys prior to updating the Controller Software. For instructions, refer to the support note with Doc ID 2597439.1. See also Section 7.7.1, "Creating a Keystore".

#### **Proxy Settings**

If direct public access is not available within your data center and you make use of proxy servers to facilitate HTTP, HTTPS and FTP traffic, it may be necessary to edit the Oracle Private Cloud Appliance system properties, using the CLI on each management node, to ensure that the correct proxy settings are specified for a download to succeed from the Internet. This depends on the network location from where the download is served. See Section 7.2, "Adding Proxy Settings for Oracle Private Cloud Appliance Updates" for more information.

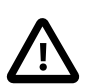

#### **Custom LUNs on Internal Storage**

If the internal ZFS Storage Appliance contains customer-created LUNs, make sure they are not mapped to the default initiator group. See

See "Customer Created LUNs Are Mapped to the Wrong Initiator Group" within the Known Limitations and Workarounds section of the Oracle Private Cloud Appliance Release Notes.

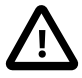

#### Oracle VM Availability During Update to Release 2.4.x

When updating the Oracle Private Cloud Appliance Controller Software to Release 2.4.x, Oracle VM Manager is unavailable for the entire duration of the update. The virtualized environment remains functional, but configuration changes and other management operations are not possible.

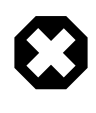

### Compute Node Upgrade ONLY Through Oracle Private Cloud Appliance

Compute nodes cannot be upgraded to the appropriate Oracle VM Server Release 3.4.x with the Oracle VM Manager web UI. You must upgrade them using the pca\_upgrader tool within the Oracle Private Cloud Appliance.

To perform this upgrade procedure, follow the specific instructions in Section 3.5, "Upgrading the Compute Node Software".

#### Do Not Override Oracle VM Global Update Settings

As stated in Section 5.1, "Guidelines and Limitations", at the start of Chapter 5, *Managing the Oracle VM Virtual Infrastructure*, the settings of the default server pool and custom tenant groups must not be modified through Oracle VM Manager. For compute node upgrade specifically, it is critical that the server pool option "Override Global Server Update Group" remains deselected. The compute node update process must use the repository defined globally, and overriding this will cause the update to fail.

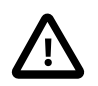

#### **Post-Update Synchronization**

Once you have confirmed that the update process has completed, it is advised that you wait a further 30 minutes before starting another compute node or management node software update. This allows the necessary synchronization tasks to complete.

If you ignore the recommended delay between these update procedures there could be issues with further updating as a result of interference between existing and new tasks.

# 3.1.2 Backup Local Customizations

An update of the Oracle Private Cloud Appliance software stack may involve a complete re-imaging of the management nodes. Any customer-installed **agents** or **customizations** are overwritten in the process. Before applying new appliance software, back up all local customizations and prepare to re-apply them after the update has completed successfully.

#### **Oracle Enterprise Manager Plug-in Users**

If you use Oracle Enterprise Manager and the Oracle Enterprise Manager Plug-in to monitor your Oracle Private Cloud Appliance environment, always back up the *oralnventory* Agent data to /nfs/ shared\_storage before updating the controller software.

For detailed instructions, refer to the Agent Recovery section in the Oracle Enterprise Manager Plug-in documentation.

#### Auto Service Request (ASR) Users

If you use Auto Service Request (ASR) in the Oracle Private Cloud Appliance environment, backup your ASR configuration accoring to the ASR Backup and Restore section in the Oracle Auto Service Request ASR Manager User's Guide for Linux and Solaris.

You can restore the data after the Oracle Private Cloud Appliance software update is complete.

# 3.1.3 Determine Firmware Versions

Use the following commands to determine the current version of firmware installed on a component.

1. Using an account with superuser privileges, log in to the component.

For Cisco switches you must log in as admin.

- 2. Use the appropriate command to find the current firmware version of each component.
  - · compute/management nodes

 $\rightarrow$  fwupdate list all

To find the CX5 card firmware version, query the PCI bus:

```
[root@ovcamn05r1 ~]# lspci | grep Mell
3b:00.0 Ethernet controller: Mellanox Technologies MT28800 Family [ConnectX-5 Ex]
3b:00.1 Ethernet controller: Mellanox Technologies MT28800 Family [ConnectX-5 Ex]
```

then determine the card firmware version with mstflint on the appropriate PCI bus:

```
[root@ovcamn05r1 ~]# mstflint -d /proc/bus/pci/3b/00.0 q
Image type: FS4
FW Version: 16.28.1002
FW Release Date: 23.7.2020
Product Version: 16.28.1002
```

ZFS Storage Appliances

ovcasn02r1:> configuration version show

Cisco switches

ovcasw21r1# show version

# 3.2 Upgrading the Storage Network

The Oracle Private Cloud Appliance Storage Network is available since Controller Software release 2.4.3. This feature enables access for virtual machines to the internal ZFS storage appliance, and requires 60TB of space on the ZFS storage appliance.

Functionality is built in to the storage network upgrade to ensure the upgrade process works properly. This includes three lock files that are set during the storage network upgrade and are designed to prevent specific behaviors that can interrupt the upgrade. The all\_provisioning.LOCK prevents provisioning actions on compute nodes during upgrade. The fw\_upgrade.LOCK is placed immediately following the successful completion of the first management node upgrade, and prevents the use of CLI commands before the storage network upgrade is complete. The storage\_network\_upgrade.LOCK prevents any customer-initiated changes to the spine or leaf switches while the upgrade is taking place. The locks are removed at the completion of the storage network upgrade network upgrade, regardless of success or failure.

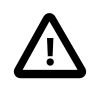

#### Caution

This is a disruptive upgrade during which the Cisco spine switches are reconfigured and the network interfaces on the ZFS software appliance will be reconfigured.

#### Performing Pre-checks and Upgrading the Oracle Private Cloud Appliance Storage Network

1. Log in to the management node and run the verify command.

pca\_upgrader -V -t storage-network

2. If you use the optional ASRM and OEM agents, stop them.

service asrm stop service gcstartup stop

#### 3. Upgrade the storage network.

pca\_upgrader -U -t storage-network
PCA Rack Type: PCA X8\_BASE.
Please refer to log file /var/log/pca\_upgrader\_<<u>date>-<time>.</u>log for more details.

Beginning PCA Storage Network Pre-Upgrade Checks...

| Rack Type Check                   | 1/14  |
|-----------------------------------|-------|
| PCA Version Check                 | 2/14  |
|                                   | 2/11  |
| upgrade Locks check               | 5/14  |
| Backup Tasks Check                | 4/14  |
| Storage Port Channel Status Check | 5/14  |
| Spine Switch Firmware Check       | 6/14  |
| Check ZFSSA MGMT Network          | 7/14  |
| Check Cluster Status              | 8/14  |
| AK Firmware Version Check         | 9/14  |
| ZFSSA Resilvering Jobs Check      | 10/14 |
| iSCSI Target Check                | 11/14 |
| ZFSSA Hardware Error Check        | 12/14 |
| Check ZFSSA Default Shares        | 13/14 |
| ZFSSA Network Configuration Check | 14/14 |

PCA Storage Network Pre-Upgrade Checks completed after 0 minutes

| Beginning PCA Storage Network Upgrade                 |     |
|-------------------------------------------------------|-----|
| Disable PCA Backups                                   | 1/6 |
| Take Spine Switch Backup                              | 2/6 |
| Take ZFSSA Configuration Backup                       | 3/6 |
| Place Storage Network Upgrade Locks                   | 4/6 |
| Perform Storage Network Upgrade                       | 5/6 |
| Remove Firmware Upgrade Lock                          | 6/6 |
| Remove PCA Upgrade Locks                              | 1   |
| Re-enable PCA Backups                                 | 2   |
| PCA Storage Network Upgrade completed after 6 minutes |     |

Beginning PCA Storage Network Post-Upgrade Checks...

PCA Storage Network Post-Upgrade Checks completed after 0 minutes

| PCA Storage Network Pre-Upgrade Checks | Passed |
|----------------------------------------|--------|
| Rack Type Check                        | Passed |
| PCA Version Check                      | Passed |
| Upgrade Locks Check                    | Passed |
| Backup Tasks Check                     | Passed |
| Storage Port Channel Status Check      | Passed |
| Spine Switch Firmware Check            | Passed |
| Check ZFSSA MGMT Network               | Passed |
| Check Cluster Status                   | Passed |
| AK Firmware Version Check              | Passed |
| ZFSSA Resilvering Jobs Check           | Passed |
| iSCSI Target Check                     | Passed |
| ZFSSA Hardware Error Check             | Passed |
| Check ZFSSA Default Shares             | Passed |
| ZFSSA Network Configuration Check      | Passed |
| PCA Storage Network Upgrade            | Passed |
| Disable PCA Backups                    | Passed |
| Take Spine Switch Backup                                                            | Passed       |
|-------------------------------------------------------------------------------------|--------------|
| Take ZFSSA Configuration Backup                                                     | Passed       |
| Place Storage Network Upgrade Locks                                                 | Passed       |
| Perform Storage Network Upgrade                                                     | Passed       |
| Remove Firmware Upgrade Lock                                                        | Passed       |
| PCA Storage Network Post-Upgrade Checks                                             | Passed       |
| Overall Status                                                                      | Passed       |
| PCA Storage Network Pre-Upgrade Checks                                              | Passed       |
| PCA Storage Network Upgrade                                                         | Passed       |
| PCA Storage Network Post-Upgrade Checks                                             | Passed       |
| Please refer to log file /var/log/pca_upgrader_ <date>-<time>.log for</time></date> | more details |

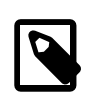

#### Note

After the successful upgrade of management nodes, an upgrade lock *is left in place*. This lock is intentional to ensure that the storage network upgrade is performed before attempting to upgrade the compute nodes.

4. If you use the optional the ASRM and OEM agents, restart them.

```
service asrm start
service gcstartup start
```

# 3.3 Upgrading the Management Node Controller Software

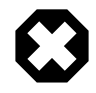

#### UPGRADE BOTH MANAGEMENT NODES CONSECUTIVELY

With the Oracle Private Cloud Appliance Upgrader, the two management node upgrade processes are theoretically separated. Each management node upgrade is initiated by a single command and managed through the Upgrader, which invokes the native Oracle VM Manager upgrade mechanisms. However, you must **treat the upgrade of the two management nodes as a single operation**.

During the management node upgrade, the high-availability (HA) configuration of the management node cluster is temporarily broken. To restore HA management functionality and mitigate the risk of data corruption, it is critical that you **start the upgrade of the second management node immediately after a successful upgrade of the first management node**.

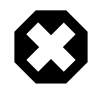

#### NO MANAGEMENT OPERATIONS DURING UPGRADE

The Oracle Private Cloud Appliance Upgrader manages the entire process to upgrade both management nodes in the appliance. Under no circumstances should you perform any management operations – through the Oracle Private Cloud Appliance Dashboard or CLI, or Oracle VM Manager – while the Upgrader process is running, and until **both management nodes** have been successfully upgraded through the Upgrader. Although certain management functions cannot be programmatically locked during the upgrade, they are not supported, and are likely to cause configuration inconsistencies and considerable repair downtime.

Once the upgrade has been successfully completed on **both management nodes**, you can safely execute appliance management tasks and configuration of the virtualized environment.

As of Release 2.3.4, a separate command line tool is provided to manage the Controller Software update process. The Oracle Private Cloud Appliance Upgrader requires only a couple of commands to execute several sets of tasks, which were scripted or manual steps in previous releases. The Upgrader is more robust and easily extensible, and provides a much better overall upgrade experience.

A more detailed description of the Oracle Private Cloud Appliance Upgrader is included in the introductory chapter of this book. Refer to Section 1.7, "Oracle Private Cloud Appliance Upgrader".

# 3.3.1 Rebooting the Management Node Cluster

It is advised to reboot both management nodes before starting the appliance software update. This leaves the management node cluster in the cleanest possible state, ensures that no system resources are occupied unnecessarily, and eliminates potential interference from processes that have not completed properly.

#### **Rebooting the Management Node Cluster**

- 1. Using SSH and an account with superuser privileges, log into both management nodes using the IP addresses you configured in the Network Setup tab of the Oracle Private Cloud Appliance Dashboard. If you use two separate consoles you can view both side by side.
- 2. Run the command pca-check-master on both management nodes to verify which node owns the active role.
- 3. Reboot the management node that is **NOT** currently the active node. Enter init 6 at the prompt.
- 4. Ping the machine you rebooted. When it comes back online, reconnect using SSH and monitor system activity to determine when the secondary management node takes over the active role. Enter this command at the prompt: tail -f /var/log/messages. New system activity notifications will be output to the screen as they are logged.
- 5. In the other SSH console, which is connected to the current active management node, enter init 6 to reboot the machine and initiate management node failover.

The log messages in the other SSH console should now indicate when the secondary management node takes over the active role.

6. Verify that both management nodes have come back online after reboot and that the active role has been transferred to the other manager. Run the command pca-check-master on both management nodes.

If this is the case, proceed with the software update steps below.

# 3.3.2 Installing the Oracle Private Cloud Appliance Upgrader

Always download and install the latest version of the Oracle Private Cloud Appliance Upgrader before you execute any verification or upgrade procedures.

## Downloading and Installing the Latest Version of the Oracle Private Cloud Appliance Upgrader

1. Confirm which version of the Oracle Private Cloud Appliance Upgrader is already on your system.

```
[root@ovcamn05r1 ~]# yum search pca_upgrader
pca_upgrader-<version>.el6.noarch
```

2. Log into My Oracle Support and download the latest version of the Oracle Private Cloud Appliance Upgrader to a secure location, if it is newer than the version on your system.

The Upgrader can be found under patch ID 31747130, and is included in part 1 of a series of downloadable zip files. Any updated versions of the Upgrader will be made available in the same location.

To obtain the Upgrader package, download this zip file and extract the file pca\_upgrader-<version>.el6.noarch.rpm.

Once you have downloaded and extracted the series of Upgrader zip files, execute the RUN\_ME\_FIRST. sh script to assemble the ISO image from the zip files.

3. If you downloaded a newer version of the Oracle Private Cloud Appliance Upgrader, you must upgrade to the newer version. From the directory where the \*.rpm package was saved, run the command yum update pca\_upgrader-<version>.el6.noarch.rpm.

Verify the new version was installed using the yum search pca\_upgrader command.

4. Copy the downloaded \* . rpm package to the active management node and install it.

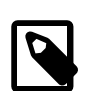

Note

Install the pca\_upgrader version that matches the Oracle release that is currently running on the management node. For example, if you are upgrading the first management node to version 2.4.4, the current management node is running pca\_upgrader-<version>.el6.noarch.rpm, so you must use the .el6 version for update. If you are upgrading the second management node, the first management node *has been upgraded* to version pca\_upgrader-<version>.el7.noarch.rpm, so you must use the .el7 version for this update.

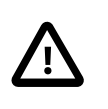

#### Caution

Always download and use the latest available version of the Oracle Private Cloud Appliance Upgrader.

5. Install the \*.rpm upgrade on the second management node.

# 3.3.3 Verifying Upgrade Readiness

The Oracle Private Cloud Appliance Upgrader has a verify-only mode. It allows you to run all the prechecks defined for a management node upgrade, without proceeding to the actual upgrade steps. The terminal output and log file report any issues you need to fix before the system is eligible for the next Controller Software update.

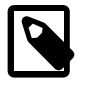

#### Note

The Oracle Private Cloud Appliance Upgrader cannot be stopped by means of a keyboard interrupt or by closing the terminal session. After a keyboard interrupt (Ctrl+C) the Upgrader continues to execute all pre-checks. If the terminal session is closed, the Upgrader continues as a background process.

If the Upgrader process needs to be terminated, enter this command pca\_upgrader --kill.

#### Verifying the Upgrade Readiness of the Oracle Private Cloud Appliance

1. Go to Oracle VM Manager and make sure that all compute nodes are in *Running* status. If any server is not in Running status, resolve the issue before proceeding.

For help resolving issues to correct the compute node status, refer to the support note with Doc ID 2245197.1 or contact Oracle Support.

- 2. Perform the required manual pre-upgrade checks. Refer to Section 7.4, "Running Manual Pre- and Post-Upgrade Checks in Combination with Oracle Private Cloud Appliance Upgrader" for instructions.
- Log in to My Oracle Support and download the required Oracle Private Cloud Appliance software update.

You can find the update by searching for the product name "Oracle Private Cloud Appliance", or for the Patch or Bug Number associated with the update you need.

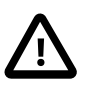

#### Caution

Read the information and follow the instructions in the <u>readme</u> file very carefully. It is crucial for a successful Oracle Private Cloud Appliance Controller Software update and Oracle VM upgrade.

4. Make the update, a zipped ISO, available on an HTTP or FTP server that is reachable from your Oracle Private Cloud Appliance. Alternatively, if upgrade time is a major concern, you can download the ISO file to the local file system on both management nodes. This reduces the upgrade time for the management nodes, but has no effect on the time required to upgrade the compute nodes or the Oracle VM database.

The Oracle Private Cloud Appliance Upgrader downloads the ISO from the specified location and unpacks it on the management node automatically at runtime.

5. Using SSH and an account with superuser privileges, log in to the **active** management node through its individually assigned IP address, **not** the shared virtual IP.

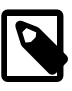

#### Note

During the upgrade process, the interface with the shared virtual IP address is shut down. Therefore, you must log in using the individually assigned IP address of the management node.

6. From the active management node, run the Oracle Private Cloud Appliance Upgrader in verify-only mode. The target of the command must be the *stand-by* management node.

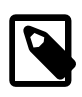

#### Note

The console output below is an example. You may see a different output, depending on the specific architecture and configuration of your appliance.

```
[root@ovcamn05r1 ~]# pca-check-master
NODE: 192.168.4.3 MASTER: True
root@ovcamn05r1 ~]# pca_upgrader -V -t management -c ovcamn06r1 -g 2.4.4 \
-1 http://<path-to-iso>/ovca-2.4.4-b000.iso.zip
```

PCA Rack Type: PCA X8\_BASE.

Please refer to log file
/nfs/shared\_storage/pca\_upgrader/log/pca\_upgrader\_<date>-<time>.log
for more details.

Beginning PCA Management Node Pre-Upgrade Checks...

| Validate the Image Provided            | 1/44  |
|----------------------------------------|-------|
| Internal ZFSSA Available Space Check   | 2/44  |
| MN Disk and Shared Storage Space Check | 3/44  |
| []                                     |       |
| Oracle VM Minimum Version Check        | 41/44 |
| OS Check                               | 42/44 |
| OSA Disabled Check                     | 43/44 |
| ZFSSA Network Configuration Check      | 44/44 |
|                                        |       |

PCA Management Node Pre-Upgrade Checks completed after 0 minutes

| PCA Management Node Pre-Upgrade Checks                                    | Passed                     |
|---------------------------------------------------------------------------|----------------------------|
| Validate the Image Provided<br>Internal ZFSSA Available Space Check<br>[] | Passed<br>Passed           |
| OS Check<br>Password Check<br>OSA Disabled Check                          | Passed<br>Passed<br>Passed |
| Overall Status                                                            | Passed                     |

7. As the verification process runs, check the console output for test progress. When all pre-checks have been completed, a summary is displayed. A complete overview of the verification process is saved in the file /nfs/shared\_storage/pca\_upgrader/log/pca\_upgrader\_<date>-<time>.log.

Some pre-checks may result in a warning. These warnings are unlikely to cause issues, and therefore do not prevent you from executing the upgrade, but they do indicate a situation that should be investigated. When an upgrade command is issued, warnings do cause the administrator to be prompted whether to proceed with the upgrade, or quit and investigate the warnings first.

8. If pre-checks have failed, consult the log file for details. Fix the reported problems, then execute the verify command again.

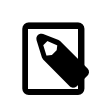

#### Note

If errors related to SSL certificates are reported, check whether these have been re-generated using ovmkeytool.sh. This can cause inconsistencies between the information stored in the Wallet and the actual location of your certificate. For detailed information and instructions to resolve the issue, refer to the support note with Doc ID 2597439.1.

9. Repeat this process until no more pre-check failures are reported. When the system passes all prechecks, it is ready for the Controller Software update.

# 3.3.4 Executing a Controller Software Update

During a Controller Software update, the virtualized environment does not accept any management operations. Ensure the storage network update has been completed, then upgrade the management node cluster, followed by the firmware upgrade on rack components, and finally, upgrade the compute nodes in phases. When you have planned all these upgrade tasks, and when you have successfully completed

the upgrade readiness verification, your environment is ready for a Controller Software update and any additional upgrades.

No upgrade procedure can be executed without completing the pre-checks. Therefore, the upgrade command first executes the same steps as in Section 3.3.3, "Verifying Upgrade Readiness". After successful verification, the upgrade steps are started.

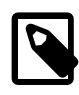

## Note

The console output shown throughout this section is an example. You may see a different output, depending on the specific architecture and configuration of your appliance.

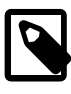

#### Note

The Oracle Private Cloud Appliance Upgrader cannot be stopped by means of a keyboard interrupt or by closing the terminal session.

After a keyboard interrupt (Ctrl+C) the Upgrader continues the current phase of the process. If pre-checks are in progress, they are all completed, but the upgrade phase does not start automatically after successful completion of all pre-checks. If the upgrade phase is in progress at the time of the keyboard interrupt, it continues until upgrade either completes successfully or fails.

If the terminal session is closed, the Upgrader continues as a background process.

If the Upgrader process needs to be terminated, enter this command: pca\_upgrader --kill.

#### Upgrading the Oracle Private Cloud Appliance Controller Software

1. Using SSH and an account with superuser privileges, log in to the **active** management node through its individually assigned IP address, **not** the shared virtual IP.

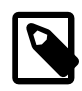

#### Note

During the upgrade process, the interface with the shared virtual IP address is shut down. Therefore, you must log in using the individually assigned IP address of the management node.

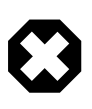

## NO MANAGEMENT OPERATIONS DURING UPGRADE

Under no circumstances should you perform any management operations – through the Oracle Private Cloud Appliance Dashboard or CLI, or Oracle VM Manager – while the Upgrader process is running, and until **both management nodes** have been successfully upgraded through the Upgrader.

2. From the active management node, run the Oracle Private Cloud Appliance Upgrader with the required upgrade parameters. The target of the command must be the *stand-by* management node.

```
[root@ovcamn05r1 ~]# pca-check-master
NODE: 192.168.4.3 MASTER: True
root@ovcamn05r1 ~]# pca_upgrader -U -t management -c ovcamn06r1 -g 2.4.4 \
-1 http://<path-to-iso>/ovca-2.4.4-b301.iso.zip
PCA Rack Type: PCA X8_BASE.
Please refer to log file
```

After successfully completing the pre-checks, the Upgrader initiates the Controller Software update on the other management node. If errors occur during the upgrade phase, tasks are rolled back and the system is returned to its original state from before the upgrade command.

Rollback works for errors that occur during these steps:

#### Table 3.2 Steps That Support Upgrader Rollback

| Upgrading From Release 2.4.3                                                                           | Upgrading From Release 2.4.4                                       |
|----------------------------------------------------------------------------------------------------|--------------------------------------------------------------------|
| setting up the PXE directories                                                                         | downloading the ISO                                                |
| <ul><li>disabling the Oracle Private Cloud<br/>Appliance backups</li><li>downloading the ISO</li></ul> | <ul> <li>setting up the YUM repository</li> </ul>                  |
|                                                                                                    | <ul> <li>taking an Oracle VM backup</li> </ul>                     |
|                                                                                                    | <ul> <li>breaking the Oracle Private Cloud Appliance HA</li> </ul> |
| <ul> <li>generating PXE and Kickstart files</li> </ul>                                                 | model                                                              |
| <ul> <li>taking an Oracle VM backup</li> </ul>                                                         |                                                                    |

 breaking the Oracle Private Cloud Appliance HA model

| Beginning PCA Management Node upgrade for ovcamn06r1<br>Setup PXE Directories<br>Disable PCA Backups<br>Download ISO<br>Generate PXE and Kickstart Files<br>Take OVM Backup<br> | 1/19<br>2/19<br>3/19<br>4/19<br>5/19 |
|----------------------------------------------------------------------------------------------------|--------------------------------------|
| PCA Management Node upgrade of ovcamn06r1 completed after 83 minutes                                                                                                    |                                      |
| Beginning PCA Post-Upgrade Checks<br>OVM Manager Cache Size Check<br>PCA Post-Upgrade Checks completed after 1 minutes                                                          | 1/1                                  |
| PCA Management Node Pre-Upgrade Checks                                                                                                    | Passed                               |
| Validate the Image Provided<br>Rack Type Check<br>Internal ZFS 2T Space Check<br>[]                                                                                             | Passed<br>Passed<br>Passed           |
| PCA Management Node Upgrade                                                                                                    | Passed                               |
| Setup PXE Directories                                                                                                    | Passed                               |

| []                                     |        |
|----------------------------------------|--------|
| Restore PCA Backups                    | Passed |
| Upgrade is complete                    | Passed |
| []                                     |        |
|                                        |        |
| PCA Post-Upgrade Checks                | Passed |
|                                        |        |
| OVM Manager Cache Size Check           | Passed |
|                                        |        |
| Overall Status                         | Passed |
|                                        |        |
| PCA Management Node Pre-Upgrade Checks | Passed |
| PCA Management Node Upgrade            | Passed |
| PCA Post-Upgrade Checks                | Passed |

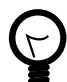

## Тір

When the ISO is copied to the local file system of both management nodes, the management node upgrade time is shortened. The duration of the entire upgrade process depends heavily on the size of the environment: the number of compute nodes and their configuration, the size of the Oracle VM database, etc, and can take from 1.5 to several hours.

If you choose to copy the ISO locally, replace the location URL in the pca\_upgrader command with -1 file:///<path-to-iso>/ ovca-2.4.4-b301.iso.zip.

3. Monitor the progress of the upgrade tasks. The console output provides a summary of each executed task. If you need more details on a task, or if an error occurs, consult the log file. You can track the logging activity in a separate console window by entering the command tail -f /nfs/ shared\_storage/pca\_upgrader/log/pca\_upgrader\_<date>-<time>.log.

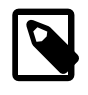

#### Note

Once the upgrade tasks have started, it is no longer possible to perform a rollback to the previous state.

# tail -f /nfs/shared\_storage/pca\_upgrader/log/pca\_upgrader\_<date>-<time>.log

When the upgrade tasks have been completed successfully, the active management node is rebooted, and the upgraded management node assumes the active role. The new active management node's operating system is now up-to-date, and it runs the new Controller Software version and upgraded Oracle VM Manager installation.

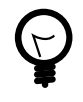

#### Тір

Rebooting the management node is expected to take up to 10 minutes.

To monitor the reboot process and make sure the node comes back online as expected, log in to the rebooting management node ILOM.

Broadcast message from root@ovcamn05r1 (pts/0) (Fri May 7 00:23:25 2021): Management Node upgrade succeeded. The master manager will be rebooted to initiate failover in one minute.

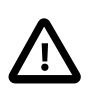

#### Caution

Do not remove any files created during the upgrade process until completion of the second management node upgrade.

 Log into the upgraded management node, which has now become the active management node. Use its individually assigned IP address, not the shared virtual IP.

```
[root@ovcamn06r1 ~]# pca-check-master
NODE: 192.168.4.3 MASTER: True
[root@ovcamn06r1 ~]# head /etc/ovca-info
==== Begin build info ====
date: 2019-09-30
release: 2.4.4
build: 301
=== Begin compute node info ===
compute_ovm_server_version: 3.4.7
compute_ovm_server_build: 2.4.4-150
compute_rpms_added:
    osc-oracle-s7k-2.1.2-4.el7.noarch.rpm
    ovca-support-2.4.4-97.el7.noarch.rpm
```

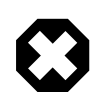

## NO MANAGEMENT OPERATIONS DURING UPGRADE

Under no circumstances should you perform any management operations – through the Oracle Private Cloud Appliance Dashboard or CLI, or Oracle VM Manager – while the Upgrader process is running, and until **both management nodes** have been successfully upgraded through the Upgrader.

 From the new active management node, run the Oracle Private Cloud Appliance Upgrader command again. The target of the command must be the *stand-by* management node, which is the original active management node from where you executed the command for the first run.

```
root@ovcamn06r1 ~]# pca_upgrader -U -t management -c ovcamn05r1 -g 2.4.4 \
-l http://<path-to-iso>/ovca-2.4.4-b301.iso.zip
PCA Rack Type: PCA X8_BASE.
Please refer to log file
/nfs/shared_storage/pca_upgrader/log/pca_upgrader_<date>-<time>.log
for more details.
Beginning PCA Management Node Pre-Upgrade Checks...
[...]
Warning: The management precheck completed with warnings.
It is safe to continue with the management upgrade from this point
or the upgrade can be halted to investigate the warnings.
Do you want to continue? [y/n]: y
Beginning PCA Management Node upgrade for ovcamn05r1
[...]
Overall Status
                                                            Passed
PCA Management Node Pre-Upgrade Checks
                                                            Passed
PCA Management Node Upgrade
                                                            Passed
PCA Post-Upgrade Checks
                                                            Passed
Broadcast message from root@ovcamn05r1 (pts/3) (Mon Apr 19 18:07:54 2021):
Management Node upgrade succeeded. The master manager will be rebooted to initiate failover in one minu
```

The upgrade steps are executed the same way as during the first run. When the second management node is rebooted, the process is complete. At this point, both management nodes run the updated Oracle Linux operating system, Oracle Private Cloud Appliance Controller Software, and Oracle VM

Manager. The high-availability cluster configuration of the management nodes is restored, and all Oracle Private Cloud Appliance and Oracle VM Manager management functionality is operational again. However, do not perform any management operations until you have completed the required manual post-upgrade checks.

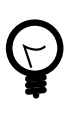

## Тір

If the first management node is inadvertantly rebooted at this point, the upgrade fails on the second management node. For more information, see Inadvertant Reboot of Stand-by Management Node During Upgrade Suspends Upgrade.

6. Perform the required manual post-upgrade checks on management nodes and compute nodes. Refer to Section 7.4, "Running Manual Pre- and Post-Upgrade Checks in Combination with Oracle Private Cloud Appliance Upgrader" for instructions.

# 3.4 Upgrading Component Firmware

All the software components in a given Oracle Private Cloud Appliance release are designed to work together. As a general rule, no individual appliance component should be upgraded. If a firmware upgrade is required for one or more components, the correct version is distributed inside the Oracle Private Cloud Appliance .iso file you downloaded from My Oracle Support. When the image file is unpacked on the internal shared storage, the firmwares are located in this directory: /nfs/shared\_storage/mgmt\_image/firmware/.

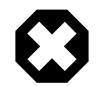

## Warning

Do not perform any compute node provisioning operations during firmware upgrades.

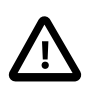

## Caution

For certain services it is necessary to upgrade the Hardware Management Pack after a Controller Software update. For additional information, refer to Some Services Require an Upgrade of Hardware Management Pack in the Oracle Private Cloud Appliance Release Notes.

If a specific or additional procedure to upgrade the firmware of an Oracle Private Cloud Appliance hardware component is available, it appears in this section. For components not listed here, you may follow the instructions provided in the product documentation of the subcomponent. An overview of the documentation for appliance components can be found in the Preface of this book and on the index page of the Oracle Private Cloud Appliance Documentation Library.

# 3.4.1 Firmware Policy

To improve Oracle Private Cloud Appliance supportability, reliability and security, Oracle has introduced a standardized approach to component firmware. The general rule remains unchanged: components and their respective firmware are designed to work together, and therefore should not be upgraded separately. However, the firmware upgrades, which are provided as part of the .iso file of a given controller software release, are no longer optional.

As part of the test process prior to a software release, combinations of component firmware are tested on all applicable hardware platforms. This allows Oracle to deliver a fully qualified set of firmware for the appliance as a whole, corresponding to a software release. In order to maintain their Oracle Private Cloud Appliance in a qualified state, customers who upgrade to a particular software release, are expected to also install all the qualified firmware upgrades delivered as part of the controller software. The firmware versions that have been qualified by Oracle for a given release are listed in the Oracle *Private Cloud Appliance Release Notes* for that release. Please refer to the Release Notes for the Oracle Private Cloud Appliance Controller Software release running on your system, and open the chapter *Firmware Qualification*.

Note that the file names shown in the procedures below may not exactly match the file names in the .iso image on your system.

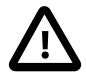

#### **Interim Firmware Patches**

Oracle periodically releases firmware patches for many products, for example to limit security vulnerabilities. It may occur that an important firmware patch is released for a component of Oracle Private Cloud Appliance outside of the normal Controller Software release schedule. When this occurs, the patches go through the same testing as all other appliance firmware, but they are not added to the qualified firmware list or the installation .iso for the affected Controller Software release.

After thorough testing, important firmware patches that cannot be included in the Controller Software .iso image are made available to Oracle Private Cloud Appliance users through My Oracle Support.

# 3.4.2 Install the Current Firmware on the Management Nodes

To avoid compatibility issues with newer Oracle Private Cloud Appliance Controller Software and Oracle VM upgrades, you should always install the server ILOM firmware included in the ISO image of the current Oracle Private Cloud Appliance software release. When the ISO image is unpacked on the appliance internal storage, the firmware directory can be reached from the management nodes at this location: / nfs/shared\_storage/mgmt\_image/firmware/.

#### Installing the Current Firmware on the Management Nodes

1. Log in to the stand-by management node as root and extract the management node firmware from the /nfs/shared\_storage/mgmt\_image/firmware/ directory.

```
[root@ovcamn05r1 ~]# cd /nfs/shared_storage/mgmt_image/firmware/compute/X8-2_FIRMWARE/
[root@ovcamn05r1 X8-2_FIRMWARE]# unzip p<version>_123_Generic.zip
```

2. Upgrade the firmware using the load source command. For example:

```
-> load -source sftp://root@192.168.4.4/nfs/shared_storage/mgmt_image/firmware/compute/X8-2_FIRMWARE/ 
Oracle_Server_X8-2-<<u>version</u>>-FIRMWARE_PACK/Firmware/service-processor/ILOM-<<u>version</u>>-ORACLE_SERVER_X8-2
```

3. Respond yes load the file, and to perserve the existing SP and BIOS configurations, then respond no to delay the BIOS upgrade, which will trigger the management node reboot.

The reboot should take about 10 minutes.

4. If the prechecks indicate you need to update the firmware on your RAID card, do so now.

Navigate to the location of the extracted firmware and install the card firmware. For example:

# cd /nfs/shared\_storage/mgmt\_image/firmware/compute/X8-2\_FIRMWARE/ \
Oracle\_Server\_X8-2-<version>-FIRMWARE\_PACK/Firmware/SAS9361-16i

# fwupdate update controller -x metadata.xml

5. Once the stand-by management node comes back online, reboot the active management node and initiate failover to the newly-updated management node.

- 6. Log in to the newly-updated management node and run the pca-check-master command to confirm it is now the active node.
- 7. Now that one management node is upgraded and has assumed the active role, repeat this procedure to upgrade the firmware on the other management node.

# 3.4.3 Upgrading the Operating Software on the Oracle ZFS Storage Appliance

The instructions in this section are specific for a component firmware upgrade as part of the Oracle Private Cloud Appliance.

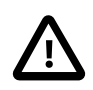

## Caution

During this procedure, the Oracle Private Cloud Appliance services on the management nodes must be halted for a period of time. Plan this upgrade carefully, so that no compute node provisioning, Oracle Private Cloud Appliance configuration changes, or Oracle VM Manager operations are taking place at the same time.

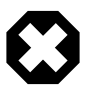

## Warning

The statement below regarding the two-phased procedure does not apply to X8-2 or newer systems. The Oracle ZFS Storage Appliance ZS7-2 comes with a more recent firmware version that is not affected by the issue described.

If the Oracle ZFS Storage Appliance is running a firmware version older than 8.7.14, an intermediate upgrade to version 8.7.14 is required. Version 8.7.14 can then be upgraded to the intended newer version. For additional information, refer to Oracle ZFS Storage Appliance Firmware Upgrade 8.7.20 Requires A Two-Phased Procedure in the Oracle Private Cloud Appliance Release Notes.

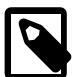

#### Note

Detailed information about software upgrades can be found in the *Oracle ZFS Storage Appliance Customer Service Manual* (document ID: F13771). Refer to the section "Upgrading the Software".

The Oracle Private Cloud Appliance internal ZFS Storage Appliance contains two clustered controllers in an active/passive configuration. You may disregard the upgrade information for standalone controllers.

#### Upgrading the ZFS Storage Appliance Operating Software

- 1. Before initiating the upgrade on the storage controllers, follow the preparation instructions in the *Oracle ZFS Storage Appliance Customer Service Manual*. Refer to the section entitled "Preparing for a Software Upgrade".
- 2. Log on to the active management node using SSH and an account with superuser privileges.
- 3. If you are upgrading a ZFS Storage Appliance running firmware version 8.7.14 or newer, skip this step and proceed to the next step.

If you are upgrading a ZFS Storage Appliance running a firmware version older than 8.7.14, unzip the firmware package p27357887\_20131\_Generic.zip included in the Oracle Private Cloud Appliance software image.

```
[root@ovcamn05r1 ~]# mkdir /nfs/shared_storage/yum/ak
[root@ovcamn05r1 ~]# cd /nfs/shared_storage/yum/ak
[root@ovcamn05r1 ak]# unzip /nfs/shared_storage/mgmt_image/firmware/storage/AK_NAS/p27357887_20131_Generic.
```

```
Archive: /nfs/shared_storage/mgmt_image/firmware/storage/AK_NAS/p27357887_20131_Generic.zip
extracting: ak-nas-2013-06-05-7-14-1-1-nd.pkg.gz
inflating: OS8714_Readme.html
```

4. Select the appropriate software update package:

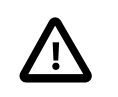

#### Caution

The procedure shows the upgrade to version 8.8.28 IDR. For an upgrade to version 8.7.14, substitute the file name in the commands as shown here.

- Version 8.8.28 IDR ak-nas-2013.06.05.8.28-1.2.20.4392.1x-nondebug.pkg
- Version 8.7.14 ak-nas-2013-06-05-7-14-1-1-1-nd.pkg.gz

Download the software update package to both storage controllers. Their management IP addresses are 192.168.4.1 and 192.168.4.2.

a. Log on to one of the storage controllers using SSH and an account with superuser privileges.

```
[root@ovcamn05r1 ~]# ssh root@192.168.4.1
Password:
ovcasn01r1:>
```

b. Enter the following series of commands to download the software update package from the shared storage directory to the controller.

- c. Wait for the package to fully download and unpack before proceeding.
- d. Repeat these steps for the second storage controller.
- 5. Check the storage cluster configuration and make sure you are logged on to the standby controller.

```
ovcasn02rl:> configuration cluster show
Properties:
    state = AKCS_STRIPPED
    description = Ready (waiting for failback)
        peer_asn = 80e4823f-1573-caaa-8c44-fb3c8af3b921
        peer_hostname = ovcasn01r1
        peer_state = AKCS_OWNER
        peer_description = Active (takeover completed)
Children:
        resources => Configure resources
```

- 6. Always upgrade the operating software first on the standby controller.
  - a. Display the available operating software versions and select the version you downloaded.

```
ovcasn02r1:> maintenance system updates
ovcasn02r1:maintenance system updates> ls
Updates:
UPDATE RELEASE DATE STATUS
ak-nas@2013.06.05.4.2,1-1.1 2015-6-16 17:03:41 previous
```

| ak-nas@2013.06.05.7.14,1-1.1         | 2018-1-6 17:16:42  | previous |
|--------------------------------------|--------------------|----------|
| ak-nas@2013.06.05.7.20,1-1.4         | 2018-7-17 02:27:51 | current  |
| ak-nas@2013.06.05.8.20,1-1.3         | 2020-3-23 16:13:25 | waiting  |
| * ak-nas@2013.06.05.8.28,1-1.3       | 2021-4-22 00:35:42 | waiting  |
| [*] : Interim Diagnostics and Relief | (IDR)              |          |

Deferred updates:

The appliance is currently configured as part of a cluster. The cluster peer may have shared resources updates are completed, check both cluster peers for any deferred updates.

ovcasn0lr1:maintenance system updates> select ak-nas@2013.06.05.8.28,1-1.3

#### b. Run health checks on the system before you upgrade.

ovcasn01r1:maintenance system updates ak-nas@2013.06.05.8.28,1-1.3> check You have requested to run checks associated with waiting upgrade media. This will execute the same set of checks as will be performed as part of any upgrade attempt to this media, and will highlight conditions that would prevent successful upgrade. No actual upgrade will be attempted, and the checks performed are of static system state and non-invasive. Do you wish to continue?

Are you sure? (Y/N) y Healthcheck running ... -

Healthcheck completed. There are no issues at this time which would cause an upgrade to this media to b

#### c. Launch the upgrade process with the selected software version.

ovcasn0lrl:maintenance system updates ak-nas@2013.06.05.8.28,1-1.3> upgrade The system is currently running an IDR. You might negate the fix provided with the current IDR. You may still continue. This procedure will consume several minutes and requires a system reboot upon successful update, but can be aborted at any time prior to reboot. A health check will validate system readiness before an update is attempted, and may also be executed independently by clicking the Check button.

```
Are you sure? (Y/N) y
Updating from ... ak/nas@2013.06.05.8.20,1-2.20.4392.1
Loading media metadata ... done.
Selecting alternate product ... SUNW, maguroZ7
Installing Oracle ZFS Storage ZS7-2 2013.06.05.8.28,1-1.3
pkg://sun.com/ak/SUNW,maguroZ7@2013.06.05.8.28,1-1.3:20201215T215649Z
Creating system/ak-nas-2013.06.05.8.28_1-1.3 ... done.
Creating system/ak-nas-2013.06.05.8.28_1-1.3/install ... done.
Creating system/ak-nas-2013.06.05.8.28_1-1.3/boot ... done.
Creating system/ak-nas-2013.06.05.8.28_1-1.3/root ... done.
Creating system/ak-nas-2013.06.05.8.28_1-1.3/install/svc ... done.
Creating system/ak-nas-2013.06.05.8.28_1-1.3/install/var ... done.
Creating system/ak-nas-2013.06.05.8.28_1-1.3/install/home ... done.
Creating system/ak-nas-2013.06.05.8.28_1-1.3/install/stash ... done.
Creating system/ak-nas-2013.06.05.8.28_1-1.3/wiki ... done.
Extracting os image ... done.
Customizing Solaris ... done.
Creating driver_aliases.addendum... done.
Updating vfstab ... done.
Generating usr/man windex ... done.
Generating usr/gnu/share/man windex ... done.
Generating usr/perl5/man windex ... done.
Preserving ssh keys ... done.
Configuring smf(5) ... done.
Extracting appliance kit ... Creating private passwd and shadow files ... done.
Creating private smbshadow file ... done.
Creating product symlink ... done.
Registering update job eb3a1611-8d7c-4347-b899-b8b8d3e8a863 ... done.
Creating install profile ... done.
Assigning appliance serial number ... 8ac3f3e4-4b92-4848-9d2b-ee33fc76c0f4
Determining chassis serial number ... 1909XD2001
```

Setting appliance product string ... SUNW, maguro Z7 Setting appliance product class ... nas Setting install timestamp ... done. Setting virtualization status ... done. Saving SSL keys ... done. Updating phone-home key ... done. Saving currently running profile ... done. Installing firmware ... done. Installing device links ... done. Installing device files ... done. Updating device links ... done. Updating /etc ... done. Creating /.domainroot ... done. Installing boot amd64/unix ... done. Assembling etc/system.d ... done. Creating factory reset boot archive ... done. Generating GRUB2 configuration ... done. Installing GRUB2 configuration ... done. Snapshotting zfs filesystems ... done. Installation complete - unmounting datasets ... Creating boot archive ... done. done Update completed; rebooting. Connection to 192.168.4.1 closed.

d. Update the Oracle ILOM version on the controller.

```
ovcasnOlrl:> maintenance system reboot
Upgrading both the Service Processor and host firmware and rebooting.
This process will take several minutes. During this process the service processor will reboot and
access to the console via the Net MGMT port will be interrupted. After the service processor
upgrade is complete the host will power down for five to ten minutes in order to apply the new
host firmware. When the host firmware upgrade is complete the host will power on and boot
automatically.
DO NOT INTERRUPT THIS PROCESS.
```

Are you sure? (Y/N) y Connection to 192.168.4.1 closed.

e. At the end of the upgrade, when the controller has fully rebooted and rejoined the cluster, log back in and check the cluster configuration. The upgraded controller must still be in the state "Ready (waiting for failback)".

```
ovcasn01r1:> configuration version show
Appliance Name: ovcasn01r1
Appliance Product: Oracle ZFS Storage ZS7-2
Appliance Type: Sun ZFS Storage 7370
Appliance Version: 2013.06.05.8.28,1-1.3
First Installed: Sun Mar 03 2019 03:35:34 GMT+0000 (UTC)
Last Updated: Fri Apr 23 2021 09:25:34 GMT+0000 (UTC)
Last Booted: Fri Apr 23 2021 09:27:35 GMT+0000 (UTC)
Appliance Serial Number: a3xxxxx-1x60-7x0x-bxx0-84defg34714
Chassis Serial Number: 1XXXXXXX
Software Part Number: Oracle 000-0000-00
Vendor Product ID: ORACLE-ZFS-ZS7-2
Browser Name: aksh 1.0
Browser Details: aksh
HTTP Server: Apache/2.4.46 (Unix)
SSL Version: OpenSSL 1.0.2u-fips 20 Dec 2019
Appliance Kit: ak/SUNW, maguroZ7@2013.06.05.8.28, 1-1.3
Release Name: OS8.8.28
Operating System: SunOS 5.11 11.4.28.82.3 64-bit
BIOS: American Megatrends Inc. (BIOS)42040200 (BIOS)08.17.2018
Service Processor: 4.0.4.52 r133103
```

ovcasn01r1:>

7. From the Oracle Private Cloud Appliance active management node, stop the Oracle Private Cloud Appliance services.

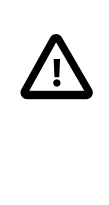

#### Caution

You must perform this step if you are upgrading to Controller Software versions 2.3.1, 2.3.2, or 2.3.3. Is not required when upgrading to Controller Software version 2.3.4 or later. Executing the storage controller operating software upgrade while the Oracle Private Cloud Appliance services are running, will result in errors and possible downtime.

```
[root@ovcamn05r1 ~]# service ovca stop
```

- 8. Upgrade the operating software on the second storage controller.
  - a. Check the storage cluster configuration. Make sure you are logged on to the active controller.

b. Display the available operating software versions and select the version you downloaded.

```
      ovcasn01r1:> maintenance system updates

      ovcasn01r1:maintenance system updates> show

      Updates:

      UPDATE
      RELEASE DATE
      RELEASE NAME
      STATUS

      ak-nas@2013.06.05.8.5,1-1.3
      2019-3-30
      07:27:20
      0S8.8.5
      previous

      ak-nas@2013.06.05.8.6,1-1.4
      2019-6-21
      20:56:45
      0S8.8.6
      current

      ak-nas@2013.06.05.8.28,1-1.3
      2021-4-16
      09:57:19
      0S8.8.28
      waiting
```

```
ovcasn01r1:maintenance system updates> select ak-nas@2013.06.05.8.28,1-1.3
```

c. Launch the upgrade process with the selected software version.

```
ovcasn0lr1:maintenance system updates> upgrade
This procedure will consume several minutes and requires a system reboot upon
successful update, but can be aborted with [Control-C] at any time prior to
reboot. A health check will validate system readiness before an update is
attempted, and may also be executed independently using the check command.
```

Are you sure? (Y/N) Y

d. At the end of the upgrade, when the controller has fully rebooted and rejoined the cluster, log back in and check the cluster configuration.

```
ovcasn0lrl:> configuration cluster show
Properties:
    state = AKCS_STRIPPED
    description = Ready (waiting for failback)
        peer_asn = 34e4292a-71ae-6cel-e26c-cc38c2af9719
        peer_hostname = ovcasn02r1
        peer_state = AKCS_OWNER
```

peer\_description = Active (takeover completed)

The last upgraded controller must now be in the state "Ready (waiting for failback)". The controller that was upgraded first, took over the active role during the upgrade and reboot of the second controller, which held the active role originally.

9. Now that both controllers have been upgraded, verify that all disks are online.

| ovcasn01r1:> maintenance hardware show |            |       |              |                        |                       |      |
|----------------------------------------|------------|-------|--------------|------------------------|-----------------------|------|
| []                                     |            |       |              |                        | 000.000               |      |
|                                        | NAME       | STATE | MANUFACTURER | MODEL                  | SERIAL                | RPM  |
| chassis-000                            | 1906NMQ803 | ok    | Oracle       | Oracle Storage DE3-24C | 1906NMQ803            | 7200 |
| disk-000                               | HDD 0      | ok    | WDC          | W7214A5200RA014T       | 001851N3VKLT 9JG3VKLT | 7200 |
| disk-001                               | HDD 1      | ok    | WDC          | W7214A5200RA014T       | 001851N5K85T 9JG5K85T | 7200 |
| disk-002                               | HDD 2      | ok    | WDC          | W7214A5200RA014T       | 001851N5MPXT 9JG5MPXT | 7200 |
| disk-003                               | HDD 3      | ok    | WDC          | W7214A5200RA014T       | 001851N5L08T 9JG5L08T | 7200 |
| disk-004                               | HDD 4      | ok    | WDC          | W7214A5200RA014T       | 001851N42KNT 9JG42KNT | 7200 |
| []                                     |            |       |              |                        |                       |      |

- Initiate an Oracle Private Cloud Appliance management node failover and wait until all services are restored on the other management node. This helps prevent connection issues between Oracle VM and the ZFS storage.
  - a. Log on to the active management node using SSH and an account with superuser privileges.
  - b. Reboot the active management node.

```
[root@ovcamn05r1 ~]# pca-check-master
NODE: 192.168.4.3 MASTER: True
[root@ovcamn05r1 ~]# shutdown -r now
```

c. Log on to the other management node and wait until the necessary services are running.

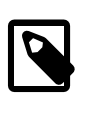

#### Note

Enter this command at the prompt: tail -f /var/log/messages. The log messages should indicate when the management node takes over the active role.

Verify the status of the services:

```
[root@ovcamn06r1 ~]# service ovca status
Checking Oracle Fabric Manager: Running
MySQL running (70254)
                                                              OK ]
                                                            [
Oracle VM Manager is running...
Oracle VM Manager CLI is running ...
tinyproxy (pid 71315 71314 71313 71312 71310 71309 71308 71307 71306 71305 71301) is running...
dhcpd (pid 71333) is running...
snmptrapd (pid 71349) is running...
log server (pid 6359) is running...
remaster server (pid 6361) is running...
http server (pid 71352) is running...
taskmonitor server (pid 71356) is running...
xmlrpc server (pid 71354) is running...
nodestate server (pid 71358) is running...
sync server (pid 71360) is running...
monitor server (pid 71363) is running...
```

11. When the storage controller cluster has been upgraded, remove the shared storage directory you created to make the unzipped package available.

```
# cd /nfs/shared_storage/yum/ak
# ls ak-nas@2013.06.05.8.28,1-1.3x-nondebug.pkg OS8.8.28_Readme.html
```

```
# rm ak-nas@2013.06.05.8.28,1-1.3x-nondebug.pkg OS8.8.28_Readme.html
rm: remove regular file `ak-nas-2013.06.05.8.28-1.1.3x-nondebug.pkg'? yes
rm: remove regular file `OS8.8.28_Readme.html'? yes
# cd ..
# rmdir ak
```

# 3.4.4 Upgrading the Cisco Switch Firmware

The instructions in this section are specific for a component firmware upgrade as part of the Oracle Private Cloud Appliance. The Cisco switches require two upgrade procedures: upgrading the Cisco NX-OS software and upgrading the electronic programmable logic device (EPLD). Perform both procedures on each of the switches.

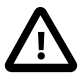

#### Caution

When upgrading to Controller Software release 2.4.4, it is critical that you perform the upgrade operations in the correct order. This means the Cisco switch firmware must be upgraded after the management node upgrade, but before the storage network upgrade.

Do not make any spine switch configuration changes until **all** the upgrade operations have been completed, otherwise you could lose access to the storage network. See Loading Incompatible Spine Switch Configuration Causes Storage Network Outage in the Oracle Private Cloud Appliance Release Notes.

#### Upgrading the Cisco NX-OS Software of all Cisco Leaf, Spine, and Management Switches

- 1. Log on to the active management node using SSH and an account with superuser privileges.
- Verify that the new Cisco NX-OS software image is available on the appliance shared storage. During the Controller Software update, the Oracle Private Cloud Appliance Upgrader copies the file to this location:

/nfs/shared\_storage/mgmt\_image/firmware/ethernet/Cisco/nxos.7.0.3.I7.9.bin

3. Log on as admin to the switch you wish to upgrade.

```
root@ovcamn05r1 ~]# ssh admin@ovcasw15r1
User Access Verification
Password:
ovcasw15r1#
```

Please upgrade the switches, one at a time, in this order:

- a. Leaf Cisco Nexus 9336C-FX2 Switches: ovcasw15r1, ovcasw16r1
- b. Spine Cisco Nexus 9336C-FX2 Switches: ovcasw22r1, ovcasw23r1
- c. Management Cisco Nexus 9348GC-FXP Switch: ovcasw21r1
- 4. Copy the Cisco NX-OS software file to the bootflash location on the switch.

The copy command for the management switch ovcasw21r1 is slightly different. Select the appropriate option.

· Leaf and Spine switches:

```
ovcasw15r1# copy scp://root@192.168.4.216//nfs/shared_storage/mgmt_image/firmware/ethernet \
/Cisco/nxos.7.0.3.I7.9.bin bootflash:nxos.7.0.3.I7.9.bin vrf management
root@192.168.4.216's password:
```

```
nxos.7.0.3.17.9.bin 100% 937MB 16.2MB/s 00:58
Copy complete, now saving to disk (please wait)...
Copy complete.
```

· Management switch:

```
ovcasw21rl# copy scp://root@192.168.4.216//nfs/shared_storage/mgmt_image/firmware/ethernet \
/Cisco/nxos.7.0.3.I7.9.bin bootflash:nxos.7.0.3.I7.9.bin vrf default
root@192.168.4.216's password:
nxos.7.0.3.I7.9.bin 100% 937MB 16.2MB/s 00:58
Copy complete, now saving to disk (please wait)...
Copy complete.
```

#### 5. Verify the impact of the software upgrade.

```
ovcasw15r1# show install all impact nxos bootflash:nxos.7.0.3.I7.9.bin
Installer will perform impact only check. Please wait.
Verifying image bootflash:/nxos.7.0.3.17.9.bin for boot variable "nxos".
[#####################] 100% -- SUCCESS
Verifying image type.
[#####################] 100% -- SUCCESS
Preparing "nxos" version info using image bootflash:/nxos.7.0.3.I7.9.bin.
Preparing "bios" version info using image bootflash:/nxos.7.0.3.I7.9.bin.
[###################### ] 100% -- SUCCESS
Performing module support checks.
Notifying services about system upgrade.
Compatibility check is done:
Module bootable Impact Install-type Reason
                   _____
       _____
                              _____
                                           ____
                                   reset default upgrade is not hitless
          yes disruptive
   1
Images will be upgraded according to following table:
Module Image Running-Version(pri:alt)
                                                              New-Version Upg-Required
    1
            nxos
                                            7.0(3)17(7)
                                                               7.0(3)I7(8)
                                                                                   yes
            bios v05.38(06/12/2019):v05.33(09/08/2018)
    1
                                                         v05.38(06/12/2019)
                                                                                    no
```

6. Save the current running configuration as the startup configuration.

 Install the Cisco NX-OS software that was copied to the bootflash location. When prompted about the disruptive upgrade, enter y to continue with the installation.

Preparing "nxos" version info using image bootflash:/nxos.7.0.3.17.9.bin. [###################### ] 100% -- SUCCESS Preparing "bios" version info using image bootflash:/nxos.7.0.3.I7.9.bin. [#####################] 100% -- SUCCESS Performing module support checks. Notifying services about system upgrade. Compatibility check is done: Module bootable Impact Install-type Reason \_ \_\_\_\_\_ 1 yes disruptive reset default upgrade is not hitless Images will be upgraded according to following table: Module Image Running-Version(pri:alt) New-Version Upg-Required \_ \_ -----\_ \_ \_ \_ \_ \_ \_ \_ \_ \_ \_ \_ \_ \_ 7.0(3)17(8) 1 7.0(3)17(7) nxos yes hxos 7.0(3)17(7) 7.0(3)17(8) bios v05.38(06/12/2019):v05.33(09/08/2018) v05.38(06/12/2019) 1 no Switch will be reloaded for disruptive upgrade. Do you want to continue with the installation (y/n)? [n] y Install is in progress, please wait. Performing runtime checks. [##################### ] 100% -- SUCCESS Setting boot variables. [####################] 100% -- SUCCESS Performing configuration copy. [##################### ] 100% -- SUCCESS Module 1: Refreshing compact flash and upgrading bios/loader/bootrom. Warning: please do not remove or power off the module at this time. [##################### ] 100% -- SUCCESS

Finishing the upgrade, switch will reboot in 10 seconds.

#### 8. After switch reboot, confirm the install succeeded.

ovcasw15r1# show install all status This is the log of last installation. Verifying image bootflash:/nxos.7.0.3.17.9.bin for boot variable "nxos". -- SUCCESS Verifying image type. -- SUCCESS Preparing "nxos" version info using image bootflash:/nxos.7.0.3.17.9.bin. -- SUCCESS Preparing "bios" version info using image bootflash:/nxos.7.0.3.17.9.bin. -- SUCCESS Performing module support checks. -- SUCCESS Notifying services about system upgrade. -- SUCCESS Compatibility check is done:

```
Module bootable
                   Impact Install-type Reason
----- ------
                             _____
               disruptive reset default upgrade is not hitless
    1 yes
Images will be upgraded according to following table:
Module Image
                     Running-Version(pri:alt)
                                                            New-Version Upg-Required
_____
         _____
                                                            _____
                            -----
                                                                        _____
                                                      7.0(3)17(8)
        nxos
   1
                                         7.0(3)17(7)
                                                                                yes
    1
           bios
                  v05.38(06/12/2019):v05.33(09/08/2018)
                                                     v05.38(06/12/2019)
                                                                               no
Switch will be reloaded for disruptive upgrade.
Install is in progress, please wait.
Performing runtime checks.
-- SUCCESS
Setting boot variables.
-- SUCCESS
Performing configuration copy.
-- SUCCESS
Module 1: Refreshing compact flash and upgrading bios/loader/bootrom.
Warning: please do not remove or power off the module at this time.
-- SUCCESS
Finishing the upgrade, switch will reboot in 10 seconds.
```

9. Verify that the correct software version is active on the switch.

```
ovcasw15rl# show version
Cisco Nexus Operating System (NX-OS) Software
TAC support: http://www.cisco.com/tac
Copyright (C) 2002-2020, Cisco and/or its affiliates.
All rights reserved.
[...]
Software
BIOS: version 05.38
NXOS: version 7.0(3)I7(8)
BIOS compile time: 06/12/2019
NXOS image file is: bootflash:///nxos.7.0.3.I7.9.bin
NXOS compile time: 3/3/2020 20:00:00 [03/04/200 04:49:49]
[...]
```

ovcasw15r1#

10. Verify the VPC status.

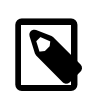

#### Note

This step does not apply to the appliance internal management network switch (Cisco Nexus 9348GC-FXP Switch). Proceed to the next step.

Use the command shown below. The output values should match this example.

```
ovcasw15rl# show vpc brief
Legend:

(*) - local vPC is down, forwarding via vPC peer-link

vPC domain id : 2
Peer status : peer adjacency formed ok <---- verify this field

vPC keep-alive status : peer is alive <---- verify this field

Configuration consistency status : success <---- verify this field

Per-vlan consistency status : success <---- verify this field
```

| Type-2 consistency status      | : | success < verify this field    |
|--------------------------------|---|--------------------------------|
| vPC role                       | : | primary, operational secondary |
| Number of vPCs configured      | : | 27                             |
| Peer Gateway                   | : | Enabled                        |
| Dual-active excluded VLANs     | : | -                              |
| Graceful Consistency Check     | : | Enabled                        |
| Auto-recovery status           | : | Disabled                       |
| Delay-restore status           | : | Timer is off.(timeout = 30s)   |
| Delay-restore SVI status       | : | Timer is off.(timeout = 10s)   |
| Operational Layer3 Peer-router | : | Enabled                        |

- 11. Log out of the switch. The firmware has been upgraded successfully.
- 12. Proceed to the next Cisco switch in the appliance. Upgrade the switches, one at a time, in this order:
  - a. Leaf Cisco Nexus 9336C-FX2 Switches: ovcasw15r1, ovcasw16r1
  - b. Spine Cisco Nexus 9336C-FX2 Switches: ovcasw22r1, ovcasw23r1
  - c. Management Cisco Nexus 9348GC-FXP Switch: ovcasw21r1

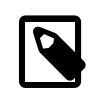

#### Note

During the upgrade of switch software on the management switch, there will be network disruption between compute nodes, management nodes, the storage node, and Leaf and Spine switch management connections. This occurs due to the reboot of the switch as part of the upgrade process.

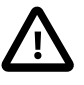

#### Caution

Once an upgrade to Controller Software release 2.4.3 or later is complete on the spine switches, do not attempt to reload a spine switch backup **from a prior software release**. This could cause the management nodes to lose access to the storage network.

# Upgrading the Electronic Programmable Logic Device (EPLD) of all Cisco Leaf, Spine, and Management Switches

The instructions in this section are specific for a component firmware upgrade as part of the Oracle Private Cloud Appliance.

- 1. Log on to the active management node using SSH and an account with superuser privileges.
- Verify that the new Cisco NX-OS EPLD firmware image is available on the appliance shared storage. During the Controller Software update, the Oracle Private Cloud Appliance Upgrader copies the file to this location:

/nfs/shared\_storage/mgmt\_image/firmware/ethernet/Cisco/n9000-epld.7.0.3.I7.9.img

3. Log on as admin to the switch you wish to upgrade.

```
root@ovcamn05r1 ~]# ssh admin@ovcaswl5r1
User Access Verification
Password:
ovcaswl5r1#
```

Please upgrade the switches, one at a time, in this order:

- a. Leaf Cisco Nexus 9336C-FX2 Switches: ovcasw15r1, ovcasw16r1
- b. Spine Cisco Nexus 9336C-FX2 Switches: ovcasw22r1, ovcasw23r1

- c. Management Cisco Nexus 9348GC-FXP Switch: ovcasw21r1
- 4. Copy the firmware file to the bootflash location on the switch.

The copy command for the management switch ovcasw21r1 is slightly different. Select the appropriate option.

• Leaf and Spine switches:

```
ovcasw15r1# copy scp://root@192.168.4.216//nfs/shared_storage/mgmt_image/firmware/ethernet \
/Cisco/n9000-epld.7.0.3.I7.9.img bootflash:n9000-epld.7.0.3.I7.9.img vrf management
root@192.168.4.216's password:
n9000-epld.7.0.3.I7.9.img 100% 142MB 15.8MB/s 00:09
Copy complete, now saving to disk (please wait)...
Copy complete.
```

• Management switch:

```
ovcasw21r1# copy scp://root@192.168.4.216//nfs/shared_storage/mgmt_image/firmware/ethernet \
/Cisco/n9000-epld.7.0.3.I7.9.img bootflash:n9000-epld.7.0.3.I7.9.img vrf default
root@192.168.4.216's password:
n9000-epld.7.0.3.I7.9.img 100% 142MB 15.8MB/s 00:09
Copy complete, now saving to disk (please wait)...
Copy complete.
```

#### 5. Verify the impact of the EPLD upgrade.

ovcasw15r1# show install all impact epld bootflash:n9000-epld.7.0.3.I7.9.img

| Retrievi | ng EPI | LD versions | s Plea    | ase wait.    |          |            |                |
|----------|--------|-------------|-----------|--------------|----------|------------|----------------|
| Images w | ill be | e upgraded  | according | g to followi | ng table | :          |                |
| Module   | Type   | EPLD        |           | Running-Ver  | sion Ne  | ew-Version | n Upg-Required |
|          |        |             |           |              |          |            |                |
| 1        | SUP    | MI FPGA     |           | 0x04         | (        | 0x05       | Yes            |
| 1        | SUP    | IO FPGA     |           | 0x09         | (        | 0x11       | Yes            |
| Compatib | ility  | check:      |           |              |          |            |                |
| Module   |        | Туре        | Upgrad    | lable        | Impact   | Reason     |                |
| 1        |        | SUP         | У         | /es di       | sruptive | Module     | Upgradable     |

6. Save the current running configuration as the startup configuration.

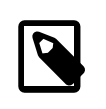

#### Note

You must upgrade the primary and golden regions of the FPGA, however only one upgrade is allowed per reload to avoid programming errors. The next steps describe upgrading both regions of the FPGA.

 Install the Cisco EPLD software that was copied to the bootflash location to the primary region of the FPGA. When prompted about the switch reload, enter y to continue with the installation.

```
ovcasw15rl# install epld bootflash:n9000-epld.7.0.3.I7.9.img module 1
Digital signature verification is successful
Compatibility check:
Module Type Upgradable Impact Reason
```

1 SUP disruptive Module Upgradable Yes Retrieving EPLD versions.... Please wait. Images will be upgraded according to following table: Module Type EPLD Running-Version New-Version Upg-Required ---------- -----\_\_\_\_\_ 0x04 0x05 1 SUP MI FPGA No 0x11 1 SUP IO FPGA 0x09 Yes The above modules require upgrade. The switch will be reloaded at the end of the upgrade Do you want to continue (y/n) ? [n] y Proceeding to upgrade Modules. Starting Module 1 EPLD Upgrade Module 1 : IO FPGA [Programming] : 100.00% ( 64 of 64 sectors) Module 1 EPLD upgrade is successful. Module Type Upgrade-Result ------ ------1 SUP Success EPLDs upgraded. Module 1 EPLD upgrade is successful. Reseting Active SUP (Module 1) FPGAs. Please wait ...

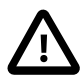

#### Caution

Do not interrupt, power cycle, or reload the switch during the upgrade.

8. The switch reloads automatically and boots from the backup FPGA. Confirm the primary module upgrade succeeded.

| ovo | casw15r1# | show | version | module | 1 eplo | 1  |
|-----|-----------|------|---------|--------|--------|----|
| EPI | LD Device |      |         |        | Versio | on |
| MI  | FPGA      |      |         |        | 0x5    |    |
| IO  | FPGA      |      |         |        | 0x9    |    |

At this point, the MI FPGA version is upgraded, but the IO FPGA version is not upgraded.

 Install the Cisco EPLD software that was copied to the bootflash location to the golden region of the FPGA. When prompted about the switch reload, enter y to continue with the installation.

```
ovcasw15r1# install epld bootflash:n9000-epld.7.0.3.I7.9.img module 1 golden
Digital signature verification is successful
Compatibility check:
Module Type
                      Upgradable Impact Reason
_____
                      _____
                                   _____
                                              ____
        SUP
                       Yes disruptive Module Upgradable
   1
Retrieving EPLD versions.... Please wait.
The above modules require upgrade.
The switch will be reloaded at the end of the upgrade
Do you want to continue (y/n) ? [n] y
Proceeding to upgrade Modules.
Starting Module 1 EPLD Upgrade
```

```
      Module 1 : MI FPGA [Programming] : 100.00% (
      64 of
      64 sectors)

      Module 1 : IO FPGA [Programming] : 100.00% (
      64 of
      64 sectors)

      Module 1 EPLD upgrade is successful.
      64 sectors)
      64 sectors)

      Module Type Upgrade-Result
      ------
      1
      SUP
      Success

      EPLDs upgraded.
      Module 1 EPLD upgrade is successful.
      ------
      ------

      Reseting Active SUP (Module 1) FPGAs. Please wait...
      ------
      ------
```

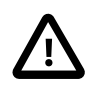

#### Caution

Do not interrupt, power cycle, or reload the switch during the upgrade.

10. The switch reloads automatically and boots from the backup FPGA. Confirm the both upgrades succeeded.

| ovo      | casw15r1#    | show | version | module | 1  | epld        |
|----------|--------------|------|---------|--------|----|-------------|
| EPI      | LD Device    |      |         |        | Ve | ersion      |
| MI<br>IO | FPGA<br>FPGA |      |         |        | (  | )x5<br>)x11 |

11. Verify the VPC status.

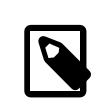

#### Note

This step does not apply to the appliance internal management network switch (Cisco Nexus 9348GC-FXP Switch). Proceed to the next step.

Use the command shown below. The output values should match this example.

```
ovcasw15r1# show vpc brief
Legend:
                 (*) - local vPC is down, forwarding via vPC peer-link
vPC domain id
                                    : 2
Peer status
                                   : peer adjacency formed ok <---- verify this field

    vPC keep-alive status
    : peer is alive <---- verify this field</td>

Configuration consistency status : success <----- verify this field
Per-vlan consistency status : success <---- verify this field
Type-2 consistency status : success <---- verify this field
vPC role
                                   : primary, operational secondary
Number of vPCs configured
                                   : 27
Peer Gateway
                                    : Enabled
Dual-active excluded VLANs
Graceful Consistency Check
                                   : Enabled
Auto-recovery status
Delay-restore status
                                   : Disabled
                                   : Timer is off.(timeout = 30s)
Delay-restore SVI status
                                   : Timer is off.(timeout = 10s)
Operational Layer3 Peer-router : Enabled
```

12. Log out of the switch. The firmware has been upgraded successfully.

- 13. Proceed to the next Cisco switch in the appliance. Upgrade the switches, one at a time, in this order:
  - a. Leaf Cisco Nexus 9336C-FX2 Switches: ovcasw15r1, ovcasw16r1
  - b. Spine Cisco Nexus 9336C-FX2 Switches: ovcasw22r1, ovcasw23r1
  - c. Management Cisco Nexus 9348GC-FXP Switch: ovcasw21r1

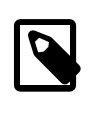

#### Note

During the upgrade of switch software on the management switch, there will be network disruption between compute nodes, management nodes, the storage node, and Leaf and Spine switch management connections. This occurs due to the reboot of the switch as part of the upgrade process.

# 3.4.5 Install the Current Firmware on All Compute Nodes

Always install the server ILOM and component firmware included in the ISO image of the current Oracle Private Cloud Appliance software release. When the ISO image is unpacked on the appliance internal storage, the firmware directory can be reached from the management nodes at this location: /nfs/shared\_storage/mgmt\_image/firmware/.

For firmware upgrade instructions, refer to the Administration Guide of the server series installed in your appliance rack. Supported firmware versions are listed in the Oracle Private Cloud Appliance Release Notes.

The following task map outlines the steps you should consider as you update compute node firmware.

| Component                                | Resources                                                                                                    |  |  |  |
|------------------------------------------|----------------------------------------------------------------------------------------------------|--|--|--|
| Migrate any VMs off of the compute nodes | See Migrate or Move Virtual Machines                                                                                                    |  |  |  |
| Update CX5 card firmware                 | For general card update instructions, see:<br>Oracle Support Document 2399803.1                                                                                                    |  |  |  |
|                                          | <ul> <li>For Oracle Server X9-2<br/>CX5 upgrades use the<br/>Oracle_Server_X9-2-<version>-<br/>FIRMWARE_PACK/Firmware/<br/>Oracle_Dual_Port_CX5_100_Gb_OCP_Adapt<br/>file.</version></li> </ul>                                                                                                    |  |  |  |
|                                          | <ul> <li>For Oracle Server X8-2 CX5<br/>upgrades use the firmware/<br/>compute/X8-2_FIRMWARE/<br/>Oracle_Dual_Port_100_Gb_RoCE_Adapter/<br/>fw-ConnectX5-rel-<version><br/>_MCX556A-EDAS_C14_OCI_Ax_Bx-<br/>UEFI-14.21.16.signed.bin file.<br/>For more information refer to the Read<br/>Me file at firmware/compute/<br/>X8-2_FIRMWARE/readme.txt.</version></li> </ul> |  |  |  |
|                                          | NOTE: Do not upgrade to the<br>Mellanox firmware provided in<br>p32629785_123_Generic.zip. That                                                                                                    |  |  |  |

#### Table 3.3 Compute Node Firmware Upgrade Task Map

| Component                                      | Resources                                                                                                    |
|------------------------------------------------|----------------------------------------------------------------------------------------------------|
|                                                | file contains an outdated CX5 firmware version.                                                                                    |
| Update RAID Controller firmware                | For general card update instructions, see:<br>Oracle Support Document 2399803.1                                                    |
|                                                | For Oracle Server X9-2, the RAID<br>firmware is upgraded when the ILOM/<br>BIOS is upgraded, so no further action is<br>necessary. |
| Update server ILOM/BIOS firmware               | For general ILOM/BIOS firmware update<br>instructions, see: Updating System<br>Firmware Using Oracle ILOM                          |
| Proceed to Upgrading the Compute Node Software | Section 3.5, "Upgrading the Compute Node Software"                                                                                 |

# 3.5 Upgrading the Compute Node Software

Starting with Oracle Private Cloud Appliance Controller Sofware release 2.4.4, the compute node upgrade procedure has been revamped and includes reprovisioning the servers to upgrade both the operating system and the Oracle VM virtualization platform using the pca\_upgrader tool.

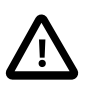

## Caution

Do not make any management changes during the entire compute node upgrade procedure.

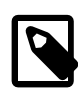

#### Note

Prior to this release, compute nodes were updated using the update computenode command. This update method is no longer supported.

To successfully upgrade a compute node the pca\_upgrader tool performs several pre-checks to ensure the node is ready for upgrade. After succesfully completing the pre-checks, the upgrader proceeds to these tasks:

- 1. Backs up the compute node configuration information: including network, repository, and storage information. Backups are stored here: /nfs/shared\_storage/pca\_upgrader/cn\_upgrade
- 2. Reprovisions the compute node with the latest operating system and Oracle VM Server version.
- 3. Restores the compute node configuration information.

Essentially, the upgrade process involves a complete re-imaging of the compute node to reinstall the latest operating system and Oracle VM server versions, and this process can take around an hour. Any other applications installed on your compute nodes will be removed during the upgrade procedure. Make sure to back up any applications you want to restore to the compute nodes after upgrade.

#### Upgrading a Compute Node

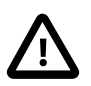

#### Caution

Execute this procedure on each compute node *after* the software update on the management nodes has completed successfully. The management node upgrade creates the compute node image required for the following procedure.

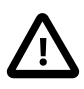

## Caution

If compute nodes are running other packages that are not part of Oracle Private Cloud Appliance, these must be backed up before upgrade.

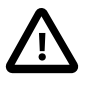

#### Caution

Do not use the add network-to-tenant-group, add compute-node, and reprovision CLI commands during the compute node upgrade procedure.

1. Make sure that the mangement nodes are updated to the new release.

You can verify this by logging into the active management node and entering the following command in the Oracle Private Cloud Appliance CLI:

| # pca-admin       |                |
|-------------------|----------------|
| Welcome to PCA!   | Release: 2.4.4 |
| PCA> show version | on             |
|                   |                |
|                   |                |
| Version           | 2.4.4          |
| Build             | 000            |
| Date              | 2021-03-22     |
|                   |                |

#### Status: Success

Leave the console and CLI connection open. You need to run the upgrade command later in this procedure.

2. Migrate all running virtual machines away from the compute node you want to upgrade.

Information on migrating virtual machines is provided in the Oracle VM Manager User's Guide section entitled Migrate or Move Virtual Machines.

3. Remove any repository exports connected to the compute node.

For more information, see the Oracle VM Manager User's Guide section entitled Delete Repository Export.

4. Back up any other installed packages that are not part of Oracle Private Cloud Appliance.

If you have installed any other software on the compute node, back it up now; you will need to restore it once the upgrade is finished. See Section 3.1.2, "Backup Local Customizations".

5. From the active management node, run the Oracle Private Cloud Appliance Upgrader in verify-only mode on the compute node.

```
[root@ovcamn05r1 ~]# pca_upgrader -V -t compute -c ovcacn07r1
PCA Rack Type: PCA X8_BASE.
Please refer to log file /nfs/shared_storage/pca_upgrader/log/pca_upgrader_2021_07_25-04.34.22.log for more
Beginning PCA Compute Node Pre-Upgrade Checks...
Check target Compute Node exists 1/10
Check the provisioning lock is not set 2/10
Check GRUB customizations 3/10
Check LUN and LUN path counts for FC HBA cards 4/10
Check target Compute Node has no VMs 6/10
Check local repository of target Compute Node is empty 7/10
Check no physical disks on target Compute Node have repositories 8/10
Check Compute Node's Tenant matches Server Pool 9/10
Check target Compute Node has no local networks VNICs 10/10
```

PCA Compute Node Pre-Upgrade Checks completed after 0 minutes PCA Compute Node Pre-Upgrade Checks Passed PCA Compute Node Pre-Upgrade Checks Passed Check target Compute Node exists Passed Check the provisioning lock is not set Passed Check GRUB customizations Passed Check LUN and LUN path counts for FC HBA cards Passed Check OVCA release on Management Nodes Passed Check target Compute Node has no VMs Passed Check local repository of target Compute Node is empty Passed Check no physical disks ontarget Compute Node have repositories Passed Check target Compute Node has no local networks VNICS Passed Check target Compute Node has no local networks VNICS Passed Overall Status Passed PCA Compute Node Pre-Upgrade Checks Passed Please refer to log file /nfs/shared\_storage/pca\_upgrader/log/pca\_upgrader\_date-04.34.22.log for more d

The upgrader performs several pre-checks. If any pre-check fails, refer to the log file for details on any failures and fix those failures before running the upgrade. Find the compute node log files in this directory on the shared storage: /nfs/shared\_storage/pca\_upgrader/log.

If your pre-checks fail, ensure the compute node local repository is empty. For details, see the *Pre-Upgrade Check of Local Repository to Ensure Target Compute Node is Empty* section in the Oracle Private Cloud Appliance Release Notes.

6. From the active management node, run the upgrade for the designated compute node.

```
[root@ovcamn05r1 ~]# pca_upgrader -U -t compute -c ovcacn07r1
PCA Rack Type: PCA X8_BASE.
Please refer to log file /nfs/shared_storage/pca_upgrader/log/pca_upgrader_2021_07_25-04.36.30.log for
Beginning PCA Compute Node Pre-Upgrade Checks...
Check target Compute Node exists 1/10
Check the provisioning lock is not set 2/10
Check LUN and LUN path counts for FC HBA cards 3/10
Check GRUB customizations 4/10
Check OVCA release on Management Nodes 5/10
Check Compute Node's Tenant matches Server Pool 6/10
Check target Compute Node has no local networks VNICs 7/10
Check no physical disks on target Compute Node have repositories 8/10
Check local repository of target Compute Node is empty 9/10
Check target Compute Node has no VMs 10/10
PCA Compute Node Pre-Upgrade Checks completed after 0 minutes
Beginning PCA Compute Node Upgrade
Place Compute Upgrade Locks 1/6
Backup Compute Node customizations 2/6
Unpresent repositories from Compute Node 3/6
Upgrade the Compute Node 4/6
Restore Compute Node customizations 5/6
Remove Compute Upgrade Locks 6/6
PCA Compute Node upgrade completed after 42 minutes
Beginning PCA Compute Node Post-Upgrade Checks ...
PCA Compute Node Post-Upgrade Checks completed after 0 minutes
PCA Compute Node Pre-Upgrade Checks Passed
Check target Compute Node exists Passed
Check the provisioning lock is not set Passed
Check LUN and LUN path counts for FC HBA cards Passed
Check GRUB customizations Passed
Check OVCA release on Management Nodes Passed
Check Compute Node's Tenant matches Server Pool Passed
Check target Compute Node has no local networks VNICs Passed
```

| Check no physical disks on target Compute Node have repositories Passed<br>Check local repository of target Compute Node is empty Passed<br>Check target Compute Node has no VMs Passed                                                                    |           |
|----------------------------------------------------------------------------------------------------|-----------|
| PCA Compute Node Upgrade Passed                                                                                                    |           |
| Place Compute Upgrade Locks Passed<br>Backup Compute Node customizations Passed<br>Unpresent repositories from Compute Node Passed<br>Upgrade the Compute Node Passed<br>Restore Compute Node customizations Passed<br>Remove Compute Upgrade Locks Passed |           |
| PCA Compute Node Post-Upgrade Checks Passed                                                                                                    |           |
| Overall Status Passed                                                                                                    |           |
| PCA Compute Node Pre-Upgrade Checks Passed<br>PCA Compute Node Upgrade Passed<br>PCA Compute Node Post-Upgrade Checks Passed<br>PLease refer to log file /nfs/shared_storage/pca_upgrader/log/pca_upgrader_date-04.36.30.log for                           | more deta |

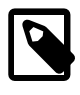

#### Note

If you encounter FC HBA LUN errors, apply the service multipathd restart command to resolve the issue. See the Oracle Private Cloud Appliance Release Notes for more information about LUN errors.

- 7. Once the pca\_upgrader tool completes the upgrade, log in to the Oracle VM Manager and confirm the compute node has been returned to the correct server pool.
- 8. Restore any other software that was on the compute node.
- 9. Repeat this procedure for each compute node in your Oracle Private Cloud Appliance.

After successful completion of the upgrade, the Oracle Private Cloud Appliance is ready to resume all normal operations.

Chapter 4 The Oracle Private Cloud Appliance Command Line Interface (CLI)

# **Table of Contents**

| 4.1 | CLI Usage                               | 94   | • |
|-----|-----------------------------------------|------|---|
|     | 4.1.1 Interactive Mode                  | . 95 | , |
|     | 4.1.2 Single-command Mode               | 96   | j |
|     | 4.1.3 Controlling CLI Output            | . 96 | ; |
|     | 4.1.4 Internal CLI Help                 | . 98 | ; |
| 4.2 | CLI Commands                            | 100  | ) |
|     | 4.2.1 add compute-node                  | 100  | ) |
|     | 4.2.2 add initiator                     | 101  |   |
|     | 4.2.3 add network                       | 102  | • |
|     | 4.2.4 add network-to-tenant-group       | 102  | • |
|     | 4.2.5 add nfs-exception                 | 103  | ; |
|     | 4.2.6 add node-pool                     | 104  | • |
|     | 4.2.7 add node-pool-node                | 105  | ; |
|     | 4.2.8 backup                            | 107  | , |
|     | 4.2.9 create iscsi-storage              | 108  | ; |
|     | 4.2.10 create lock                      | 108  | ; |
|     | 4.2.11 create network                   | 110  | ) |
|     | 4.2.12 create nfs-storage               | 112  | , |
|     | 4.2.13 create kube-cluster              | 112  | , |
|     | 4.2.14 create oci-backup                | 114  |   |
|     | 4.2.15 create oci-target                | 114  |   |
|     | 4.2.16 create tenant-group              | 115  | , |
|     | 4.2.17 create uplink-port-group         | 116  | ; |
|     | 4.2.18 delete config-error              | 117  | , |
|     | 4.2.19 delete iscsi-storage             | 118  | 5 |
|     | 4.2.20 delete kube-cluster              | 119  | ) |
|     | 4.2.21 delete lock                      | 120  | ) |
|     | 4.2.22 delete network                   | 121  |   |
|     | 4.2.23 delete nfs-storage               | 122  | , |
|     | 4.2.24 delete oci-backup                | 123  |   |
|     | 4.2.25 delete oci-target                | 124  |   |
|     | 4.2.26 delete task                      | 125  | , |
|     | 4.2.27 delete tenant-group              | 126  | ; |
|     | 4.2.28 delete uplink-port-group         | 127  | , |
|     | 4.2.29 deprovision compute-node         | 128  | 5 |
|     | 4 2 30 diagnose                         | 129  | , |
|     | 4 2 31 get log                          | 133  |   |
|     | 4 2 32 list                             | 133  |   |
|     | 4 2 33 remove compute-node              | 139  | • |
|     | 4 2 34 remove initiator                 | 140  | , |
|     | 4 2 35 remove network                   | 141  |   |
|     | 4 2 36 remove network-from-tenant-group | 142  | , |
|     | 4 2 37 remove nfs exceptions            | 143  |   |
|     | 4 2 38 remove node-pool                 | 144  | - |
|     | 4 2 39 remove node-pool-node            | 145  |   |
|     | 4.2.40 reprovision                      | 146  |   |
|     |                                         | 140  | 1 |

| 4.2.42 set system-property     |
|--------------------------------|
| 4.2.43 set kube-dns            |
| 4.2.44 set kube-load-balancer  |
| 4.2.45 set kube-master-pool    |
| 4.2.46 set kube-network        |
| 4.2.47 set kube-vm-shape       |
| 4.2.48 set kube-worker-pool 15 |
| 4.2.49 show                    |
| 4.2.50 start                   |
| 4.2.51 start kube-cluster      |
| 4.2.52 stop                    |
| 4.2.53 stop kube-cluster       |
| 4.2.54 update appliance        |
| 4.2.55 update password         |
| 4.2.56 update compute-node     |

All Oracle Private Cloud Appliance command line utilities are consolidated into a single command line interface that is accessible via the management node shell by running the pca-admin command located at /usr/sbin/pca-admin. This command is in the system path for the root user, so you should be able to run the command from anywhere that you are located on a management node. The CLI provides access to all of the tools available in the Oracle Private Cloud Appliance Dashboard, as well as many that do not have a Dashboard equivalent. The design of the CLI makes it possible to script actions that may need to be performed more regularly, or to write integration scripts with existing monitoring and maintenance software not directly hosted on the appliance.

It is important to understand that the CLI, described here, is distinct from the Oracle VM Manager command line interface, which is described fully in the Oracle VM documentation available at <a href="https://docs.oracle.com/en/virtualization/oracle-vm/3.4/cli/index.html">https://docs.oracle.com/en/virtualization/oracle-vm/3.4/cli/index.html</a>.

In general, it is preferable that CLI usage is restricted to the active management node. While it is possible to run the CLI from either management node, some commands are restricted to the active management node and return an error if you attempt to run them on the passive management node.

# 4.1 CLI Usage

The Oracle Private Cloud Appliance command line interface is triggered by running the pca-admin command. It can run either in interactive mode (see Section 4.1.1, "Interactive Mode") or in single-command mode (see Section 4.1.2, "Single-command Mode") depending on whether you provide the syntax to run a particular CLI command when you invoke the command line interpreter.

The syntax when using the CLI is as follows:

PCA> Command Command\_Target <Arguments> Options

#### where:

- Command is the command type that should be initiated. For example list;
- *Command\_Target* is the Oracle Private Cloud Appliance component or process that should be affected by the command. For example management-node, compute-node, task etc;
- <Arguments> consist of positioning arguments related to the command target. For instance, when
  performing a reprovisioning action against a compute node, you should provide the specific compute
  node that should be affected as an argument for this command. For example: reprovision
  compute-node ovcacn11r1;

• Options consist of options that may be provided as additional parameters to the command to affect its behavior. For instance, the list command provides various sorting and filtering options that can be appended to the command syntax to control how output is returned. For example: list computenode --filter-column Provisioning\_State --filter dead. See Section 4.1.3, "Controlling CLI Output" for more information on many of these options.

The CLI includes its own internal help that can assist you with understanding the commands, command targets, arguments and options available. See Section 4.1.4, "Internal CLI Help" for more information on how to use this help system. When used in interactive mode, the CLI also provides tab completion to assist you with the correct construction of a command. See Section 4.1.1.1, "Tab Completion" for more information on this.

# 4.1.1 Interactive Mode

The Oracle Private Cloud Appliance command line interface (CLI) provides an interactive shell that can be used for user-friendly command line interactions. This shell provides a closed environment where users can enter commands specific to the management of the Oracle Private Cloud Appliance. By using the CLI in interactive mode, the user can avail of features like tab completion to easily complete commands correctly. By default, running the pca-admin command without providing any additional parameters causes the CLI interpreter to run in interactive mode.

It is possible to identify that you are in a CLI shell running in interactive mode as the shell prompt is indicated by **PCA>**.

#### Example 4.1 An example of interactive mode usage of the CLI

```
# pca-admin
Welcome to PCA! Release: 2.4.1
PCA> list management-node
Management_Node IP_Address Provisioning_Status ILOM_MAC
                                                              Provisioning State
                                                                                 Master
                          -----
 _____
                                             _____
                                                               _____
                                                                                  ____
ovcamn05r1 192.168.4.3 RUNNING
ovcamn06r1 192.168.4.4 RUNNING
                                            00:10:e0:e9:1f:c9 running
                                                                                 Yes
                                             00:10:e0:e7:26:ad running
                                                                                 None
2 rows displayed
Status: Success
PCA> exit
```

To exit from the CLI when it is in interactive mode, you can use either the q, quit, or exit command, or alternatively use the CtrI+D key combination.

#### 4.1.1.1 Tab Completion

The CLI supports tab-completion when in interactive mode. This means that pressing the tab key while entering a command can either complete the command on your behalf, or can indicate options and possible values that can be entered to complete a command. Usually you must press the tab key at least twice to effect tab-completion.

Tab-completion is configured to work at all levels within the CLI and is context sensitive. This means that you can press the tab key to complete or prompt for commands, command targets, options, and for certain option values. For instance, pressing the tab key twice at a blank prompt within the CLI automatically lists all possible commands, while pressing the tab key after typing the first letter or few letters of a command automatically completes the command for you. Once a command is specified, followed by a space, pressing the tab key indicates command targets. If you have specified a command target, pressing the tab key indicates other options available for the command sequence. If you press the tab key after specifying a

command option that requires an option value, such as the --filter-column option, the CLI attempts to provide you with the values that can be used with that option.

#### Example 4.2 Examples showing tab-completion

| PCA> <tab><br/>EOF<br/>remove<br/>delete<br/>show</tab>                 | backup<br>rerun<br>diagnose<br>stop | create<br>shell<br>get    | deprovision<br>start<br>list                 | exit<br>update<br>quit | help<br>add<br>reprovision | q<br>configure<br>set |
|-------------------------------------------------------------------------|-------------------------------------|---------------------------|----------------------------------------------|------------------------|----------------------------|-----------------------|
| PCA> list <ta<br>compute-node<br/>update-task<br/>network-swite</ta<br> | ab><br>lock<br>upli<br>ch tena      | nk-port-group<br>nt-group | mgmt-switch-p<br>config-error<br>uplink-port | ort network<br>managem | -port<br>ment-node         | task<br>network       |
| PCA> list con                                                           | n <tab>pute-</tab>                  | node                      |                                              |                        |                            |                       |

The <*tab*> indicates where the user pressed the tab key while in an interactive CLI session. In the final example, the command target is automatically completed by the CLI.

### 4.1.1.2 Running Shell Commands

It is possible to run standard shell commands while you are in the CLI interpreter shell. These can be run by either preceding them with the shell command or by using the ! operator as a shortcut to indicate that the command that follows is a standard shell command. For example:

```
PCA> shell date
Wed Jun 5 08:15:56 UTC 2019
PCA> !uptime > /tmp/uptime-today
PCA> !rm /tmp/uptime-today
```

# 4.1.2 Single-command Mode

The CLI supports 'single-command mode', which allows you to execute a single command from the shell via the CLI and to obtain the output before the CLI exits back to the shell. This is particularly useful when writing scripts that may interact with the CLI, particularly if used in conjunction with the CLI's JSON output mode described in Section 4.1.3.1, "JSON Output".

To run the CLI in single-command mode, simply include the full command syntax that you wish to execute as parameters to the pca-admin command.

An example of single command mode is provided below:

| # pca-admin l | ist compute-no | de                  |                   |                    |
|---------------|----------------|---------------------|-------------------|--------------------|
| Compute_Node  | IP_Address     | Provisioning_Status | ILOM_MAC          | Provisioning_State |
|               |                |                     |                   |                    |
| ovcacn12r1    | 192.168.4.8    | RUNNING             | 00:10:e0:e5:e6:d3 | running            |
| ovcacn07r1    | 192.168.4.7    | RUNNING             | 00:10:e0:e6:8d:0b | running            |
| ovcacn13r1    | 192.168.4.11   | RUNNING             | 00:10:e0:e6:f7:f7 | running            |
| ovcacn14r1    | 192.168.4.9    | RUNNING             | 00:10:e0:e7:15:eb | running            |
| ovcacn10r1    | 192.168.4.12   | RUNNING             | 00:10:e0:e7:13:8d | running            |
| ovcacn09r1    | 192.168.4.6    | RUNNING             | 00:10:e0:e6:f8:6f | running            |
| ovcacnllrl    | 192.168.4.10   | RUNNING             | 00:10:e0:e6:f9:ef | running            |
|               |                |                     |                   |                    |
| 7 rows displa | yed            |                     |                   |                    |
| _             |                |                     |                   |                    |
|               |                |                     |                   |                    |

# 4.1.3 Controlling CLI Output

The CLI provides options to control how output is returned in responses to the various CLI commands that are available. These are provided as additional options as the final portion of the syntax for a CLI

command. Many of these options can make it easier to identify particular items of interest through sorting and filtering, or can be particularly useful when scripting solutions as they help to provide output that is more easily parsed.

## 4.1.3.1 JSON Output

JSON format is a commonly used format to represent data objects in a way that is easy to machine-parse but is equally easy for a user to read. Although JSON was originally developed as a way to represent JavaScript objects, parsers are available for a wide number of programming languages, making it an ideal output format for the CLI if you are scripting a custom solution that may need to interface directly with the CLI.

The CLI returns its output for any command in JSON format if the <u>--json</u> option is specified when a command is run. Typically this option may be used when running the CLI in single-command mode. An example follows:

```
#
 pca-admin list compute-node -- json
    "00:10:e0:e5:e6:ce": {
        "name": "ovcacn12r1"
        "ilom_state": "running",
        "ip": "192.168.4.8",
        "tenant_group_name": "Rack1_ServerPool",
        "state": "RUNNING",
        "networks": "default_external, default_internal",
        "ilom mac": "00:10:e0:e5:e6:d3"
    },
    "00:10:e0:e6:8d:06": {
        "name": "ovcacn07r1",
        "ilom_state": "running",
        "ip": "192.168.4.7",
        "tenant_group_name": "Rack1_ServerPool",
        "state": "RUNNING",
        "networks": "default external, default internal",
        "ilom_mac": "00:10:e0:e6:8d:0b"
    },
[...]
    "00:10:e0:e6:f9:ea": {
       "name": "ovcacnllr1",
        "ilom_state": "running",
       "ip": "192.168.4.10",
        "tenant_group_name": "",
        "state": "RUNNING",
        "networks": "default_external, default_internal",
        "ilom mac": "00:10:e0:e6:f9:ef"
   }
```

In some cases the JSON output may contain more information than is displayed in the tabulated output that is usually shown in the CLI when the --json option is not used. Furthermore, the keys used in the JSON output may not map identically to the table column names that are presented in the tabulated output.

Sorting and filtering options are currently not supported in conjunction with JSON output, since these facilities can usually be implemented on the side of the parser.

## 4.1.3.2 Sorting

Typically, when using the list command, you may wish to sort information in a way that makes it easier to view items of particular interest. This is achieved using the --sorted-by and --sorted-order options in conjunction with the command. When using the --sorted-by option, you must specify the column name against which the sort should be applied. You can use the --sorted-order option to

control the direction of the sort. This option should be followed either with ASC for an ascending sort, or DES for a descending sort. If this option is not specified, the default sort order is ascending.

For example, to sort a view of compute nodes based on the status of the provisioning for each compute node, you may do the following:

```
PCA> list compute-node --sorted-by Provisioning_State --sorted-order ASC
Compute_Node IP_Address
                         Provisioning_Status ILOM_MAC
                                                                Provisioning_State
             ----
                         _____
                                                                ____
ovcacn08r1 192.168.4.9 RUNNING
                                           00:10:e0:65:2f:b7 dead
ovcacn28r1 192.168.4.10 RUNNING
                                           00:10:e0:62:31:81 initializing_stage_wait_for_hmp
ovcacnl0r1 192.168.4.7 RUNNING
                                            00:10:e0:65:2f:cf initializing_stage_wait_for_hmp
                                             00:10:e0:40:cb:59
ovcacn30r1
            192.168.4.8
                         RUNNING
                                                                running
ovcacn07r1
            192.168.4.11 RUNNING
                                            00:10:e0:62:ca:09
                                                                running
ovcacn26r1 192.168.4.12 RUNNING
                                           00:10:e0:65:30:f5 running
ovcacn29r1 192.168.4.5 RUNNING
ovcacn09r1 192.168.4.6 RUNNING
                                           00:10:e0:31:49:1d running
                                           00:10:e0:65:2f:3f running
8 rows displayed
Status: Success
```

Note that you can use tab-completion with the <u>--sorted-by</u> option to easily obtain the options for different column names. See Section 4.1.1.1, "Tab Completion" for more information.

### 4.1.3.3 Filtering

Some tables may contain a large number of rows that you are not interested in, to limit the output to items of particular interest you can use the filtering capabilities that are built into the CLI. Filtering is achieved using a combination of the --filter-column and --filter options. The --filter-column option must be followed by specifying the column name, while the --filter option is followed with the specific text that should be matched to form the filter. The text that should be specified for a --filter may contain wildcard characters. If that is not the case, it must be an exact match. Filtering does not currently support regular expressions or partial matches.

For example, to view only the compute nodes that have a Provisioning state equivalent to 'dead', you could use the following filter:

```
PCA> list compute-node --filter-column Provisioning_State --filter dead
Compute_Node IP_Address Provisioning_Status ILOM_MAC
                                                          Provisioning_State
                       -----
   -----
                                                           _____
                                         _ _ _
ovcacn09r1
           192.168.4.10 DEAD
                                         00:10:e0:0f:55:cb
                                                          dead
ovcacnllrl
           192.168.4.9 DEAD
                                        00:10:e0:0f:57:93
                                                          dead
ovcacn14r1 192.168.4.7 DEAD
                                        00:10:e0:46:9e:45
                                                          dead
ovcacn36r1 192.168.4.11 DEAD
                                        00:10:e0:0f:5a:9f dead
4 rows displayed
Status: Success
```

Note that you can use tab-completion with the --filter-column option to easily obtain the options for different column names. See Section 4.1.1.1, "Tab Completion" for more information.

## 4.1.4 Internal CLI Help

The CLI includes its own internal help system. This is triggered by issuing the help command:

PCA> help
```
Documented commands (type help <topic>):

add create diagnose list rerun start

backup delete get remove set stop

configure deprovision help reprovision show update

Undocumented commands:

EOF exit q quit shell
```

The help system displays all of the available commands that are supported by the CLI. These are organized into 'Documented commands' and 'Undocumented commands'. Undocumented commands are usually commands that are not specific to the management of the Oracle Private Cloud Appliance, but are mostly discussed within this documentation. Note that more detailed help can be obtained for any documented command by appending the name of the command to the help query. For example, to obtain the help documentation specific to the list command, you can do the following:

```
PCA> help list
Usage: pca-admin list <Command Target> [OPTS]
Command Targets:
  Dimmand largets.compute-nodeconfig-errorlockList configuration errors.
 lockList lock.management-nodeList management node.mgmt-switch-portList management switch port.networkList active networks.network-portList network port.network-switchList network switch.taskList task.tenant-groupList tenant-group.update-taskList update task.uplink-portList uplink port.uplink-port-groupList uplink port group.
Options:
                 Display the output in json format.
Display output in the less pagination mode.
   --json
  --less
                                    Display output in the more pagination mode.
  --more
  --tee=OUTPUTFILENAME Export output to a file.
  --sorted-by=SORTEDBY Sorting the table by a column.
  --sorted-order=SORTEDORDER
                                    Sorting order.
  --filter-column=FILTERCOLUMN
                                    Table column that needs to be filtered.
                             filter criterion
   --filter=FILTER
```

You can drill down further into the help system for most commands by also appending the command target onto your help query:

```
PCA> help reprovision compute-node
Usage:
reprovision compute-node <compute node name> [options]
Example:
reprovision compute-node ovcacnllrl
Description:
Reprovision a compute node.
```

Finally, if you submit a help query for something that doesn't exist, the help system generates an error and automatically attempts to prompt you with alternative candidates:

```
Status: Failure
Error Message: Error (MISSING_TARGET_000): Missing command target for command: list.
Command targets can be: ['update-task', 'uplink-port-group', 'config-error', 'network',
'lock', 'network-port', 'tenant-group', 'network-switch', 'task', 'compute-node',
'uplink-port', 'mgmt-switch-port', 'management-node'].
```

# 4.2 CLI Commands

This section describes all of the documented commands available via the CLI.

# 4.2.1 add compute-node

Adds a compute node to an existing tenant group. To create a new tenant group, see Section 4.2.16, "create tenant-group".

## Syntax

```
add compute-node node tenant-group-name [--json][--less][--more][--tee=OUTPUTFILENAME]
```

where tenant-group-name is the name of the tenant group you wish to add one or more compute nodes to, and node is the name of the compute node that should be added to the selected tenant group.

### Description

Use the add compute-node command to add the required compute nodes to a tenant group you created. If a compute node is currently part of another tenant group, it is first removed from that tenant group. If custom networks are already associated with the tenant group, the newly added server is connected to those networks as well.

During add compute-node operations, Kubernetes cluster operations should not be underway or started. If existing Kubernetes clusters are in the tenant group, there will be a period after the compute node is added and the K8S\_Private network is connected that the existing Kubernetes private cluster networks are extended. The Kubernetes private network extension is done asynchronously outside of the compute-node add.

Use the command add network-to-tenant-group to associate a custom network with a tenant group.

### Options

| Option             | Description                                                                                                    |
|--------------------|----------------------------------------------------------------------------------------------------|
| json               | Return the output of the command in JSON format                                                                                                    |
| less               | Return the output of the command one screen at a time<br>for easy viewing, as with the less command on the Linux<br>command line. This option allows both forward and backward<br>navigation through the command output. |
| more               | Return the output of the command one screen at a time<br>for easy viewing, as with the more command on the Linux<br>command line. This option allows forward navigation only.                                            |
| tee=OUTPUTFILENAME | When returning the output of the command, also write it to the specified output file.                                                                                                    |

### Example 4.3 Adding a Compute Node to a Tenant Group

PCA> add compute-node ovcacn09r1 myTenantGroup

Status: Success

# 4.2.2 add initiator

Adds an initiator to an iSCSI LUN. This allows you to control access to the iSCSI LUN shares you created on the internal ZFS storage appliance.

## **Syntax**

```
add initiator initiator-IQN LUN-name [--json][--less][--more][--tee=OUTPUTFILENAME]
```

where LUN-name is the name of the iSCSI LUN share to which you are granting access using an initiator.

## Description

Use the add initiator command to add an initiator to an iSCSI LUN. This command creates an initiator with provided IQN in the ZFS storage appliance and adds it to initiator group associated with an iSCSI share.

### Options

The following table shows the available options for this command.

| Option             | Description                                                                                                    |
|--------------------|----------------------------------------------------------------------------------------------------|
| initiator IQN      | List the initiator IQN from the virtual machine you want to have access to the LUN. Only virtual machines within the same subnet/network can have access to the filesystem.                                              |
| LUN name           | Specify the LUN you want to make available using an initiator.                                                                                                    |
| json               | Return the output of the command in JSON format                                                                                                    |
| less               | Return the output of the command one screen at a time<br>for easy viewing, as with the less command on the Linux<br>command line. This option allows both forward and backward<br>navigation through the command output. |
| more               | Return the output of the command one screen at a time<br>for easy viewing, as with the more command on the Linux<br>command line. This option allows forward navigation only.                                            |
| tee=OUTPUTFILENAME | When returning the output of the command, also write it to the specified output file.                                                                                                    |

## **Examples**

### Example 4.4 Adding an Initiator to a LUN

```
PCA> add initiator iqn.company.com myLUN Status: Success
```

# 4.2.3 add network

Connects a server node to an existing network. To create a new custom network, see Section 4.2.11, "create network".

## Syntax

add network network-name node [ -- json ][ -- less ][ -- more ][ -- tee=OUTPUTFILENAME ]

where network-name is the name of the network you wish to connect one or more servers to, and node is the name of the server node that should be connected to the selected network.

### Description

Use the add network command to connect the required server nodes to a custom network you created. When you set up custom networks between your servers, you create the network first, and then add the required servers to the network. Use the create network command to configure additional custom networks.

### Options

The following table shows the available options for this command.

| Option             | Description                                                                                                    |
|--------------------|----------------------------------------------------------------------------------------------------|
| json               | Return the output of the command in JSON format                                                                                                    |
| less               | Return the output of the command one screen at a time<br>for easy viewing, as with the less command on the Linux<br>command line. This option allows both forward and backward<br>navigation through the command output. |
| more               | Return the output of the command one screen at a time<br>for easy viewing, as with the more command on the Linux<br>command line. This option allows forward navigation only.                                            |
| tee=OUTPUTFILENAME | When returning the output of the command, also write it to the specified output file.                                                                                                    |

### Examples

### Example 4.5 Connecting a Compute Node to a Custom Network

```
PCA> add network MyNetwork ovcacn09r1
Status: Success
```

# 4.2.4 add network-to-tenant-group

Associates a custom network with an existing tenant group. To create a new tenant group, see Section 4.2.16, "create tenant-group". To create a new custom network, see Section 4.2.11, "create network".

## Syntax

```
add network-to-tenant-group network-name tenant-group-name [--json][--less][--
more][--tee=OUTPUTFILENAME]
```

where network-name is the name of an existing custom network, and tenant-group-name is the name of the tenant group you wish to associate the custom network with.

## Description

Use the add network-to-tenant-group command to connect all member servers of a tenant group to a custom network. The custom network connection is configured when a server joins the tenant group, and unconfigured when a server is removed from the tenant group.

|--|

### Note

This command involves verification steps that are performed in the background. Consequently, even though output is returned and you regain control of the CLI, certain operations continue to run for some time.

### Options

The following table shows the available options for this command.

| Option             | Description                                                                                                    |
|--------------------|----------------------------------------------------------------------------------------------------|
| json               | Return the output of the command in JSON format                                                                                                    |
| less               | Return the output of the command one screen at a time<br>for easy viewing, as with the less command on the Linux<br>command line. This option allows both forward and backward<br>navigation through the command output. |
| more               | Return the output of the command one screen at a time<br>for easy viewing, as with the more command on the Linux<br>command line. This option allows forward navigation only.                                            |
| tee=OUTPUTFILENAME | When returning the output of the command, also write it to the specified output file.                                                                                                    |

### **Examples**

### Example 4.6 Associating a Custom Network with a Tenant Group

PCA> add network-to-tenant-group *myPublicNetwork myTenantGroup* Validating servers in the tenant group... This may take some time. The job for sync all nodes in tenant group with the new network *myPublicNetwork* has been submitted. Please look into "/var/log/ovca.log" and "/var/log/ovca-sync.log" to monitor the progress. Status: Success

# 4.2.5 add nfs-exception

Adds an NFS exception to allowed clients list for an NFS share. This allows you to control access to the internal ZFS storage appliance by granting exceptions to particular groups of users.

## Syntax

```
add nfs-exception nfs-share-name network or IP address [--json][--less][--more][
--tee=OUTPUTFILENAME]
```

where nfs-share-name is the name of the NFS share to which you are granting access using exceptions.

### Description

Use the add nfs-exception command to grant a client access to the NFS share.

### Options

The following table shows the available options for this command.

| Option                | Description                                                                                                    |
|-----------------------|----------------------------------------------------------------------------------------------------|
| network or IP address | List the IP address or CIDR you want to have access to the share.                                                                                                    |
| json                  | Return the output of the command in JSON format                                                                                                    |
| less                  | Return the output of the command one screen at a time<br>for easy viewing, as with the less command on the Linux<br>command line. This option allows both forward and backward<br>navigation through the command output. |
| more                  | Return the output of the command one screen at a time<br>for easy viewing, as with the more command on the Linux<br>command line. This option allows forward navigation only.                                            |
| tee=OUTPUTFILENAME    | When returning the output of the command, also write it to the specified output file.                                                                                                    |

### **Examples**

### Example 4.7 Adding an NFS Share Exception

```
PCA> add nfs-exception MyNFSshare 172.16.4.0/24
Status: Success
```

# 4.2.6 add node-pool

Adds a node pool to a Kubernetes cluster. When a cluster is first built, there are two node pools: master and worker. Additional worker node pools can be created. This is useful when a cluster needs worker nodes with more (or less) CPU and Memory or you possibly need to create the boot disks in an alternate repository.

## **Syntax**

add node-pool cluster-name node-pool-name cpus memory repository virtual-appliance
[--json][--less][--more][--tee=OUTPUTFILENAME]

where cluster-name is the name of the Kubernetes cluster where you wish to add a node pool.

### Description

Use the add node-pool command to add a node pool to the Kubernetes cluster. A new node pool can be a different repository than the original cluster and can use a different virtual appliance if there is more than one available. The number of CPUs and memory must be within valid ranges.

# Options

The following table shows the available options for this command.

| Option            | Description                                                                                                    |
|-------------------|----------------------------------------------------------------------------------------------------|
| node pool name    | Choose a name for the node pool you want to add. Once created the new node pool is empty. See Section 4.2.7, "add node-pool-node".                                                                                                    |
| cpus              | Specifiy the number of CPUs. Node pools can have between 1 and 24 CPUs.                                                                                                    |
| memory            | Specificy the amount of memory. Node pools can have between 8 and 393 GB of memory.                                                                                                    |
| repository        | Enter the repository that contains the virtual appliance to be<br>used and that will be used for the virtual machine boot disks. A<br>cluster can have node pools in multiple repositories as long as<br>they are all attached to all of the nodes in the tenant group. If<br>not specified, the repository specified on the create kube-<br>cluster command is used.<br>Note that tab completion on this field returns the default<br>repository, not a full list of storage repositories available in |
|                   | Oracle VM.                                                                                                    |
| virtual appliance | Enter one of the pre-configured virtual appliances names. If<br>not specified, the virtual appliance name used by the cluster is<br>assumed.                                                                                                    |
|                   | the original cluster, if there is more than one virtual appliance<br>available.                                                                                                    |
|                   | You must add the virtual appliances (none default OVA-<br>name) you use to the /etc/kubernetes.conf file before<br>you execute this command.                                                                                                    |

# Examples

### Example 4.8 Adding a Node Pool

```
PCA> add node-pool MyCluster np0 1 8192
Status: Success
```

# 4.2.7 add node-pool-node

Adds a node to a Kubernetes cluster node pool. A host name is only required for a static network configuration. This command is used to scale up an existing worker node pool, or to replace a master node that was previously removed.

## **Syntax**

add node-pool-node cluster-name node-pool-name hostname [--json][--less][--more] [--tee=OUTPUTFILENAME]

where cluster-name is the name of the Kubernetes cluster where you wish to add a node.

## Description

Use the add node-pool-node command to add a node to a node pool in the Kubernetes cluster. This command starts the node through an asynchronous job. Progress can be viewed through the show node-pool-node or list node-pool-node commands.

## Options

The following table shows the available options for this command.

| Option         | Description                                                                                                    |
|----------------|----------------------------------------------------------------------------------------------------|
| node pool name | Choose the node pool where you want to add a node.                                                                                                    |
| host name      | For a static network, a host name is required, and that host<br>name must be able to be resolved on the static network. For<br>DHCP, this command does not require a host name unless you<br>are replacing a master node. |
|                | In the case of a master node replacement, you must use the name of an existing host. You can determine the existing host names from the list node-pool-node command.                                                      |

### States

The following table shows the available states for this command. All states apply to worker nodes, some states also apply to master nodes.

| State      | Substate | Description                                                                                                    |
|------------|----------|----------------------------------------------------------------------------------------------------|
| CONFIGURED |          | This state is seen only in nodes in the master and<br>worker node pools and typically only while the<br>cluster is in CONFIGURED or BUILDING state.<br>A node in the master node pool can return to the<br>CONFIGURED state when a cluster is AVAILABLE<br>if the master node is temporarily removed from the<br>cluster in order to be re-built. |
| SUBMITTED  | QUEUED   | Awaiting resources to start building.                                                                                                    |
| BUILDING   |          | Building the node.                                                                                                    |
|            | VM       | Building the virtual machine and applying settings.                                                                                                    |
|            | JOIN     | Joining the Kubernetes control plane.                                                                                                    |
| RECOVERING | VM       | Stopping and removing the VM.                                                                                                    |
| STOPPING   |          | Stopping the node. The node will first be removed<br>from the Kubernetes cluster, then the virtual<br>machine will be stopped and removed from Oracle<br>VM.                                                                                                    |
| AVAILABLE  |          | The node finished the build process.                                                                                                    |
|            | BUSY     | A master node in this state is being used to interact with the Kubernetes cluster.                                                                                                    |
| ERROR      |          | An error occurred with the node while it was being<br>built. The node should be removed after the error is<br>understood                                                                                                    |

| State | Substate | Description                                                                                                    |
|-------|----------|----------------------------------------------------------------------------------------------------|
|       | BUILD_VM | An error occurred while the virtual machine was<br>being built. Checking the error message with show<br>node-pool-node can help understand the issue,<br>Oracle VM may have to be consulted directly for<br>detailed information on the failure. |
|       | JOIN     | An error occurred while the virtual machine was<br>joining the Kubernetes control plane. Consult<br>with the Kubernetes administrator on potential<br>Kubernetes issues.                                                                         |

### Example 4.9 Adding a Node Pool Node

```
PCA> add node-pool-node MyCluster np0 myHost_1
Status: Success
```

# 4.2.8 backup

Triggers a manual backup of the Oracle Private Cloud Appliance.

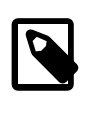

### Note

The backup command can only be executed from the active management node; not from the standby management node.

## Syntax

```
backup[--json][--less][--more][--tee=OUTPUTFILENAME]
```

### Description

Use the backup command to initiate a backup task outside of the usual cron schedule. The backup task performs a full backup of the Oracle Private Cloud Appliance as described in Section 1.6, "Oracle Private Cloud Appliance Backup". The CLI command does not monitor the progress of the backup task itself, and exits immediately after triggering the task, returning the task ID and name, its initial status, its progress and start time. This command must only ever be run on the active management node.

You can use the show task command to view the status of the task after you have initiated the backup. See Example 4.73, "Show Task" for more information.

### Options

There are no further options for this command.

### **Examples**

### Example 4.10 Running a backup task

```
3769al3df448a2 RUNNING None 06-05-2019 09:21:36 backup

-------

1 row displayed

Status: Success
```

# 4.2.9 create iscsi-storage

Creates a new iSCSI LUN share for a VM storage network.

### Syntax

```
create iscsi-storage iscsi-LUN-name storage_network_name LUN_size storage-profile
[--json][--less][--more][--tee=OUTPUTFILENAME]
```

where *iscsi-LUN-name* is the name of the *iSCSI LUN* share you wish to create.

### Description

Use this command to create an iSCSI LUN share associated with a particular network. This iSCSI LUN share can then be used by Virtual Machines that have access to the specified network.

### Options

The following table shows the available options for this command.

| Option               | Description                                                                                                    |
|----------------------|----------------------------------------------------------------------------------------------------|
| storage_network_name | The name of the storage network where you wish to create the share.                                                                                                    |
| share_size           | The size of the share in Gigabytes, for example 100G.                                                                                                    |
| storage-profile      | Optionally, you can choose a pre-configured storage profile to maximize I/O performance for your environment.                                                                                                    |
| json                 | Return the output of the command in JSON format                                                                                                    |
| less                 | Return the output of the command one screen at a time<br>for easy viewing, as with the less command on the Linux<br>command line. This option allows both forward and backward<br>navigation through the command output. |
| more                 | Return the output of the command one screen at a time<br>for easy viewing, as with the more command on the Linux<br>command line. This option allows forward navigation only.                                            |
| tee=OUTPUTFILENAME   | When returning the output of the command, also write it to the specified output file.                                                                                                    |

### Examples

### Example 4.11 Creating an iSCSI LUN Share

PCA> create iscsi-storage my\_iscsi\_LUN myStorageNnetwork 100G general

Status: Success

# 4.2.10 create lock

Imposes a lock on certain appliance functionality.

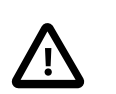

### Caution

Never use locks without consultation or specific instructions from Oracle Support.

# **Syntax**

```
create lock {all_provisioning | cn_upgrade | database | install | manufacturing
| mn_upgrade | provisioning | service } [ --json ] [ --less ] [ --more ] [ --
tee=OUTPUTFILENAME ]
```

# Description

Use the create lock command to temporarily disable certain appliance-level functions. The lock types are described in the Options.

# Options

| Option           | Description                                                                                                    |  |
|------------------|----------------------------------------------------------------------------------------------------|--|
| all_provisioning | Suspend all management node updates and compute node provisioning. Running tasks are completed and stop before the next stage in the process.                                                                            |  |
|                  | A daemon checks for locks every few seconds. Once the lock<br>has been removed, the update or provisioning processes<br>continue from where they were halted.                                                            |  |
| cn_upgrade       | Prevent all compute node upgrade operations.                                                                                                    |  |
| database         | Impose a lock on the databases during the management node update process. The lock is released after the update.                                                                                                    |  |
| install          | Placeholder lock type. Currently not used.                                                                                                    |  |
| manufacturing    | For usage in manufacturing.                                                                                                    |  |
|                  | This lock type prevents the first boot process from initiating between reboots in the factory. As long as this lock is active, the ovca service does not start.                                                          |  |
| mn_upgrade       | Prevent all management node upgrade operations.                                                                                                    |  |
| provisioning     | Prevent compute node provisioning. If a compute node provisioning process is running, it stops at the next stage.                                                                                                    |  |
|                  | A daemon checks for locks every few seconds. Once the lock<br>has been removed, all nodes advance to the next stage in the<br>provisioning process.                                                                      |  |
| service          | Placeholder lock type. Behavior is identical to manufacturing lock.                                                                                                    |  |
| json             | Return the output of the command in JSON format                                                                                                    |  |
| less             | Return the output of the command one screen at a time<br>for easy viewing, as with the less command on the Linux<br>command line. This option allows both forward and backward<br>navigation through the command output. |  |

| Option             | Description                                                                                                    |
|--------------------|----------------------------------------------------------------------------------------------------|
| more               | Return the output of the command one screen at a time<br>for easy viewing, as with the more command on the Linux<br>command line. This option allows forward navigation only. |
| tee=OUTPUTFILENAME | When returning the output of the command, also write it to the specified output file.                                                                                         |

### Example 4.12 Imposing a Provisioning Lock

PCA> create lock provisioning Status: Success

## 4.2.11 create network

Creates a new custom network, private or public, at the appliance level. See Section 2.5, "Network Customization" for detailed information.

### Syntax

create network network-name { rack\_internal\_network | external\_network portgroup | storage\_network prefix netmask [zfs-ipaddress] | host\_network port-group prefix netmask [route-destination gateway] } [ --json ] [ --less ] [ --more ] [ -tee=OUTPUTFILENAME ]

where network-name is the name of the custom network you wish to create.

If the network type is external\_network, then the spine switch ports used for public connectivity must also be specified as port-group. For this purpose, you must first create an uplink port group. See Section 4.2.17, "create uplink-port-group" for more information.

If the network type is storage\_network, then mandatory additional arguments are expected. Enter the prefix, netmask and the [zfs-ipaddress] that is assigned to the ZFS storage appliance network interface.

If the network type is host\_network, then additional arguments are expected. The subnet arguments are mandatory; the routing arguments are optional.

- prefix: defines the fixed part of the host network subnet, depending on the netmask
- netmask: determines which part of the subnet is fixed and which part is variable
- [route-destination]: the external network location reachable from within the host network, which can be specified as a single valid IPv4 address or a subnet in CIDR notation.
- [gateway]: the IP address of the gateway for the static route, which must be inside the host network subnet

The IP addresses of the hosts or physical servers are based on the prefix and netmask of the host network. The final octet is the same as the corresponding internal management IP address. The routing information from the create network command is used to configure a static route on each compute node that joins the host network.

### Options

| Option                                                                   | Description                                                                                                    |
|--------------------------------------------------------------------------|----------------------------------------------------------------------------------------------------|
| {rack_internal_network                                                   | The type of custom network to create. The options are:                                                                                                    |
| <pre>storage_network   host_network }</pre>                              | a network internal to the rack                                                                                                    |
|                                                                          | <ul> <li>a network with external connectivity</li> </ul>                                                                                                    |
|                                                                          | <ul> <li>a network with external connectivity, accessible for physical<br/>hosts</li> </ul>                                                                                                    |
|                                                                          | <ul> <li>a network with internal connectivity to the ZFS storage<br/>appliance</li> </ul>                                                                                                    |
| external_network port-group                                              | To create a custom network with external connectivity, you<br>must specify the ports on the spine switch as well. The ports<br>must belong to an uplink port group, and you provide the port<br>group name as an argument in this command. |
| storage_network prefix netmask<br>[zfs-ipaddress]                        | To create a storage network, you must specify the prefix,<br>netmask, and the ip address that is assigned to the ZFS<br>storage appliance network interface.                                                                               |
| host_network port-group prefix<br>netmask [route-destination<br>gateway] | To create a custom host network, you must specify the ports<br>on the spine switch as with an external network. The ports<br>must belong to an uplink port group, and you provide the port<br>group name as an argument in this command.   |
|                                                                          | In addition, the host network requires arguments for its subnet.<br>The routing arguments are optional. All four arguments are<br>explained in the Syntax section above.                                                                   |
| json                                                                     | Return the output of the command in JSON format                                                                                                    |
| less                                                                     | Return the output of the command one screen at a time<br>for easy viewing, as with the less command on the Linux<br>command line. This option allows both forward and backward<br>navigation through the command output.                   |
| more                                                                     | Return the output of the command one screen at a time<br>for easy viewing, as with the more command on the Linux<br>command line. This option allows forward navigation only.                                                              |
| tee=OUTPUTFILENAME                                                       | When returning the output of the command, also write it to the specified output file.                                                                                                    |

### Example 4.13 Creating an Internal Custom Network

```
PCA> create network MyPrivateNetwork rack_internal_network
Status: Success
```

### Example 4.14 Creating a Custom Network with External Connectivity

PCA> create network MyPublicNetwork external\_network myUplinkPortGroup
Status: Success

### Example 4.15 Creating a Storage Network

PCA> create network MyStorageNetwork storage\_network 10.10.10 255.255.255.0 10.10.10.1

Status: Success

# 4.2.12 create nfs-storage

Creates a new NFS storage share for a VM storage network.

### **Syntax**

create nfs-storagenfs-share-name storage\_network\_name share\_size storage-profile
[--json][--less][--more][--tee=OUTPUTFILENAME]

where nfs-share-name is the name of the NFS share you wish to create.

### Description

Use this command to create an NFS share accosciated with a particular network. This NFS share can then be used by Virtual Machines that have access to the specified network.

### **Options**

The following table shows the available options for this command.

| Option               | Description                                                                                                    |
|----------------------|----------------------------------------------------------------------------------------------------|
| storage_network_name | The name of the storage network where you wish to create the share.                                                                                                    |
| share_size           | The size of the share in Gigabytes, for example 100G.                                                                                                    |
| storage-profile      | Optionally, you can choose a pre-configured storage profile to maximize I/O performance for your environment.                                                                                                    |
| json                 | Return the output of the command in JSON format                                                                                                    |
| less                 | Return the output of the command one screen at a time<br>for easy viewing, as with the less command on the Linux<br>command line. This option allows both forward and backward<br>navigation through the command output. |
| more                 | Return the output of the command one screen at a time<br>for easy viewing, as with the more command on the Linux<br>command line. This option allows forward navigation only.                                            |
| tee=OUTPUTFILENAME   | When returning the output of the command, also write it to the specified output file.                                                                                                    |

## **Examples**

### **Example 4.16 Creating an NFS Share**

```
PCA> create nfs-storage myShare myStorageNnetwork 100G general Status: Success
```

# 4.2.13 create kube-cluster

Creates a new Kubernetes cluster definition. Once you create a cluster definition, you start that cluster to make it active. See Creating a Kubernetes Cluster on a DHCP Network and Creating a Kubernetes

Cluster on a DHCP Network, in the Oracle Private Cloud Appliance Cloud Native Environment document for detailed information.

## **Syntax**

create kube-cluster cluster-name tenant-group external\_network load\_balancer\_IP\_address repository virtual-appliance

where cluster-name is the name of the Kubernetes cluster you wish to create.

### Description

Use the create kube-cluster command to set up a new cluster configuration for a viable Kubernetes cluster.

## Options

The following table shows the available options for this command.

| Option                   | Description                                                                                                    |
|--------------------------|----------------------------------------------------------------------------------------------------|
| tenant group             | Choose the Oracle Private Cloud Appliance tenant group<br>where you want to build your cluster. See Section 2.7, "Tenant<br>Groups".                                                                                                    |
| external network         | Choose an external network to connect to the cluster master<br>node. This network should provide access to your nameserver<br>and DHCP server, and enables the master node to act as a<br>gateway for the worker nodes if needed.                                                                                                    |
| load balancer IP address | The load balancer IP address is a floating IP address that<br>uses Virtual Router Redundancy Protocol (VRRP) to fail over<br>to other master nodes when the host of the address can no<br>longer be contacted. The VRRP address is auto-selected by<br>the create kube-cluster command as the next available<br>on the Oracle Private Cloud Appliance. |
|                          | Section 4.2.44, "set kube-load-balancer".                                                                                                    |
| repository               | Assign a storage repository to the cluster. Note that tab completion on this field returns the default repository, not a full list of storage repositories available in Oracle VM.                                                                                                    |
| virtual appliance        | Optionally, you can enter a virtual appliance that you have<br>downloaded to use as a template for your Kubernetes<br>cluster. See Using the Oracle Private Cloud Appliance Cloud<br>Native Environment Release 1.2 https://docs.oracle.com/en/<br>engineered-systems/private-cloud-appliance/2.4/cne-admin.                                           |

## **Examples**

### Example 4.17 Creating a Cluster

PCA> create kube-cluster MyCluster Rack1\_ServerPool vm\_public\_vlan 10.10.10.250 Rack1-Repository Kubernetes cluster configuration (MyCluster) created

Status: Success

# 4.2.14 create oci-backup

Creates an on-demand Oracle Cloud Infrastructure dataset backup. For more information, see Section 2.11.2, "Configuring a Manual Cloud Backup".

### **Syntax**

create oci-backup target-name target-name-2

where target-name is the name of the Oracle Cloud Infrastructure target where you wish to locate the backup.

### Description

Use this command to create an Oracle Cloud Infrastructure backup. You can push a backup to multiple configured targets by listing multiple targets with this command. To configure targets, see Section 2.11.1, "Configuring the Cloud Backup Service".

### Options

The following table shows the available options for this command.

| Option             | Description                                                                                                    |
|--------------------|----------------------------------------------------------------------------------------------------|
| json               | Return the output of the command in JSON format                                                                                                    |
| less               | Return the output of the command one screen at a time<br>for easy viewing, as with the less command on the Linux<br>command line. This option allows both forward and backward<br>navigation through the command output. |
| more               | Return the output of the command one screen at a time<br>for easy viewing, as with the more command on the Linux<br>command line. This option allows forward navigation only.                                            |
| tee=OUTPUTFILENAME | When returning the output of the command, also write it to the specified output file.                                                                                                    |

### **Examples**

### Example 4.18 Creating an Oracle Cloud Infrastructure Backup

```
PCA> create oci-backup OCItarget_1 OCItarget_2
```

Status: Success

## 4.2.15 create oci-target

Creates an Oracle Cloud Infrastructure target, which is the location on your Oracle Cloud Infrastructure tenancy where you want to store backups.

## Syntax

create oci-target target-name target-location target-user target-bucket target-tenancy keyfile

where target-name is the name of the Oracle Cloud Infrastructure target where you wish to locate the backup.

## Description

Use this command to create an Oracle Cloud Infrastructure target, and to send scheduled backups to that target. This command creates a cronjob which pushed this backup to the configured target weekly. For more information see Section 2.11.1, "Configuring the Cloud Backup Service".

## Options

The following table shows the available options for this command.

| Option             | Description                                                                                                    |
|--------------------|----------------------------------------------------------------------------------------------------|
| target-location    | The object storage endpoint. For a list of available endpoints, see https://docs.cloud.oracle.com/en-us/iaas/api/#/en/objectstorage/20160918/.                                                                           |
| target-user        | A user that has access to your Oracle Cloud Infrastructure tenancy.                                                                                                    |
| target-bucket      | A logical container for storing objects. Users or systems create<br>buckets as needed within a region. To create a bucket for<br>Cloud Backup feature, see Section 2.11.1, "Configuring the<br>Cloud Backup Service".    |
| target-tenancy     | Your Oracle Cloud Infrastructure tenancy where you wish to store backups.                                                                                                    |
| keyfile            | An API key required to access your Oracle Cloud<br>Infrastructure tenancy. For more information see https://<br>docs.cloud.oracle.com/en-us/iaas/Content/API/Concepts/<br>apisigningkey.htm.                             |
| json               | Return the output of the command in JSON format                                                                                                    |
| less               | Return the output of the command one screen at a time<br>for easy viewing, as with the less command on the Linux<br>command line. This option allows both forward and backward<br>navigation through the command output. |
| more               | Return the output of the command one screen at a time<br>for easy viewing, as with the more command on the Linux<br>command line. This option allows forward navigation only.                                            |
| tee=OUTPUTFILENAME | When returning the output of the command, also write it to the specified output file.                                                                                                    |

### **Examples**

### Example 4.19 Creating an Oracle Cloud Infrastructure Target

PCA> create oci-target *MyTarget* https://objectstorage.us-oci.com ocidl.user.ocl..oos mybucketocidl.tenancy Status: Success

## 4.2.16 create tenant-group

Creates a new tenant group. With the tenant group, which exists at the appliance level, a corresponding Oracle VM server pool is created. See Section 2.7, "Tenant Groups" for detailed information.

## **Syntax**

```
create tenant-group tenant-group-name[--json][--less][--more][--
tee=OUTPUTFILENAME]
```

where tenant-group-name is the name of the tenant group – and server pool – you wish to add to the environment.

### Description

Use the create tenant-group command to set up a new placeholder for a separate group of compute nodes. The purpose of the tenant group is to group a number of compute nodes in a separate server pool. When the tenant group exists, add the required compute nodes using the add compute-node command. If you want to connect all the members of a server pool to a custom network, use the command add network-to-tenant-group.

### Options

The following table shows the available options for this command.

| Option             | Description                                                                                                    |
|--------------------|----------------------------------------------------------------------------------------------------|
| json               | Return the output of the command in JSON format                                                                                                    |
| less               | Return the output of the command one screen at a time<br>for easy viewing, as with the less command on the Linux<br>command line. This option allows both forward and backward<br>navigation through the command output. |
| more               | Return the output of the command one screen at a time<br>for easy viewing, as with the more command on the Linux<br>command line. This option allows forward navigation only.                                            |
| tee=OUTPUTFILENAME | When returning the output of the command, also write it to the specified output file.                                                                                                    |

### **Examples**

### Example 4.20 Creating a Tenant Group

PCA> create tenant-group myTenantGroup

Status: Success

# 4.2.17 create uplink-port-group

Creates a new uplink port group. Uplink port groups define which spine switch ports are used together and in which breakout mode they operate. For detailed information, refer to Network Connections Requirements in the Oracle Private Cloud Appliance Installation Guide.

## Syntax

create uplink-port-group port-group-name ports { 10g-4x | 25g-4x | 40g | 100g } [ --json ]
[ --less ] [ --more ] [ --tee=OUTPUTFILENAME ]

where port-group-name is the name of the uplink port group, which must be unique. An uplink port group consists of a list of ports operating in one of the available breakout modes.

## Description

Use the create uplink-port-group command to configure the ports reserved on the spine switches for external connectivity. Port 5 is configured and reserved for the default external network; ports 1-4 can be used for custom external networks. The ports can be used at their full 100Gbit bandwidth, at 40Gbit, or split with a breakout cable into four equal breakout ports: 4x 10Gbit or 4x 25Gbit. The port speed is reflected in the breakout mode of the uplink port group.

## Options

The following table shows the available options for this command.

| Option                   | Description                                                                                                    |
|--------------------------|----------------------------------------------------------------------------------------------------|
| ports                    | To create an uplink port group, you must specify which ports<br>on the spine switches belong to the port group. Ports must<br>always be specified in adjacent pairs. They are identified by<br>their port number and optionally, separated by a colon, also<br>their breakout port ID. Put the port identifiers between quotes<br>as a space-separated list, for example: '1 2' or '3:1 3:2'. |
| {10g-4x 25g-4x 40g 100g} | Set the breakout mode of the uplink port group. When a 4-<br>way breakout cable is used, all four ports must be set to either<br>10Gbit or 25Gbit. When no breakout cable is used, the port<br>speed for the uplink port group should be either 100Gbit or<br>40Gbit, depending on connectivity requirements.                                                                                 |
| json                     | Return the output of the command in JSON format                                                                                                    |
| less                     | Return the output of the command one screen at a time<br>for easy viewing, as with the less command on the Linux<br>command line. This option allows both forward and backward<br>navigation through the command output.                                                                                                    |
| more                     | Return the output of the command one screen at a time<br>for easy viewing, as with the more command on the Linux<br>command line. This option allows forward navigation only.                                                                                                    |
| tee=OUTPUTFILENAME       | When returning the output of the command, also write it to the specified output file.                                                                                                    |

### **Examples**

### Example 4.21 Creating an Uplink Port Group

```
PCA> create uplink-port-group myUplinkPortGroup '3:1 3:2' 10g-4x
Status: Success
PCA> create uplink-port-group myStoragePortGroup '1 2' 40g
```

#### Status: Success

# 4.2.18 delete config-error

The delete config-error command can be used to delete a failed configuration task from the configuration error database.

## Syntax

```
delete config-error id [--confirm][--force][--json][--less][--more][--
tee=OUTPUTFILENAME]
```

where id is the identifier for the configuration error that you wish to delete from the database.

### Description

Use the delete config-error command to remove a configuration error from the configuration error database. This is a destructive operation and you are prompted to confirm whether or not you wish to continue, unless you use the --confirm flag to override the prompt.

Once a configuration error has been deleted from the database, you may not be able to re-run the configuration task associated with it. To obtain a list of configuration errors, use the list config-error command. See Example 4.48, "List All Configuration Errors" for more information.

### **Options**

The following table shows the available options for this command.

| Option             | Description                                                                                                    |
|--------------------|----------------------------------------------------------------------------------------------------|
| confirm            | Confirm flag for destructive command. Use this flag to disable the confirmation prompt when you run this command.                                                                                                    |
| force              | Force the command to be executed even if the target is in an invalid state. This option is not risk-free and should only be used as a last resort.                                                                       |
| json               | Return the output of the command in JSON format                                                                                                    |
| less               | Return the output of the command one screen at a time<br>for easy viewing, as with the less command on the Linux<br>command line. This option allows both forward and backward<br>navigation through the command output. |
| more               | Return the output of the command one screen at a time<br>for easy viewing, as with the more command on the Linux<br>command line. This option allows forward navigation only.                                            |
| tee=OUTPUTFILENAME | When returning the output of the command, also write it to the specified output file.                                                                                                    |

### **Examples**

### **Example 4.22 Removing a Configuration Error**

# 4.2.19 delete iscsi-storage

Deletes an iSCSI LUN share for a VM storage network.

## Syntax

delete iscsi-storage iscsi-LUN-name

where iscsi-LUN-name is the name of the iSCSI LUN share you wish to delete.

# Description

Use this command to permanently delete an iSCSI LUN share.

### Options

The following table shows the available options for this command.

| Option             | Description                                                                                                    |
|--------------------|----------------------------------------------------------------------------------------------------|
| confirm            | Confirm flag for destructive command. Use this flag to disable the confirmation prompt when you run this command.                                                                                                    |
| force              | Force the command to be executed even if the target is in an invalid state. This option is not risk-free and should only be used as a last resort.                                                                       |
| json               | Return the output of the command in JSON format                                                                                                    |
| less               | Return the output of the command one screen at a time<br>for easy viewing, as with the less command on the Linux<br>command line. This option allows both forward and backward<br>navigation through the command output. |
| more               | Return the output of the command one screen at a time<br>for easy viewing, as with the more command on the Linux<br>command line. This option allows forward navigation only.                                            |
| tee=OUTPUTFILENAME | When returning the output of the command, also write it to the specified output file.                                                                                                    |

## **Examples**

### Example 4.23 Deleting an iSCSI LUN Share

```
PCA> delete iscsi-storage my_iscsi_LUN
```

Status: Success

# 4.2.20 delete kube-cluster

Deletes a Kubernetes cluster configuration. The cluster must be stopped and in a CONFIGURED state for this command to work. See Stop a Cluster in the *Oracle Private Cloud Appliance Cloud Native Environment* document for detailed information.

### **Syntax**

delete kube-cluster cluster-name

where cluster-name refers to the name of the cluster configuration to be deleted.

## Description

Use the delete kube-cluster command to delete a cluster configuration file and remove the cluster from the master configuration.

## Options

| Option             | Description                                                                                                    |
|--------------------|----------------------------------------------------------------------------------------------------|
| confirm            | Confirm flag for destructive command. Use this flag to disable the confirmation prompt when you run this command.                                                                                                    |
| force              | Force the command to be executed even if the target is in an invalid state. This option is not risk-free and should only be used as a last resort.                                                                       |
| json               | Return the output of the command in JSON format                                                                                                    |
| less               | Return the output of the command one screen at a time<br>for easy viewing, as with the less command on the Linux<br>command line. This option allows both forward and backward<br>navigation through the command output. |
| more               | Return the output of the command one screen at a time<br>for easy viewing, as with the more command on the Linux<br>command line. This option allows forward navigation only.                                            |
| tee=OUTPUTFILENAME | When returning the output of the command, also write it to the specified output file.                                                                                                    |

### Example 4.24 Deleting a Cluster

```
PCA> delete kube-cluster MyCluster Status: Success
```

# 4.2.21 delete lock

Removes a lock that was previously imposed on certain appliance functionality.

### Syntax

```
delete lock {all_provisioning | cn_upgrade | database | install | manufacturing |
mn_upgrade | provisioning | service } [ --confirm ] [ --force ] [ --json ] [ --less ] [ --more ]
[ --tee=OUTPUTFILENAME ]
```

### Description

Use the delete lock command to re-enable the appliance-level functions that were locked earlier.

## Options

| Option                                                                                                    | Description                                                                                                    |
|----------------------------------------------------------------------------------------------------|----------------------------------------------------------------------------------------------------|
| <pre>{all_provisioning   cn_upgrade   database   install   manufacturing   mn_upgrade   provisioning   service }</pre> | The type of lock to be removed.<br>For a description of lock types, see Section 4.2.10, "create lock".                                             |
| confirm                                                                                                    | Confirm flag for destructive command. Use this flag to disable the confirmation prompt when you run this command.                                  |
| force                                                                                                    | Force the command to be executed even if the target is in an invalid state. This option is not risk-free and should only be used as a last resort. |

| Option             | Description                                                                                                    |
|--------------------|----------------------------------------------------------------------------------------------------|
| json               | Return the output of the command in JSON format                                                                                                    |
| less               | Return the output of the command one screen at a time<br>for easy viewing, as with the less command on the Linux<br>command line. This option allows both forward and backward<br>navigation through the command output. |
| more               | Return the output of the command one screen at a time<br>for easy viewing, as with the more command on the Linux<br>command line. This option allows forward navigation only.                                            |
| tee=OUTPUTFILENAME | When returning the output of the command, also write it to the specified output file.                                                                                                    |

### **Example 4.25 Unlocking Provisioning**

# 4.2.22 delete network

Deletes a custom network. See Section 2.5, "Network Customization" for detailed information.

### **Syntax**

```
delete network network-name[--confirm][--force][--json][--less][--more][--
tee=OUTPUTFILENAME]
```

where network-name is the name of the custom network you wish to delete.

### Description

Use the delete network command to remove a previously created custom network from your environment. This is a destructive operation and you are prompted to confirm whether or not you wish to continue, unless you use the --confirm flag to override the prompt.

A custom network can only be deleted after all servers have been removed from it. See Section 4.2.35, "remove network".

Default Oracle Private Cloud Appliance networks are protected and any attempt to delete them will fail.

## Options

| Option  | Description                                                                                                    |
|---------|----------------------------------------------------------------------------------------------------|
| confirm | Confirm flag for destructive command. Use this flag to disable the confirmation prompt when you run this command. |

| Option             | Description                                                                                                    |
|--------------------|----------------------------------------------------------------------------------------------------|
| force              | Force the command to be executed even if the target is in an invalid state. This option is not risk-free and should only be used as a last resort.                                                                       |
| json               | Return the output of the command in JSON format                                                                                                    |
| less               | Return the output of the command one screen at a time<br>for easy viewing, as with the less command on the Linux<br>command line. This option allows both forward and backward<br>navigation through the command output. |
| more               | Return the output of the command one screen at a time<br>for easy viewing, as with the more command on the Linux<br>command line. This option allows forward navigation only.                                            |
| tee=OUTPUTFILENAME | When returning the output of the command, also write it to the specified output file.                                                                                                    |

### Example 4.26 Deleting a Custom Network

### Example 4.27 Attempting to Delete a Default Network

```
PCA> delete network default_internal
Status: Failure
Error Message: Error (NETWORK_003): Exception while deleting network: default_internal.
['INVALID_NAME_002: Invalid Network name: default_internal. Name is reserved.']
```

# 4.2.23 delete nfs-storage

Deletes an NFS storage share for a VM storage network.

## **Syntax**

```
delete nfs-storage nfs-share-name
```

where nfs-share-name is the name of the NFS storage share you wish to delete.

### Description

Use this command to permanently delete an NFS storage share.

## Options

| Option  | Description                                                                                                    |
|---------|----------------------------------------------------------------------------------------------------|
| confirm | Confirm flag for destructive command. Use this flag to disable the confirmation prompt when you run this command. |

| Option             | Description                                                                                                    |
|--------------------|----------------------------------------------------------------------------------------------------|
| force              | Force the command to be executed even if the target is in an invalid state. This option is not risk-free and should only be used as a last resort.                                                                       |
| json               | Return the output of the command in JSON format                                                                                                    |
| less               | Return the output of the command one screen at a time<br>for easy viewing, as with the less command on the Linux<br>command line. This option allows both forward and backward<br>navigation through the command output. |
| more               | Return the output of the command one screen at a time<br>for easy viewing, as with the more command on the Linux<br>command line. This option allows forward navigation only.                                            |
| tee=OUTPUTFILENAME | When returning the output of the command, also write it to the specified output file.                                                                                                    |

### Example 4.28 Deleting an NFS Storage Share

PCA> delete nfs-storage myStorageShare

Status: Success

# 4.2.24 delete oci-backup

Deletes an Oracle Cloud Infrastructure dataset backup. For more information, see Section 2.11.3, "Deleting Cloud Backups".

# **Syntax**

delete oci-backup oci-backup-name

where oci-backup-name is the name of the Oracle Cloud Infrastructure backup you wish to delete.

# Description

Use this command to permanently delete an Oracle Cloud Infrastructurebackup.

## Options

| Option  | Description                                                                                                    |
|---------|----------------------------------------------------------------------------------------------------|
| confirm | Confirm flag for destructive command. Use this flag to disable the confirmation prompt when you run this command.                                  |
| force   | Force the command to be executed even if the target is in an invalid state. This option is not risk-free and should only be used as a last resort. |
| json    | Return the output of the command in JSON format                                                                                                    |
| less    | Return the output of the command one screen at a time for easy viewing, as with the less command on the Linux                                      |

| Option             | Description                                                                                                    |
|--------------------|----------------------------------------------------------------------------------------------------|
|                    | command line. This option allows both forward and backward navigation through the command output.                                                                             |
| more               | Return the output of the command one screen at a time<br>for easy viewing, as with the more command on the Linux<br>command line. This option allows forward navigation only. |
| tee=OUTPUTFILENAME | When returning the output of the command, also write it to the specified output file.                                                                                         |

### Example 4.29 Deleting an Oracle Cloud Infrastructure Backup

```
PCA> delete oci-backup myOCIbackup
Status: Success
```

# 4.2.25 delete oci-target

Deletes an Oracle Cloud Infrastructure target from your ZFS storage appliance. For more information see Section 2.11.4, "Deleting Oracle Cloud InfrastructureTargets".

## Syntax

```
delete oci-target oci-target-name
```

where oci-target-name is the name of the Oracle Cloud Infrastructure target you wish to delete.

### Description

Use this command to permanently delete an Oracle Cloud Infrastructure target.

### **Options**

| Option             | Description                                                                                                    |
|--------------------|----------------------------------------------------------------------------------------------------|
| confirm            | Confirm flag for destructive command. Use this flag to disable the confirmation prompt when you run this command.                                                                                                    |
| force              | Force the command to be executed even if the target is in an invalid state. This option is not risk-free and should only be used as a last resort.                                                                       |
| json               | Return the output of the command in JSON format                                                                                                    |
| less               | Return the output of the command one screen at a time<br>for easy viewing, as with the less command on the Linux<br>command line. This option allows both forward and backward<br>navigation through the command output. |
| more               | Return the output of the command one screen at a time<br>for easy viewing, as with the more command on the Linux<br>command line. This option allows forward navigation only.                                            |
| tee=OUTPUTFILENAME | When returning the output of the command, also write it to the specified output file.                                                                                                    |

Example 4.30 Deleting an Oracle Cloud Infrastructure Target

PCA> delete nfs-storage *myStorageShare* Status: Success

# 4.2.26 delete task

The delete command can be used to delete a task from the database.

## Syntax

```
delete task id [ --confirm ] [ --force ] [ --json ] [ --less ] [ --more ] [ --
tee=OUTPUTFILENAME ]
```

where id is the identifier for the task that you wish to delete from the database.

### Description

Use the delete task command to remove a task from the task database. This is a destructive operation and you are prompted to confirm whether or not you wish to continue, unless you use the --confirm flag to override the prompt.

### **Options**

The following table shows the available options for this command.

| Option             | Description                                                                                                    |
|--------------------|----------------------------------------------------------------------------------------------------|
| confirm            | Confirm flag for destructive command. Use this flag to disable the confirmation prompt when you run this command.                                                                                                    |
| force              | Force the command to be executed even if the target is in an invalid state. This option is not risk-free and should only be used as a last resort.                                                                       |
| json               | Return the output of the command in JSON format                                                                                                    |
| less               | Return the output of the command one screen at a time<br>for easy viewing, as with the less command on the Linux<br>command line. This option allows both forward and backward<br>navigation through the command output. |
| more               | Return the output of the command one screen at a time<br>for easy viewing, as with the more command on the Linux<br>command line. This option allows forward navigation only.                                            |
| tee=OUTPUTFILENAME | When returning the output of the command, also write it to the specified output file.                                                                                                    |

## **Examples**

### Example 4.31 Removing a Task

Status: Success

# 4.2.27 delete tenant-group

Deletes a tenant group. The default tenant group cannot be deleted. See Section 2.7, "Tenant Groups" for detailed information.

## Syntax

```
delete tenant-group tenant-group-name[--confirm][--force][--json][--less][--
more][--tee=OUTPUTFILENAME]
```

where tenant-group-name is the name of the tenant group – and server pool – you wish to add to the environment.

### Description

Use the delete tenant-group command to remove a previously created, non-default tenant group from your environment. All servers must be removed from the tenant group before it can be deleted. When the tenant group is deleted, the server pool file system is removed from the internal ZFS storage.

This is a destructive operation and you are prompted to confirm whether or not you wish to continue, unless you use the --confirm flag to override the prompt.

## Options

The following table shows the available options for this command.

| Option             | Description                                                                                                    |
|--------------------|----------------------------------------------------------------------------------------------------|
| confirm            | Confirm flag for destructive command. Use this flag to disable the confirmation prompt when you run this command.                                                                                                    |
| force              | Force the command to be executed even if the target is in an invalid state. This option is not risk-free and should only be used as a last resort.                                                                       |
| json               | Return the output of the command in JSON format                                                                                                    |
| less               | Return the output of the command one screen at a time<br>for easy viewing, as with the less command on the Linux<br>command line. This option allows both forward and backward<br>navigation through the command output. |
| more               | Return the output of the command one screen at a time<br>for easy viewing, as with the more command on the Linux<br>command line. This option allows forward navigation only.                                            |
| tee=OUTPUTFILENAME | When returning the output of the command, also write it to the specified output file.                                                                                                    |

### **Examples**

### Example 4.32 Deleting a Tenant Group

Status: Success

# 4.2.28 delete uplink-port-group

Deletes an uplink port group. See Section 4.2.17, "create uplink-port-group" for more information about the use of uplink port groups.

### Syntax

delete uplink-port-group port-group-name[--confirm][--force][--json][--less][
--more][--tee=OUTPUTFILENAME]

where port-group-name is the name of the uplink port group you wish to remove from the environment.

### Description

Use the delete uplink-port-group command to remove a previously created uplink port group from your environment. If the uplink port group is used in the configuration of a network, this network must be deleted before the uplink port group can be deleted. Otherwise the delete command will fail.

This is a destructive operation and you are prompted to confirm whether or not you wish to continue, unless you use the --confirm flag to override the prompt.

## Options

The following table shows the available options for this command.

| Option             | Description                                                                                                    |
|--------------------|----------------------------------------------------------------------------------------------------|
| confirm            | Confirm flag for destructive command. Use this flag to disable the confirmation prompt when you run this command.                                                                                                    |
| force              | Force the command to be executed even if the target is in an invalid state. This option is not risk-free and should only be used as a last resort.                                                                       |
| json               | Return the output of the command in JSON format                                                                                                    |
| less               | Return the output of the command one screen at a time<br>for easy viewing, as with the less command on the Linux<br>command line. This option allows both forward and backward<br>navigation through the command output. |
| more               | Return the output of the command one screen at a time<br>for easy viewing, as with the more command on the Linux<br>command line. This option allows forward navigation only.                                            |
| tee=OUTPUTFILENAME | When returning the output of the command, also write it to the specified output file.                                                                                                    |

### **Examples**

**Example 4.33 Deleting an Uplink Port Group** 

# 4.2.29 deprovision compute-node

Cleanly removes a previously provisioned compute node's records in the various configuration databases. A provisioning lock must be applied in advance, otherwise the node is reprovisioned shortly after deprovisioning.

## Syntax

```
deprovision compute-node compute-node-name[--confirm][--force][--json][--less]
[--more][--tee=OUTPUTFILENAME]
```

where compute-node-name is the name of the compute node you wish to remove from the appliance configuration.

## Description

Use the deprovision compute-node command to take an existing compute node out of the appliance in such a way that it can be repaired or replaced, and subsequently rediscovered as a brand new component. The compute node configuration records are removed cleanly from the system.

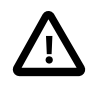

### Caution

For deprovisioning to succeed, the compute node ILOM password must be the default password. If this is not the case, the operation may result in an error. This also applies to reprovisioning an existing compute node.

By default, the command does not continue if the compute node contains running VMs. The correct workflow is to impose a provisioning lock before deprovisioning a compute node, otherwise it is rediscovered and provisioned again shortly after deprovisioning has completed. When the appliance is ready to resume its normal operations, release the provisioning lock again. For details, see Section 4.2.10, "create lock" and Section 4.2.21, "delete lock".

This is a destructive operation and you are prompted to confirm whether or not you wish to continue, unless you use the --confirm flag to override the prompt.

## Options

| Option  | Description                                                                                                    |
|---------|----------------------------------------------------------------------------------------------------|
| confirm | Confirm flag for destructive command. Use this flag to disable the confirmation prompt when you run this command.                                                                                                    |
| force   | Force the command to be executed even if the target is in an invalid state. This option is not risk-free and should only be used as a last resort.                                                                       |
| json    | Return the output of the command in JSON format                                                                                                    |
| less    | Return the output of the command one screen at a time<br>for easy viewing, as with the less command on the Linux<br>command line. This option allows both forward and backward<br>navigation through the command output. |
| more    | Return the output of the command one screen at a time<br>for easy viewing, as with the more command on the Linux<br>command line. This option allows forward navigation only.                                            |

| Option             | Description                                                                           |
|--------------------|---------------------------------------------------------------------------------------|
| tee=OUTPUTFILENAME | When returning the output of the command, also write it to the specified output file. |

### Example 4.34 Deprovisioning a Compute Node

| deprovision compute-node ovcacn29r1          | ***   | **** | * * * * |
|----------------------------------------------|-------|------|---------|
| WARNING !!! THIS IS A DESTRUCTIVE OPERATION. | * * 1 | **** | * * * * |
| Are you sure [y/N]:y                         |       |      |         |
| Shutting down dhcpd:                         | [     | OK   | ]       |
| Starting dhcpd:                              | [     | OK   | ]       |
| Shutting down dnsmasq:                       | [     | OK   | ]       |
| Starting dnsmasq:                            | [     | OK   | ]       |
|                                              |       |      |         |
| Status: Success                              |       |      |         |

# 4.2.30 diagnose

Performs various diagnostic checks against the Oracle Private Cloud Appliance for support purposes.

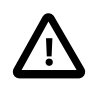

### Caution

The diagnose software command is deprecated. It will be removed in the next release of the Oracle Private Cloud Appliance Controller Software. Diagnostic functions are now available through a separate health check tool. See Section 2.9, "Health Monitoring" for more information.

The other diagnose commands remain functional.

## Syntax

diagnose { ilom | software | hardware | rack-monitor } [ --force ] [ -- json ] [ --less ] [ -more ] [ --tee=OUTPUTFILENAME ]

The following table describes each possible target of the diagnose command.

| Command Target | Information Displayed                                                                                                    |
|----------------|----------------------------------------------------------------------------------------------------|
| hardware       | The hardware diagnostic has two further options:                                                                                                    |
|                | • The rack option displays status information for rack components that were pingable at least once in the lifetime of the rack. The command output is real-time information. |
|                | If required, the results can be filtered by<br>component type (cn, ilom, mn, etc.) Use tab<br>completion to see all component types available.                               |
|                | • The reset option must be followed by a component host name. The command resets the event counters in the monitor database to zero for the component in question.           |

| Command Target         | Information Displayed                                                                                                    |
|------------------------|----------------------------------------------------------------------------------------------------|
|                        | If a component is or was in critical state, the reset command re-enables monitoring for that component.                                                                                                    |
| ilom                   | The ilom diagnostic checks that the ILOM for each component is accessible on the management network.                                                                                                    |
| leaf-switch            | The leaf-switch diagnostic performs health checks on the leaf switches.                                                                                                    |
| leaf-switch-resources  | The leaf-switch-resource diagnostic checks the CPU and memory status of each leaf switch.                                                                                                    |
| link-status            | The link-status diagnostic returns the status of the leaf switch link ports.                                                                                                    |
| rack-monitor           | The rack-monitor diagnostic checks for errors<br>that may have been registered by the monitor<br>service. Optionally these can be filtered per<br>component category.                                                                                                    |
|                        | If required, the results can be filtered by component type (cn, ilom, mn, etc.) Use tab completion to see all component types available.                                                                                                    |
| software               | The software diagnostic triggers the Oracle<br>Private Cloud Appliance software acceptance tests.                                                                                                    |
| spine-switch           | The spine-switch diagnostic performs health checks on the spine switch.                                                                                                    |
| spine-switch-resources | The spine-switch-resource diagnostic checks the CPU and memory status of the spine switch.                                                                                                    |
| switch-logs            | <ul> <li>The switch-logs diagnostic has two further options:</li> <li>The process option displays information for the processes run on the switches.</li> <li>The core option displays information about core dumps.<br/>Access the switch directly for log details.</li> </ul> |
| uplink-port-statistics | The uplink-port-statistics diagnostic displays north-south data traffic statistics for the spine switches.                                                                                                    |

# Description

Use the diagnose command to initiate a diagnostic check of various components that make up Oracle Private Cloud Appliance.

A large part of the diagnostic information is stored in the inventory database and the monitor database. The inventory database is populated from the initial rack installation and keeps a history log of all the rack components. The monitor database stores rack component events detected by the monitor service. Some of the diagnostic commands are used to display the contents of these databases.

# Options

The following table shows the available options for this command.

| Option             | Description                                                                                                    |
|--------------------|----------------------------------------------------------------------------------------------------|
| force              | Force the command to be executed even if the target is in an invalid state. This option is not risk-free and should only be used as a last resort.                                                                       |
| json               | Return the output of the command in JSON format                                                                                                    |
| less               | Return the output of the command one screen at a time<br>for easy viewing, as with the less command on the Linux<br>command line. This option allows both forward and backward<br>navigation through the command output. |
| more               | Return the output of the command one screen at a time<br>for easy viewing, as with the more command on the Linux<br>command line. This option allows forward navigation only.                                            |
| tee=OUTPUTFILENAME | When returning the output of the command, also write it to the specified output file.                                                                                                    |
| tests=TESTS        | Returns the output of specific tests you designate, rather than running the full set of tests.                                                                                                    |
| version=VERSION    | Defines what version of software the command will run on. The default version is 2.4.2, but you can run the command on other version you specify here.                                                                   |

## Examples

### Example 4.35 Running the ILOM Diagnostic

```
PCA> diagnose ilom
Checking ILOM health.....please wait..
IP_Address
                              Health_Details
               Status
                               ____
192.168.4.129
              Not Connected None
192.168.4.128
              Not Connected None
192.168.4.127
               Not Connected
                              None
192.168.4.126
              Not Connected
                              None
192.168.4.125 Not Connected None
192.168.4.124 Not Connected None
192.168.4.123 Not Connected None
192.168.4.122
               Not Connected
                              None
192.168.4.121
               Not Connected
                              None
192.168.4.120
               Not Connected None
192.168.4.101
               OK
                              None
192.168.4.102
               OK
                              None
192.168.4.105
               Faulty
                              Mon Nov 25 14:17:37 2013 Power PS1 (Power Supply 1)
                              A loss of AC input to a power supply has occurred.
                              (Probability: 100, UUID: 2clec5fc-ffa3-c768-e602-ca12b86e3eal,
                              Part Number: 07047410, Serial Number: 476856F+1252CE027X,
                              Reference Document: http://www.sun.com/msg/SPX86-8003-73)
192.168.4.107
               OK
                              None
192.168.4.106
               OK
                              None
192.168.4.109
               OK
                              None
192.168.4.108
               OK
                              None
192.168.4.112
               OK
                              None
192.168.4.113
              Not Connected
                              None
```

| 192.168.4.110    | OK  |           | None |
|------------------|-----|-----------|------|
| 192.168.4.111    | OK  |           | None |
| 192.168.4.116    | Not | Connected | None |
| 192.168.4.117    | Not | Connected | None |
| 192.168.4.114    | Not | Connected | None |
| 192.168.4.115    | Not | Connected | None |
| 192.168.4.118    | Not | Connected | None |
| 192.168.4.119    | Not | Connected | None |
|                  |     |           |      |
| 27 rows displaye | ed  |           |      |
|                  |     |           |      |

Status: Success

#### Example 4.36 Running the Software Diagnostic

```
PCA> diagnose software
PCA Software Acceptance Test runner utility
Test - 01 - OpenSSL CVE-2014-0160 Heartbleed bug Acceptance [PASSED]
Test - 02 - PCA package Acceptance [PASSED]
Test - 03 - Shared Storage Acceptance [PASSED]
Test - 04 - PCA services Acceptance [PASSED]
Test - 05 - PCA config file Acceptance [PASSED]
Test - 06 - Check PCA DBs exist Acceptance [PASSED]
Test - 07 - Compute node network interface Acceptance [PASSED]
Test - 08 - OVM manager settings Acceptance [PASSED]
Test - 09 - Check management nodes running Acceptance [PASSED]
Test -
       10 - Check OVM manager version Acceptance [PASSED]
Test - 11 - OVM server model Acceptance [PASSED]
Test - 12 - Repositories defined in OVM manager Acceptance [PASSED]
Test - 13 - Management Nodes have IPv6 disabled [PASSED]
Test - 14 - Bash Code Injection Vulnerability bug Acceptance [PASSED]
Test -
       15 - Check Oracle VM 3.4 xen security update Acceptance [PASSED]
Test -
       16 - Test for ovs-agent service on CNs Acceptance [PASSED]
Test - 17 - Test for shares mounted on CNs Acceptance [PASSED]
Test - 18 - All compute nodes running Acceptance [PASSED]
Test - 19 - PCA version Acceptance [PASSED]
Test - 20 - Check support packages in PCA image Acceptance [PASSED]
```

Status: Success

#### Example 4.37 Running the Leaf-Switch Diagnostic

PCA> diagnose leaf-switch

| Switch      | Health Check Name                  | Status |
|-------------|------------------------------------|--------|
|             |                                    |        |
| ovcasw15r1  | CDP Neighbor Check                 | Passed |
| ovcasw15r1  | Virtual Port-channel check         | Passed |
| ovcasw15r1  | Management Node Port-channel check | Passed |
| ovcasw15r1  | Leaf-Spine Port-channel check      | Passed |
| ovcasw15r1  | OSPF Neighbor Check                | Passed |
| ovcasw15r1  | Multicast Route Check              | Passed |
| ovcasw15r1  | Leaf Filesystem Check              | Passed |
| ovcasw15r1  | Hardware Diagnostic Check          | Passed |
| ovcaswl6rl  | CDP Neighbor Check                 | Passed |
| ovcaswl6rl  | Virtual Port-channel check         | Passed |
| ovcaswl6rl  | Management Node Port-channel check | Passed |
| ovcaswl6rl  | Leaf-Spine Port-channel check      | Passed |
| ovcaswl6rl  | OSPF Neighbor Check                | Passed |
| ovcaswl6rl  | Multicast Route Check              | Passed |
| ovcaswl6rl  | Leaf Filesystem Check              | Passed |
| ovcasw16r1  | Hardware Diagnostic Check          | Passed |
| 16 rows dis | played                             |        |

Status: Success

# 4.2.31 get log

Retrieves the log files from the selected components and saves them to a directory on the rack's shared storage.

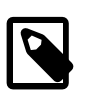

### Note

Currently the spine or data switch is the only target component supported with this command.

## Syntax

```
get log component [--confirm][--json][--less][--more][--tee=OUTPUTFILENAME]
```

where component is the identifier of the rack component from which you want to retrieve the log files.

### Description

Use the get log command to collect the log files of a given rack component or set of rack components of a given type. The command output indicates where the log files are saved: this is a directory on the internal storage appliance in a location that both management nodes can access. From this location you can examine the logs or copy them to your local system so they can be included in your communication with Oracle.

## Options

The following table shows the available options for this command.

| Option             | Description                                                                                                    |
|--------------------|----------------------------------------------------------------------------------------------------|
| json               | Return the output of the command in JSON format                                                                                                    |
| less               | Return the output of the command one screen at a time<br>for easy viewing, as with the less command on the Linux<br>command line. This option allows both forward and backward<br>navigation through the command output. |
| more               | Return the output of the command one screen at a time<br>for easy viewing, as with the more command on the Linux<br>command line. This option allows forward navigation only.                                            |
| tee=OUTPUTFILENAME | When returning the output of the command, also write it to the specified output file.                                                                                                    |

## **Examples**

### Example 4.38 Collecting the Log Files from the Spine Switch

Note that the CLI uses 'data\_switch' as the internal alias for a spine Cisco Nexus 9336C-FX2 Switch.

```
PCA> get log data_switch
Log files copied to: /nfs/shared_storage/incoming
Status: Success
```

# 4.2.32 list

The list command can be used to list the different components and tasks within the Oracle Private Cloud Appliance. The output displays information relevant to each component or task. Output from the list

## **Syntax**

to the command target.

list { backup-task | compute-node | config-error | iscsi-storage | kube-cluster | lock | management-node | mgmt-switch-port | network | network-card | network-port | networkswitch | nfs-storage | node-pool | node-pool-node | oci-backup | oci-target | ofmnetwork | opus-port | storage-network | storage-profile | task | tenant-group | updatetask | uplink-port | uplink-port-group | wwpn-info } [ --json ] [ --less ] [ --more ] [ -tee=OUTPUTFILENAME ] [ [ --sorted-by SORTEDBY | --sorted-order SORTEDORDER ] ] [ [ --filter-column FILTERCOLUMN | --filter FILTER ]]

where *SORTEDBY* is one of the table column names returned for the selected command target, and *SORTEDORDER* can be either ASC for an ascending sort, or DES for a descending sort. See Section 4.1.3.2, "Sorting" for more information.

where *FILTERCOLUMN* is one of the table column names returned for the selected command target, and *FILTER* is the text that you wish to match to perform your filtering. See Section 4.1.3.3, "Filtering" for more information.

| Command Target   | Information Displayed                                                                                                    |
|------------------|----------------------------------------------------------------------------------------------------|
| backup-task      | Displays basic information about all backup tasks.                                                                                                    |
| compute-node     | Displays basic information for all compute nodes installed.                                                                                                    |
| config-error     | Displays all configuration tasks that were not completed successfully and ended in an error.                                                                                                    |
| iscsi-storage    | Displays all iSCSI LUNs for storage.                                                                                                    |
| kube-cluster     | Displays all the Kubernetes clusters.                                                                                                    |
| lock             | Displays all locks that have been imposed.                                                                                                    |
| management-node  | Displays basic information for both management nodes.                                                                                                    |
| mgmt-switch-port | Displays connection information about every<br>port in the Oracle Private Cloud Appliance<br>environment belonging to the internal administration<br>or management network. The ports listed can<br>belong to a switch, a server node or any other<br>connected rack component type. |
| network          | Displays all networks configured in the environment.                                                                                                    |
| network-port     | Displays the status of all ports on all I/O modules installed in the networking components.                                                                                                    |
| network-switch   | Displays basic information about all switches installed in the Oracle Private Cloud Appliance environment.                                                                                                    |
| nfs-storage      | Displays NFS shares for storage.                                                                                                    |
| node-pool        | Displays all the Kubernetes node pools.                                                                                                    |
| node-pool-node   | Displays all the Kubernetes nodes.                                                                                                    |

The following table describes each possible target of the list command.
| Command Target    | Information Displayed                                                                                               |
|-------------------|----------------------------------------------------------------------------------------------------|
| oci-backup        | Displays all the Oracle Cloud Infrastructure backups.                                                               |
| oci-target        | Displays all the Oracle Cloud Infrastructure targets.                                                               |
| storage-network   | Displays a list of known storage networks.                                                                          |
| storage-profile   | Displays all the storage profiles.                                                                                  |
| task              | Displays a list of running, completed and failed tasks.                                                             |
| tenant-group      | Displays all configured tenant groups. The list includes the default configuration as well as custom tenant groups. |
| update-task       | Displays a list of all software update tasks that have been started on the appliance.                               |
| uplink-port       | Displays information about spine switch port configurations for external networking.                                |
| uplink-port-group | Displays information about all uplink port groups configured for external networking.                               |

Note that you can use tab completion to help you correctly specify the object for the different command targets. You do not need to specify an object if the command target is system-properties or version.

### Description

Use the list command to obtain tabulated listings of information about different components or activities within the Oracle Private Cloud Appliance. The list command can frequently be used to obtain identifiers that can be used in conjunction with many other commands to perform various actions or to obtain more detailed information about a specific component or task. The list command also supports sorting and filtering capabilities to allow you to order information or to limit information so that you are able to identify specific items of interest quickly and easily.

## Options

| Option                                                                                                    | Description                                 |
|----------------------------------------------------------------------------------------------------|---------------------------------------------|
| <pre>list { backup-task   compute-node<br/>  config-error   iscsi-storage  <br/>kube-cluster   lock   management-<br/>node   mgmt-switch-port   network<br/>  network-card   network-port  <br/>network-switch   nfs-storage<br/>  node-pool   node-pool-node  <br/>oci-backup   oci-target   ofm-<br/>network   opus-port   storage-<br/>network   storage-profile   task<br/>  tenant-group   update-task  <br/>uplink-port   uplink-port-group<br/>  wwpn-info } [json ] [less ] [<br/>more ] [tee=OUTPUTFILENAME</pre> | The command target to list information for. |

| Option                                                                                                  | Description                                                                                                    |
|----------------------------------------------------------------------------------------------------|----------------------------------------------------------------------------------------------------|
| ][[sorted-by SORTEDBY  sorted-<br>order SORTEDORDER ]][[filter-column<br>FILTERCOLUMN  filter FILTER ]] |                                                                                                    |
| json                                                                                                    | Return the output of the command in JSON format                                                                                                    |
| less                                                                                                    | Return the output of the command one screen at a time<br>for easy viewing, as with the less command on the Linux<br>command line. This option allows both forward and backward<br>navigation through the command output.                      |
| more                                                                                                    | Return the output of the command one screen at a time<br>for easy viewing, as with the more command on the Linux<br>command line. This option allows forward navigation only.                                                                 |
| tee=OUTPUTFILENAME                                                                                      | When returning the output of the command, also write it to the specified output file.                                                                                                    |
| [sorted-by SORTEDBY]                                                                                    | Sort the table by the values within a particular column in the table, specified by replacing SORTEDBY with the name of the column that should be used to perform the sort.                                                                    |
| [sorted-order SORTEDORDER]                                                                              | Used to specify the sort order, which can either be ASC for an ascending sort, or DES for a descending sort. You must use thesorted-by option in conjunction with this option.                                                                |
| [filter-column FILTERCOLUMN]                                                                            | Filter the table for a value within a particular column in the table, specified by replacing FILTERCOLUMN with the name of the column that should be used to perform the sort. You must use thefilter option in conjunction with this option. |
| [filter FILTER]                                                                                         | The filter that should be applied to values within the column specified by thefilter-column option.                                                                                                    |

#### Example 4.39 List all management nodes

#### Example 4.40 List all compute nodes

| PCA> list compute-node |              |                     |                   |                         |  |  |  |  |
|------------------------|--------------|---------------------|-------------------|-------------------------|--|--|--|--|
| Compute_Node           | IP_Address   | Provisioning_Status | ILOM_MAC          | Provisioning_State      |  |  |  |  |
|                        |              |                     |                   |                         |  |  |  |  |
| ovcacn10r1             | 192.168.4.7  | RUNNING             | 00:10:e0:65:2f:4b | running                 |  |  |  |  |
| ovcacn08r1             | 192.168.4.5  | RUNNING             | 00:10:e0:65:2f:f3 | initializing_stage_wait |  |  |  |  |
| ovcacn09r1             | 192.168.4.10 | RUNNING             | 00:10:e0:62:98:e3 | running                 |  |  |  |  |
| ovcacn07r1             | 192.168.4.8  | RUNNING             | 00:10:e0:65:2f:93 | running                 |  |  |  |  |
|                        |              |                     |                   |                         |  |  |  |  |
| 4 rows displayed       |              |                     |                   |                         |  |  |  |  |
|                        |              |                     |                   |                         |  |  |  |  |
| Status: Succe          | SS           |                     |                   |                         |  |  |  |  |

State

#### **Example 4.41 List All Tenant Groups**

PCA> list tenant-group Name Default Rack1\_S

| Rack1_ServerPool<br>myTenantGroup | True<br>False | ready<br>ready |
|-----------------------------------|---------------|----------------|
| 2 rows displayed                  |               |                |

Status: Success

#### Example 4.42 List Appliance Networks

| Default | Туре                                          | Trunkmode                                                                                                    | Description                                                                                                    |
|---------|-----------------------------------------------|----------------------------------------------------------------------------------------------------|----------------------------------------------------------------------------------------------------|
|         |                                               |                                                                                                    |                                                                                                    |
| False   | rack_internal_network                         | None                                                                                                    | None                                                                                                    |
| True    | rack_internal_network                         | None                                                                                                    | None                                                                                                    |
| False   | host_network                                  | None                                                                                                    | None                                                                                                    |
| True    | external_network                              | None                                                                                                    | None                                                                                                    |
|         |                                               |                                                                                                    |                                                                                                    |
|         |                                               |                                                                                                    |                                                                                                    |
|         |                                               |                                                                                                    |                                                                                                    |
|         | Default<br><br>False<br>True<br>False<br>True | Default Type<br><br>False rack_internal_network<br>True rack_internal_network<br>False host_network<br>True external_network | DefaultTypeTrunkmodeFalserack_internal_networkNoneTruerack_internal_networkNoneFalsehost_networkNoneTrueexternal_networkNone |

#### Example 4.43 List the Network Ports Configured on the Spine Cisco Nexus 9336C-FX2 Switches

| Port    | Switch      | Туре       | State | Networks         |
|---------|-------------|------------|-------|------------------|
|         |             |            |       |                  |
| 1       | ovcasw22r1  | 40G        | up    | storage_net      |
| 2       | ovcasw22r1  | 40G        | up    | storage_net      |
| 3       | ovcasw22r1  | auto-speed | down  | None             |
| 4       | ovcasw22r1  | auto-speed | down  | None             |
| 5:1     | ovcasw22r1  | 10G        | up    | default_external |
| 5:2     | ovcasw22r1  | 10G        | down  | default_external |
| 5:3     | ovcasw22r1  | 10G        | down  | None             |
| 5:4     | ovcasw22r1  | 10G        | down  | None             |
| 1       | ovcasw23r1  | 40G        | up    | storage_net      |
| 2       | ovcasw23r1  | 40G        | up    | storage_net      |
| 3       | ovcasw23r1  | auto-speed | down  | None             |
| 4       | ovcasw23r1  | auto-speed | down  | None             |
| 5:1     | ovcasw23r1  | 10G        | up    | default_external |
| 5:2     | ovcasw23r1  | 10G        | down  | default_external |
| 5:3     | ovcasw23r1  | 10G        | down  | None             |
| 5:4     | ovcasw23r1  | 10G        | down  | None             |
|         |             |            |       |                  |
| 16 rows | s displayed |            |       |                  |

#### Example 4.44 List Ports on the Management Cisco Nexus 9348GC-FXP Switch Using a Filter

Note that the CLI uses the internal alias mgmt-switch-port. In this example the command displays all internal Ethernet connections from compute nodes to the Cisco Nexus 9348GC-FXP Switch. A wildcard is used in the --filter option.

| PCA> list mgmt-switch-portfilter-column=Hostnamefilter=*cn*r1 |           |            |           |            |      |    |          |         |
|---------------------------------------------------------------|-----------|------------|-----------|------------|------|----|----------|---------|
| Dest                                                          | Dest_Port | Hostname   | Кеу       | MGMTSWITCH | RACK | RU | Src_Port | Туре    |
|                                                               |           |            |           |            |      |    |          |         |
| 07                                                            | Net-0     | ovcacn07r1 | CISCO-1-5 | CISCO-1    | 1    | 7  | 5        | compute |
| 08                                                            | Net-0     | ovcacn08r1 | CISCO-1-6 | CISCO-1    | 1    | 8  | б        | compute |

|   | Net-0 | ovcacn09r1 | CISCO-1-7  | CISCO-1 | 1 | 9  | 7  | compute |
|---|-------|------------|------------|---------|---|----|----|---------|
|   | Net-0 | ovcacn10r1 | CISCO-1-8  | CISCO-1 | 1 | 10 | 8  | compute |
|   | Net-0 | ovcacnllrl | CISCO-1-9  | CISCO-1 | 1 | 11 | 9  | compute |
|   | Net-0 | ovcacn12r1 | CISCO-1-10 | CISCO-1 | 1 | 12 | 10 | compute |
|   | Net-0 | ovcacn13r1 | CISCO-1-11 | CISCO-1 | 1 | 13 | 11 | compute |
|   | Net-0 | ovcacn14r1 | CISCO-1-12 | CISCO-1 | 1 | 14 | 12 | compute |
|   | Net-0 | ovcacn34r1 | CISCO-1-15 | CISCO-1 | 1 | 34 | 15 | compute |
|   | Net-0 | ovcacn35r1 | CISCO-1-16 | CISCO-1 | 1 | 35 | 16 | compute |
|   | Net-0 | ovcacn36r1 | CISCO-1-17 | CISCO-1 | 1 | 36 | 17 | compute |
|   | Net-0 | ovcacn37r1 | CISCO-1-18 | CISCO-1 | 1 | 37 | 18 | compute |
|   | Net-0 | ovcacn38r1 | CISCO-1-19 | CISCO-1 | 1 | 38 | 19 | compute |
|   | Net-0 | ovcacn39r1 | CISCO-1-20 | CISCO-1 | 1 | 39 | 20 | compute |
|   | Net-0 | ovcacn40r1 | CISCO-1-21 | CISCO-1 | 1 | 40 | 21 | compute |
|   | Net-0 | ovcacn41r1 | CISCO-1-22 | CISCO-1 | 1 | 41 | 22 | compute |
|   | Net-0 | ovcacn42r1 | CISCO-1-23 | CISCO-1 | 1 | 42 | 23 | compute |
|   | Net-0 | ovcacn26r1 | CISCO-1-35 | CISCO-1 | 1 | 26 | 35 | compute |
|   | Net-0 | ovcacn27r1 | CISCO-1-36 | CISCO-1 | 1 | 27 | 36 | compute |
|   | Net-0 | ovcacn28r1 | CISCO-1-37 | CISCO-1 | 1 | 28 | 37 | compute |
|   | Net-0 | ovcacn29r1 | CISCO-1-38 | CISCO-1 | 1 | 29 | 38 | compute |
|   | Net-0 | ovcacn30r1 | CISCO-1-39 | CISCO-1 | 1 | 30 | 39 | compute |
|   | Net-0 | ovcacn31r1 | CISCO-1-40 | CISCO-1 | 1 | 31 | 40 | compute |
|   | Net-0 | ovcacn32r1 | CISCO-1-41 | CISCO-1 | 1 | 32 | 41 | compute |
|   | Net-0 | ovcacn33r1 | CISCO-1-42 | CISCO-1 | 1 | 33 | 42 | compute |
| _ |       |            |            |         |   |    |    |         |

25 rows displayed

Status: Success

09

10

11

12

13

14

34

35

36

37

38

39

40

41

42

26

27

28

29

30

31

32

33

#### Example 4.45 List All Tasks

PCA> list task

| Task_ID          | Status           | Progress | Start_Time |          | Task_Name             |  |  |  |
|------------------|------------------|----------|------------|----------|-----------------------|--|--|--|
|                  |                  |          |            |          |                       |  |  |  |
| 376a676449206a   | SUCCESS          | 100      | 06-06-2019 | 09:00:01 | backup                |  |  |  |
| 376cellfc6c39c   | SUCCESS          | 100      | 06-06-2019 | 04:23:41 | update_download_image |  |  |  |
| 376a02cf798f68   | SUCCESS          | 100      | 06-05-2019 | 21:00:02 | backup                |  |  |  |
| 376c7c8afcc86a   | SUCCESS          | 100      | 06-05-2019 | 09:00:01 | backup                |  |  |  |
|                  |                  |          |            |          |                       |  |  |  |
| 4 rows displayed | 4 rows displayed |          |            |          |                       |  |  |  |

Status: Success

#### Example 4.46 List Uplink Ports to Configure External Networking

```
PCA> list uplink-port
```

| Interface Name   | Switch     | Status | Admin_Status | PortChannel | Speed   |
|------------------|------------|--------|--------------|-------------|---------|
| Ethernet1/1      | ovcasw22r1 |        | מנו          | 111         | <br>40G |
| Ethernet1/1      | ovcasw23r1 | up     | up           | 111         | 40G     |
| Ethernet1/2      | ovcasw22r1 | up     | up           | 111         | 40G     |
| Ethernet1/2      | ovcasw23r1 | up     | an           | 111         | 40G     |
| Ethernet1/3      | ovcasw22r1 | down   | down         | None        | auto    |
| Ethernet1/3      | ovcasw23r1 | down   | down         | None        | auto    |
| Ethernet1/4      | ovcasw22r1 | down   | down         | None        | auto    |
| Ethernet1/4      | ovcasw23r1 | down   | down         | None        | auto    |
| Ethernet1/5/1    | ovcasw22r1 | up     | up           | 151         | 10G     |
| Ethernet1/5/1    | ovcasw23r1 | up     | up           | 151         | 10G     |
| Ethernet1/5/2    | ovcasw22r1 | down   | up           | 151         | 10G     |
| Ethernet1/5/2    | ovcasw23r1 | down   | up           | 151         | 10G     |
| Ethernet1/5/3    | ovcasw22r1 | down   | down         | None        | 10G     |
| Ethernet1/5/3    | ovcasw23r1 | down   | down         | None        | 10G     |
| Ethernet1/5/4    | ovcasw22r1 | down   | down         | None        | 10G     |
| Ethernet1/5/4    | ovcasw23r1 | down   | down         | None        | 10G     |
| 16 rows displaye | ed         |        |              |             |         |

Status: Success

#### Example 4.47 List Uplink Port Groups

| PCA> list uplink-          | port-group         |            |            |                  |               |                                            |
|----------------------------|--------------------|------------|------------|------------------|---------------|--------------------------------------------|
| Port_Group_Name            | Ports              | Mode       | Speed      | Breakout_Mode    | Enabled       | State                                      |
|                            |                    |            |            |                  |               |                                            |
| default_5_1<br>default_5_2 | 5:1 5:2<br>5:3 5:4 | LAG<br>LAG | 10g<br>10g | 10g-4x<br>10g-4x | True<br>False | <pre>(up)* Not all ports are up down</pre> |
|                            |                    |            |            |                  |               |                                            |
| 2 rows displayed           |                    |            |            |                  |               |                                            |
| Status: Success            |                    |            |            |                  |               |                                            |

#### **Example 4.48 List All Configuration Errors**

PCA> list config-error

```
IDModuleHostTimestamp----87Management node password192.168.4.4Mon Jun 03 02:45:42 201954MySQL management password192.168.4.216Mon Jun 03 02:44:54 2019----2 rows displayed--
```

Status: Success

#### Example 4.49 List All Storage Profiles

```
PCA> list storage-profile
Name
               Type
                                  Default
dbms_demo iscs.
iscsi iscsi
                                   ____
                                   Ν
                                   Υ
bkup_basic
general
                                  Ν
general
               nfs
                                  Y
bkup_basic nfs
dbms_demo nfs
                                   Ν
                                   Ν
_____
6 rows displayed
Status: Success
```

## 4.2.33 remove compute-node

Removes a compute node from an existing tenant group.

### **Syntax**

```
remove compute-node node tenant-group-name [ --confirm ][ --force ][ --json ][ --less ]
[ --more ][ --tee=OUTPUTFILENAME ]
```

where tenant-group-name is the name of the tenant group you wish to remove one or more compute nodes from, and node is the name of the compute node that should be removed from the selected tenant group.

### Description

Use the <u>remove</u> <u>compute-node</u> command to remove the required compute nodes from their tenant group. Use Oracle VM Manager to prepare the compute nodes first: make sure that virtual machines have

been migrated away from the compute node, and that no storage repositories are presented. Custom networks associated with the tenant group are removed from the compute node, not from the tenant group.

This is a destructive operation and you are prompted to confirm whether or not you wish to continue, unless you use the --confirm flag to override the prompt.

### Options

The following table shows the available options for this command.

| Option             | Description                                                                                                    |
|--------------------|----------------------------------------------------------------------------------------------------|
| confirm            | Confirm flag for destructive command. Use this flag to disable the confirmation prompt when you run this command.                                                                                                    |
| force              | Force the command to be executed even if the target is in an invalid state. This option is not risk-free and should only be used as a last resort.                                                                       |
| json               | Return the output of the command in JSON format                                                                                                    |
| less               | Return the output of the command one screen at a time<br>for easy viewing, as with the less command on the Linux<br>command line. This option allows both forward and backward<br>navigation through the command output. |
| more               | Return the output of the command one screen at a time<br>for easy viewing, as with the more command on the Linux<br>command line. This option allows forward navigation only.                                            |
| tee=OUTPUTFILENAME | When returning the output of the command, also write it to the specified output file.                                                                                                    |

### Examples

#### Example 4.50 Removing a Compute Node from a Tenant Group

## 4.2.34 remove initiator

Removes an initiator from an iSCSI LUN, thereby removing access to the iSCSI LUN from that initiator.

### **Syntax**

```
remove initiator initiator-IQN LUN-name[--confirm][--force][--json][--less][--
more][--tee=OUTPUTFILENAME]
```

where LUN-name is the name of the iSCSI LUN share to which you are revoking access for the listed initiator.

### Description

Use the remove initiator command to remove an initiator from an iSCSI LUN.

## Options

The following table shows the available options for this command.

| Option             | Description                                                                                                    |
|--------------------|----------------------------------------------------------------------------------------------------|
| initiator IQN      | List the initiator IQN from the virtual machine that should no longer have access to the LUN.                                                                                                    |
| LUN name           | Specify the LUN you want remove the initiator from.                                                                                                    |
| confirm            | Confirm flag for destructive command. Use this flag to disable the confirmation prompt when you run this command.                                                                                                    |
| force              | Force the command to be executed even if the target is in an invalid state. This option is not risk-free and should only be used as a last resort.                                                                       |
| json               | Return the output of the command in JSON format                                                                                                    |
| less               | Return the output of the command one screen at a time<br>for easy viewing, as with the less command on the Linux<br>command line. This option allows both forward and backward<br>navigation through the command output. |
| more               | Return the output of the command one screen at a time<br>for easy viewing, as with the more command on the Linux<br>command line. This option allows forward navigation only.                                            |
| tee=OUTPUTFILENAME | When returning the output of the command, also write it to the specified output file.                                                                                                    |

## **Examples**

#### Example 4.51 Removing an Initiator From a LUN

```
PCA> remove initiator iqn.company.com myLUN
Status: Success
```

## 4.2.35 remove network

Disconnects a server node from a network.

### **Syntax**

```
remove network network-name node [ --confirm ][ --force ][ --json ][ --less ][ --more ][
--tee=OUTPUTFILENAME ]
```

where network-name is the name of the network from which you wish to disconnect one or more servers, and node is the name of the server node that should be disconnected from the selected network.

## Description

Use the <u>remove network</u> command to disconnect server nodes from a custom network you created. In case you want to delete a custom network from your environment, you must first disconnect all the servers from that network. Then use the <u>delete network</u> command to delete the custom network configuration. This is a destructive operation and you are prompted to confirm whether or not you wish to continue, unless you use the <u>--confirm</u> flag to override the prompt.

### **Options**

The following table shows the available options for this command.

| Option             | Description                                                                                                    |
|--------------------|----------------------------------------------------------------------------------------------------|
| confirm            | Confirm flag for destructive command. Use this flag to disable the confirmation prompt when you run this command.                                                                                                    |
| force              | Force the command to be executed even if the target is in an invalid state. This option is not risk-free and should only be used as a last resort.                                                                       |
| json               | Return the output of the command in JSON format                                                                                                    |
| less               | Return the output of the command one screen at a time<br>for easy viewing, as with the less command on the Linux<br>command line. This option allows both forward and backward<br>navigation through the command output. |
| more               | Return the output of the command one screen at a time<br>for easy viewing, as with the more command on the Linux<br>command line. This option allows forward navigation only.                                            |
| tee=OUTPUTFILENAME | When returning the output of the command, also write it to the specified output file.                                                                                                    |

### **Examples**

Example 4.52 Disconnecting a Compute Node from a Custom Network

## 4.2.36 remove network-from-tenant-group

Removes a custom network from a tenant group.

## Syntax

remove network-from-tenant-group network-name tenant-group-name [ --confirm ][ -force ][ --json ][ --less ][ --more ][ --tee=OUTPUTFILENAME ]

where network-name is the name of a custom network associated with a tenant group, and tenantgroup-name is the name of the tenant group you wish to remove the custom network from.

### Description

Use the remove network-from-tenant-group command to break the association between a custom network and a tenant group. The custom network is unconfigured from all tenant group member servers.

This is a destructive operation and you are prompted to confirm whether or not you wish to continue, unless you use the --confirm flag to override the prompt.

### Options

| Option             | Description                                                                                                    |
|--------------------|----------------------------------------------------------------------------------------------------|
| confirm            | Confirm flag for destructive command. Use this flag to disable the confirmation prompt when you run this command.                                                                                                    |
| force              | Force the command to be executed even if the target is in an invalid state. This option is not risk-free and should only be used as a last resort.                                                                       |
| json               | Return the output of the command in JSON format                                                                                                    |
| less               | Return the output of the command one screen at a time<br>for easy viewing, as with the less command on the Linux<br>command line. This option allows both forward and backward<br>navigation through the command output. |
| more               | Return the output of the command one screen at a time<br>for easy viewing, as with the more command on the Linux<br>command line. This option allows forward navigation only.                                            |
| tee=OUTPUTFILENAME | When returning the output of the command, also write it to the specified output file.                                                                                                    |

Example 4.53 Removing a Custom Network from a Tenant Group

## 4.2.37 remove nfs exceptions

Removes an NFS exception, thereby removing access to the NFS share from the listed machine.

### Syntax

```
remove nfs-exception nfs-share-name network or IP address[--confirm][--force][
--json][--less][--more][--tee=OUTPUTFILENAME]
```

where nfs-share-name is the name of the NFS share to which you are granting access using exceptions.

### Description

Use the remove nfs-exception command to remove an nfs-exception from a share.

### Options

| Option                | Description                                                                                                    |
|-----------------------|----------------------------------------------------------------------------------------------------|
| network or IP address | List the IP address or CIDR that should no longer have access to the share.                                       |
| confirm               | Confirm flag for destructive command. Use this flag to disable the confirmation prompt when you run this command. |

| Option             | Description                                                                                                    |
|--------------------|----------------------------------------------------------------------------------------------------|
| force              | Force the command to be executed even if the target is in an invalid state. This option is not risk-free and should only be used as a last resort.                                                                       |
| json               | Return the output of the command in JSON format                                                                                                    |
| less               | Return the output of the command one screen at a time<br>for easy viewing, as with the less command on the Linux<br>command line. This option allows both forward and backward<br>navigation through the command output. |
| more               | Return the output of the command one screen at a time<br>for easy viewing, as with the more command on the Linux<br>command line. This option allows forward navigation only.                                            |
| tee=OUTPUTFILENAME | When returning the output of the command, also write it to the specified output file.                                                                                                    |

#### Example 4.54 Removing an NFS Exception From a Share

```
PCA> remove nfs-exception myNFSshare 172.16.4.0/24
Status: Success
```

## 4.2.38 remove node-pool

Removes a node pool definition from a Kubernetes cluster.

## Syntax

remove node-pool cluster-name node-pool-name

where cluster-name is the name of the Kubernetes cluster from which you wish to remove a node pool.

### Description

Use the remove node-pool command to remove a node pool from the Kubernetes cluster. The node pool must be empty before it can be removed. See Section 4.2.39, "remove node-pool-node".

### Options

| Option         | Description                                                                                                    |
|----------------|----------------------------------------------------------------------------------------------------|
| node pool name | Choose the node pool you want to remove. A nodepool must<br>be empty to remove it. The worker and master node pools<br>cannot be removed.                                                                                                    |
| force          | Force the command to be executed even if the target is in<br>an invalid state or contains nodes. This option is not risk-<br>free and should only be used as a last resort. In the case that<br>there are nodes in the node pool, the command will attempt to<br>gracefully remove workers from Kubernetes. The Kubernetes<br>administrator should be notified of all worker nodes that were<br>run with this option. |

#### Example 4.55 Removing a Node Pool

PCA> remove node-pool MyCluster np0
Status: Success

## 4.2.39 remove node-pool-node

Removes a node from the Kubernetes cluster and deletes the virtual machine.

### **Syntax**

remove node-pool-node cluster-name node-pool-name hostname

where cluster-name is the name of the Kubernetes cluster from which you wish to remove a node.

### Description

Use the <u>remove node-pool-node</u> command to remove a node from the Kubernetes cluster. Once a node is removed from the Kubernetes cluster, the virtual machine will be stopped and destroyed and the configuration information will be removed from the cluster unless the node is in the master node that the node was removed from the Kubernetes cluster.

### Options

The following table shows the available options for this command.

| Option         | Description                                                                                                    |
|----------------|----------------------------------------------------------------------------------------------------|
| node pool name | Choose the node pool where you want to remove a node.<br>Nodes can be removed from any node pool. Only two nodes<br>can be removed from the master node pool.                                                                                                    |
| host name      | Enter the host name you want to remove from the node pool.                                                                                                    |
| force          | If your first try to remove a master or worker node fails, perform<br>a retry without the <u>force</u> option first for a clean cleanup.<br>If all means fails, then use <u>force</u> option to remove the<br>Kubernetes node.                                                                                                    |
|                | Force the command to be executed even if the target is in an invalid state. When completed, the Kubernetes administrator should be informed of the node removed as it may be left in a Not Ready state in the Kubernetes cluster. If this is the case, the Kubernetes administrator must delete the node. This option is not risk-free and should only be used as a last resort. |

### **Examples**

Example 4.56 Removing a Node Pool Node

#### Example 4.57 Removing a Node Pool Master Node

## 4.2.40 reprovision

The reprovision command can be used to trigger reprovisioning for a specified compute node within the Oracle Private Cloud Appliance.

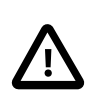

#### Caution

Reprovisioning restores a compute node to a clean state. If a compute node was previously added to the Oracle VM environment and has active connections to storage repositories other than those on the internal ZFS storage, the external storage connections need to be configured again after reprovisioning.

### Syntax

```
reprovision { compute-node } node [ -- json ][ --less ][ --more ][ --tee=OUTPUTFILENAME ][
--force ][ --save-local-repo ]
```

where node is the compute node name for the compute node that should be reprovisioned.

### Description

Use the reprovision command to reprovision a specified compute node. The provisioning process is described in more detail in Section 1.4, "Provisioning and Orchestration".

The reprovision command triggers a task that is responsible for handling the reprovisioning process and exits immediately with status 'Success' if the task has been successfully generated. This does not mean that the reprovisioning process itself has completed successfully. To monitor the status of the reprovisioning task, you can use the list compute-node command to check the provisioning state of the servers. You can also monitor the log file for information relating to provisioning tasks. The location of the log file can be obtained by checking the Log\_File parameter when you run the show system-properties command. See Example 4.72, "Show System Properties" for more information.

### Options

| Option          | Description                                                                                                    |
|-----------------|----------------------------------------------------------------------------------------------------|
| compute-node    | The command target to perform the reprovision operation against.                                                 |
| save-local-repo | Skip the HMP step in the provisioning process in order to save the local storage repository.                     |
| json            | Return the output of the command in JSON format.                                                                 |
| less            | Return the output of the command one screen at a time<br>for easy viewing, as with the less command on the Linux |

| Option             | Description                                                                                                    |
|--------------------|----------------------------------------------------------------------------------------------------|
|                    | command line. This option allows both forward and backward navigation through the command output.                                                                             |
| more               | Return the output of the command one screen at a time<br>for easy viewing, as with the more command on the Linux<br>command line. This option allows forward navigation only. |
| force              | Force the command to be executed even if the target is in an invalid state. This option is not risk-free and should only be used as a last resort.                            |
| tee=OUTPUTFILENAME | When returning the output of the command, also write it to the specified output file.                                                                                         |

#### Example 4.58 Reprovisioning a Compute Node

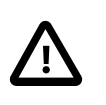

### Caution

Do not force reprovisioning on a compute node with running virtual machines because they will be left in an indeterminate state.

```
PCA> reprovision compute-node ovcacnllrl
The reprovision job has been submitted.
Use "show compute-node <compute node name>" to monitor the progress.
Status: Success
```

## 4.2.41 rerun

Triggers a configuration task to re-run on the Oracle Private Cloud Appliance.

### **Syntax**

```
rerun { config-task } id [ -- json ] [ -- less ] [ -- more ] [ -- tee=OUTPUTFILENAME ]
```

where id is the identifier for the configuration task that must be re-run.

### Description

Use the rerun command to re-initiate a configuration task that has failed. Use the list config-error command to view the configuration tasks that have failed and the associated identifier that you should use in conjunction with this command. See Example 4.48, "List All Configuration Errors" for more information.

## Options

| Option      | Description                                                                                                    |
|-------------|----------------------------------------------------------------------------------------------------|
| config-task | The command target to perform the rerun operation against.                                                                                                    |
| json        | Return the output of the command in JSON format                                                                                                    |
| less        | Return the output of the command one screen at a time<br>for easy viewing, as with the less command on the Linux<br>command line. This option allows both forward and backward<br>navigation through the command output. |

| Option             | Description                                                                                                    |
|--------------------|----------------------------------------------------------------------------------------------------|
| more               | Return the output of the command one screen at a time<br>for easy viewing, as with the more command on the Linux<br>command line. This option allows forward navigation only. |
| tee=OUTPUTFILENAME | When returning the output of the command, also write it to the specified output file.                                                                                         |

Example 4.59 Re-run a configuration task

PCA> rerun config-task 84 Status: Success

## 4.2.42 set system-property

Sets the value for a system property on the Oracle Private Cloud Appliance.

### Syntax

```
set system-property { ftp_proxy | http_proxy | https_proxy | log_count |
log_file | log_level | log_size | timezone } value [ -- json ][ -- less ][ -- more ][ --
tee=OUTPUTFILENAME ]
```

where value is the value for the system property that you are setting.

## Description

Use the set system-property command to set the value for a system property on the Oracle Private Cloud Appliance.

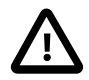

### Important

The set system-property command only affects the settings for the management node where it is run. If you change a setting on the active management node, using this command, you should connect to the passive management node and run the equivalent command there as well, to keep the two systems synchronized. This is the only exception where it is necessary to run a CLI command on the passive management node.

You can use the show system-properties command to view the values of various system properties at any point. See Example 4.72, "Show System Properties" for more information.

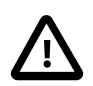

#### Important

Changes to system-properties usually require that you restart the service for the change to take effect. To do this, you must run service ovca restart in the shell of the active management node after you have set the system property value.

## Options

| Option    | Description                                      |
|-----------|--------------------------------------------------|
| ftp_proxy | Set the value for the IP address of an FTP Proxy |

| Option             | Description                                                                                                    |  |
|--------------------|----------------------------------------------------------------------------------------------------|--|
| http_proxy         | Set the value for the IP address of an HTTP Proxy                                                                                                    |  |
| https_proxy        | Set the value for the IP address of an HTTPS Proxy                                                                                                    |  |
| log_count          | Set the value for the number of log files that should be retained through log rotation                                                                                                    |  |
| log_file           | Set the value for the location of a particular log file.                                                                                                    |  |
|                    |                                                                                                    |  |
|                    | Make sure that the new path to the log file exists. Otherwise, the log server stops working.                                                                                                    |  |
|                    | The system always prepends /var/<br>log to your entry. Absolute paths are<br>converted to /var/log/ <path>.</path>                                                                                                    |  |
|                    | This property can be defined separately for the following log files: backup, cli, diagnosis, monitor, ovca, snmp, and syncservice.                                                                                                    |  |
| log_level          | Set the value for the log level output. Accepted log levels are:<br>CRITICAL, DEBUG, ERROR, INFO, WARNING.                                                                                                    |  |
|                    | This property can be defined separately for the following log files: backup, cli, diagnosis, monitor, ovca, snmp, and syncservice. Use tab completion to insert the log file in the command before the log level value.                                                   |  |
| log_size           | Set the value for the maximum log size before a log is rotated                                                                                                    |  |
| timezone           | <ul> <li>Set the time zone for the location of the Oracle Private Cloud Appliance.</li> <li>There are several hundred options, and the selection is case sensitive. It is suggested to use tab completion to find the most accurate setting for your location.</li> </ul> |  |
|                    |                                                                                                    |  |
| json               | Return the output of the command in JSON format                                                                                                    |  |
| less               | Return the output of the command one screen at a time<br>for easy viewing, as with the less command on the Linux<br>command line. This option allows both forward and backward<br>navigation through the command output.                                                  |  |
| more               | Return the output of the command one screen at a time<br>for easy viewing, as with the more command on the Linux<br>command line. This option allows forward navigation only.                                                                                             |  |
| tee=OUTPUTFILENAME | When returning the output of the command, also write it to the specified output file.                                                                                                    |  |

### Example 4.60 Changing the location of the sync service log file

PCA> set system-property log\_file syncservice sync/ovca-sync.log Status: Success

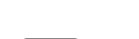

### Note

Log configuration through the CLI is described in more detail in Section 7.1, "Setting the Oracle Private Cloud Appliance Logging Parameters".

#### Example 4.61 Configuring and unconfiguring an HTTP proxy

```
PCA> set system-property http_proxy http://10.1.1.11:8080
Status: Success
PCA> set system-property http_proxy ''
Status: Success
```

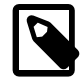

#### Note

Proxy configuration through the CLI is described in more detail in Section 7.2, "Adding Proxy Settings for Oracle Private Cloud Appliance Updates".

#### Example 4.62 Configuring the Oracle Private Cloud Appliance Time Zone

```
PCA> set system-property timezone US/Eastern Status: Success
```

## 4.2.43 set kube-dns

Configures the DNS information for a static network.

### Syntax

set kube-dns cluster-name name-servers search-domains

where cluster-name is the name of the cluster where you wish to configure external network settings.

### Description

Use the set kube-dns command to set the DNS name servers and search domains.

### Options

| Option       | Description                                                                                                    |
|--------------|----------------------------------------------------------------------------------------------------|
| name servers | Specify the domain name server address. If you use more than one domain name server, use a comma to separate the addresses. |

| Option         | Description                                                                                                    |
|----------------|----------------------------------------------------------------------------------------------------|
| search domains | Specifiy one or more search domains. DNS searches require a fully qualified domain name. Listing your often-used domains in the search domains field lets you search just a machine name, without using the fully-qualified domain name. |

#### Example 4.63 Set DNS Information for a Static Network

```
PCA> set kube-dns MyCluster 8.8.8.8,9.9.9.9 demo.org,demo.com Status: Success
```

## 4.2.44 set kube-load-balancer

Sets the VRRP ID parameter for the Kubernetes load balancer. Use this setting to avoid VRRP conflicts on your network.

### **Syntax**

set kube-load-balancer cluster-name VRRP\_ID

where cluster-name is the name of the Kubernetes cluster where you set the load balancer VRRP ID.

### Description

Use the set kube-load-balancer command to manually set the VRRP ID on your cluster when other systems in your network use VRRP.

### **Options**

The following table shows the available options for this command.

| Option  | Description                                                                                                    |
|---------|----------------------------------------------------------------------------------------------------|
| VRRP_ID | Generally, the VRRP address is auto-selected during the<br>create kube-cluster command. If other resources on the<br>same network as your Oracle Private Cloud Appliance use<br>VRRP this randomize method could cause conflicts. In that<br>case, find what VRRP IDs are available on your network for<br>you to use, and assign one to the cluster using this command. |

### **Examples**

#### Example 4.64 Setting a VRRP ID on a Cluster

```
PCA> create kube-load-balancer MyCluster 232 Status: Success
```

## 4.2.45 set kube-master-pool

Configures the host names for the Kubernetes master nodes, these must be resolveable names on the external network.

### **Syntax**

set kube-master-pool cluster-name primary-hostname,ipv4address host-name hostname

where cluster-name is the name of the cluster where you wish to configure host names for the master nodes.

### Description

Use the set kube-master-pool create a list of valid host names for the master nodes in the cluster.

### **Options**

The following table shows the available options for this command.

| Option                         | Description                                                                                                    |
|--------------------------------|----------------------------------------------------------------------------------------------------|
| primary host name,IPv4 address | The first host name must have an IP address associated with<br>it. This command must be run if the external network is static, it<br>is an invalid command if the external network is DHCP. |
| host name                      | Specifiy one or more additional host names for the master nodes, no IPv4 addresses required for additional hosts.                                                                           |

### **Examples**

#### Example 4.65 Set DNS Information for a Static Network

```
PCA> set kube-master-pool MyCluster Master_host1,192.168.0.20 MasterHost2 MasterHost3 Status: Success
```

## 4.2.46 set kube-network

Configures the external network for either DHCP or static IP addressing.

### **Syntax**

```
set kube-network cluster-name DHCP | static netmask gateway
```

where cluster-name is the name of the cluster where you wish to configure external network settings.

### Description

Use the set kube-network command to set up either DHCP or static IP addressing for the selected cluster.

### Options

| Option        | Description                                                                                                    |
|---------------|----------------------------------------------------------------------------------------------------|
| dhcp   static | Choose the either DHCP or static IP addressing for the selected cluster. If you choose static, you must provide the |

| Option  | Description                                                                               |  |
|---------|-------------------------------------------------------------------------------------------|--|
|         | netmask and gateway information. For static networks, you must also set this information: |  |
|         | • DNS information, see Section 4.2.43, "set kube-dns"                                     |  |
|         | <ul> <li>set kube-master-pool</li> </ul>                                                  |  |
|         | set kube-worker-pool                                                                      |  |
| netmask | Netmask for the interface.                                                                |  |
| gateway | IP address for the gateway.                                                               |  |

#### Example 4.66 Set a Cluster Network to DHCP

```
PCA> set kube-network MyCluster dhcp Status: Success
```

#### Example 4.67 Set a Cluster Network to Static

```
PCA> set kube-network MyCluster static 255.255.255.0 192.168.0.1 Status: Success
```

## 4.2.47 set kube-vm-shape

Changes the profile of the virtual machines that are part of the default node pool for masters or workers.

### **Syntax**

set kube-vm-shape cluster-name master | worker cpus memory

where cluster-name is the name of the cluster where you wish change the virtual machine profile.

### Description

Use the set kube-vm-shape to optionally set the virtual machine shapes for either the master or worker nodes in a cluster.

### Options

| Option          | Description                                                                                |
|-----------------|--------------------------------------------------------------------------------------------|
| master   worker | Choose which virtual machine shape to customize, the master or worker shape.               |
| cpus            | Master nodes can have between 4 and 24 CPUs. The default is 8 CPUs.                        |
|                 | Worker nodes can have between 1 and 14 CPUs. The default is 4 CPUs.                        |
| memory          | Master nodes can have between 16 and 393 GB of memory, if available. The default is 32 GB. |

| Option | Description                                              |
|--------|----------------------------------------------------------|
|        | Worker nodes can have between 8 and 393 GB of memory, if |
|        | available. The default is 16 GB.                         |

#### Example 4.68 Set the kube-vm-shape for a Master Node

PCA> set kube-vm-shape *MyCluster* master 4 16384 Status: Success

#### Example 4.69 Set the kube-vm-shape for a Worker Node

PCA> set kube-vm-shape *MyCluster* worker *16 64000* Status: Success

### 4.2.48 set kube-worker-pool

Resizes the Kubernetes cluster worker pool.

### Syntax

set kube-worker-pool cluster-name quantity[]] host-name host-name

where cluster-name is the name of the cluster where you wish to resize the worker pool.

### Description

Use the set kube-worker-pool to change the size of a cluster worker pool.

#### Options

The following table shows the available options for this command.

| Option    | Description                                                                                                    |
|-----------|----------------------------------------------------------------------------------------------------|
| quantity  | If the external network is DHCP, then the quantity of workers<br>required in the worker pool may be specified, instead of<br>specifying the list of host names. A quantity of 0 is valid for<br>either DHCP and static networks. While quantity is not required<br>for static cluster, if specified, it must be set to 0, to allow no<br>workers to be created. |
| host name | For static networks, the list of host names is required and the cluster configuration is invalid without them. Specifiy the host names for the worker nodes in a static network.                                                                                                    |

### Examples

Example 4.70 Set the Worker Pool Size for a Static Network

PCA> set kube-worker-pool *MyCluster WorkerHost1 WorkerHost2 WorkerHost3* Status: Success

#### Example 4.71 Set the Worker Pool Size for a DHCP Network

PCA> set kube-worker-pool *MyCluster 2* Status: Success

## 4.2.49 show

The show command can be used to view information about particular objects such as tasks, rack layout or system properties. Unlike the list command, which applies to a whole target object type, the show command displays information specific to a particular target object. Therefore, it is usually run by specifying the command, the target object type and the object identifier.

### **Syntax**

show { compute-node | iscsi-storage | iscsi-storage-profile | kube-cluster | network
| node-pool | node-pool-node | nfs-storage | nfs-storage-profile | oci-backup | ocitarget | rack-layout | rack-type | storage-network | system-properties | task | tenantgroup | version } object [ --json ] [ --less ] [ --more ] [ --tee=OUTPUTFILENAME ]

Where object is the identifier for the target object that you wish to show information for. The following table provides a mapping of identifiers that should be substituted for object, depending on the command target.

| Command Target        | Object Identifier                       |
|-----------------------|-----------------------------------------|
| compute-node          | Compute Node Name                       |
| iscsi-storage         | iSCSI LUN Name                          |
| iscsi-storage-profile | Storage Profile Name                    |
| kube-cluster          | Kubernetes Cluster Name                 |
| network               | Network Name                            |
| nfs-storage           | NFS Share Name                          |
| nfs-storage-profile   | NFS Storage Profile Name                |
| node-pool             | Node Pool Name                          |
| node-pool-node        | Node Pool Node Name                     |
| oci-backup            | Oracle Cloud Infrastructure Backup Name |
| oci-target            | Oracle Cloud Infrastructure Target Name |
| rack-layout           | Rack Architecture or Type               |
| rack-type             | (none)                                  |
| storage-network       | Storage Network/Cloud Name              |
| system-properties     | (none)                                  |
| task                  | Task ID                                 |
| tenant-group          | Tenant Group Name                       |
| version               | (none)                                  |

Note that you can use tab completion to help you correctly specify the object for the different command targets. You do not need to specify an object if the command target is system-properties or version.

### Description

Use the show command to view information specific to a particular target object, identified by specifying the identifier for the object that you wish to view. The exception to this is the option to view system-properties, for which no identifier is required.

Frequently, the show command may display information that is not available using the list command in conjunction with its filtering capabilities.

## Options

The following table shows the available options for this command.

| Option                                                                                                    | Description                                                                                                    |
|----------------------------------------------------------------------------------------------------|----------------------------------------------------------------------------------------------------|
| <pre>show { cloud-wwpn   compute-node   iscsi-storage   iscsi-storage- profile   kube-cluster   network   node-pool   node-pool-node   nfs- storage   nfs-storage-profile   oci-backup   oci-target   rack- layout   rack-type   storage- network   system-properties   task   tenant-group   version } object [json ][less ][more ][ tee=OUTPUTFILENAME ]</pre> | The command target to show information for.                                                                                                    |
| json                                                                                                    | Return the output of the command in JSON format                                                                                                    |
| less                                                                                                    | Return the output of the command one screen at a time<br>for easy viewing, as with the less command on the Linux<br>command line. This option allows both forward and backward<br>navigation through the command output. |
| more                                                                                                    | Return the output of the command one screen at a time<br>for easy viewing, as with the more command on the Linux<br>command line. This option allows forward navigation only.                                            |
| tee=OUTPUTFILENAME                                                                                                    | When returning the output of the command, also write it to the specified output file.                                                                                                    |

## **Examples**

**Example 4.72 Show System Properties** 

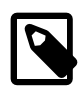

### Note

This command only displays the system properties for the management node where it is run. If the system properties have become unsynchronized across the two management nodes, the information reflected by this command may not apply to both systems. You can run this command on either the active or passive management node if you need to check that the configurations match.

PCA> show system-properties

| HTTP_Proxy       | None                    |
|------------------|-------------------------|
| HTTPS_Proxy      | None                    |
| FTP_Proxy        | None                    |
| Log_File         | /var/log/ovca.log       |
| Log_Level        | DEBUG                   |
| Log_Size (MB)    | 250                     |
| Log_Count        | 5                       |
| Timezone         | Etc/UTC                 |
| Backup.Log_File  | /var/log/ovca-backup.lo |
| Backup.Log_Level | DEBUG                   |
|                  |                         |

| Cli.Log_File        | /var/log/ovca-cli.log                       |
|---------------------|---------------------------------------------|
| Cli.Log_Level       | DEBUG                                       |
| Sync.Log_File       | /var/log/ovca-sync.log                      |
| Sync.Log_Level      | DEBUG                                       |
| Diagnosis.Log_File  | /var/log/ovca-diagnosis.log                 |
| Diagnosis.Log_Level | DEBUG                                       |
| Monitor.Log_File    | /var/log/ovca-monitor.log                   |
| Monitor.Log_Level   | INFO                                        |
| Snmp.Log_File       | /nfs/shared_storage/logs/ovca_snmptrapd.log |
| Snmp.Log_Level      | DEBUG                                       |
|                     |                                             |
|                     |                                             |

Status: Success

### Example 4.73 Show Task

PCA> show task 341e7bc74f339c

| Task_Name  | backup              |
|------------|---------------------|
| Status     | RUNNING             |
| Progress   | 70                  |
| Start_Time | 05-27-2019 09:59:36 |
| End_Time   | None                |
| Pid        | 1503341             |
| Result     | None                |
|            |                     |

Status: Success

### Example 4.74 Show Rack Layout

PCA> show rack-layout x8-2\_base

| RU | Name       | Role           | Туре        | Sub_Type   | Units  |     |     |    |
|----|------------|----------------|-------------|------------|--------|-----|-----|----|
|    |            |                |             |            |        |     |     |    |
| 42 | ovcacn42r1 | compute        | compute     |            | [42]   |     |     |    |
| 41 | ovcacn41r1 | compute        | compute     |            | [41]   |     |     |    |
| 40 | ovcacn40r1 | compute        | compute     |            | [40]   |     |     |    |
| 39 | ovcacn39r1 | compute        | compute     |            | [39]   |     |     |    |
| 38 | ovcacn38r1 | compute        | compute     |            | [38]   |     |     |    |
| 37 | ovcacn37r1 | compute        | compute     |            | [37]   |     |     |    |
| 36 | ovcacn36r1 | compute        | compute     |            | [36]   |     |     |    |
| 35 | ovcacn35r1 | compute        | compute     |            | [35]   |     |     |    |
| 34 | ovcacn34r1 | compute        | compute     |            | [34]   |     |     |    |
| 33 | ovcacn33r1 | compute        | compute     |            | [33]   |     |     |    |
| 32 | ovcacn32r1 | compute        | compute     |            | [32]   |     |     |    |
| 31 | ovcacn31r1 | compute        | compute     |            | [31]   |     |     |    |
| 30 | ovcacn30r1 | compute        | compute     |            | [30]   |     |     |    |
| 29 | ovcacn29r1 | compute        | compute     |            | [29]   |     |     |    |
| 28 | ovcacn28r1 | compute        | compute     |            | [28]   |     |     |    |
| 27 | ovcacn27r1 | compute        | compute     |            | [27]   |     |     |    |
| 26 | ovcacn26r1 | compute        | compute     |            | [26]   |     |     |    |
| 25 | N / A      | infrastructure | filler      |            | [25, 2 | 24] |     |    |
| 24 | N / A      | infrastructure | filler      |            | [25, 2 | 24] |     |    |
| 23 | ovcasw23r1 | infrastructure | cisco-data  | cisco4     | [23]   |     |     |    |
| 22 | ovcasw22r1 | infrastructure | cisco-data  | cisco3     | [22]   |     |     |    |
| 21 | ovcasw21r1 | infrastructure | cisco       |            | [21]   |     |     |    |
| 20 | N / A      | infrastructure | zfs-storage | disk-shelf | [20, 1 | 9,  | 18, | 17 |
| 19 | N / A      | infrastructure | zfs-storage | disk-shelf | [20, 1 | 9,  | 18, | 17 |
| 18 | N / A      | infrastructure | zfs-storage | disk-shelf | [20, 1 | 9,  | 18, | 17 |
| 17 | N / A      | infrastructure | zfs-storage | disk-shelf | [20, 1 | 9,  | 18, | 17 |
| 16 | ovcasw16r1 | infrastructure | cisco-data  | cisco2     | [16]   |     |     |    |
| 15 | ovcasw15r1 | infrastructure | cisco-data  | ciscol     | [15]   |     |     |    |
| 14 | ovcacn14r1 | compute        | compute     |            | [14]   |     |     |    |
| 13 | ovcacn13r1 | compute        | compute     |            | [13]   |     |     |    |
|    |            |                |             |            |        |     |     |    |

| 12  | ovcacn12r1    | compute        | compute     |             | [12]   |
|-----|---------------|----------------|-------------|-------------|--------|
| 11  | ovcacnllrl    | compute        | compute     |             | [11]   |
| 10  | ovcacn10r1    | compute        | compute     |             | [10]   |
| 9   | ovcacn09r1    | compute        | compute     |             | [9]    |
| 8   | ovcacn08r1    | compute        | compute     |             | [8]    |
| 7   | ovcacn07r1    | compute        | compute     |             | [7]    |
| 6   | ovcamn06r1    | infrastructure | management  | management2 | [6]    |
| 5   | ovcamn05r1    | infrastructure | management  | management1 | [5]    |
| 4   | ovcasn02r1    | infrastructure | zfs-storage | zfs-head2   | [4, 3] |
| 3   | ovcasn02r1    | infrastructure | zfs-storage | zfs-head2   | [4, 3] |
| 2   | ovcasn01r1    | infrastructure | zfs-storage | zfs-head1   | [2, 1] |
| 1   | ovcasn01r1    | infrastructure | zfs-storage | zfs-headl   | [2, 1] |
| 0   | ovcapduBr1    | infrastructure | pdu         | pdu2        | [0]    |
| 0   | ovcapduAr1    | infrastructure | pdu         | pdu1        | [0]    |
|     |               | -              |             |             |        |
| 44  | rows displaye | d              |             |             |        |
|     |               |                |             |             |        |
| Sta | tus: Success  |                |             |             |        |

#### Example 4.75 Show the Configuration Details of the default\_external Network

| Network_Name       default_external         Trunkmode       None         Description       None         Ports       ['5:1', '5:2']         vNICs       None         Status       ready         Network_Type       external_network         Compute_Nodes       ovcacnl2r1, ovcacn07r1, ovcacnl3r1, ovcacnl4r1, ovcacnl0r1, ovcacn09r1, ovcacnl1r1         Prefix       192.168.200.0/21         Netmask       None         Route_Destination       None         Route_Gateway       None | PCA> show network de | efault_external                                                                |      |
|----------------------------------------------------------------------------------------------------|----------------------|--------------------------------------------------------------------------------|------|
| Network_Namedefault_externalTrunkmodeNoneDescriptionNonePorts['5:1', '5:2']vNICsNoneStatusreadyNetwork_Typeexternal_networkCompute_Nodesovcacnl2rl, ovcacn07rl, ovcacnl3rl, ovcacnl4rl, ovcacnl0rl, ovcacn09rl, ovcacnl1rlPrefix192.168.200.0/21NetmaskNoneRoute_DestinationNoneRoute_GatewayNone                                                                                                    |                      |                                                                                |      |
| TrunkmodeNoneDescriptionNonePorts['5:1', '5:2']vNICsNoneStatusreadyNetwork_Typeexternal_networkCompute_Nodesovcacnl2r1, ovcacn07r1, ovcacnl3r1, ovcacn14r1, ovcacn10r1, ovcacn09r1, ovcacn11r1Prefix192.168.200.0/21NetmaskNoneRoute_DestinationNoneRoute_GatewayNone                                                                                                    | Network_Name         | default_external                                                               |      |
| DescriptionNonePorts['5:1', '5:2']vNICsNoneStatusreadyNetwork_Typeexternal_networkCompute_Nodesovcacnl2r1, ovcacn07r1, ovcacn13r1, ovcacn14r1, ovcacn10r1, ovcacn09r1, ovcacn11r1Prefix192.168.200.0/21NetmaskNoneRoute_DestinationNoneRoute_GatewayNone                                                                                                    | Trunkmode            | None                                                                           |      |
| Ports['5:1', '5:2']vNICsNoneStatusreadyNetwork_Typeexternal_networkCompute_Nodesovcacnl2r1, ovcacn07r1, ovcacn13r1, ovcacn14r1, ovcacn10r1, ovcacn09r1, ovcacn11r1Prefix192.168.200.0/21NetmaskNoneRoute_DestinationNoneRoute_GatewayNone                                                                                                    | Description          | None                                                                           |      |
| vNICsNoneStatusreadyNetwork_Typeexternal_networkCompute_Nodesovcacnl2r1, ovcacn07r1, ovcacn13r1, ovcacn14r1, ovcacn10r1, ovcacn09r1, ovcacn11r1Prefix192.168.200.0/21NetmaskNoneRoute_DestinationNoneRoute_GatewayNone                                                                                                    | Ports                | ['5:1', '5:2']                                                                 |      |
| StatusreadyNetwork_Typeexternal_networkCompute_Nodesovcacnl2r1, ovcacn07r1, ovcacnl3r1, ovcacnl4r1, ovcacn10r1, ovcacn09r1, ovcacnl1r1Prefix192.168.200.0/21NetmaskNoneRoute_DestinationNoneRoute_GatewayNone                                                                                                    | vNICs                | None                                                                           |      |
| Network_Typeexternal_networkCompute_Nodesovcacnl2r1, ovcacn07r1, ovcacnl3r1, ovcacnl4r1, ovcacnl0r1, ovcacn09r1, ovcacnl1r1Prefix192.168.200.0/21NetmaskNoneRoute_DestinationNoneRoute_GatewayNone                                                                                                    | Status               | ready                                                                          |      |
| Compute_Nodesovcacn12r1, ovcacn07r1, ovcacn13r1, ovcacn14r1, ovcacn10r1, ovcacn09r1, ovcacn11r1Prefix192.168.200.0/21NetmaskNoneRoute_DestinationNoneRoute_GatewayNone                                                                                                    | Network_Type         | external_network                                                               |      |
| Prefix192.168.200.0/21NetmaskNoneRoute_DestinationNoneRoute_GatewayNone                                                                                                    | Compute_Nodes        | ovcacnl2r1, ovcacn07r1, ovcacn13r1, ovcacn14r1, ovcacn10r1, ovcacn09r1, ovcacn | 11r1 |
| Netmask     None       Route_Destination     None       Route_Gateway     None                                                                                                    | Prefix               | 192.168.200.0/21                                                               |      |
| Route_DestinationNoneRoute_GatewayNone                                                                                                    | Netmask              | None                                                                           |      |
| Route_Gateway None                                                                                                    | Route_Destination    | None                                                                           |      |
|                                                                                                    | Route_Gateway        | None                                                                           |      |

Status: Success

#### Example 4.76 Show Details of a Tenant Group

```
PCA> show tenant-group myTenantGroup
Name myTenantGroup
Default False
Tenant_Group_ID 0004fb0000020000155c15e268857a78
Servers ['ovcacn09rl', 'ovcacn10rl']
State ready
Tenant_Group_VIP None
Tenant_Networks ['myPublicNetwork']
Pool_Filesystem_ID 3600144f0d29d4c86000057162ecc0001
-------
```

Status: Success

#### Example 4.77 Show Details of a Custom Network

PCA> show network myHostNetwork

| Network_Name | myHostNetwork |
|--------------|---------------|
| Trunkmode    | None          |
| Description  | None          |
| Ports        | ['1', '2']    |

| vNICs             | None                               |
|-------------------|------------------------------------|
| Status            | ready                              |
| Network_Type      | host_network                       |
| Compute_Nodes     | ovcacn42r1, ovcacn01r2, ovcacn02r2 |
| Prefix            | 10.10.10                           |
| Netmask           | 255.255.240.0                      |
| Route_Destination | 10.10.20.0/24                      |
| Route_Gateway     | 10.10.250                          |
|                   |                                    |
|                   |                                    |

Status: Success

### Example 4.78 Show the WWPNs for a Storage Network

| PCA> show cloud-wwpn Cloud_A |                                                                                                    |                                                                                                    |  |
|------------------------------|----------------------------------------------------------------------------------------------------|----------------------------------------------------------------------------------------------------|--|
| Cloud_Name<br>WWPN_List      | Cloud_A<br>50:01:39:70:00:58:91:1C,<br>50:01:39:70:00:58:91:18,<br>50:01:39:70:00:58:91:14,<br>50:01:39:70:00:58:91:10,<br>50:01:39:70:00:58:91:0C,<br>50:01:39:70:00:58:91:08,<br>50:01:39:70:00:58:91:04,<br>50:01:39:70:00:58:91:00 | 50:01:39:70:00:58:91:1A,<br>50:01:39:70:00:58:91:16,<br>50:01:39:70:00:58:91:12,<br>50:01:39:70:00:58:91:0E,<br>50:01:39:70:00:58:91:0A,<br>50:01:39:70:00:58:91:0A,<br>50:01:39:70:00:58:91:02, |  |
|                              |                                                                                                    |                                                                                                    |  |

Status: Success

### Example 4.79 Show Oracle Private Cloud Appliance Version Information

PCA> show version

| Version | 2.4.1      |
|---------|------------|
| Build   | 819        |
| Date    | 2019-06-20 |
|         |            |

Status: Success

#### **Example 4.80 Show Cluster Information**

PCA> show kube-cluster MyCluster

| Cluster              | MyCluster        |
|----------------------|------------------|
| Tenant_Group         | Rack1_ServerPool |
| State                | CONFIGURED       |
| Sub_State            | VALID            |
| Ops_Required         | None             |
| Load_Balancer        | 100.80.111.129   |
| Vrrp_ID              | 15               |
| External_Network     | vm_public_vlan   |
| Cluster_Network_Type | dhcp             |
| Gateway              | None             |
| Netmask              | None             |
| Name_Servers         | None             |
| Search_Domains       | None             |
| Repository           | Rack1-Repository |
| Assembly             | PCA_K8s_va.ova   |
| Masters              | 3                |
| Workers              | 3                |
| Cluster_Start_Time   | None             |
| Cluster_Stop_Time    | None             |
|                      |                  |

Job\_ID None Error\_Code None Error\_Message None

Status: Success

## 4.2.50 start

Starts up a rack component.

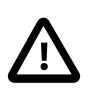

Caution

The start command is deprecated. It will be removed in the next release of the Oracle Private Cloud Appliance Controller Software.

### Syntax

```
start { compute-node CN | management-node MN } [ -- json ] [ -- less ] [ -- more ] [ --
tee=OUTPUTFILENAME ]
```

where CN refers to the name of the compute node and MN refers to the name of the management node to be started.

### Description

Use the start command to boot a compute node or management node. You must provide the host name of the server you wish to start.

### Options

The following table shows the available options for this command.

| Option                                  | Description                                                                                                    |
|-----------------------------------------|----------------------------------------------------------------------------------------------------|
| compute-node CN   management-node<br>MN | Start either a compute node or a management node. Replace <i>CN</i> or <i>MN</i> respectively with the host name of the server to be started.                                                                            |
| json                                    | Return the output of the command in JSON format                                                                                                    |
| less                                    | Return the output of the command one screen at a time<br>for easy viewing, as with the less command on the Linux<br>command line. This option allows both forward and backward<br>navigation through the command output. |
| more                                    | Return the output of the command one screen at a time<br>for easy viewing, as with the more command on the Linux<br>command line. This option allows forward navigation only.                                            |
| tee=OUTPUTFILENAME                      | When returning the output of the command, also write it to the specified output file.                                                                                                    |

### **Examples**

#### Example 4.81 Starting a Compute Node

```
PCA> start compute-node ovcacnllrl
Status: Success
```

## 4.2.51 start kube-cluster

Builds a Kubernetes cluster from a cluster definition created using Section 4.2.13, "create kube-cluster". Depending on the size of the cluster definition, this process can take from 30 minutes to hours.

### **Syntax**

start kube-cluster cluster-name

where cluster-name refers to the name of the cluster to be started.

### Description

Use the start kube-cluster command to submit the Kubernetes cluster definition to be started through an asynchronous job. Progress can be viewed through the show kube-cluster or list kube-cluster commands.

### States

The following table shows the available states for this command. Note these are the *Kubernetes cluster states*, not the Oracle VM Kubernetes virtual machine states (stopped, suspended, etc.). View the states using the show kube-cluster command while the custer is starting, or with the list kube-cluster command.

| Substate      | Description                                                                                                    |
|---------------|----------------------------------------------------------------------------------------------------|
| VALID         | The cluster is valid.                                                                                                    |
| INVALID       | The cluser is invalid and cannot be started.                                                                                                    |
| QUEUED        | Awaiting resources to start building.                                                                                                    |
| NETWORK       | Building the network.                                                                                                    |
| MASTER_VMS    | Buildin the virtual machines for the control plane.                                                                                                    |
| LOADBALANCER  | Applying the loadbalancer changes.                                                                                                    |
| CONTROL_PLANE | Joining the control plane.                                                                                                    |
| WORKERS       | Building the workers.                                                                                                    |
| MASTER_VMS    | Stopping and removing the master VMs.                                                                                                    |
| NETWORK       | Stopping and removing the network.                                                                                                    |
| VMs           | Stopping VMs in a node pool: nodepoolname                                                                                                    |
| NETWORK       | Stopping the network.                                                                                                    |
|               | The cluster has finished the build process.                                                                                                    |
| WORKERS       | Error occurred during build of the worker nodes.                                                                                                    |
| TBD           | Cluster build is clear.                                                                                                    |
| TBD           | The cluster was fully torn down.                                                                                                    |
| TBD           | The cluster needs to be stopped and likely have manual intervention.                                                                                                    |
|               | SubstateVALIDVALIDINVALIDQUEUEDNETWORKMASTER_VMSLOADBALANCERVORKERSWORKERSNETWORKNETWORKNETWORKIDTBDTBDTBDTBDTBDTBDTBDTBDTBDTBDTBDTBDTBDTBDTBDTBDTBDTBDTBDTBDTBDTBDTBDTBDTBDTBDTBDTBDTBDTBDTBDTBDTBDTBDTBDTBDTBDTBDTBDTBDTBDTBDTBDTBDTBDTBDTBDTBDTBDTBDTBDTBDTBDTBDTBDTBDTBDTBDTBDTBDTBDTBDTBDTBDTBDTBDTBDTBDTBDTBDTBDTBDTBDTBDTBDTBDTBDTBD< |

### Examples

### Example 4.82 Starting a Cluster

PCA> start kube-cluster MyCluster

Status: Success

## 4.2.52 stop

Shuts down a rack component or aborts a running task.

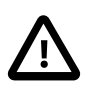

### Caution

The stop commands to shut down rack components are deprecated. It will be removed in the next release of the Oracle Private Cloud Appliance Controller Software.

The other stop commands, to abort tasks, remain functional.

## Syntax

```
stop { compute-node CN | management-node MN | task id | update-task id } [ -- json ] [ -- less
] [ --more ] [ --tee=OUTPUTFILENAME ]
```

where CN or MN refers to the name of the server to be shut down, and id refers to the identifier of the task to be aborted.

### Description

Use the stop command to shut down a compute node or management node or to abort a running task. Depending on the command target you must provide either the host name of the server you wish to shut down, or the unique identifier of the task you wish to abort. This is a destructive operation and you are prompted to confirm whether or not you wish to continue, unless you use the --confirm flag to override the prompt.

### **Options**

| Option                                  | Description                                                                                                    |
|-----------------------------------------|----------------------------------------------------------------------------------------------------|
| compute-node CN   management-node<br>MN | Shut down either a compute node or a management node.<br>Replace <i>CN</i> or <i>MN</i> respectively with the host name of the<br>server to be shut down.          |
|                                         | Caution                                                                                                    |
|                                         | These options are deprecated.                                                                                                    |
| task id update-task id                  | Aborts a running task.                                                                                                    |
|                                         | Use the update-task target type specifically to abort<br>a software update task. It does not take a task ID as an<br>argument, but the management node IP address. |
|                                         | Caution                                                                                                    |
|                                         | Stopping an update task is a risky operation and should be used with extreme caution.                                                                              |

| Option             | Description                                                                                                    |
|--------------------|----------------------------------------------------------------------------------------------------|
| confirm            | Confirm flag for destructive command. Use this flag to disable the confirmation prompt when you run this command.                                                                                                    |
| json               | Return the output of the command in JSON format                                                                                                    |
| less               | Return the output of the command one screen at a time<br>for easy viewing, as with the less command on the Linux<br>command line. This option allows both forward and backward<br>navigation through the command output. |
| more               | Return the output of the command one screen at a time<br>for easy viewing, as with the more command on the Linux<br>command line. This option allows forward navigation only.                                            |
| tee=OUTPUTFILENAME | When returning the output of the command, also write it to the specified output file.                                                                                                    |

#### Example 4.83 Aborting a Task

Status: Success

## 4.2.53 stop kube-cluster

Stops a Kubernetes cluster.

### **Syntax**

stop kube-cluster cluster-name

where cluster-name refers to the name of the cluster to be stopped.

## Description

Use the stop kube-cluster command to stop an available Kubernetes cluster through an asynchronous job. Progress can be viewed through the show kube-cluster or list kube-cluster commands.

### States

The following table shows the available states for this command. View the states using the show kubecluster command while the custer is starting.

| Cluster Substate   | Description                                                            |
|--------------------|------------------------------------------------------------------------|
| AVAILABLE or ERROR |                                                                        |
| SUBMITTED          | Status of network configuation.                                        |
|                    | Possible states are: build_network, build_control_pane, remove_network |

| Cluster Substate | Description |
|------------------|-------------|
| QUEUED           |             |
| STOPPING         |             |
| CONFIGURED       |             |
| VALID            |             |
|                  |             |

### Example 4.84 Stopping a Cluster

```
PCA> stop kube-cluster MyCluster Status: Success
```

## 4.2.54 update appliance

This command is deprecated. Its functionality is part of the Oracle Private Cloud Appliance Upgrader.

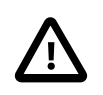

### Caution

Release 2.4.1 is for factory installation only. It cannot be used for field updates or upgrade operations on existing appliance environments.

## 4.2.55 update password

Modifies the password for one or more components within the Oracle Private Cloud Appliance.

## Syntax

```
update password {LeafSwitch-admin | MgmtNetSwitch-admin | SpineSwitch-admin | mgmt-
root | mysql-appfw | mysql-ovs | mysql-root | ovm-admin | spCn-root | spMn-root | spZfs-
root | system-root | wls-weblogic | zfs-root } [ PCA-password target-password ][ --
confirm ][ --force ][ --json ][ --less ][ --more ][ --tee=OUTPUTFILENAME ]
```

where PCA-password is the current password of the Oracle Private Cloud Appliance admin user, and target-password is the new password to be applied to the target rack component.

## Description

Use the update password command to modify the password for one or more components within the Oracle Private Cloud Appliance. This is a destructive operation and you are prompted to confirm whether or not you wish to continue, unless you use the --confirm flag to override the prompt.

Optionally you provide the current Oracle Private Cloud Appliance password and the new target component password with the command. If not, you are prompted for the current password of the Oracle Private Cloud Appliance admin user and for the new password that should be applied to the target.

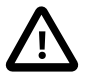

### Caution

Password changes are not instantaneous across the appliance, but are propagated through a task queue. When applying a password change, allow at least 30 minutes for the change to take effect. Do not attempt any further password changes during this delay. Verify that the password change has been applied correctly.

# Options

| Option              | Description                                                                                                    |
|---------------------|----------------------------------------------------------------------------------------------------|
| LeafSwitch-admin    | Sets a new password for the admin user on the leaf Cisco Nexus 9336C-FX2 Switches.                                                               |
| MgmtNetSwitch-admin | Sets a new password for the admin user on the Cisco Nexus 9348GC-FXP Switch.                                                                     |
| SpineSwitch-admin   | Sets a new password for the admin user on the spine Cisco Nexus 9336C-FX2 Switches.                                                              |
| mgmt-root           | Sets a new password for the root user on the management nodes.                                                                                   |
| mysql-appfw         | Sets a new password for the appfw user in the MySQL database.                                                                                    |
|                     | The mysql-appfw, mysql-ovs, mysql-root and wls-<br>weblogic passwords are synchronized automatically,<br>because these must always be identical. |
| mysql-ovs           | Sets a new password for the $ovs$ user in the MySQL database.                                                                                    |
|                     | The mysql-appfw, mysql-ovs, mysql-root and wls-<br>weblogic passwords are synchronized automatically,<br>because these must always be identical. |
| mysql-root          | Sets a new password for the root user in the MySQL database.                                                                                     |
|                     | The mysql-appfw, mysql-ovs, mysql-root and wls-<br>weblogic passwords are synchronized automatically,<br>because these must always be identical. |
| ovm-admin           | Sets a new password for the admin user in Oracle VM Manager.                                                                                     |
| spCn-root           | Sets a new password for the root user in the compute node ILOMs.                                                                                 |
| spMn-root           | Sets a new password for the root user in the management node ILOMs.                                                                              |
| spZfs-root          | Sets a new password for the root user on the ZFS storage appliance as well as its ILOM.                                                          |
| system-root         | Sets a new password for the root user on all compute nodes.                                                                                      |
| wls-weblogic        | Sets a new password for the weblogic user in WebLogic Server.                                                                                    |
|                     | The mysql-appfw, mysql-ovs, mysql-root and wls-<br>weblogic passwords are synchronized automatically,<br>because these must always be identical. |
| zfs-root            | Sets a new password for the root user on the ZFS storage appliance as well as its ILOM.                                                          |
| confirm             | Confirm flag for destructive command. Use this flag to disable the confirmation prompt when you run this command.                                |

| Option             | Description                                                                                                    |
|--------------------|----------------------------------------------------------------------------------------------------|
| force              | Force the command to be executed even if the target is in an invalid state. This option is not risk-free and should only be used as a last resort.                                                                       |
| json               | Return the output of the command in JSON format                                                                                                    |
| less               | Return the output of the command one screen at a time<br>for easy viewing, as with the less command on the Linux<br>command line. This option allows both forward and backward<br>navigation through the command output. |
| more               | Return the output of the command one screen at a time<br>for easy viewing, as with the more command on the Linux<br>command line. This option allows forward navigation only.                                            |
| tee=OUTPUTFILENAME | When returning the output of the command, also write it to the specified output file.                                                                                                    |

#### Example 4.85 Changing the Oracle VM Manager Administrator Password

## 4.2.56 update compute-node

As of release 2.4.4, this command is no longer supported for compute node upgrade. Compute node upgrade functionality is now a part of the Oracle Private Cloud Appliance Upgrader.

Updates the Oracle Private Cloud Appliance compute nodes to the Oracle VM Server version included in the Oracle Private Cloud Appliance ISO image.

### Syntax

```
update compute-node { node } [ --confirm ] [ --force ] [ --json ] [ --less ] [ --more ] [ --
tee=OUTPUTFILENAME ]
```

where node is the identifier of the compute node that must be updated with the Oracle VM Server version provided as part of the appliance software ISO image. Run this command for one compute node at a time.

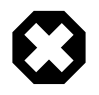

#### Warning

Running the update compute-node command with multiple node arguments is not supported. Neither is running the command concurrently in separate terminal windows.

### Description

Use the update compute-node command to install the new Oracle VM Server version on the selected compute node or compute nodes. This is a destructive operation and you are prompted to confirm whether or not you wish to continue, unless you use the --confirm flag to override the prompt.

## Options

The following table shows the available options for this command.

| Option             | Description                                                                                                    |
|--------------------|----------------------------------------------------------------------------------------------------|
| confirm            | Confirm flag for destructive command. Use this flag to disable the confirmation prompt when you run this command.                                                                                                    |
| force              | Force the command to be executed even if the target is in an invalid state. This option is not risk-free and should only be used as a last resort.                                                                       |
| json               | Return the output of the command in JSON format                                                                                                    |
| less               | Return the output of the command one screen at a time<br>for easy viewing, as with the less command on the Linux<br>command line. This option allows both forward and backward<br>navigation through the command output. |
| more               | Return the output of the command one screen at a time<br>for easy viewing, as with the more command on the Linux<br>command line. This option allows forward navigation only.                                            |
| tee=OUTPUTFILENAME | When returning the output of the command, also write it to the specified output file.                                                                                                    |

## Examples

### Example 4.86 Upgrade a Compute Node to Oracle VM Server Release 4.2.x

Status: Success

# Chapter 5 Managing the Oracle VM Virtual Infrastructure

# **Table of Contents**

| 5.1 Guidelines and Limitations                                       | 170 |
|----------------------------------------------------------------------|-----|
| 5.2 Logging in to the Oracle VM Manager Web UI                       | 173 |
| 5.3 Monitoring Health and Performance in Oracle VM                   | 173 |
| 5.4 Creating and Managing Virtual Machines                           | 174 |
| 5.5 Managing Virtual Machine Resources                               | 177 |
| 5.6 Configuring Network Resources for Virtual Machines               | 179 |
| 5.6.1 Configuring VM Network Resources                               | 180 |
| 5.7 Viewing and Managing Storage Resources                           | 182 |
| 5.7.1 Oracle ZFS Storage Appliance ZS7-2                             | 182 |
| 5.8 Tagging Resources in Oracle VM Manager                           | 183 |
| 5.9 Managing Jobs and Events                                         | 183 |
| 5.10 Exporting VMs to Oracle Cloud Infrastructure                    | 183 |
| 5.10.1 Prepare Your Oracle Cloud Infrastructure                      | 184 |
| 5.10.2 Create the Oracle VM Exporter Appliance Virtual Machine       | 184 |
| 5.10.3 Configure the Oracle VM Exporter Appliance Virtual Machine    | 185 |
| 5.10.4 Create a Network for the Oracle VM Exporter Appliance VM      | 185 |
| 5.10.5 Attach the New Network to the Oracle VM Exporter Appliance VM | 185 |
| 5.10.6 Prepare a Storage Repository                                  | 186 |
| 5.10.7 Configure the New Network for Repository Exports              | 187 |
|                                                                      |     |

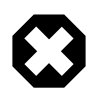

### Warning

Access to the Oracle VM Manager web user interface, command line interface and web services API is provided without restrictions. The configuration of Oracle Private Cloud Appliance components within Oracle VM Manager is automatic and handled by the Oracle Private Cloud Appliance provisioning process. Altering the configuration of these components directly within Oracle VM Manager is not supported and may result in the malfunction of the appliance.

Here is a non-exhaustive list of critical limitations that are known to be violated regularly, which results in severe system configuration problems and significant downtime:

- **DO NOT rename host names** of compute names or other Oracle Private Cloud Appliance components.
- DO NOT rename server pools.
- DO NOT rename built-in repositories.
- DO NOT rename existing networks or modify their properties (VLAN tag, MTU, and so on), except as documented explicitly in the Oracle Private Cloud Appliance Administrator's Guide.
- DO NOT add the VM role to the internal management network or internal storage network.

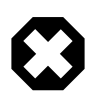

### Warning

The appliance controller software enables customization of networking, external storage connectivity and server pools – known as tenant groups in Oracle Private Cloud Appliance. The resulting Oracle VM configurations also must not be altered within Oracle VM Manager.

Use of Oracle VM Manager in the context of Oracle Private Cloud Appliance should be limited to the management and creation of virtual machines.

Configuring additional storage, creating repositories, and setting up additional networks specifically for the use of virtual machines is possible. However, this should be done carefully, to avoid disrupting the configuration specific to the Oracle Private Cloud Appliance.

Management of virtual machines and your Oracle VM environment is achieved using the Oracle VM Manager Web UI (User Interface). While Oracle VM Manager does provide a command line interface and web services API, use of these on your Oracle Private Cloud Appliance should only be attempted by advanced users with a thorough understanding of Oracle VM and the usage limitations within an Oracle Private Cloud Appliance context.

The information provided in here, is a description of the Oracle VM Manager Web UI within the context of the Oracle Private Cloud Appliance. Where particular actions within the Oracle VM Manager Web UI are referenced, a link to the appropriate section within the Oracle VM Manager User's Guide is provided. The complete Oracle VM Manager User's Guide is available at this URL: https://docs.oracle.com/en/virtualization/oracle-vm/3.4/user/index.html.

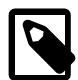

### Note

When consulting the Oracle VM documentation directly, keep in mind the limitations imposed by using it within Oracle Private Cloud Appliance. More details about the use of the Oracle VM documentation library can be found in About the Oracle VM Documentation Library.

New users of Oracle VM who want to learn the fundamentals of creating and maintaining a virtualized environment should consult the Oracle VM Concepts Guide. It describes the concepts on which the Oracle VM components and functionality are based, and also links to operational procedures in the Oracle VM Manager User's Guide.

The Oracle VM Manager Web UI is available at the virtual IP address that you configured for your management nodes during installation. This virtual IP address is automatically assigned to whichever management node is currently the active node within the cluster. If that management node becomes unavailable, the standby management node is promoted to the active role and takes over the IP address automatically. See Section 1.5, "High Availability" for more information on management node failover.

The Oracle VM Manager Web UI is configured to listen for HTTPS requests on port 7002.

# **5.1 Guidelines and Limitations**

The Oracle VM Manager Web User Interface is provided without any software limitation to its functionality. Once your appliance has been provisioned, the Oracle VM environment is fully configured and ready to use for the deployment and management of your virtual machines. In addition to the warnings listed at the beginning of this chapter Chapter 5, *Managing the Oracle VM Virtual Infrastructure*, this section lists the operations that are explicitly not permitted, are presented as guidelines and limitations that should be followed when working within Oracle VM Manager, or executing operations programmatically through the command line interface (CLI) or web services API (WSAPI).
The following actions must not be performed, except if Oracle gives specific instructions to do so.

### Do Not:

- attempt to discover, remove, rename or otherwise modify servers or their configuration;
- attempt to modify the NTP configuration of a server;
- attempt to add, remove, rename or otherwise modify server pools or their configuration;
- attempt to change the configuration of server pools corresponding with tenant groups configured through the appliance controller software (except for DRS policy setting);
- attempt to move servers out of the existing server pools, except when using the pca-admin commands for administering tenant groups;
- attempt to add or modify or remove server processor compatibility groups;
- attempt to modify or remove the existing local disk repositories or the repository named Rack1repository;
- attempt to delete or modify any of the preconfigured default networks, or custom networks configured through the appliance controller software;
- attempt to connect virtual machines to the appliance management network;
- attempt to modify or delete any existing Storage elements that are already configured within Oracle VM, or use the reserved names of the default storage elements – for example OVCA\_ZFSSA\_Rack1 – for any other configuration;
- attempt to configure global settings, such as YUM Update, in the **Reports and Resources** tab (except for tags, which are safe to edit);
- attempt to select a non-English character set or language for the operating system, because this is not supported by Oracle VM Manager – see support note with Doc ID 2519818.1;
- attempt to connect any Oracle Private Cloud Appliance component to a customer's LDAP or Active Directory for authentication, including management nodes, compute nodes, ZFS storage appliances, NIS, NIS+, and other naming services;
- attempt to add users for example adding users to management nodes or to WebLogic;
- attempt to change DNS settings on compute nodes or ZFS storage appliances. The Oracle Private Cloud Appliance dashboard contains the only permitted DNS settings.
- change settings on Ethernet switches integrated into the Oracle Private Cloud Appliance or Oracle Private Cloud at Customer.
- attempt to add a server running Oracle VM 3.4.6.x in to a tenant group that already contains a compute node running Oracle VM 3.4.7.
- migrate a virtual machine from a compute node running Oracle VM 3.4.7 to a compute node running Oracle VM 3.4.6.x.

If you ignore this advice, the Oracle Private Cloud Appliance automation, which uses specific naming conventions to label and manage assets, may fail. Out-of-band configuration changes would not be known to the orchestration software of the Oracle Private Cloud Appliance. If a conflict between the Oracle Private Cloud Appliance configuration and Oracle VM configuration occurs, it may not be possible to recover without data loss or system downtime.

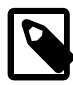

### Note

An exception to these guidelines applies to the creation of a *Service VM*. This is a VM created specifically to perform administrative operations, for which it needs to be connected to both the public network and internal appliance networks. For detailed information and instructions, refer to the support note with Doc ID 2017593.1.

There is a known issue with the Oracle Private Cloud Appliance Upgrader, which stops the upgrade process if Service VMs are present. For the appropriate workaround, consult the support note with Doc ID 2510822.1.

Regardless of which interface you use to access the Oracle VM functionality directly, the same restrictions apply. In summary, you may use the Web UI, CLI or WSAPI for the operations listed below.

#### Use the Oracle VM Interfaces for:

- configuration and management of VM networks, VLAN interfaces and VLANs;
- configuration of VM vNICs and connecting VMs to networks;
- all VM configuration and life cycle management;
- attaching and managing external storage for VM usage;
- compute node IPMI control.

### About the Oracle VM Documentation Library

You can find the complete Oracle VM documentation library at this URL: https://docs.oracle.com/en/virtualization/oracle-vm/index.html.

It is critical that you understand the scope of Oracle VM within the specific context of Oracle Private Cloud Appliance. A major objective of the appliance is to orchestrate or fully automate a number of Oracle VM operations. It also imposes restrictions that do not exist in other Oracle VM environments, on infrastructure aspects such as server hardware, networking and storage configuration. Consequently, some chapters or even entire books in the Oracle VM documentation library are irrelevant to Oracle Private Cloud Appliance customers, or should not be used because they describe procedures that conflict with the way the appliance controller software configures and manages the Oracle VM infrastructure.

This list, which is not meant to be exhaustive, explains which parts of the Oracle VM documentation should not be referenced because the functionality in question is either not supported or managed at the level of the appliance controller software:

• Installation and Upgrade Guide

Oracle Private Cloud Appliance always contains a clustered pair of management nodes with Oracle VM Manager pre-installed. When you power on the appliance for the first time, the compute node provisioning process begins, and one of the provisioning steps is to install Oracle VM Server on the compute nodes installed in the appliance rack. The installation of additional compute nodes and upgrades of the appliance software are orchestrated in a similar way.

• Getting Started Guide

Although the getting started guide is an excellent way to progress through the entire chain of operations from discovering the first Oracle VM Server to the point of accessing a fully operational virtual machine, it does not help the Oracle Private Cloud Appliance user, who only needs Oracle VM Manager in order to create and manage virtual machines.

Administration Guide

This guide describes a number of advanced system administration tasks, most of which are performed at the level of the virtualization platform. The information in this book may be useful for specific configurations or environments, but we recommend that you consult with Oracle subject matter experts to avoid making changes that adversely affect the Oracle Private Cloud Appliance environment.

· Command Line Interface and Web Services API

The recommended interface to manage the Oracle VM environment within Oracle Private Cloud Appliance is the Oracle VM Manager Web UI. The CLI and WSAPI should be used with care, within the limitations described in the Oracle Private Cloud Appliance documentation. They can be safely used in a programmatic context, for example to automate operations related to the virtual machine life cycle (which includes create, clone, start, stop, migrate VMs, pinning CPUs, uploading templates and ISOs, and so on).

Since Oracle VM Manager is the preferred interface to manage the virtualized environment, this chapter provides links to various sections of the Oracle VM Manager User's Guide in order to help Oracle Private Cloud Appliance users perform the necessary tasks. The book is closely aligned with the structure of the Web UI it describes, and the sections and links in this chapter conveniently follow the same basic outline. Where the Oracle VM Manager functionality overlaps with the default Oracle Private Cloud Appliance configuration the document indicates which operations are safe and which should be avoided.

# 5.2 Logging in to the Oracle VM Manager Web UI

To open the Login page of the Oracle VM Manager Web UI, enter the following address in a Web browser:

https://manager-vip:7002/ovm/console

Where, *manager-vip* refers to the virtual IP address, or corresponding host name, that you have configured for your management nodes during installation. By using the virtual IP address, you ensure that you always access the Oracle VM Manager Web UI on the active management node.

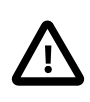

### Important

You must ensure that if you are accessing Oracle VM Manager through a firewalled connection, the firewall is configured to allow TCP traffic on the port that Oracle VM Manager is using to listen for connections.

Enter your Oracle VM Manager administration user name in the **Username** field. This is the administration user name you configured during installation. Enter the password for the Oracle VM Manager administration user name in the **Password** field.

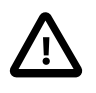

### Important

The Oracle VM Manager Web UI makes use of cookies in order to store session data. Therefore, to successfully log in and use the Oracle VM Manager Web UI your web browser must accept cookies from the Oracle VM Manager host.

# 5.3 Monitoring Health and Performance in Oracle VM

The **Health** tab provides a view of the health of the compute nodes and the server pool within your environment. This information complements the Hardware View provided in the Oracle Private Cloud Appliance Dashboard. See Section 2.2, "Hardware View" for more information.

The **Statistics** subtabs available on the Health tab provides statistical information, including graphs that can be refreshed with short intervals or at the click of a button, for CPU and memory usage and for file

system utilization. These statistics can be viewed at a global scale to determine overall usage, or at the detail level of a category of resources or even a single item.

The Server and VM Statistics subtab can display information per server to see the performance of each individual compute node, or per virtual machine to help track the usage and resource requirements for any of the virtual machines within your environment. The File System Statistics subtab displays storage space utilization information, organized by storage location, and allows you to track available space for individual file systems over time.

For detailed information on using the Health tab, please refer to the section entitled Health Tab in the Oracle VM Manager User's Guide.

In addition to the Health tab you can also monitor the status of many resource categories through the **Info perspective** or **Events perspective**. When you select these perspectives in the Management pane, the type of information displayed depends on the active item in the Navigation pane on the left hand side. Both the Info perspective and the Events perspective are common to many elements within the Oracle VM Manager Web UI.

The following sections in the Oracle VM Manager User's Guide provide detailed information about both perspectives, using the server pool item as an example:

- the Oracle VM Manager Info perspective
- the Oracle VM Manager Events perspective

# **5.4 Creating and Managing Virtual Machines**

The **Servers and VMs** tab is used to create and manage your virtual machines. By default, compute nodes in the base rack of the appliance are listed as belonging to a single server pool called **Rack1\_ServerPool**. The configuration of the default server pool must not be altered. There is no need to discover servers, as compute nodes are automatically provisioned and discovered within an Oracle Private Cloud Appliance. Editing the configuration of the server pool, servers and processor compatibility groups is not supported. The primary purpose of this tab within the Oracle Private Cloud Appliance context is to create and manage your virtual machines.

Virtual machines can be created using:

- ISO files in a repository (hardware virtualized only)
- Mounted ISO files on an NFS, HTTP or FTP server (paravirtualized only)
- Virtual machine templates (by cloning a template)
- Existing virtual machines (by cloning a virtual machine)
- · Virtual machine assemblies or virtual appliances

Virtual machines require most installation resources to be located in the storage repository, managed by Oracle VM Manager, with the exception of mounted ISO files for paravirtualized guests. See Section 5.5, "Managing Virtual Machine Resources" for more information on importing these resources into the Oracle Private Cloud Appliance repository.

The following list provides an outline of actions that you can perform in this tab, with links to the relevant documentation within the Oracle VM Manager User's Guide:

• Create a virtual machine

You can create a virtual machine following the instructions provided in the section entitled Create Virtual Machine.

You do not need to create any additional server pools. You need only ensure that your installation media has been correctly imported into the Oracle Private Cloud Appliance repository.

· View virtual machine information and events

You can view information about your virtual machine or access virtual machine events by following the information outlined in the section entitled View Virtual Machine Events.

• Edit a virtual machine

You can edit virtual machine parameters as described in the section entitled Edit Virtual Machine.

• Start a virtual machine

Further information is provided in the section entitled Start Virtual Machines.

• Connect to a virtual machine console

There are two options for virtual machine console connections:

- For more information about the use of the VM console, refer to the section entitled Launch Console.
- For more information about the use of the VM serial console, refer to the section entitled Launch Serial Console.
- Stop a virtual machine

Further information is provided in the section entitled Stop Virtual Machines.

• Kill a virtual machine

Further information is provided in the section entitled Kill Virtual Machines.

• Restart a virtual machine

Further information is provided in the section entitled Restart Virtual Machines.

• Suspend a virtual machine

Further information is provided in the section entitled Suspend Virtual Machines.

• Resume a virtual machine

Further information is provided in the section entitled Resume Virtual Machine.

• Migrate or move a virtual machine between repositories, between servers, and to or from the Unassigned Virtual Machines folder

Further information is provided in the section entitled Migrate or Move Virtual Machines.

It is possible to create alternate repositories if you have extended the system with external storage. If you have an additional repository, this function can be used to move a virtual machine from one repository to another.

Because there is only a single server pool available in a default Oracle Private Cloud Appliance base rack, migration of virtual machines can only be achieved between servers and between a server

and the Unassigned Virtual Machines folder. Migration between server pools is possible if you have customized the default configuration by creating tenant groups. See Section 2.7, "Tenant Groups" for more information.

Modifying Server Processor Compatibility Groups is not permitted.

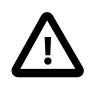

### Caution

Compute nodes of different hardware generations operate within the same server pool but belong to different CPU compatibility groups. By default, live migration between CPU compatibility groups is not supported, meaning that virtual machines must be cold-migrated between compute nodes of different generations.

If *live* migration between compute nodes of different generations is required, it must only be attempted from an older to a newer hardware generation, and never in the opposite direction. To achieve this, the administrator must first create new compatibility groups.

For more information about CPU compatibility groups, please refer to the section entitled Server Processor Compatibility Perspective.

For more information about the Unassigned Virtual Machines folder, refer to the section entitled Unassigned Virtual Machines Folder.

· Control virtual machine placement through anti-affinity groups.

You can prevent virtual machines from running on the same physical host by adding them to an antiaffinity group. This is particularly useful for redundancy and load balancing purposes.

Further information about anti-affinity groups is provided in the section entitled What are Anti-Affinity Groups? in the Oracle VM Concepts Guide.

For instructions to create and manage anti-affinity groups, refer to the section entitled Anti-Affinity Groups Perspective in the Oracle VM Manager User's Guide.

Clone a virtual machine

Further information is provided in the section entitled Clone a Virtual Machine or Template.

You can create a clone customizer to set up the clone parameters, such as networking, and the virtual disk, and ISO resources. For more information about clone customizers, please refer to the section entitled Manage Clone Customizers.

• Export virtual machines to a virtual appliance

Exporting a virtual appliance lets you reuse virtual machines with other instances of Oracle VM, or with other virtualization environments that support the Open Virtualization Format (OVA). You can export one or more virtual machines to a virtual appliance. Further information is provided in the section entitled Export to Virtual Appliance.

• Export virtual machines to your Oracle Cloud Infrastructure tenancy

Exporting an Oracle VM virtual machine using the Oracle VM Exporter Appliance transfers the virtual machine to Oracle Cloud Infrastructure. Exporting a virtual machine does not remove the virtual machine from Oracle VM. You can export a virtual machine to other places in Oracle Cloud Infrastructure. Further

information is provided in the section entitled Export to Oracle Cloud Infrastructure Using Oracle VM Exporter Appliance.

· Send a message to a virtual machine

If you have installed Oracle VM Guest Additions within your virtual machine, you can use the Oracle VM Messaging framework to send messages to your virtual machines to trigger actions within a virtual machine. Refer to the section entitled Send VM Messages for more information.

• Delete a virtual machine

Further information is provided in the section entitled Delete Virtual Machines.

Figure 5.1 A view of the Servers and VMs tab

| ORACLE: VM Manager                                                                                                    |                                                                                                    | Logged in as: admin <u>Logout</u> Sett <u>i</u> ngs • <u>H</u> elp • |
|----------------------------------------------------------------------------------------------------|----------------------------------------------------------------------------------------------------|----------------------------------------------------------------------|
| Health     Servers and VMs     Repositories       Image: Server Pools     Image: Server Pool       Image: Server Pool     Image: Server Pool       Image: Server Pool     Image: Ser | Networking     Storage     Reports and Resources     Jobs       View -     Perspective:     Server Pools        •             •             • | Image: Server Pool File System       Pool file System for Rack1_Se   |
| Job Summary: C 627 Total Jobs C 0 P<br>Description                                                                                                    | ending 📮 0 in Progress 🐼 19 Failed 👔 0 Aborted 🐼 608 Complete<br>Status Message                                                               | Abort Details                                                        |

# **5.5 Managing Virtual Machine Resources**

The **Repositories** tab provides a view of the Oracle Private Cloud Appliance repository. By default, a shared repository is configured on the internal ZFS storage appliance and named **Rack1-repository**. Additional local repositories are configured using the free disk space of each compute node. None of the default repository configurations may be altered.

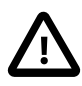

### Caution

Using local storage on the compute nodes has implications that you should take into account when planning the deployment of your virtual environment. For example:

- Virtual machines with resources in a local storage repository cannot be migrated to another compute node.
- Templates, assemblies and ISOs in local storage repositories cannot be used to create virtual machines on another compute node.

- If a compute node becomes unavailable, its locally stored virtual machines and resources cannot be restored or migrated to another compute node for continued service.
- The virtual machines and resources in local storage repositories are not protected by automatic failover and high-availability mechanisms normally offered by a clustered Oracle VM server pool with shared storage repository.

Additional repositories should be configured using external storage solutions. If the system contains an Oracle ZFS Storage Appliance ZS7-2, extra disk trays can be installed to provide the space for additional repositories. For information about extending the storage capacity of Oracle Private Cloud Appliance, see Section 5.7, "Viewing and Managing Storage Resources".

The Repositories tab is used to manage virtual machine resources, such as installation media and virtual disks. From this tab, it is possible to create, import or clone Oracle VM templates, virtual appliances and ISO image files. It is also possible to create, modify, or clone virtual disks here. The following list provides an outline of actions that you can perform in this tab, with links to the relevant documentation within the Oracle VM Manager User's Guide:

- Manage Virtual Machine Templates
  - · Import a template
  - Edit a template
  - Clone a VM or template
  - Move a template
  - Manage template clone customizers
  - Delete a template

All documentation for these actions can be found in the section entitled VM Templates Perspective.

For specific information about virtual appliances offered through Oracle Technology Network, refer to Virtual Appliances from Oracle.

- Manage Virtual Appliances
  - Import a virtual appliance
  - Create a VM from a virtual appliance
  - Edit a virtual appliance
  - Refresh a virtual appliance
  - Delete a virtual appliance

All documentation for these actions can be found in the section entitled Virtual Appliances Perspective.

For specific information about virtual appliances offered through Oracle Technology Network, refer to Virtual Appliances from Oracle.

· Manage Virtual Machine ISO Image Files

- Import an ISO
- Edit an ISO
- Clone an ISO
- Delete an ISO

All documentation for these actions can be found in the section entitled ISOs Perspective.

- Manage Virtual Disks
  - Create a virtual disk
  - Import a virtual disk
  - Edit a virtual disk
  - Clone a virtual disk
  - Delete a virtual disk

All documentation for these actions can be found in the section entitled Virtual Disks Perspective.

• View Virtual Machine Configuration Entries

For more information, refer to the section entitled VM Files Perspective.

### Virtual Appliances from Oracle

Through the Oracle VM product pages, you can find several pre-configured Oracle VM Virtual Appliances, which can be downloaded for convenient deployment on Oracle Private Cloud Appliance. These virtual appliances allow users of Oracle Private Cloud Appliance to rapidly set up a typical Oracle product stack within their Oracle VM environment, without having to perform the full installation and configuration process.

For detailed information, including documentation specific to the virtual appliances, refer to the Oracle VM Virtual Appliances overview page.

For Oracle VM instructions related to virtual appliances, follow the links provided above.

For more general information about the use of virtual appliances and templates, refer to the chapter Understanding Repositories in the Oracle VM Concepts Guide. The most relevant sections are:

- · How is a Repository Organized?
- How are Virtual Appliances Managed?

# **5.6 Configuring Network Resources for Virtual Machines**

The **Networking** tab is used to manage networks within the Oracle VM environment running on the Oracle Private Cloud Appliance.

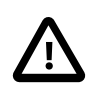

### Caution

By default, a number of networks are defined during factory installation. These **must not be altered** as they are required for the correct operation of the Oracle Private Cloud Appliance software layer.

### 5.6.1 Configuring VM Network Resources

The default networks are set up as follows:

• 192.168.32.0 : the internal management network

This is a private network providing connectivity between the management nodes and compute nodes, using VLAN 3092. It is used for all network traffic inherent to Oracle VM Manager, Oracle VM Server and the Oracle VM Agents.

• 192.168.40.0: the internal storage network

This is a private network used exclusively for traffic to and from the ZFS storage appliance. Both management nodes and compute nodes can reach the internal storage on VLAN 3093. The network also fulfills the heartbeat function for the clustered Oracle VM server pool.

Additionally, two networks are listed with the VM Network role:

• default\_external

This default network is the standard choice for virtual machines requiring external network connectivity. It supports both tagged and untagged traffic. For untagged traffic it uses the Oracle VM standard VLAN 1, meaning no additional configuration is required.

If you prefer to use VLANs for your VM networking, configure the additional VLAN interfaces and networks of your choice as follows:

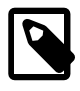

### Note

When reprovisioning compute nodes or provisioning newly installed compute nodes, you always need to configure VLANs manually. The VLAN configuration is not applied automatically when the compute node joins an existing server pool.

1. Go to the Networking tab and select the VLAN Interfaces subtab.

The process for creating VLAN Interfaces is described in detail in the Oracle VM Manager User's Guide in the section entitled Create VLAN Interfaces.

- 2. Click **Create VLAN Interface**. In the navigation tree of the Create VLAN Interfaces window, select the vx13040 VxLAN interface of each compute node in the default **Rack1\_ServerPool**.
- In the next step of the wizard, add the VLAN IDs you require. When you complete the wizard, a new VLAN interface for each new VLAN ID is configured on top of each compute node interface you selected.
- 4. Create a new Oracle VM network with the VM role, on the VLAN interfaces for each VLAN tag you created. Each new network should contain the VLAN interfaces associated with a particular VLAN ID; for example all VLAN interfaces with ID 11 on top of a vx13040 interface.

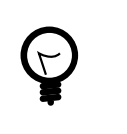

### Тір

You can filter the VLAN interfaces by ID to simplify the selection of the VLAN interfaces participating in the new network.

The process for creating networks with VLAN interfaces is described in the Oracle VM Manager User's Guide in the section entitled Create New Network.

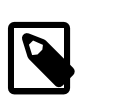

### Note

To start using the new network at the VM level, edit the necessary VMs and assign a VNIC to connect to the new network.

5. Configure your data center network accordingly.

#### • default\_internal

This default network is intended for virtual machines requiring network connectivity to other virtual machines hosted on the appliance, but *not* external to the appliance. For untagged traffic it uses the Oracle VM standard VLAN 1. To use the VLANs of your choice, configure the additional VLAN interfaces and networks as follows:

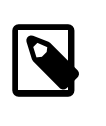

#### Note

When reprovisioning compute nodes or provisioning newly installed compute nodes, you always need to configure VLANs manually. The VLAN configuration is not applied automatically when the compute node joins an existing server pool.

1. Go to the Networking tab and select the VLAN Interfaces subtab.

The process for creating VLAN Interfaces is described in detail in the Oracle VM Manager User's Guide in the section entitled Create VLAN Interfaces.

- 2. Click **Create VLAN Interface**. In the navigation tree of the Create VLAN Interfaces window, select the vx2 VxLAN interface of each compute node in the default **Rack1\_ServerPool**.
- In the next step of the wizard, add the VLAN IDs you require. When you complete the wizard, a new VLAN interface for each new VLAN ID is configured on top of each compute node network port you selected.
- Create a new VLAN network with the VM role for each VLAN tag you added. Each new network should contain the VLAN interfaces associated with a particular VLAN ID; for example all VLAN interfaces with ID 1001 on top of a vx2 interface.

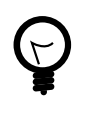

### Тір

You can filter the VLAN interfaces by ID to simplify the selection of the VLAN interfaces participating in the new network.

The process for creating networks with VLAN interfaces is described in the Oracle VM Manager User's Guide in the section entitled Create New Network.

For more information about Oracle Private Cloud Appliance network configuration, see Section 1.2.4, "Network Infrastructure".

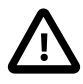

### Caution

Do not alter the internal appliance administration network (192.168.4.0) connections on the compute nodes or any other rack components. The environment infrastructure depends on the correct operation of this network.

For example, if you configured networking for virtual machines in such a way that they can obtain an IP address in the 192.168.4.0 subnet, IP conflicts and security issues are likely to occur.

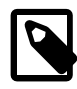

### Note

If VM-to-VM network performance is not optimal, depending on the type of network load, you could consider increasing the guests' MTU from the default 1500 bytes to 9000. Note that this is a change at the VM level; the compute node interfaces are set to accommodate 9000 bytes already, and must never be modified. Connectivity between VMs and external systems may also benefit from the higher MTU, provided this is supported across the entire network path.

Do not edit or delete any of the networks listed here. Doing so may cause your appliance to malfunction. In an Oracle Private Cloud Appliance context, use the Networking tab to configure and manage Virtual NICs and VLANs for use by your virtual machines.

| a Networks           | II VLAN Interraces    | Virtual NICs         |                      |                      |                               |                  |                    |            |                   |         |
|----------------------|-----------------------|----------------------|----------------------|----------------------|-------------------------------|------------------|--------------------|------------|-------------------|---------|
| View - 🕂 🖋 🤇         |                       |                      |                      |                      |                               |                  |                    |            |                   |         |
| Name 🔺 🗸             | ID                    | Intra-Network Server | Server<br>Management | Cluster<br>Heartbeat | etwork Channe<br>Live Migrate | ls<br>Storage    | Virtual<br>Machine | Descriptio | n                 |         |
| 192.168.32.0         | 10b9cdbb10            |                      |                      | 1                    |                               | 1                |                    |            |                   |         |
| 192.168.40.0         | c0a88c00              |                      | 1                    |                      | 1                             |                  |                    |            |                   |         |
| lefault_external     | 1039c145f1            |                      |                      |                      |                               |                  | 1                  |            |                   |         |
| lefault_internal     | 10336e5cbd            |                      |                      |                      |                               |                  | 1                  |            |                   |         |
| nvl_pvi_network      | 10d3e06a47            |                      |                      |                      |                               |                  | 1                  |            |                   |         |
| rivate_vlan1001      | 10fb124b07            |                      |                      |                      |                               |                  | 1                  | VM private | network vlan 1001 |         |
| rivate_vlan1002      | 109b387afa            |                      |                      |                      |                               |                  | 1                  | VM private | network vlan 1002 |         |
| ublic_vlan0011       | 105ec61873            |                      |                      |                      |                               |                  | 1                  | VM public  | network vlan 11   |         |
| ublic_vlan0012       | 1044b1f9bf            |                      |                      |                      |                               |                  | 1                  | VM public  | network vlan 12   |         |
| ublic_vlan0013       | 1015290b59            |                      |                      |                      |                               |                  | 1                  | VM public  | network vlan 13   |         |
| oublic_vlan0014      | 1035673979            |                      |                      |                      |                               |                  | 1                  | VM public  | network vlan 14   |         |
| ublic_vlan0015       | 10012d3835            |                      |                      |                      |                               |                  | 1                  | VM public  | network vlan 15   |         |
|                      |                       |                      |                      |                      |                               |                  |                    |            |                   |         |
|                      |                       |                      |                      |                      |                               |                  |                    |            |                   |         |
| Job Summary:         | action 100 Total Jobs | 🐻 0 Pending 🛛 🛱 0 In | Progress 🛛 🔯         | 19 Failed            | <b>0</b> Aborted              | 🚳 <b>608</b> Con | nplete             |            |                   |         |
| Discourse for Plane. |                       | Status               | Progress             | Message              | Times                         | stamp            |                    | Duration   | Abort             | Details |

### Figure 5.2 A view of the Networking tab

# 5.7 Viewing and Managing Storage Resources

The storage resources underlying the built-in Oracle Private Cloud Appliance ZFS storage repository and the server pool clustering file system are listed under the **Storage** tab within Oracle VM Manager. The internal ZFS storage is listed under the SAN Servers folder. Do not modify or attempt to delete this storage.

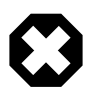

### Warning

Compute node provisioning relies on the internal ZFS file server and its exported storage. Changing the configuration will cause issues with provisioning and server pool clustering.

### 5.7.1 Oracle ZFS Storage Appliance ZS7-2

The internal ZFS Storage Appliance has sufficient disk space (100TB) for a basic virtualized environment, but the storage capacity for virtual disks and shared file systems can be extended with additional external storage for use within Oracle VM.

Information on expanding your Oracle VM environment with storage repositories located on the external storage is provided in the *Oracle VM Manager User's Guide*. Refer to the section entitled Storage Tab. You are also fully capable of using other networked storage, available on the public network or a custom network, within your own Virtual Machines.

|                                       | View - Per       | spective: Physical      | Disks 🔽   🕂 🥢 💥 🗞                     | 2 😃 🗇  | ?         |             | »     |
|---------------------------------------|------------------|-------------------------|---------------------------------------|--------|-----------|-------------|-------|
| File Servers                          | Name 🔺           | Event Severity          | Size (GiB) Server                     | Status | Shareable | Description | VM(s) |
| SAN Servers                           | ▷ SUN (1)        | Informational           | 12.0 ovcacn07r1, ovcac                | online | No        |             |       |
| Shared File Systems                   |                  |                         |                                       |        |           |             |       |
|                                       | <                |                         |                                       |        |           |             | >     |
|                                       |                  |                         |                                       |        |           |             | >     |
| Job Summary: 🗖 627 Total Jobs 🔞 0 Per | ding 🖗 0 In Prog | gress 🙆 <b>19</b> Faile | d 🚺 <b>0</b> Aborted 🚳 <b>608</b> Com | plete  |           |             | >     |

# 5.8 Tagging Resources in Oracle VM Manager

The **Reports and Resources** tab is used to configure global settings for Oracle VM and to manage tags, which can be used to identify and group resources. Since many of the global settings such as server update management and NTP configuration are managed automatically within Oracle Private Cloud Appliance, you do not need to edit any settings here. Those configuration changes could cause the appliance to malfunction.

You are able to create, edit and delete tags, by following the instructions in the section entitled Tags.

You can also use this tab to generate XML reports about Oracle VM objects and attributes. For details, refer to the section entitled Reports.

# 5.9 Managing Jobs and Events

The **Jobs** tab provides a view of the job history within Oracle VM Manager. It is used to track and audit jobs and to help troubleshoot issues within the Oracle VM environment. Jobs and events are described in detail within the Oracle VM Manager User's Guide in the section entitled Jobs Tab.

Since the Recurring Jobs, described in the Oracle VM Manager User's Guide, are all automated and handled directly by the Oracle Private Cloud Appliance, you must not edit any of the settings for recurring jobs.

# 5.10 Exporting VMs to Oracle Cloud Infrastructure

The Oracle VM Exporter Appliance is a special type of virtual machine used to export another virtual machine from the Oracle VM environment. This section describes how to install and configure the Oracle

VM Exporter Appliance on the Oracle Private Cloud Appliance. For more information, see Installing and Configuring the Oracle VM Exporter Appliance.

For the best experience exporting VMs to Oracle Cloud Infrastructure, consider these items.

- Use an Oracle Cloud Infrastructure region that is in the same region as your Oracle Private Cloud Appliance.
- Very slow network speeds in the customer premise network (<100Mbps) may result in timeouts, espectially when crossing regions.
- If you experience timeouts, contact Oracle Service.

### **Prerequisites**

Before you begin, you need:

- A valid Oracle VM account
- An active tenancy and user account in Oracle Cloud Infrastructure
- Access to the internet in order to communicate with Oracle Cloud Infrastructure
- · Access to the virtual disks of the VM being exported

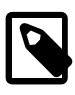

### Note

The LUN's and shares directly mounted from the VM, and the data on it, will not be exported to Oracle Cloud Infrastructure as part of export process.

### 5.10.1 Prepare Your Oracle Cloud Infrastructure

You need to provide information that pairs the Oracle VM Exporter Appliance to your Oracle Cloud Infrastructure tenancy.

- 1. Collect this resource information about your Oracle Cloud Infrastructure environment, you need it to configure your Oracle VM Exporter Appliance:
  - Region
  - Compartment
  - Availability Domain
  - Instance Shapes (and their quotas)

Find your Resource Identifiers.

 The Oracle VM Exporter Appliance uses Oracle Cloud Infrastructure APIs to perform the export. Upload the Oracle VM Exporter Appliance public key to Oracle Cloud Infrastructure to export a virtual machine. See How to Upload the Public Key.

### 5.10.2 Create the Oracle VM Exporter Appliance Virtual Machine

1. Download the Oracle VM Exporter Appliance from the following location:

Oracle Software Delivery Cloud (OSDC) at https://edelivery.oracle.com.

- 2. Create the Oracle VM Exporter Appliance virtual machine from the Oracle VM Exporter Appliance OVA. See Create Virtual Machine.
- 3. Once this virtual machine is created, you should edit the name to Exporter Appliance.

Using this name enables the Oracle VM Exporter Appliance wizard to make several user interface steps easier.

### 5.10.3 Configure the Oracle VM Exporter Appliance Virtual Machine

For additional information see Configuring the Oracle VM Exporter Appliance Virtual Machine.

- 1. Log in to the Section 5.2, "Logging in to the Oracle VM Manager Web UI" of your Oracle Private Cloud Appliance.
- Ethernet-based systems can have NFS shares created on the internal ZFS storage appliance using VM Storage Networks for the Oracle VM Exporter Appliance *nfs share path*. The corresponding VM Storage network must be added to the Exporter Appliance for mounting the nfs share created on the internal ZFS storage appliance. For more information, see Section 2.6, "VM Storage Networks".

### 5.10.4 Create a Network for the Oracle VM Exporter Appliance VM

This section describes Oracle Private Cloud Appliance specific considerations to export a VM created on Rack1-Repository using the Oracle Private Cloud Appliance command line interface

1. Using SSH and an account with superuser privileges, log into the active management node.

```
# ssh root@10.100.1.101
root@10.100.1.101's password:
root@ovcamn05r1 ~]#
```

2. Launch the Oracle Private Cloud Appliance command line interface.

```
# pca-admin
Welcome to PCA! Release: 2.4.4
PCA>
```

3. Create an internal network.

```
PCA> create network internal_net rack_internal_network Status: Success
```

4. Add the new internal network to the server pool.

```
PCA> add network-to-tenant-group internal_net Rack1_ServerPool
Validating servers in the tenant group... This may take some time.
The job for sync all nodes in tenant group with the new network internal_net has been submitted.
Please look into "/var/log/ovca.log" and "/var/log/ovca-sync.log" to monitor the progress.
Status: Success
```

5. You can now configure the new internal network for Repository Exports, see Section 5.10.7, "Configure the New Network for Repository Exports".

### 5.10.5 Attach the New Network to the Oracle VM Exporter Appliance VM

- 1. From the Servers and VM tab, select the Exporter Appliance VM, then click the Edit icon.
- 2. Choose the network you just created from the Network drop down list.

#### Figure 5.4 Select Network Ports

| at MAC Address    | Network            | Action |
|-------------------|--------------------|--------|
| 00:21:16:d9:cf:d0 | default_external V | ×      |
| 00.21.16.c0.32.89 | internal_net 🗸     | × -    |
| 00:21:16:22:c9:a1 | stg_mw 🗸           | ×      |
|                   |                    |        |

Now that you have attached the internal network to the Exporter Appliance, you can use the example networks as described below.

- default\_external network can be used to reach the Oracle Cloud Infrastructure.
- internal\_net can be used for Repository Exports which can be mounted by Exporter appliance for VM disk conversions, see Section 5.10.7, "Configure the New Network for Repository Exports".
- stg\_nw can be used for NFS share mount.

### 5.10.6 Prepare a Storage Repository

Depending on the location of the virtual disks of the VM you are exporting, choose the appropriate procedure.

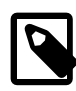

#### Note

Access to VM's created on the Rack1-Repository is provided to the exporter appliance using repository exports. The repository export is created on the newly created network on either vx2 or bond3 depending on the type of the rack.

• Prepare a LUN Repository

When the virtual disks of the VM you are exporting are located in a LUN repository, follow these steps.

- 1. Create a Repository Export of the LUN repository on any compute node where the repository is presented. The client IP should be the one assigned to the *ServiceVMOnly* interface, so it is accessible from Exporter Appliance VM.
- 2. Run the below command on the Oracle VM Exporter Appliance VM to check if the repository exported above, is visible to it. It's should return the repository.

showmount -e <IP-on-CN-from-Step-4>

3. Edit the /etc/hosts file to translate the compute node hostname to the IP address from Step 4

• Prepare an NFS Repository

When the virtual disks of the VM you are exporting are located in an NFS repository, the Oracle VM Exporter Appliance needs read-only access to NFS shares of repositories that contain virtual machine resources.

1. Modify the NFS export on the NFS server to export these resources to the Oracle VM Exporter Appliance IP address on the appropriate Storage Network.

### 5.10.7 Configure the New Network for Repository Exports

- 1. From the Servers and VM tab, select the compute node, then choose the Ethernet Port Perspective.
- 2. Choose the network you just created from the Network Ethernet Ports list.

#### Figure 5.5 Select Compute Node Ethernet Port Perspective

| ORACLE: VM Manager                                                                                                    |                                                                                                    |                                |                                           |                                       |      |                          |               | Lo                   | gged |
|----------------------------------------------------------------------------------------------------|----------------------------------------------------------------------------------------------------|--------------------------------|-------------------------------------------|---------------------------------------|------|--------------------------|---------------|----------------------|------|
| Health Servers and VMs Repositor                                                                                                    | ies <u>N</u> etworking St <u>o</u> rage                                                                      | Repor <u>t</u> s an            | d Resources                               | Jobs                                  |      |                          |               |                      |      |
| Image: Server Pools       ✓ Image: Server Pools       ✓ Image: Rackt_ServerPool                                                                                     | View • Perspective: Ethern<br>Port                                                                           | net Ports<br>Interface<br>Name | MAC Address                               | МТО                                   | Туре | Addressing<br>IP Address | Netmask       | Bond Name            |      |
| Image: Second Print         Image: Second Print           Image: Second Print         Image: Second Print           Image: Second Print         Image: Second Print | eth0 on ovcacn1 Port Up<br>eth1 on ovcacn1 Port Down<br>eth2 on ovcacn1 Port Down<br>eth3 on ovcacn1 Port Up | eth0<br>eth1<br>eth2<br>eth3   | Server:                                   | ovcacn10r1                            | 0:1  |                          |               | bond0 on ovcacn10r1  |      |
| <ul> <li>Unassigned Servers</li> <li>Unassigned Virtual Machines</li> </ul>                                                                                         | eth4 on ovcacn1 Port Up<br>usb0 on ovcacn Port Up<br>vx2 on ovcacn10r1 Port Up<br>vx3 on ovcacn10r1 Port Up  | eth4<br>usb0<br>vx2<br>vx3     | Addressing:<br>* IP Address:<br>* Netmask | Static<br>20.20.20.7<br>255.255.255.0 |      | V                        | 255.255.255.0 | bond1 on ovc acn10r1 |      |
|                                                                                                    | vx13040 on ovca Port Up                                                                                      | vx13073                        | * MTU:<br>Description:                    |                                       |      | 90.00                    |               |                      |      |
|                                                                                                    | -                                                                                                    |                                |                                           |                                       |      |                          |               |                      |      |
|                                                                                                    |                                                                                                    |                                |                                           |                                       |      | Cancel OK                |               |                      |      |
| Job Summary: 10 Total Jobs 10 Per     Description     No data to display                                                                                            | nding 🚺 0 In Progress 🔞 0 Failed  <br>Status Progress                                                        | Message                        |                                           | _                                     | _    |                          | )<br>Ti       | mestamp              | D    |
|                                                                                                    |                                                                                                    |                                |                                           |                                       |      |                          |               |                      |      |
|                                                                                                    |                                                                                                    |                                |                                           |                                       |      |                          |               |                      |      |

- 3. Assign a static IP address to the new internal network interface. This IP address should be in the same subnet as the VNIC of the Exporter Appliance.
- 4. From the Perspective drop down menu, choose Repository Exports.
- 5. Select Create Repository Export.

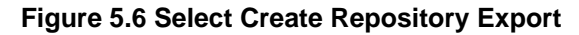

| ORACLE: VM Manager                                                                                                    |                                                                                  |                                                                                                    |                          |           | Logged in as: a |
|----------------------------------------------------------------------------------------------------|----------------------------------------------------------------------------------|----------------------------------------------------------------------------------------------------|--------------------------|-----------|-----------------|
| Health Servers and VMs Repositories                                                                                                    | <u>N</u> etworking St <u>o</u> rage                                              | Reports and Resources Jobs                                                                                                    |                          |           |                 |
| Image: Image: Image              | View - Perspective: Repo<br>Client IP/Host Name O<br>No Repository Exports found | psitory Exports 💟 💠 🥢 💥 🕢<br>ptions Repository Repository Path                                                                                                    |                          |           |                 |
| vvcacn09r1     vvcacn09r1     vvcacn09r1     vvcacn00r1     vvcacn00r1     v |                                                                                  | Cient IP/Host Name: 20.20.20.100  Cient IP/Host Name: 20.20.20.100  Cient IP/Host Name: 20.20.20.20.20.20.20.20.20.20.20.20.20.2 |                          |           |                 |
|                                                                                                    | 1                                                                                |                                                                                                    | <u>Cancel</u> O <u>K</u> |           |                 |
| Job Summary: O Total Jobs 🐼 0 Pending<br>Description<br>No data to display                                                                                                    | Gloin Progress 🚱 0 Failed Status Progress                                        | Image: Complete interview                                                                                                    |                          | Timestamp | Duration        |

6. In the Client IP/Hostname field, enter the IP address assigned to the internal network VNIC used on the Exporter Appliance, and click OK.

This internal network can now be used for Repository Exports used for ISCSI LUN-based or FC LUN-based repositories.

# Chapter 6 Servicing Oracle Private Cloud Appliance Components

# **Table of Contents**

| 6.1 Oracle Auto Service Request (ASR)                                                  | 189 |
|----------------------------------------------------------------------------------------|-----|
| 6.1.1 Understanding Oracle Auto Service Request (ASR)                                  | 189 |
| 6.1.2 ASR Prerequisites                                                                | 190 |
| 6.1.3 Setting Up ASR and Activating ASR Assets                                         | 190 |
| 6.2 Replaceable Components                                                             | 190 |
| 6.2.1 Rack Components                                                                  | 190 |
| 6.2.2 Oracle Server X9-2 Components                                                    | 191 |
| 6.2.3 Oracle ZFS Storage Appliance ZS7-2 Components                                    | 192 |
| 6.3 Preparing Oracle Private Cloud Appliance for Service                               | 193 |
| 6.4 Servicing the Oracle Private Cloud Appliance Rack System                           | 194 |
| 6.4.1 Powering Down Oracle Private Cloud Appliance (When Required)                     | 194 |
| 6.4.2 Service Procedures for Rack System Components                                    | 196 |
| 6.5 Servicing a Compute Node                                                           | 197 |
| 6.5.1 Powering Down a Compute Node for Service (When Required)                         | 197 |
| 6.5.2 Service Procedures for Compute Node Components                                   | 198 |
| 6.6 Servicing the Oracle ZFS Storage Appliance ZS7-2                                   | 199 |
| 6.6.1 Powering Down the Oracle ZFS Storage Appliance ZS7-2 for Service (When Required) | 199 |
| 6.6.2 Service Procedures for Oracle ZFS Storage Appliance ZS7-2 Components             | 200 |
| 6.7 Servicing Cisco Nexus 9336C-FX2 Switch Components                                  | 201 |
| 6.8 Servicing Cisco Nexus 9348GC-FXP Switch Components                                 | 202 |

This chapter explains the service procedures for Oracle Private Cloud Appliance in case a failure occurs. Optionally, you can configure the system with Oracle Auto Service Request (ASR), which generates a service request with Oracle automatically when it detects a hardware malfunction. Certain components of Oracle Private Cloud Appliance are customer-replaceable. These are listed in this chapter, along with the necessary instructions.

# 6.1 Oracle Auto Service Request (ASR)

Oracle Private Cloud Appliance is qualified for Oracle Auto Service Request (ASR), a software feature for support purposes. It is integrated with My Oracle Support and helps resolve problems faster by automatically opening service requests when specific hardware failures occur. Using ASR is optional: the components must be downloaded to a secure location, installed, and configured in order to enable ASR for your appliance.

Oracle is continuously analyzing and improving the ASR fault rules to enhance the Oracle support experience. This includes adding, modifying and removing rules to focus on actionable events from ASR assets while filtering non-actionable events.

### 6.1.1 Understanding Oracle Auto Service Request (ASR)

To enable the automated service request feature, the Oracle Private Cloud Appliance components must be configured to send hardware fault telemetry to the ASR Manager software. ASR Manager must be installed on the active management node, which needs an active outbound Internet connection using HTTPS or an HTTPS proxy.

When a hardware problem is detected, ASR Manager submits a service request to Oracle Support Services. In many cases, Oracle Support Services can begin work on resolving the issue before the administrator is even aware the problem exists.

For more information about ASR, consult the Oracle Auto Service Request web page: https://www.oracle.com/support/premier/auto-service-request.html.

### 6.1.2 ASR Prerequisites

Before you install ASR, make sure that the prerequisites in this section are met.

• Make sure that you have a valid My Oracle Support account.

If necessary, create an account at https://support.oracle.com.

- Ensure that the following are set up correctly in My Oracle Support:
  - technical contact person at the customer site who is responsible for Oracle Private Cloud Appliance
  - valid shipping address at the customer site where the Oracle Private Cloud Appliance is located, so that parts are delivered to the site where they must be installed

See How To Manage and Approve Pending Oracle Auto Service Request (ASR) Assets In My Oracle Support (Doc ID 1329200.1).

### 6.1.3 Setting Up ASR and Activating ASR Assets

The necessary packages for ASR Manager must first be downloaded to a secure location and stored in an installation directory that is accessible from both management nodes. For ASR Manager to work on Oracle Private Cloud Appliance, it must be installed on both management nodes, and failover must be configured so that the ASR Manager role is always fulfilled by the management node that also has the active role.

You can register the ASR Manager (ASRM) as a stand-alone ASRM, or as a relay to another ASRM in your network, including the Oracle Advanced Support Gateway. Registering the Oracle Private Cloud Appliance as a stand-alone ASRM means it communicates directly with the Oracle backend systems through My Oracle Support, which is the standard registration method.

Detailed installation and configuration instructions are available from My Oracle Support. Refer to the support note with Doc ID 2560988.1.

# 6.2 Replaceable Components

According to Oracle's Component Replacement Policy, the replaceable components in your system are designated as either field-replaceable units (FRUs) or customer-replaceable units (CRUs).

- A part designated as a FRU must be replaced by an Oracle-qualified service technician.
- A part designated as a CRU can be replaced by a person who is not an Oracle-qualified service technician.

Servicing instructions included in this Oracle Private Cloud Appliance Administrator's Guide are focused primarily on CRUs. For FRU replacement, please contact Oracle.

### 6.2.1 Rack Components

The following table lists the replaceable components of the Oracle Private Cloud Appliance rack.

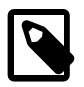

#### Note

For the current list of replacement parts and their manufacturing part numbers, refer to the Oracle Private Cloud Appliance components list in the Oracle System Handbook.

You access the Oracle System Handbook using this link: https://support.oracle.com/ handbook\_private/.

Click *Current Systems*, then click your generation of *Oracle Private Cloud Appliance Hardware* to open the main product page in the System Handbook.

#### Table 6.1 Replaceable Oracle Private Cloud Appliance Rack Components

| Component Description                           | Hot-Swap |
|-------------------------------------------------|----------|
| Oracle Rack Cabinet 1242:                       |          |
| Jumper Cable C13-C14, 2m                        | Yes      |
| Ethernet Cable, Category 5/5E, 10ft, Black      | Yes      |
| Ethernet Cable, Category 5/5E, 10ft, Blue       | Yes      |
| Ethernet Cable, Shielded, Category 5E, 1m, Grey | Yes      |
| Ethernet Cable, Category 5, 8ft, Black          | Yes      |
| Ethernet Cable, Category 5, 8ft, Green          | Yes      |
| Ethernet Cable, Category 5, 8ft, Yellow         | Yes      |
| Active Optical Cable, Blue, 3m                  | Yes      |
| 10Gbps QSFP to QSFP Cable, Passive Copper, 3m   | Yes      |
| QSFP28 Cable, 30AWG, Passive Copper, 3m         | Yes      |
| QSFP28 Cable, 30AWG, Passive Copper, 1m         | Yes      |
| 1U/2U Screw-Mount Slide Rail Kit                |          |
| 1U/2U Cable Management Arm (Snap-in)            |          |
| Power Distribution Units (PDUs):                |          |
| 15KVA Single-Phase PDU, North America           | Yes      |
| 15KVA Three-Phase PDU, North America            | Yes      |
| 15KVA Three-Phase PDU, International            | Yes      |
| 22KVA Single-Phase PDU, North America           | Yes      |
| 22KVA Single-Phase PDU, International           | Yes      |
| 24KVA Three-Phase PDU, North America            | Yes      |
| 24KVA Three-Phase PDU, International            | Yes      |

For rack-level component servicing instructions, see Section 6.4, "Servicing the Oracle Private Cloud Appliance Rack System".

### 6.2.2 Oracle Server X9-2 Components

The following table lists the replaceable components of the Oracle Server X9-2 compute nodes.

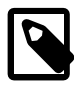

### Note

For the current list of replacement parts and their manufacturing part numbers, refer to the Oracle Private Cloud Appliance components list in the Oracle System Handbook.

You access the Oracle System Handbook using this link: https://support.oracle.com/ handbook\_private/.

Click *Current Systems*, then click your generation of *Oracle Private Cloud Appliance Hardware* to open the main product page in the System Handbook.

| Table 6 | .2 Re  | placeable | Oracle | Server | X9-2        | Com | ponents |
|---------|--------|-----------|--------|--------|-------------|-----|---------|
|         | .2 1.0 | placeable | Oracic |        | <b>NJ-Z</b> | COM | ponento |

| Component Description                                            | Hot-Swap |
|------------------------------------------------------------------|----------|
| Motherboard Assembly                                             | No       |
| Fan Modules                                                      | Yes      |
| PCI Risers                                                       | No       |
| PCI Cards                                                        | No       |
| Type A269.2 1200 Watt AC Input Power Supply                      | Yes      |
| (2) Thirty-two-core Intel Xeon P-8358 processors (2.6 GHz), 250W | No       |
| CPU Heatsink                                                     | No       |
| Front LED Indicator Module                                       | No       |
| Disk Backplane Assembly                                          | No       |
| Internal M2 flash SSDs                                           | No       |
| DDR4 DIMM, 32GB                                                  | No       |
| DDR4 DIMM, 64GB                                                  | No       |
| Temperature sensor                                               | No       |
| Dual port 100Gbps Ethernet OCP V3 Network Interface Card         | No       |
| (2) 240GB M.2 SATA boot devices configured as RAID 1 mirror      | No       |
| System Battery                                                   | No       |
| NVMe Cables                                                      | No       |

For Oracle Server X9-2 component servicing instructions, see Section 6.5, "Servicing a Compute Node".

### 6.2.3 Oracle ZFS Storage Appliance ZS7-2 Components

The following table lists the replaceable components of the Oracle ZFS Storage Appliance ZS7-2.

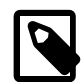

#### Note

For the current list of replacement parts and their manufacturing part numbers, refer to the Oracle Private Cloud Appliance components list in the Oracle System Handbook.

You access the Oracle System Handbook using this link: https://support.oracle.com/ handbook\_private/.

Click *Current Systems*, then click your generation of *Oracle Private Cloud Appliance Hardware* to open the main product page in the System Handbook.

| Component Description                               | Hot-Swap |
|-----------------------------------------------------|----------|
| Oracle ZFS Storage Appliance ZS7-2 Storage Head:    |          |
| 2.3GHz Intel 18-Core Xeon G-6140, 140W              | No       |
| Pre-greased CPU Heatsink                            | No       |
| 64GB DDR4 DIMM                                      | No       |
| 7.68TB SAS-3 Disk Assembly                          | Yes      |
| 1.2TB - 10000 RPM SAS-3 Disk Assembly               | Yes      |
| Fortville dual PCIe 40Gb Ethernet Adapter           | No       |
| 2.5" Disk Cage Front Indicator Module               | No       |
| 12-Slot 2.5" Disk Backplane Assembly                | No       |
| Interlock Cable, 125mm                              | No       |
| Cable Kit                                           | No       |
| Dual Counter Rotating Fan Module                    | Yes      |
| System Board Assembly                               | No       |
| 3V lithium coin cell battery                        | No       |
| Type A266 800/1200 Watt AC Input Power Supply       | Yes      |
| Cluster Heartbeat Assembly                          | No       |
| 8-Port 12Gbps SAS HBA                               | No       |
| 4x4 Port 12Gbps SAS-3 PCI Express HBA               | No       |
| Oracle Storage DE3-24C Disk Shelf:                  |          |
| 580 Watt AC Input Power Supply                      | Yes      |
| 12Gbps SAS-3 I/O Controller Module                  | Yes      |
| 4RU Chassis Assembly with Midplane                  | No       |
| 36-Pin Mini SAS3 HD Cable, SFF-8644 to SFF-8644, 3M | Yes      |
| DE3-24C Mounting Rail Kit                           | No       |
| 14TB - 7200 RPM SAS-3 Disk Drive Assembly           | Yes      |
| 200GB SAS-3 Solid State Drive Assembly              | Yes      |

### Table 6.3 Replaceable Oracle ZFS Storage Appliance ZS7-2 Components

For Oracle ZFS Storage Appliance ZS7-2 component servicing instructions, see Section 6.6, "Servicing the Oracle ZFS Storage Appliance ZS7-2".

# 6.3 Preparing Oracle Private Cloud Appliance for Service

This section describes safety considerations and prerequisites for component replacement procedures.

### **Safety Precautions**

For your protection, observe the following safety precautions when servicing your equipment:

- Follow all standard cautions, warnings, and instructions marked on the equipment and described in the following documents:
  - The printed document Important Safety Information for Sun Hardware Systems (7063567)

- The Oracle Private Cloud Appliance Safety and Compliance Guide (E88194-02)
- Follow the safety guidelines described in the Oracle Private Cloud Appliance Installation Guide (F37608-01):
- Follow the electrostatic discharge safety practices as described in this section.
- Disconnect all power supply cords before servicing components.

### **Electrostatic Discharge Safety**

Devices that are sensitive to electrostatic discharge (ESD), such as motherboards, PCIe cards, drives, processors, and memory cards require special handling.

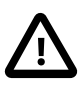

### Caution

### **Equipment Damage**

Take antistatic measures and do not touch components along their connector edges.

• Use an antistatic wrist strap.

Wear an antistatic wrist strap and use an antistatic mat when handling components such as drive assemblies, boards, or cards. When servicing or removing rack node components, attach an antistatic strap to your wrist and then to a metal area on the chassis. Then disconnect the power cords from the component. Following this practice equalizes the electrical potentials between you and the component.

An antistatic wrist strap is not included in the Oracle Private Cloud Appliance shipment.

#### • Use an antistatic mat.

Place ESD-sensitive components such as the motherboard, memory, and other PCB cards on an antistatic mat.

The following items can be used as an antistatic mat:

- Antistatic bag used to wrap an Oracle replacement part
- An ESD mat (orderable from Oracle)
- A disposable ESD mat (shipped with some replacement parts or optional system components)

# 6.4 Servicing the Oracle Private Cloud Appliance Rack System

This section provides instructions to service replaceable components (CRUs/FRUs) in the appliance rack. Before starting any service procedure, read and follow the guidelines in Section 6.3, "Preparing Oracle Private Cloud Appliance for Service".

### 6.4.1 Powering Down Oracle Private Cloud Appliance (When Required)

Some service procedures may require you to power down the Oracle Private Cloud Appliance. Perform the following steps to manually power down the system.

# $\triangle$

### Caution

Whenever a hardware system must be powered down, make sure that the virtual machines hosted by that system are shut down first. If you power down the appliance with running virtual machines, these will be in an error state when the system is returned to operation.

For details, consult the Oracle VM Manager User's Guide.

- Stop Virtual Machines
- Stop Server

### Shutting down the Oracle VM environment

- 1. Log in to Oracle VM Manager and open the Servers and VMs tab.
- 2. Using the navigation tree, select each virtual machine and click Stop to shut it down gracefully.

If the applications hosted by your VMs require the services and machines to be shut down in a particular order, respect those requirements just like you would with physical machines.

Once the VMs have been shut down, you can proceed to power off the compute nodes.

- 3. Using the navigation tree, select each compute node and click Stop Server to shut it down gracefully.
- 4. Using SSH and an account with superuser privileges, log into the active management node at the management virtual IP address. Stop Oracle VM Manager by entering the command service ovmm stop.

#### Powering down the system for service

- 1. If, at this point, any compute nodes have not shut down properly, press the Power button on the running compute nodes in order to shut them down gracefully.
- 2. Press the Power button on the management nodes in order to shut them down gracefully.

Once the servers are powered off, you can proceed to power off the storage appliance.

- 3. Press the Power button on the storage server heads attached to the chassis of the storage device.
- 4. Toggle the rack Power switches to the Off position.

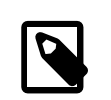

#### Note

The Ethernet switches do not have power switches. They power off when power is removed, by way of the power distribution unit (PDU) or at the breaker in the data center.

### Returning the system to operation after service or unplanned outage

- 1. Toggle the power distribution unit (PDU) circuit breakers of both PDUs to the On position.
- 2. Wait at least two minutes to allow the PDUs to complete their power-on sequence.

The Ethernet switches are powered on with the PDUs.

3. Press the Power button on the storage server heads.

Wait approximately two minutes until the power-on self-test completes, and the Power/OK LED on the front panel lights and remains lit.

4. Press the Power button on the management nodes.

The management node that completes booting first assumes the active role.

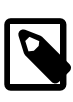

#### Note

Compute nodes do not power on automatically like the internal ZFS Storage Appliance, switches and other components. Make sure that the management nodes and internal storage are up and running, then manually power on the compute nodes.

5. When the management nodes are up, press the Power button on the compute nodes.

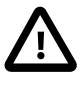

#### Caution

The compute node ILOM policy for automatic power-on is disabled, and must remain disabled, to prevent a server from booting prematurely and disrupting the correct boot order of the appliance components.

When all compute nodes are up, verify the status of all system components in Oracle VM Manager.

If no components are in error state, the appliance is ready to resume normal operation.

### 6.4.2 Service Procedures for Rack System Components

For parts that are not hot-swappable, power down the Oracle Private Cloud Appliance before starting the service procedure. Generally speaking, hot-swappable components can be serviced without specific additional steps.

| Replaceable Part(s)                        | Hot-Swap | Instructions                                                                                                    |
|--------------------------------------------|----------|----------------------------------------------------------------------------------------------------|
| Power cables                               |          |                                                                                                    |
| Ethernet cables                            |          |                                                                                                    |
| Cable management arms<br>(CMAs)            |          | For removal and installation of a cable management arm, refer to the Oracle Server X8-2 Installation Guide (part no. E93391). |
| (Oracle-qualified service technician only) |          | "Remove the Cable Management Arm"                                                                                             |
|                                            |          | <ul> <li>"Install the Cable Management Arm"</li> </ul>                                                                        |
| Slide rails                                |          | To service the slide rails, the server must be removed<br>from the rack. For instructions, refer to the Oracle Server         |
| (Oracle-qualified service technician only) |          | X8-2 Service Manual (part no. E93386).                                                                                        |
|                                            |          | <ul> <li>"Remove the Server From the Rack"</li> </ul>                                                                         |
|                                            |          | "Reinstall the Server Into the Rack"                                                                                          |
|                                            |          | For slide rail installation instructions, refer to the section Attach the Slide-Rails in the Oracle Server X8-2               |

#### Table 6.4 Service Instructions for Rack System Components

| Replaceable Part(s) | Hot-Swap | Instructions                                              |
|---------------------|----------|-----------------------------------------------------------|
|                     |          | Installation Guide (part no. E93391). To remove the slide |
|                     |          | rails, reverse the installation steps.                    |

# 6.5 Servicing a Compute Node

This section provides instructions to service replaceable components in a supported compute node. Before starting any service procedure, read and follow the guidelines in Section 6.3, "Preparing Oracle Private Cloud Appliance for Service".

### 6.5.1 Powering Down a Compute Node for Service (When Required)

If you need to execute a service procedure that requires the compute node to be powered down, follow these instructions:

### Placing a compute node into maintenance mode

Before a compute node compute node can be powered down, it must be placed into maintenance mode from within Oracle VM Manager. As a result, all virtual machines running on the compute node are automatically migrated to other servers in the Oracle VM server pool, if they are available. Information on maintenance mode is provided in the *Oracle VM Manager User's Guide* section entitled Edit Server.

1. Log in to the Oracle VM Manager Web UI.

For details, refer to the section "Section 5.2, "Logging in to the Oracle VM Manager Web UI"" in the Oracle Private Cloud Appliance Administrator's Guide.

a. Enter the following address in a Web browser: https://manager-vip:7002/ovm/console.

Replace *manager-vip* with the virtual IP address, or corresponding host name, that you have configured for your management nodes during installation.

- b. Enter the Oracle VM Manager user name and password in the respective fields and click OK.
- 2. In the **Servers and VMs** tab, select the Oracle VM Server in the navigation pane. Click **Edit Server** in the management pane toolbar.

The Edit Server dialog box is displayed.

3. Select the **Maintenance Mode** check box to place the Oracle VM Server into maintenance mode. Click OK.

The Oracle VM Server is in maintenance mode and ready for servicing.

4. When the compute node is ready to rejoin the Oracle VM server pool, perform the same procedure and clear the **Maintenance Mode** check box.

### Powering down the system

These steps briefly describe the procedure. For detailed instructions, refer to the chapter "Preparing for Service" in the Oracle Server X8-2 Service Manual (part no. E93386).

1. Power down the server gracefully whenever possible.

The easiest way is to press and quickly release the Power button on the front panel.

2. Perform immediate shutdown only if the system does not respond to graceful power-down tasks.

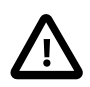

### Caution

An immediate power down might corrupt system data, therefore, only use this procedure to power down the server after attempting the graceful power down procedure.

- 3. Disconnect the power cables from the server.
- 4. Extend the server to the service position.
- 5. All service operations can be performed while the server is in the service position.

#### Returning the system to operation

These steps briefly describe the procedure. For detailed instructions, refer to the chapter "Returning the Server to Operation" in the Oracle Server X8-2 Service Manual (part no. E93386).

- 1. If the top cover was removed to service a component, reinstall the top cover on the server.
- 2. If the server was removed, reinstall it into the rack.
- 3. Return the server to its normal operational position in the rack, making sure the CMA is correctly installed.
- 4. Reconnect data cables and power cords.
- 5. Power on the server.

### **6.5.2 Service Procedures for Compute Node Components**

For parts that are not hot-swappable, power down the compute node before starting the service procedure. If the server is in use in the Oracle VM environment, place it in maintenance mode first. This protects your virtual infrastructure against data corruption, and allows it to remain in service as long as the configuration of your environment allows it.

Generally speaking, hot-swappable components can be serviced without specific additional steps for Oracle Private Cloud Appliance. Follow the applicable procedure in the Service Manual. The following tables provide links to each service procedure and indicates whether parts are hot-swappable or require the component to be taken offline and powered down.

| Replaceable Part(s)                        | Hot-Swap | URL                                                                       |
|--------------------------------------------|----------|---------------------------------------------------------------------------|
| Storage drives                             | Yes      | https://docs.oracle.com/cd/E93359_01/html/E93386/<br>gquak.html#scrolltoc |
| Fan Modules                                | Yes      | https://docs.oracle.com/cd/E93359_01/html/E93386/<br>gquhg.html#scrolltoc |
| Power supplies                             | Yes      | https://docs.oracle.com/cd/E93359_01/html/E93386/<br>gqunc.html#scrolltoc |
| DIMMs                                      | No       | https://docs.oracle.com/cd/E93359_01/html/E93386/                         |
| (Oracle-qualified service technician only) |          | gqvki.nimi#scionoc                                                        |

### Table 6.5 Service Procedures for Oracle Server X8-2 Components

| Replaceable Part(s)                        | Hot-Swap | URL                                                                       |
|--------------------------------------------|----------|---------------------------------------------------------------------------|
| PCI Express risers                         | No       | https://docs.oracle.com/cd/E93359_01/html/E93386/                         |
| (Oracle-qualified service technician only) |          | gyvittinin#solontoc                                                       |
| PCI Express cards                          | No       | https://docs.oracle.com/cd/E93359_01/html/E93386/                         |
| (Oracle-qualified service technician only) |          | 94.)                                                                      |
| Battery                                    | No       | https://docs.oracle.com/cd/E93359_01/html/E93386/<br>gqviw.html#scrolltoc |

# 6.6 Servicing the Oracle ZFS Storage Appliance ZS7-2

This section provides instructions to service replaceable components (CRUs/FRUs) in the Oracle ZFS Storage Appliance ZS7-2. Before starting any service procedure, read and follow the guidelines in Section 6.3, "Preparing Oracle Private Cloud Appliance for Service".

# 6.6.1 Powering Down the Oracle ZFS Storage Appliance ZS7-2 for Service (When Required)

If you need to execute a service procedure that requires the Oracle ZFS Storage Appliance ZS7-2 to be powered down, follow these instructions:

#### Powering down the storage head/controller

Because the storage controllers are clustered, there is no loss of access to storage when one controller is powered down for service. Performing a graceful shutdown ensures that data is saved and not corrupted, and that resources are assigned to the other controller in the storage head cluster. Power down a controller for component replacement using one of the following methods:

- Log in to the UI by using the server's IP address in the appliance management network:
  - 1. In your browser, enter https://ipaddress:215.
  - 2. Log in as root, using the system-wide Oracle Private Cloud Appliance password.
  - 3. Click the **Power** icon on the left side under masthead.
- Alternatively, SSH in to the storage appliance as root, and enter the command maintenance system poweroff.

If graceful shutdown as described above is not possible, use the power button:

- Use a pen or non-conducting pointed object to press and release the Power button on the front panel.
- SSH or use a serial connection to log in to the service processor (SP), and then issue the command stop /SYS.
- If the server did not respond, initiate an emergency shutdown. Press and hold the Power button for at least four seconds until the Power/OK status indicator on the front panel flashes, indicating that the storage controller is in standby power mode. To completely remove power, disconnect the AC power cords from the rear panel of the storage controller.

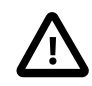

### Caution

An emergency shutdown causes all applications and files to be closed abruptly without saving. You might corrupt or lose system data, or lose the server configuration (the resources assigned to it) during an immediate power down.

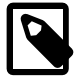

### Powering down the disk shelf is not required

All replaceable components in the disk shelf are hot-swappable. The disk shelf itself does not need to be powered down for the replacement of defective components.

However, do not remove a component if you do not have an immediate replacement. The disk shelf must not be operated without all components in place.

### Powering on the storage appliance

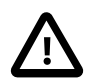

### Caution

The disk shelf must not be operated without all components in place.

- 1. Connect any storage head power and data cables you removed to service a component.
- 2. Power on the server by pressing the Power button on the front panel.

If you are not physically located at the system, use either of these ILOM methods instead:

• Log in to the Oracle ILOM web interface.

Click Host Management > Power Control, and in the Actions list click **Power On**.

• Log in to the Oracle ILOM command-line interface (CLI).

At the CLI prompt, type the following command: start /System.

- 3. When the controller is powered on and the power-on self-test (POST) code checkpoint tests have completed, the green Power/OK status indicator on the front panel lights and remains lit.
- 4. If you performed a graceful shutdown earlier, return resources to the server that was just serviced.
  - a. Log into the web UI for the server that was not serviced.
  - b. Go to Configuration > Cluster.
  - c. Click Failback.

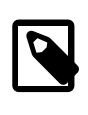

Note

For information about configuring the clustered servers and attached disk shelves, see the "Oracle ZFS Storage System Administration Guide" for the appropriate software release.

### 6.6.2 Service Procedures for Oracle ZFS Storage Appliance ZS7-2 Components

For parts that are not hot-swappable, power down the Oracle ZFS Storage Appliance ZS7-2 before starting the service procedure.

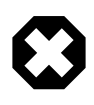

### Warning

If you need to execute a service procedure that interrupts the connection between virtual machines and their virtual disks, shut down the virtual machines in Oracle VM Manager prior to servicing the storage hardware. Disconnecting a running virtual machine from its disks may cause data corruption.

Generally speaking, hot-swappable components can be serviced without specific additional steps for Oracle Private Cloud Appliance. Follow the applicable procedure in the Service Manual. The following table provides links to each service procedure and indicates whether parts are hot-swappable or require the component to be taken offline and powered down.

| Hot-Swap | URL                                                                       |
|----------|---------------------------------------------------------------------------|
| Yes      | https://docs.oracle.com/cd/F13758_01/html/F13771/<br>gtbno.html#scrolltoc |
| Yes      | https://docs.oracle.com/cd/F13758_01/html/F13771/<br>goxds.html#scrolltoc |
| Yes      | https://docs.oracle.com/cd/F13758_01/html/F13771/<br>gtbxa.html#scrolltoc |
| Yes      | https://docs.oracle.com/cd/F13758_01/html/F13771/<br>gtbon.html#scrolltoc |
| Yes      | https://docs.oracle.com/cd/F13758_01/html/F13771/<br>goxbs.html#scrolltoc |
| No       | https://docs.oracle.com/cd/F13758_01/html/F13771/<br>atbou.html#scrolltoc |
|          | g                                                                         |
| No       | https://docs.oracle.com/cd/F13758_01/html/F13771/<br>atbnz.html#scrolltoc |
|          | J                                                                         |
| No       | https://docs.oracle.com/cd/F13758_01/html/F13771/<br>gtbwl.html#scrolltoc |
| Yes      | https://docs.oracle.com/cd/F13758_01/html/F13771/                         |
|          | goxeentariin serencee                                                     |
| Yes      | https://docs.oracle.com/cd/F13758_01/html/F13771/                         |
|          | gonomination                                                              |
|          | Hot-SwapYesYesYesYesNoNoNoYesYesYesYesYesYes                              |

#### Table 6.6 Service Procedures for Oracle ZFS Storage Appliance ZS7-2 Components

# 6.7 Servicing Cisco Nexus 9336C-FX2 Switch Components

This section provides instructions to service replaceable components (CRUs/FRUs) in an Cisco Nexus 9336C-FX2 Switch. Before starting any service procedure, read and follow the guidelines in Section 6.3, "Preparing Oracle Private Cloud Appliance for Service".

For parts that are not hot-swappable, power down the Cisco Nexus 9336C-FX2 Switch before starting the service procedure.

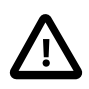

### Caution

Management, storage, VM and external network connectivity may be affected while the Cisco Nexus 9336C-FX2 Switch or an I/O module is out of service. Please take the necessary precautions.

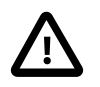

### Caution

When replacing the entire switch assembly, begin by saving the configuration from the existing component, so that you can restore the configuration after replacement.

Generally speaking, hot-swappable components can be serviced without specific additional steps for Oracle Private Cloud Appliance. Follow the applicable procedure in the Service Manual. The following table provides links to each service procedure and indicates whether parts are hot-swappable or require the component to be taken offline and powered down.

|--|

| Replaceable Part(s)       | Hot-Swap | URL                                                           |
|---------------------------|----------|---------------------------------------------------------------|
| Power supplies            | Yes      | https://www.cisco.com/c/en/us/td/docs/switches/               |
|                           |          | datacenter/nexus9000/hw/n9336cfx2_hig/guide/                  |
| (Oracle-qualified service |          | b_n9336cFX2_nxos_hardware_installation_guide/                 |
| technician only)          |          | b_n9336cFX2_nxos_hardware_installation_guide_chapter_0101.htm |
| Fan modules               | Yes      | https://www.cisco.com/c/en/us/td/docs/switches/               |
|                           |          | datacenter/nexus9000/hw/n9336cfx2_hig/guide/                  |
| (Oracle-qualified service |          | b n9336cFX2 nxos hardware installation guide/                 |
| technician only)          |          | b_n9336cFX2_nxos_hardware_installation_guide_chapter_0101.htm |

# 6.8 Servicing Cisco Nexus 9348GC-FXP Switch Components

This section provides instructions to service replaceable components (CRUs/FRUs) in an Cisco Nexus 9348GC-FXP Switch. Before starting any service procedure, read and follow the guidelines in Section 6.3, "Preparing Oracle Private Cloud Appliance for Service".

For parts that are not hot-swappable, power down the Cisco Nexus 9348GC-FXP Switch before starting the service procedure.

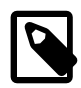

### Note

The switches are configured in high availability pairs, so if one switch fails, network traffic continues, although it may be degraded. If more than one switch is being serviced at one time, you should prepare your environment for disruption to the network connectivity.

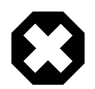

### Warning

Internal Ethernet connectivity is affected while the component is out of service. Please take the necessary precautions.

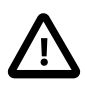

### Caution

When replacing the entire switch assembly, begin by saving the configuration from the existing component, so that you can restore the configuration after replacement.

Generally speaking, hot-swappable components can be serviced without specific additional steps for Oracle Private Cloud Appliance. Follow the applicable procedure in the component documentation. The

following table provides links to each service procedure and indicates whether parts are hot-swappable or require the component to be taken offline and powered down.

| Replaceable Part(s) | Hot-Swap | URL                                                                                                    |
|---------------------|----------|----------------------------------------------------------------------------------------------------|
| Power supplies      | Yes      | https://www.cisco.com/c/en/us/td/docs/<br>switches/datacenter/nexus9000/hw/<br>n9348gcfxp_hig/guide/b_c9348gc-<br>fxp_nxos_mode_hardware_install_guide/b_c9348gc-<br>fxp_nxos_mode_hardware_install_guide_chapter_0101.html#con |
| Fan module          | Yes      | https://www.cisco.com/c/en/us/td/docs/<br>switches/datacenter/nexus9000/hw/<br>n9348gcfxp_hig/guide/b_c9348gc-<br>fxp_nxos_mode_hardware_install_guide/b_c9348gc-<br>fxp_nxos_mode_hardware_install_guide_chapter_0101.html#con |

# Chapter 7 Troubleshooting

# **Table of Contents**

| <ul> <li>7.1 Setting the Oracle Private Cloud Appliance Logging Parameters</li> <li>7.2 Adding Proxy Settings for Oracle Private Cloud Appliance Updates</li> <li>7.3 Changing the Oracle VM Agent Password</li> </ul> | 205<br>206<br>207 |
|----------------------------------------------------------------------------------------------------|-------------------|
| 7.4 Running Manual Pre- and Post-Upgrade Checks in Combination with Oracle Private Cloud                                                                                                    | . 201             |
| Appliance Upgrader                                                                                                    | . 207             |
| 7.5 Restoring a Backup After a Password Change                                                                                                    | 209               |
| 7.6 Enabling SNMP Server Monitoring                                                                                                    | . 210             |
| 7.7 Using a Custom CA Certificate for SSL Encryption                                                                                                    | 212               |
| 7.7.1 Creating a Keystore                                                                                                    | . 212             |
| 7.7.2 Importing a Keystore                                                                                                    | 214               |
| 7.8 Reprovisioning a Compute Node when Provisioning Fails                                                                                                    | 214               |
| 7.9 Deprovisioning and Replacing a Compute Node                                                                                                    | 216               |
| 7.10 Eliminating Time-Out Issues when Provisioning Compute Nodes                                                                                                    | 217               |
| 7.11 Recovering from Tenant Group Configuration Mismatches                                                                                                    | . 217             |
| 7.12 Configure Xen CPU Frequency Scaling for Best Performance                                                                                                    | . 218             |

This chapter describes how to resolve a number of common problem scenarios.

# 7.1 Setting the Oracle Private Cloud Appliance Logging Parameters

When troubleshooting or if you have a support query open, you may be required to change the logging parameters for your Oracle Private Cloud Appliance. The settings for this are contained in /etc/ovca.conf, and can be changed using the CLI.

The following instructions must be followed for each of the two management nodes in your environment.

### Changing the Oracle Private Cloud Appliance Logging Parameters for a Management Node

- 1. Gain command line access to the management node. Usually this is achieved using SSH and logging in as the root user with the global Oracle Private Cloud Appliance password.
- 2. Use the CLI, as described in Chapter 4, *The Oracle Private Cloud Appliance Command Line Interface (CLI)*, to view or modify your appliance log settings. The CLI safely reads and edits the /etc/ ovca.conf file, to prevent the possibility of configuration file corruption.
  - To view the current values for the configurable settings in the configuration file run the CLI as follows:

# pca-admin show system-properties

• To change the log level:

# pca-admin set system-property log\_level service LEVEL

The *service* argument is the log file category to which the new log level applies. The following services can be specified: backup, cli diagnosis, monitor, ovca, snmp, syncservice.

The *LEVEL* value is one of the following: DEBUG, INFO, WARNING, ERROR, CRITICAL.

• To change the log file size:

```
# pca-admin set system-property log_size SIZE
```

Where *SIZE*, expressed in MB, is a number from 1 to 512.

• To change the number of backup log files stored:

# pca-admin set system-property log\_count COUNT

Where *COUNT* is a number of files ranging from 0 to 100.

• To change the location where log files are stored:

# pca-admin set system-property log\_file service PATH

Where *PATH* is the new location where the log file for the selected *service* is to be stored. The following services can be specified: backup, cli, diagnosis, monitor, ovca, snmp, and syncservice.

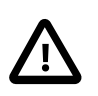

#### Caution

Make sure that the new path to the log file exists. Otherwise, the log server stops working.

The system always prepends /var/log to your entry. Absolute paths are converted to /var/log/PATH.

During management node upgrades, the log file paths are reset to the default values.

3. The new log level setting only takes effect after a management node has been rebooted or the service has been restarted by running the service ovca restart command on the active management node shell.

# 7.2 Adding Proxy Settings for Oracle Private Cloud Appliance Updates

If your data center does not provide unlimited internet access and has a proxy server in place to control HTTP, HTTPS or FTP traffic, you may need to configure your management nodes to be able to access external resources; for example for the purpose of performing software updates.

The following instructions must be followed for each of the two management nodes in your environment.

#### Adding Proxy Settings for a Management Node

- 1. Gain command line access to the management node. Usually this is achieved using SSH and logging in as the root user with the global Oracle Private Cloud Appliance password.
- 2. Use the CLI, as described in Chapter 4, *The Oracle Private Cloud Appliance Command Line Interface* (*CLI*), to view or modify your proxy settings. The CLI safely reads and edits the /etc/ovca.conf file, to prevent the possibility of configuration file corruption.
  - To view the current values for the configurable settings in the configuration file run the CLI as follows:

# pca-admin show system-properties

• To set an HTTP proxy:

# pca-admin set system-property http\_proxy http://IP:PORT

Where *IP* is the IP address of your proxy server, and *PORT* is the TCP port on which it is listening.
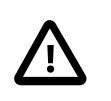

### Caution

If your proxy server expects a user name and password, these should be provided when the proxy service is accessed. Do not specify credentials as part of the proxy URL, because this implies that you send sensitive information over a connection that is not secure.

• To set an HTTPS proxy:

# pca-admin set system-property https\_proxy https://IP:PORT

• To set an FTP proxy:

# pca-admin set system-property ftp\_proxy ftp://IP:PORT

3. Setting any single parameter automatically rewrites the configuration file and the proxy settings become active immediately.

# 7.3 Changing the Oracle VM Agent Password

The password of the Oracle VM Agent cannot be modified in the Authentication tab of the Oracle Private Cloud Appliance Dashboard, nor with the update password command of the Oracle Private Cloud Appliance CLI. If you need to change the agent password, use Oracle VM Manager.

Instructions to change the Oracle VM Agent password can be found at the following location: Change Oracle VM Agent Passwords on Oracle VM Servers in the Oracle VM Manager User's Guide for Release 3.4.

# 7.4 Running Manual Pre- and Post-Upgrade Checks in Combination with Oracle Private Cloud Appliance Upgrader

Controller software updates must be installed using the Oracle Private Cloud Appliance Upgrader. While the Upgrader tool automates a large number of prerequisite checks, there are still some tasks that must be performed manually before and after the upgrade process. The manual tasks are listed in this section. For more detailed information, please refer to the support note with Doc ID 2442664.1 for Controller Software release 2.3.4, or support note Doc ID 2605884.1 for Controller Software release 2.4.2.

Start by running the Oracle Private Cloud Appliance Upgrader in verify-only mode. The steps are described in Section 3.3.3, "Verifying Upgrade Readiness". Fix any issues reported by the Upgrader and repeat the verification procedure until all checks complete without errors. Then, proceed to the manual pre-upgrade checks.

### Performing Manual Pre-Upgrade Checks

1. Verify the WebLogic password.

On the active Management Node, run the following commands:

```
# cd /u01/app/oracle/ovm-manager-3/bin
# ./ovm_admin --listusers
```

Enter the WebLogic password when prompted. If the password is incorrect, the ovm\_admin command fails and exits with return code 1. If the password is correct, the command lists the users and exits with return code of 0. In the event of an incorrect password, login to the Oracle Private Cloud Appliance web interface and change the wls-weblogic password to the expected password.

2. Check that no external storage LUNs are connected to the management nodes.

Verify that none of your external storage LUNs are visible from either management node. For more details, refer to the support note with Doc ID 2148589.1.

3. Check for customized inet settings on the management nodes.

Depending on the exact upgrade path you are following, xinetd may be upgraded. In this case, modified settings are automatically reset to default. Make a note of your custom inet settings and verify them after the upgrade process has completed. These setting changes are stored in the file / etc/postfix/main.cf.

4. Register the number of objects in the MySQL database.

As the root user on the active management node, download and run the script number\_of\_jobs\_and\_objects.sh. It is attached to the support note with Doc ID 2442664.1 for Controller Software release 2.3.4, or support note Doc ID 2605884.1 for Controller Software release 2.4.2. It returns the number of objects and the number of jobs in the database. Make a note of these numbers.

5. Verify management node failover.

Reboot the active management node to ensure that the standby management node is capable of taking over the active role.

6. Check the NFS protocol used for the internal ZFS Storage Appliance.

On both management nodes, run the command nfsstat -m. Each mounted share should use the NFSv4 protocol.

7. Check the file /etc/yum.conf on both management nodes.

If a proxy is configured for YUM, comment out or remove that line from the file.

When you have submitted your system to all pre-upgrade checks and you have verified that it is ready for upgrade, execute the controller software update. The steps are described in Section 3.3.4, "Executing a Controller Software Update". After successfully upgrading the controller software, proceed to the manual post-upgrade checks for management nodes and compute nodes.

### Performing Manual Post-Upgrade Checks on the Management Nodes

1. Check the names of the Unmanaged Storage Arrays.

If the names of the Unmanaged Storage Arrays are no longer displayed correctly after the upgrade, follow the workaround documented in the support note with Doc ID 2244130.1.

2. Check for errors and warnings in Oracle VM.

In the Oracle VM Manager web UI, verify that none of these occur:

- · Padlock icons against compute nodes or storage servers
- Red error icons against compute nodes, repositories or storage servers
- Yellow warning icons against compute nodes, repositories or storage servers
- 3. Check the status of all components in the Oracle Private Cloud Appliance Dashboard.

Verify that a green check mark appears to the right of each hardware component in the Hardware View, and that no red error icons are present.

4. Check networks.

Verify that all networks - factory default and custom - are present and correctly configured.

#### Performing Manual Post-Upgrade Checks on the Compute Nodes

1. Change the min\_free\_kbytes setting on all compute nodes.

Refer to the support note with Doc ID 2314504.1. Apply the corresponding steps and reboot the compute node after the change has been made permanent.

2. Check that the fm package is installed on all compute nodes.

Run the command  $r_{pm} -q$  fm. If the package is not installed, run the following command:

```
# chkconfig ipmi on; service ipmi start; LFMA_UPDATE=1 /usr/bin/yum install fm -q -y -\-nogpgcheck
```

3. Perform a virtual machine test.

Start a test virtual machine and verify that networks are functioning. Migrate the virtual machine to a compatible compute node to make sure that live migration works correctly.

# 7.5 Restoring a Backup After a Password Change

If you have changed the password for Oracle VM Manager or its related components Oracle WebLogic Server and Oracle MySQL database, and you need to restore the Oracle VM Manager from a backup that was made prior to the password change, the passwords will be out of sync. As a result of this password mismatch, Oracle VM Manager cannot connect to its database and cannot be started, so you must first make sure that the passwords are identical.

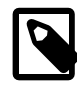

#### Note

The steps below are not specific to the case where a password changed occurred after the backup. They apply to any restore operation.

As of Release 2.3.1, which includes Oracle VM Manager 3.4.2, the database data directory cleanup is built into the restore process, so that step can be skipped.

#### Resolving Password Mismatches when Restoring Oracle VM Manager from a Backup

- 1. Create a manual backup of the Oracle VM Manager MySQL database to prevent inadvertent data loss. On the command line of the active management node, run the following command:
  - Release 2.2.x and older:

# /u01/app/oracle/ovm-manager-3/bin/createBackup.sh -n ManualBackup1

• Release 2.3.1 and newer:

```
# /u01/app/oracle/ovm-manager-3/ovm_tools/bin/BackupDatabase -w
INFO: Backup started to:
    /u01/app/oracle/mysql/dbbackup/ManualBackup-20190524_102412
```

- 2. In the Oracle Private Cloud Appliance Dashboard, change the Oracle MySQL database password back to what it was at the time of the backup.
- 3. On the command line of the active management node, as root user, stop the Oracle VM Manager and MySQL services, and then delete the MySQL data.

```
# service ovmm stop
```

```
# service ovmm_mysql stop
# cd /u01/app/oracle/mysql/data
# rm -rf appfw ibdata ib_logfile* mysql mysqld.err ovs performance_schema
```

- 4. As oracle user, restore the database from the selected backup.
  - Release 2.2.x and older:

Release 2.3.1 and newer:

```
# su oracle
$ bash /u01/app/oracle/ovm-manager-3/ovm_tools/bin/RestoreDatabase.sh BackupToBeRestored
INF0: Expanding the backup image...
INF0: Applying logs to the backup snapshot...
INF0: Restoring the backup...
INF0: Success - Done!
INF0: Log of operations performed is available at:
    /u01/app/oracle/mysql/dbbackup/BackupToBeRestored/Restore.log
```

5. As root user, start the MySQL and Oracle VM Manager services.

```
$ su root
# service ovmm_mysql start
# service ovmm start
```

After both services have restarted successfully, the restore operation is complete.

# 7.6 Enabling SNMP Server Monitoring

For troubleshooting or hardware monitoring, it may be useful to enable SNMP on the servers in your Oracle Private Cloud Appliance. While the tools for SNMP are available, the protocol is not enabled by default. This section explains how to enable SNMP with the standard Oracle Linux and additional Oracle Private Cloud Appliance Management Information Bases (MIBs).

#### **Enabling SNMP on the Management Nodes**

1. Using SSH and an account with superuser privileges, log into the management node.

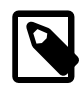

### Note

The data center IP address used in this procedure is an example.

```
# ssh root@10.100.1.101
root@10.100.1.101's password:
[root@ovcamn05r1 ~]#
```

- 2. Locate the necessary rpm packages in the mounted directory /nfs/shared\_storage/ mgmt\_image/Packages, which resides in the MGMT\_ROOT file system on the ZFS storage appliance. The following packages are part of the Oracle Private Cloud Appliance ISO image:
  - net-snmp-5.7.2-49.el7\_9.1.x86\_64
  - net-snmp-agent-libs-5.7.2-49.el7\_9.1.x86\_64

- net-snmp-libs-5.7.2-49.el7\_9.1.x86\_64
- net-snmp-utils-5.7.2-49.el7\_9.1.x86\_64
- ovca-snmp-0.9-3.el7.x86\_64.rpm
- Im\_sensors-libs-3.4.0-8.20160601gitf9185e5.el7.x86\_64.rpm
- 3. Install these packages by running the following command:

```
# rpm -ivh net-snmp-utils-5.7.2-49.el7_9.1.x86_64.rpm net-snmp-5.7.2-49.el7_9.1.x86_64.rpm /
net-snmp-agent-libs-5.7.2-49.el7_9.1.x86_64.rpm /
net-snmp-libs-5.7.2-49.el7_9.1.x86_64.rpm lm_sensors-3.4.0-8.20160601gitf9185e5.el7.x86_64.rpm
```

4. Create an SNMP configuration file: /etc/snmp/snmpd.conf.

This is a standard sample configuration:

```
rocommunity public
syslocation MyDataCenter
dlmod ovca /usr/lib64/ovca-snmp/ovca.so
```

5. Enable the snmpd service.

```
# systemctl start snmpd
```

6. If desired, enable the snmpd service on boot.

# systemctl enable snmpd

7. Open the SNMP ports on the firewall.

```
# firewall-cmd --permanent --zone=public --add-port=161/udp
# firewall-cmd --permanent --zone=public --add-port=162/udp
# firewall-cmd --reload
```

SNMP is now ready for use on this management node. Besides the standard Oracle Linux MIBs, these are also available:

- ORACLE-OVCA-MIB::ovcaVersion
- ORACLE-OVCA-MIB::ovcaType
- ORACLE-OVCA-MIB::ovcaStatus
- ORACLE-OVCA-MIB::nodeTable

Usage examples:

```
# snmpwalk -v 1 -c public -O e 130.35.70.186 ORACLE-OVCA-MIB::ovcaVersion
# snmpwalk -v 1 -c public -O e 130.35.70.111 ORACLE-OVCA-MIB::ovcaStatus
# snmpwalk -v 1 -c public -O e 130.35.70.111 ORACLE-OVCA-MIB::nodeTable
```

8. Repeat this procedure on the second management node.

### **Enabling SNMP on the Compute Nodes**

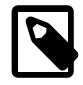

#### Note

On Oracle Private Cloud Appliance compute nodes, net-snmp, net-snmp-utils and net-snmp-libs are already installed at the factory, but the SNMP service is not enabled or configured.

1. Using SSH and an account with superuser privileges, log into the compute node. It can be accessed through the appliance internal management network.

```
ssh root@192.168.4.5
root@192.168.4.5's password:
[root@ovcacn27r1 ~]#
```

2. Create an SNMP configuration file: /etc/snmp/snmpd.conf and make sure this line is included:

rocommunity public

3. Enable the snmpd service.

# systemctl start snmpd

SNMP is now ready for use on this compute node.

4. If desired, enable the snmpd service on boot.

```
# systemctl enable snmpd
```

5. Repeat this procedure on all other compute nodes installed in your Oracle Private Cloud Appliance environment.

# 7.7 Using a Custom CA Certificate for SSL Encryption

By default, Oracle Private Cloud Appliance and Oracle VM Manager use a self-signed SSL certificate for authentication. While it serves to provide SSL encryption for all HTTP traffic, it is recommended that you obtain and install your own custom trusted certificate from a well-known and recognized Certificate Authority (CA).

Both the Oracle Private Cloud Appliance Dashboard and the Oracle VM Manager web interface run on Oracle WebLogic Server. The functionality to update the digital certificate and keystore is provided by the Oracle VM Key Tool in conjunction with the Java Keytool in the JDK. The tools are installed on the Oracle Private Cloud Appliance management nodes.

### 7.7.1 Creating a Keystore

If you do not already have a third-party CA certificate, you can create a new keystore. The keystore you create contains one entry for a private key. After you create the keystore, you generate a certificate signing request (CSR) for that private key and submit the CSR to a third-party CA. The CA then signs the CSR and returns a signed SSL certificate and a copy of the CA certificate, which you then import into your keystore.

### Creating a Keystore with a Custom CA Certificate

1. Using SSH and an account with superuser privileges, log into the management node.

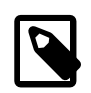

#### Note

The data center IP address used in this procedure is an example.

```
# ssh root@10.100.1.101
root@10.100.1.101's password:
[root@ovcamn05r1 ~]#
```

2. Go to the security directory of the Oracle VM Manager WebLogic domain.

# cd /u01/app/oracle/ovm-manager-3/domains/ovm\_domain/security

3. Create a new keystore. Transfer ownership to user oracle in the user group dba.

```
# /u01/app/oracle/java/bin/keytool -genkeypair -alias ca -keyalg RSA -keysize 2048 \
-keypass W*****1 -storetype jks -keystore mykeystore.jks -storepass W*****1
# chown oracle.dba mykeystore.jks
```

4. Generate a certificate signing request (CSR). Transfer ownership to user oracle in the user group dba.

```
# /u01/app/oracle/java/bin/keytool -certreq -alias ca -file pcakey.csr \
-keypass W*****1 -storetype jks -keystore mykeystore.jks -storepass W*****1
# chown oracle.dba pcakey.csr
```

- 5. Submit the CSR file to the relevant third-party CA for signing.
- 6. For the signed files returned by the CA, transfer ownership to user oracle in the user group dba.

# chown oracle.dba ca\_cert\_file
# chown oracle.dba ssl\_cert\_file

7. Import the signed CA certificate into the keystore.

```
# /u01/app/oracle/java/bin/keytool -importcert -trustcacerts -noprompt -alias ca \
-file ca_cert_file -storetype jks -keystore mykeystore.jks -storepass W*****1
```

8. Import the signed SSL certificate into the keystore.

```
# /u01/app/oracle/java/bin/keytool -importcert -trustcacerts -noprompt -alias ca \
-file ssl_cert_file -keypass W*****1 -storetype jks -keystore mykeystore.jks \
-storepass W*****1
```

9. Use the setsslkey command to configure the system to use the new keystore.

```
# /u01/app/oracle/ovm-manager-3/ovm_upgrade/bin/ovmkeytool.sh setsslkey
Path for SSL keystore: /u01/app/oracle/ovm-manager-3/domains/ovm_domain/security/mykeystore.jks
Keystore password:
Alias of key to use as SSL key: ca
Key password:
Updating keystore information in WebLogic
Oracle MiddleWare Home (MW_HOME): [/u01/app/oracle/Middleware]
WebLogic domain directory: [/u01/app/oracle/ovm-manager-3/domains/ovm_domain]
Oracle WebLogic Server name: [AdminServer]
WebLogic username: [weblogic]
WebLogic password: [*******]
WLST session logged at: /tmp/wlst-session5820685079094897641.log
```

10. Configure the client certificate login.

```
# /u01/app/oracle/ovm-manager-3/bin/configure_client_cert_login.sh \
/u01/app/oracle/ovm-manager-3/domains/ovm_domain/security/pcakey.crt
```

11. Test the new SSL configuration by logging into the Oracle Private Cloud Appliance Dashboard. From there, proceed to Oracle VM Manager with the button "Login to OVM Manager". The browser now indicates that your connection is secure.

# 7.7.2 Importing a Keystore

If you already have a CA certificate and SSL certificate, use the SSL certificate to create a keystore. You can then import that keystore into Oracle Private Cloud Appliance and configure it as the SSL keystore.

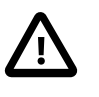

### Caution

If you have generated custom keys using ovmkeytool.sh in a previous version of the Oracle Private Cloud Appliance software, you must regenerate the keys prior to updating the Controller Software. For instructions, refer to the support note with Doc ID 2597439.1.

#### Importing a Keystore with an Existing CA and SSL Certificate

1. Using SSH and an account with superuser privileges, log into the management node.

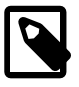

#### Note

The data center IP address used in this procedure is an example.

```
# ssh root@10.100.1.101
root@10.100.1.101's password:
[root@ovcamn05r1 ~]#
```

#### 2. Import the keystore.

```
# /u01/app/oracle/java/bin/keytool -importkeystore -noprompt \
-srckeystore existing_keystore.jks -srcstoretype source_format -srcstorepass W*****1
-destkeystore mykeystore.jks -deststoretype jks -deststorepass W*****1
```

3. Use the setsslkey command to configure the system to use the new keystore.

```
# /u01/app/oracle/ovm-manager-3/ovm_upgrade/bin/ovmkeytool.sh setsslkey
Path for SSL keystore: /u01/app/oracle/ovm-manager-3/domains/ovm_domain/security/mykeystore.jks
Keystore password:
Alias of key to use as SSL key: ca
Key password:
Updating keystore information in WebLogic
Oracle MiddleWare Home (MW_HOME): [/u01/app/oracle/Middleware]
WebLogic domain directory: [/u01/app/oracle/ovm-manager-3/domains/ovm_domain]
Oracle WebLogic Server name: [AdminServer]
WebLogic username: [weblogic]
WebLogic password: [*******]
WLST session logged at: /tmp/wlst-session5820685079094897641.log
```

4. Configure the client certificate login.

# /u01/app/oracle/ovm-manager-3/bin/configure\_client\_cert\_login.sh /path/to/cacert

Where */path/to/cacert* is the absolute path to the CA certificate.

5. Test the new SSL configuration by logging into the Oracle Private Cloud Appliance Dashboard. From there, proceed to Oracle VM Manager with the button "Login to OVM Manager". The browser now indicates that your connection is secure.

# 7.8 Reprovisioning a Compute Node when Provisioning Fails

Compute node provisioning is a complex orchestrated process involving various configuration and installation steps and several reboots. Due to connectivity fluctuations, timing issues or other unexpected

events, a compute node may become stuck in an intermittent state or go into error status. The solution is to reprovision the compute node.

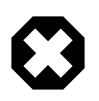

### Warning

Reprovisioning is to be applied *only* to compute nodes that fail to complete provisioning.

For correctly provisioned and running compute nodes, reprovisioning functionality is blocked in order to prevent incorrect use that could lock compute nodes out of the environment permanently or otherwise cause loss of functionality or data corruption.

### **Reprovisioning a Compute Node when Provisioning Fails**

- 1. Log in to the Oracle Private Cloud Appliance Dashboard.
- 2. Go to the Hardware View tab.
- 3. Roll over the compute nodes that are in Error status or have become stuck in the provisioning process.

A pop-up window displays a summary of configuration and status information.

### Figure 7.1 Compute Node Information and Reprovision Button in Hardware View

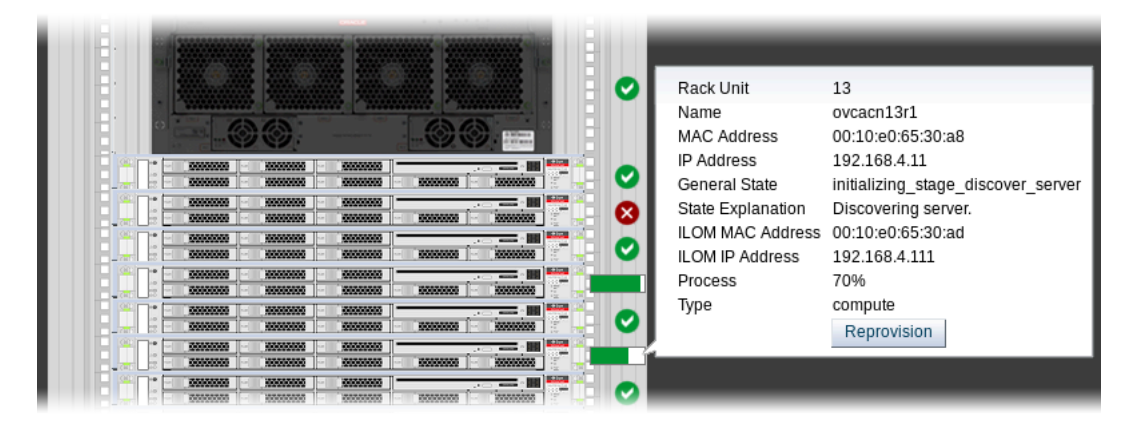

- 4. If the compute node provisioning is incomplete and the server is in error status or stuck in an intermittent state for several hours, click the **Reprovision** button in the pop-up window.
- 5. When the confirmation dialog box appears, click OK to start reprovisioning the compute node.

If compute node provisioning should fail after the server was added to the Oracle VM server pool, additional recovery steps could be required. The cleanup mechanism associated with reprovisioning may be unable to remove the compute node from the Oracle VM configuration. For example, when a server is in locked state or owns the server pool active role, it must be unconfigured manually. In this case you need to perform operations in Oracle VM Manager that are otherwise not permitted. You may also need to power on the compute node manually.

#### Removing a Compute Node from the Oracle VM Configuration

1. Log into the Oracle VM Manager user interface.

For detailed instructions, see Section 5.2, "Logging in to the Oracle VM Manager Web UI".

2. Go to the **Servers and VMs** tab and verify that the server pool named Rack1\_ServerPool does indeed contain the compute node that fails to provision correctly.

3. If the compute node is locked due to a running job, abort it in the **Jobs** tab of Oracle VM Manager.

Detailed information about the use of jobs in Oracle VM can be found in the Oracle VM Manager User's Guide. Refer to the section entitled Jobs Tab.

4. Remove the compute node from the Oracle VM server pool.

Refer to the section entitled Edit Server Pool in the Oracle VM Manager User's Guide. When editing the server pool, move the compute node out of the list of selected servers. The compute node is moved to the Unassigned Servers folder.

5. Delete the compute node from Oracle VM Manager.

Refer to the Oracle VM Manager User's Guide and follow the instructions in the section entitled Delete Server.

When the failing compute node has been removed from the Oracle VM configuration, return to the Oracle Private Cloud Appliance Dashboard, to reprovision it. If the compute node is powered off and reprovisioning cannot be started, power on the server manually.

# 7.9 Deprovisioning and Replacing a Compute Node

When a defective compute node needs to be replaced or repaired, or when a compute node is retired in favor of a newer model with higher capacity and better performance, it is highly recommended that you deprovision the compute node before removing it from the appliance rack. Deprovisioning ensures that all configuration entries for a compute node are removed cleanly, so that no conflicts are introduced when a replacement compute node is installed.

#### Deprovisioning a Compute Node for Repair or Replacement

1. Log into the Oracle VM Manager user interface.

For detailed instructions, see Section 5.2, "Logging in to the Oracle VM Manager Web UI".

- 2. Migrate all virtual machines away from the compute node you wish to deprovision. If any VMs are running on the compute node, the deprovision command fails.
- 3. Using SSH and an account with superuser privileges, log into the active management node, then launch the Oracle Private Cloud Appliance command line interface.

```
# ssh root@10.100.1.101
root@10.100.1.101's password:
root@ovcamn05r1 ~]# pca-admin
Welcome to PCA! Release: 2.4.2
PCA>
```

4. Lock provisioning to make sure that the compute node cannot be reprovisioned immediately after deprovisioning.

```
PCA> create lock provisioning Status: Success
```

5. Deprovision the compute node you wish to remove. Repeat for additional compute nodes, if necessary.

| Shutting | down dhcpd:   | [ | OK |
|----------|---------------|---|----|
| Starting | dhcpd:        | [ | OK |
| Shutting | down dnsmasq: | [ | OK |
| Starting | dnsmasq:      | [ | OK |
|          |               |   |    |

Status: Success

6. When the necessary compute nodes have been deprovisioned successfully, release the provisioning lock. The appliance resumes its normal operation.

]

When the necessary repairs have been completed, or when the replacement compute nodes are ready, install the compute nodes into the rack and connect the necessary cables. The controller software detects the new compute nodes and automatically launches the provisioning process.

# 7.10 Eliminating Time-Out Issues when Provisioning Compute Nodes

The provisioning process is an appliance level orchestration of many configuration operations that run at the level of Oracle VM Manager and the individual Oracle VM Servers or compute nodes. As the virtualized environment grows – meaning there are more virtual machines, storage paths and networks –, the time required to complete various discovery tasks increases exponentially.

The maximum task durations have been configured to reliably accommodate a standard base rack setup. At a given point, however, the complexity of the existing configuration, when replicated to a large number of compute nodes, increases the duration of tasks beyond their standard time-out. As a result, provisioning failures occur.

Because many provisioning tasks have been designed to use a common time-out mechanism, this problem cannot be resolved by simply increasing the global time-out. Doing so would decrease the overall performance of the system. To overcome this issue, additional code has been implemented to allow a finer-grained definition of time-outs through a number of settings in a system configuration file: /var/lib/ ovca/ovca-system.conf.

If you run into time-out issues when provisioning additional compute nodes, it may be possible to resolve them by tweaking specific time-out settings in the configuration. Depending on which job failures occur, changing the storage\_refresh\_timeout, discover\_server\_timeout or other parameters could allow the provisioning operations to complete successfully. These changes would need to be applied on both management nodes.

Please contact your Oracle representative if your compute nodes fail to provision due to time-out issues. Oracle product specialists can analyse these failures for you and recommend new time-out parameters accordingly.

# 7.11 Recovering from Tenant Group Configuration Mismatches

Tenant groups are essentially Oracle VM server pools, created and managed at the appliance level, with support for automatic custom network configuration across all pool members. The tenant groups appear in Oracle VM Manager, where the administrator could modify the server pool, but such operations are not supported in Oracle Private Cloud Appliance and cause configuration mismatches.

If you have inadvertently modified the configuration of a tenant group in Oracle VM Manager, follow the instructions in this section to correct the inconsistent state of your environment.

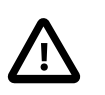

### Caution

If the operations described below do not resolve the issue, it could be necessary to reprovision the affected compute nodes. This can result in downtime and data loss.

### Adding a Server to a Tenant Group

If you try to add a server to a pool or tenant group using Oracle VM Manager, the operation succeeds. However, the newly added server is not connected to the custom networks associated with the tenant group because the Oracle Private Cloud Appliance controller software is not aware that a server has been added.

To correct this situation, first remove the server from the tenant group again in Oracle VM Manager. Then add the server to the tenant group again using the correct method, which is through the Oracle Private Cloud Appliance CLI. See Section 2.7.2, "Configuring Tenant Groups".

As a result, Oracle VM Manager and Oracle Private Cloud Appliance are in sync again.

### Removing a Server from a Tenant Group

If you try to remove a server from a pool or tenant group using Oracle VM Manager, the operation succeeds. However, the Oracle Private Cloud Appliance controller software is not aware that a server has been removed, and the custom network configuration associated with the tenant group is not removed from the server.

At this point, Oracle Private Cloud Appliance assumes that the server is still a member of the tenant group, and any attempt to remove the server from the tenant group through the Oracle Private Cloud Appliance CLI results in an error:

To correct this situation, use Oracle VM Manager to add the previously removed server to the tenant group again. Then use the Oracle Private Cloud Appliance CLI to remove the server from the tenant group. See Section 2.7.2, "Configuring Tenant Groups". After the remove server command is applied successfully, the server is taken out of the tenant group, custom network configurations are removed, and the server is placed in the Unassigned Servers group in Oracle VM Manager. As a result, Oracle VM Manager and Oracle Private Cloud Appliance are in sync again.

# 7.12 Configure Xen CPU Frequency Scaling for Best Performance

The Xen hypervisor offers a mechanism to balance performance and power consumption through CPU frequency scaling. Known as the Current Governor, this mechanism can lower power consumption by throttling the clock speed when a CPU is idle.

Certain versions of Oracle VM Server have the Current Governor set to <u>ondemand</u> by default, which dynamically scales the CPU clock based on the load. Oracle recommends that on Oracle Private Cloud

Appliance compute nodes you run the Current Governor with the performance setting. Particularly if you find that systems are not performing as expected after an upgrade of Oracle VM Server, make sure that the Current Governor is configured correctly.

To verify the Current Governor setting of a compute node, log in using SSH and enter the following command at the Oracle Linux prompt:

```
]# xenpm get-cpufreq-para
cpu id : 0
affected_cpus : 0
cpuinfo frequency : max [2301000] min [1200000] cur [2301000]
scaling_drvier : acpi-cpufreq
scaling_avail_gov : userspace performance powersave ondemand
current_governor : performance
scaling_avail_freq : *2301000 2300000 2200000 2100000 1900000 1800000 1700000 1600000 1500000 144
scaling frequency : max [2301000] min [1200000] cur [2301000]
turbo mode : enabled
[...]
```

The command lists all CPUs in the compute node. If the current\_governor parameter is set to anything other than performance, you should change the Current Governor configuration.

To set performance mode manually, enter this command: xenpm set-scaling-governor performance.

To make this setting persistent, add it to the grub.cfg file.

1. Add the xen cpu frequency setting to the /etc/default/grub template file, as shown in this example:

GRUB\_CMDLINE\_XEN="dom0\_mem=max:6144M allowsuperpage dom0\_vcpus\_pin dom0\_max\_vcpus=20 cpufreq=xen:perfor

2. Rebuild grub.cfg by means of the following command:

# grub2-mkconfig -o /boot/grub2/grub.cfg

# Index

# A

appliance architecture, 1 backup, 18 hardware, 1, 2 high availability, 17 overview, 1, 1 provisioning, 1, 14 software, 1, 8 software update, 19 upgrader tool, 19 ASR introduction, 189 prerequisites, 190 setup and asset activation, 190 understanding ASR, 189 authentication, 43 Auto Service Request introduction, 189 prerequisites, 190 setup and asset activation, 190 understanding ASR, 189

# В

backup, 18, 21, 52 restore after password change, 209

# С

certificate SSL encryption with custom CA certificate, 212 change password Oracle VM Agent, 207 cloud backup, 51 configuration, 52 configure manually, 53 delete, 54 delete Oracle Cloud Infrastructure target, 54 compute node deprovisioning, 216 failover, 17 provisioning, 15 provisioning failure, 214 replacement or repair, 216 server information, 174 time-outs when provisioning, 217 upgrade, 89 upgrade Oracle VM Server, 89 compute nodes hardware, 4 configuration, 21

cloud backup, 52 DNS, 27 initial setup, 27 logging, 205 management network, 27 management node, 27 NTP, 27 proxy, 206 public network, 27 CRU servicing Cisco Nexus 9336C-FX2 Switch, 201 Cisco Nexus 9348GC-FXP Switch, 202 Oracle Server X9-2, 197 Oracle ZFS Storage Appliance ZS7-2, 199 rack parts, 194 custom networking, 32 configure on Ethernet architecture, 33 create and delete custom network, 32

# D

Dashboard, 21, 27, 43 Hardware View, 24 login, 22 software, 8 database failover, 17 databases software, 10 deprovision compute node, 216

# Ε

electrostatic discharge safety, 193

# F

failover compute node, 18 database, 17 management node, 17 networking, 18 storage, 18 fault, 48 monitoring, 48

# Η

hardware, 2 compute nodes, 4 health monitoring, 45 identifying, 24 management nodes, 3 monitoring, 24 networking, 6 status, 24 storage, 5 view, 24 health monitoring, 45 high availability, 17

### I

initial setup, 21

### J

jobs and events, 183, 183

### L

logging configure, 205

### Μ

management node failover, 17 initial setup, 27 provisioning, 15 update appliance controller software, 63 management nodes hardware, 3 manual cloud backup, 53 monitoring, 45, 48, 51 enabling SNMP, 210 hardware, 21, 24, 173 Oracle VM, 173 Oracle VM Events perspective, 173 Oracle VM Info perspective, 173 virtual machine, 173

# Ν

network configuration, 21 functional limitations, 30 limitations Ethernet architecture, 31 monitoring, 21 network customization, 32 configure on Ethernet architecture, 33 create and delete custom network, 32 Network Environment, 27 networking Ethernet architecture, 6 failover, 18 hardware, 6 proxy, 206

### 0

OCI backup, 52 operating systems software, 9 Oracle Cloud Infrastructure target

delete, 54 Oracle Server X9-2 component servicing instructions, 197 Oracle VM, 169 Events, 183 Events perspective, 173 Exporter Appliance, 183 health, 173 Info perspective, 173 Jobs, 183 limitations, 170 login, 173 monitoring, 173 networking, 179 Reports and Resources, 183 repositories, 177 Servers and VMs, 174 storage, 182 tagging, 183 **Oracle VM Agent** change password, 207 **Oracle VM Manager** adding expansion nodes, 16 restore backup after password change, 209 server pool, 16 server pool mismatch with tenant group, 217 software, 9 Oracle ZFS Storage Appliance ZS7-2, 5 component servicing instructions, 199

# Ρ

password, 43 change Oracle VM Agent password, 207 password change failure restoring backup, 209 password management, 43 password manager, 9 phone home, 51 health monitoring, 51 power off procedure servicing, 194 provisioning, 14 compute node discovery, 15 compute node failure, 214 eliminate time-out issues, 217 expansion node, 16 initialization, 15 server pool configuration, 16 proxy configure, 206

### R

rack

component servicing instructions, 194 replaceable components, 191 replaceable components Cisco Nexus 9336C-FX2 Switch, 201 Cisco Nexus 9348GC-FXP Switch, 202 Oracle Server X9-2, 191 Oracle ZFS Storage Appliance ZS7-2, 192 rack infrastructure, 190 reset, 43

# S

safety electrostatic discharge, 193 service precautions, 193 server pool tenant group configuration mismatch, 217 service, 189 ASR prerequisites, 190 ASR setup and asset activation, 190 Auto Service Request, 189 electrostatic discharge, 193 preparations, 193 replaceable components, 190 safety precautions, 193 servicing Cisco Nexus 9336C-FX2 Switch parts, 201 servicing Cisco Nexus 9348GC-FXP Switch parts, 202 servicing Oracle Server X9-2 parts, 197 servicing Oracle ZFS Storage Appliance ZS7-2 parts, 199 servicing rack parts, 194 understanding ASR, 189 servicing the system powering down, 194 SNMP enable, 210 software, 8 Dashboard, 8 databases, 10 operating systems, 9 Oracle VM Manager, 9 wallet, 9 software update, 19, 57 update appliance controller software, 63 upgrade existing compute node, 89 upgrader tool, 19, 63 SSL using custom certificate, 212 storage adding, 182 configuration, 182 failover, 18 hardware, 5

Storage Appliance

component servicing instructions, 199 replaceable components, 192

### Т

tagging resources, 183 tenant group recovering from configuration mismatches, 217

# U

update, 57 compute node, 89 update appliance controller software, 63 upgrade Oracle VM Server, 89 upgrader tool, 19, 63 upgrader tool, 19 installation, 64 pre-checks, 65 storage network, 61 update appliance controller software, 63, 67 upgrade readiness, 65 usage, 63

# ۷

virtual machine clone, 174 clone customizer, 177 console, 174 create, 174 delete, 174 import, 174 installation media, 177 ISOs, 177 management, 169, 174 messaging, 174 migrate, 174 resources, 177 templates, 177 virtual appliances, 177 virtual disks, 177 **VNICs**, 179 vm storage network, 39 vm storage network, 39

# W

wallet software, 9

# Ζ

ZFS Storage Appliance component servicing instructions, 199 replaceable components, 192